# brother.

# 使用说明书

电脑缝纫机 Innov is 400

3实用针迹

4 附录

制基础知识

准备工作

# 使用缝纫机前 请仔细阅读本说明书

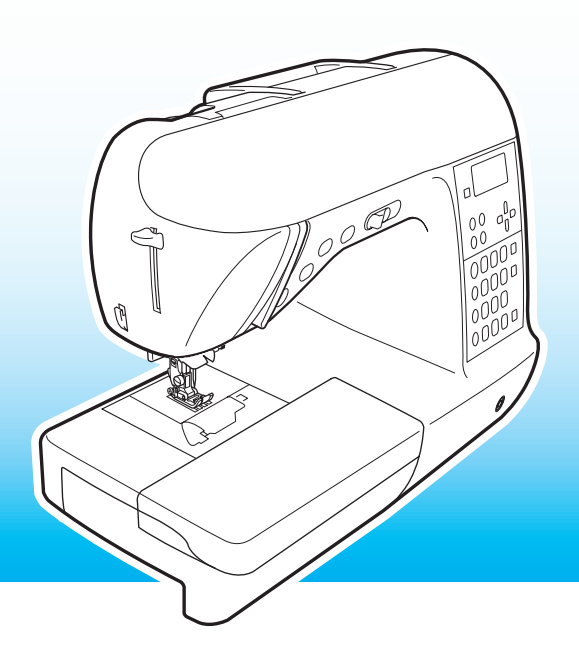

## 安全须知

使用缝纫机之前请先阅读这些安全须知。 本缝纫机是家用缝纫机。

**危险-**为了降低触电的危险:

【使用后立即进行清洁时,或进行本说明书中提到的其它用户维护・调整操作时,或当缝纫机无 人看管时,请务必从电源插座中拔出缝纫机的电源线插头。

**警告**-为了降低灼伤、火灾、触电或人身伤害的危险。

## 2 当打开机盖、上润滑油或进行本说明书中提到的其它维护・调整操作时,请务必从电源插座中 拔出缝纫机的电源线插头:

- 若要断开缝纫机电源,请先将缝纫机切换到符号"O"位置将其关闭,然后再抓住插头,将其 从电源插座拔出。请勿直接拉电源线。
- 请务必将电源线插头直接插入电源插座。请勿使用拖线板接插电源。
- 如果关闭电源,请务必拔出缝纫机的电源线插头。

3 当电源线或插头破损、缝纫机不能正常工作、发生过跌落或损坏或曾掉入水中时,切勿继续使用。请将缝纫机送到就近的授权代理经销商或维修服务中心,请专业人员对其进行检修、电气或机械进行调整。

如果在缝纫机存储或使用期间发现任何异常,如气味、热量、变色或变形,请停止使用缝纫机 并立即拔出电源线。

## 4 请务必保持工作区域清洁:

- 操作缝纫机时切勿堵塞任何通风口。要确保缝纫机的通风口和脚踏控制器中不要堆积任何飞绒、 灰尘或碎布。
- 请勿在脚踏控制器上存放任何物品。
- 请勿使用加长电线。请务必将电源线插头直接插入电源插座。
- 切勿让任何物体掉进开口或将异物插入任何开口。
- 请勿在使用喷雾剂或存放氧气的场所使用本缝纫机。
- 请勿在炉子或熨斗等热源附近使用缝纫机;否则,缝纫机、电源线或缝制的衣物可能会点燃, 导致火灾或触电。

## 5 进行缝制时要特别小心:

- 请务必注意针。请勿使用弯曲的或损坏的针。
- 请勿用手指触碰任何运动部件。在缝纫机针附近要特别小心。
- 在针的部位进行任何调整时,请将缝纫机切换到符号"O"位置将其关闭。
- 请勿使用损坏的或不正确的针板,否则会导致断针。
- 缝制时请勿拉拽布料,并且进行手工缝制时请注意遵循说明,以免导致弯针或断针。

## 6 请勿将本缝纫机作为玩具使用:

- 当儿童使用本缝纫机或使用缝纫机时附近有儿童时,请务必悉心看护。
- 请勿在室外使用。

## 7 延长使用寿命的注意事项:

- 存放缝纫机时,请避免阳光直射或湿度高的场所。请勿在空间加热器、熨斗、卤素灯或其它高 温物体附近使用或存放缝纫机。
- 清洁外壳时只能使用中性肥皂或洗涤剂。苯、稀释剂和洗涤粉等可能会损伤缝纫机外壳,切勿 使用。
- 当更换或安装任何组件、压脚、针或其它部件时,请务必参考本使用说明书以确保正确安装。

## 8 修理或调整注意事项:

- 如果照明灯 (发光二级管)损坏,必须由授权的维修服务代理商进行更换。
- 如果发生故障或需要进行调整,首先遵循使用说明书末尾的故障排除表,自己检查并调整缝纫 机。如果问题仍然存在,请向当地授权的 Brother 代理经销商咨询。

#### 只能将本缝纫机用于本说明书规定的用途。

只能使用厂商在本说明书中推荐的配件。

#### 请妥善保管本说明书。

本说明书的内容和本产品的规格若有变更,恕不另行通知。

关于更详细的产品信息,请访问浏览我们的网站 www.brother.com

## 重要信息

- 更换插头保险丝时,请使用经 ASTA 和 BS 1362 核准的保险丝,例如插头上带有 🐼 标记、额定 功率标记等。
- 请务必更换保险盖。切勿使用遗漏保险盖的插头。
- 若可用的电源插座不符合该缝纫机配有的插头,应与授权的维修服务代理商联系获得正确的电线。

本缝纫机不适合年幼儿童使用,如果残疾人使用可能需要帮助。

# 目录

| 安全须知                     | 1  |
|--------------------------|----|
| 概述                       | 7  |
| 缝纫机功能                    | 7  |
| <sup>2</sup> 23777577782 |    |
| 附带配件                     |    |
| 选购配件                     |    |
| 缝纫机部件名称及其功能              | 10 |
| 主视图                      |    |
| 针和压脚部分                   |    |
| 右视图 / 后视图                |    |
| 操作按钮                     |    |
| 操作面板                     |    |
|                          |    |

## 准备工作

| 1 | 5 |  |
|---|---|--|
|   |   |  |

| 打开 / 关闭缝纫机                                          |          |
|-----------------------------------------------------|----------|
| 电源注意事项                                              |          |
| 打开缝纫机                                               |          |
| 关闭缝纫机                                               |          |
| 了解 LCD 画面                                           |          |
| 改变缝纫机设置                                             |          |
| 改变设置                                                | 19       |
| 调整 LCD 的亮度                                          |          |
| 改变画面语言                                              |          |
| 梭芯绕线 / 安装                                           |          |
| 梭芯注意事项                                              |          |
| 梭芯绕线                                                |          |
| 安装梭芯                                                |          |
| 面线穿线                                                |          |
| 面线穿线                                                |          |
| 穿线                                                  |          |
| 手工穿线 (不使用穿线器)                                       |          |
| 使用双针                                                |          |
| 拉起梭芯线                                               |          |
| 更换针                                                 |          |
| 针的注意事项                                              |          |
| 针类型及用途                                              |          |
| 检查针的状况                                              |          |
| 史换针                                                 |          |
|                                                     |          |
| 上脚的注意事项                                             |          |
| 史                                                   |          |
| 厕登压脚的压力<br>知下正脚式加                                   |          |
| 即下压 <b>冲又朱</b>                                      |          |
| <sup>医用何少压阱</sup>                                   | 44<br>Ле |
| 建門间王111代以入次17代 ···································· |          |
| uu 时间至4世档                                           |          |
| 9년 141 / Y-Y-Y-Y-1                                  |          |

## 缝制基础知识

| 缝制            | 50 |
|---------------|----|
| 一般缝制步骤        |    |
| 放置布料          |    |
| 开始缝制          |    |
| 加固针迹          |    |
| 剪线            |    |
| 调整面线张力        | 57 |
| 改变面线张力        |    |
| 调整针迹宽度和长度     |    |
| 调整针迹宽度        |    |
| 调整针迹长度        |    |
| 有用的功能         | 60 |
| 改变针的停止位置      |    |
| 自动缝制反向 / 加固针迹 |    |
| 自动切线          |    |
| 保存针迹设置        |    |
| 免手动抬起和放低压脚    |    |
| 有用的缝制技巧       | 65 |
| 试缝            |    |
| 改变缝制方向        |    |
| 缝制曲线          |    |
| 缝制厚布料         |    |
| 缝制薄布料         |    |
| 缝制伸缩布料        |    |
| 缝制皮革或塑料涂层布料   |    |
| 缝制均匀缝边        |    |

## 实用针迹

| 选择针迹                                  | 70 |
|---------------------------------------|----|
| 选择针迹类型和花样                             |    |
| 选择针迹                                  |    |
| 包边针迹                                  |    |
|                                       |    |
| 使用曲折压脚 "J" 缝制包边针迹                     |    |
| 使用选购的侧切刀缝制包边针迹                        |    |
| 基本缝制                                  | 80 |
|                                       |    |
| 基本缝制                                  |    |
| 暗缝针迹                                  |    |
|                                       |    |
| 钮孔缝制                                  |    |
| 钮扣缝制                                  |    |
| 装拉链                                   | 91 |
| 装中心拉链                                 |    |
| 装侧拉链                                  |    |
| 装拉链 / 嵌边                              |    |
| 装中心拉链                                 |    |
| 装嵌边                                   |    |
| 缝制伸缩布料和松紧带                            |    |
| · · · · · · · · · · · · · · · · · · · |    |
| 伸缩针迹                                  |    |

| 贴布绣、拼接和绗缝针迹    |     |
|----------------|-----|
| 贴布绣针迹          |     |
| 拼接(不规则绗缝)针迹    |     |
| 拼接             |     |
| 绗缝             |     |
| 自由绗缝           |     |
| 使用缝制速度控制器的缎纹针迹 |     |
| 加固针迹           |     |
| 三重伸缩针迹         |     |
| 加固针迹           |     |
| 织补             |     |
| 针眼针迹           |     |
| 装饰针迹           |     |
| 花式针迹           | 113 |
| 扇形针迹           | 114 |
| 绣花针迹           | 114 |
| 贝壳边针迹          | 115 |
| 拼接针迹           |     |
| 祖传针迹           |     |
| 缝制各种内藏装饰花样     |     |
| 锋制漂亮的花样        | 119 |
| 锋制花样           |     |
| 组合花样           |     |
| 重复缝制花样         |     |
| 检查所选花样         |     |
| 改变花样大小         |     |
| 改变针迹密度         |     |
| 改变花样长度         |     |
| 花样的镜像成像        |     |
| 保存花样           |     |
| 检索花样           |     |
| 重新排列花样         |     |
| 设计花样           |     |
| 绘制花样草图         |     |
| 输入花样数据         |     |
| 设计示例           |     |

## 附录

## 

| 针迹设置     |   |
|----------|---|
| 实用针迹     |   |
| 其它针迹     |   |
| 维护和维修保养  |   |
| 清洁缝纫机表面  |   |
| 清洁走梭板    |   |
| 故障排除     |   |
| 错误信息     |   |
| LCD 上无显示 |   |
| 操作蜂鸣     |   |
| 取消操作蜂鸣   |   |
| 索引       |   |
| XX 21    | • |

## 概述

感谢您购买本款缝纫机。在使用本款缝纫机前,请仔细阅读"安全须知"(第1页),然后阅读本使用 说明书以正确使用各种功能。此外,阅读完本使用说明书后,请将其保存在可快速拿取的地方以供今后 参考。

## 缝纫机功能

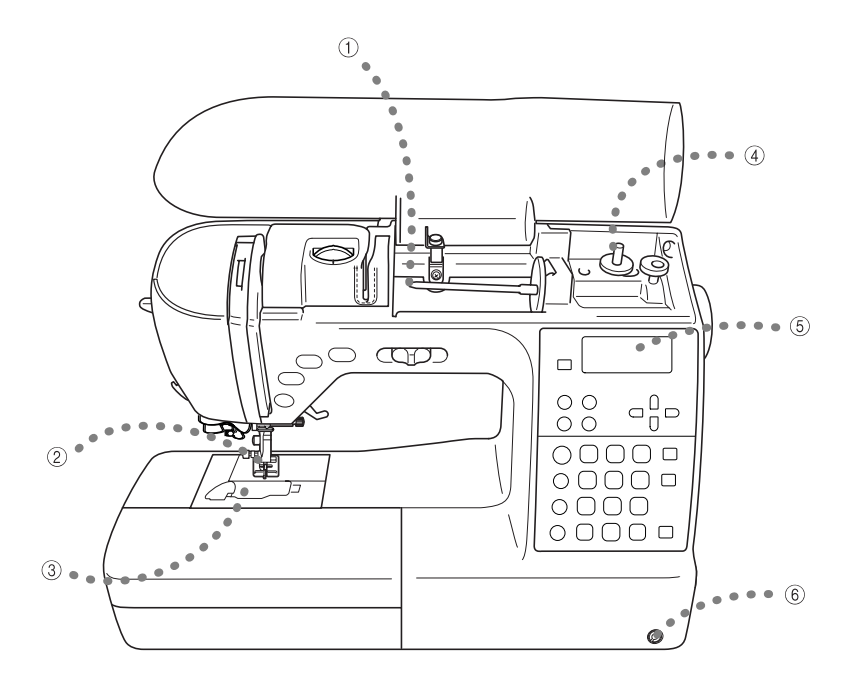

- ① 简单的面线穿线
- 因为可以将线筒安装到缝纫机前面,所以可以很容易地进行面线穿线。此外,还可以用简单的操作(第 28 页)穿线。 ② **自动切线**

可以将缝纫机设定为在针迹的结尾自动剪线(第62页)。

③ 单触底线穿线 不用拉起梭芯线,可直接开始缝制(第26页)。

#### ④ 简单的梭芯绕线

梭芯可以快速、轻松地绕线 (第22页)。

⑤ 内藏针迹

可以选择内藏针迹,包括实用针迹、文字针迹和装饰针迹。

⑥ 抬压脚器

使用抬压脚器,可以用膝盖抬起和放低压脚,这样便可腾出双手处理布料(第64页)。

## 附件

打开包装盒后,请确认已经附带了下列配件。如有任何物品缺失或损坏,请与经销商联系。

## 附带配件

包装盒中还应包含下列物品。

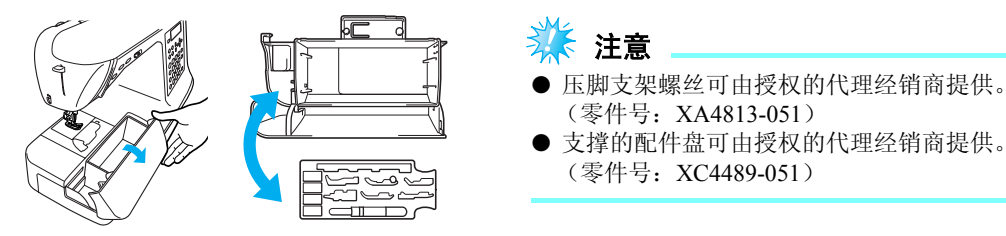

#### ■ 安装针迹花样板

针迹花样板显示针迹编号和每个针迹模式可提供的花样。如下图所示将针迹花样板安装到手柄。

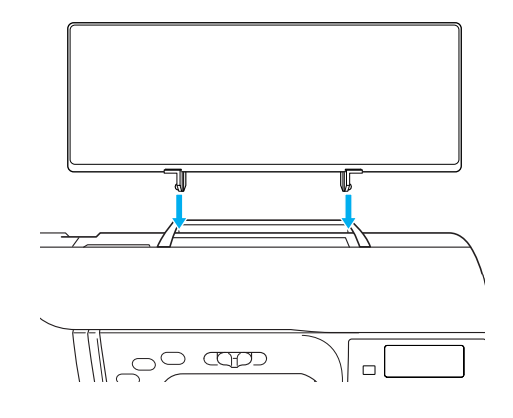

| 1.                                  | 2.  | 3.  | 4.  | 5.                 | 6.   | 7.       | 8.  | 9.  |
|-------------------------------------|-----|-----|-----|--------------------|------|----------|-----|-----|
| 10. 11.                             | 12. | 13. | 14. | 15. <sub>(2)</sub> | 16.* | 17.      | 18. | 19. |
| 20. 21.                             | 22. | 23. | 24. | 25.                | 26.  | 27.      | 28. |     |
| 29.                                 | 30. | 31. | 32. |                    | 33.  | 34.<br>ô | 35. |     |
| *75/112针<br>90/142针<br>90/142针:圆头针( | 金色) |     |     |                    |      |          |     |     |

| 编号 | 零件名            | 零件号                | 编号 | 零件名       | 零件号               |  |
|----|----------------|--------------------|----|-----------|-------------------|--|
| 1  | 钮孔压脚 "A"       | XC2691-053         | 19 | 针眼锥       | 135793-001        |  |
| 2  | 包边压脚 "G"       | XC3098-051         | 20 | 螺丝刀 (大)   | XC8349-051        |  |
| 3  | 交织字母压脚 "N"     | X53840-351         | 21 | 螺丝刀 (小)   | X55468-051        |  |
| 4  | 拉链压脚 "I"       | X59370-051         | 22 | 线筒盖 (大)   | 130012-054        |  |
| 5  | 曲折压脚"J"(在缝纫机上) | XC3021-051         | 23 | 线筒盖(中)(2) | X55260-153        |  |
| 6  | 暗缝针迹压脚 "R"     | X56409-051         | 24 | 线筒盖 (小)   | 130013-154        |  |
| 7  | 钉钮扣压脚 "M"      | 130489-001         | 25 | 备用线筒轴     | XC4654-051        |  |
| 8  | 同步压脚           | F033N (XC2214-002) | 26 | 线筒网       | XA5523-050        |  |
| 9  | 绗缝压脚           | F005N (XC1948-002) | 27 | 甲基苯基基甲    | XD0496-051 (欧盟地区) |  |
| 10 | 针迹压脚导线杆 "P"    | F035 (XC1969-002)  | 2/ | 脚蹈控制益     | XC6651-151 (其它地区) |  |
| 11 | 可调拉链/嵌边压脚      | F036N (XC1970-002) | 28 | 方格纸       | GS4 (XC4549-050)  |  |
| 12 | 非粘式压脚          | F007N (XC1949-002) | 29 | 抬压脚器      | XA6941-052        |  |
| 13 | 开放式压脚          | F027N (XC1964-002) | 30 | 使用说明书     | XE1366-001        |  |
| 14 | 拆缝小刀           | X54243-051         | 31 | 快速参考指南    | XE0404-001        |  |
| 15 | 梭芯 (4)         | SFB (XA5539-151)   | 32 | 硬盒        | XC9701-052        |  |
| 16 | 针组             | X58358-051         | 33 | 配件包       | XC4487-051        |  |
| 17 | 双针             | X59296-151         | 34 | 盘状螺丝刀     | XC1074-051        |  |
| 18 | 清洁刷            | X59476-051         | 35 | 针迹花样板     | XE0539-001        |  |

## 选购配件

下列为可用的选购配件。

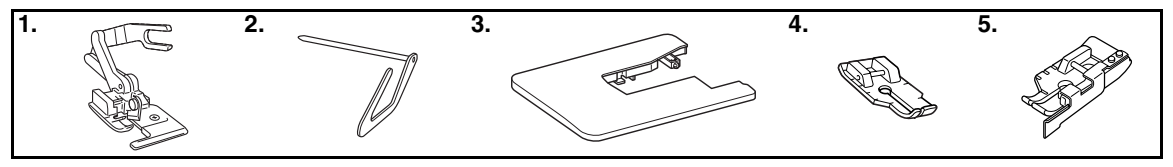

- 1. 侧切刀
- 零件号: F054(XC3879-002)
- 2. 绗缝导线槽 零件号: F016N(XC2215-002)
- 3. 宽台 零件号: WT5(XC9567-152)
- 4. 1/4 英寸绗缝压脚 零件号: F001N(XC1944-052)
- 5. 带导线杆的 1/4 英寸 零件号: F057(XC7416-252) 绗缝压脚
  - ⋗ 备注

● 若要获得选购配件或部件,请与零售商或就近的授权维修服务中心联系。

## 缝纫机部件名称及其功能

缝纫机各个部件的名称及其功能如下所述。使用缝纫机前,请仔细阅读这些说明以了解缝纫机部件的各 个名称。

#### 主视图

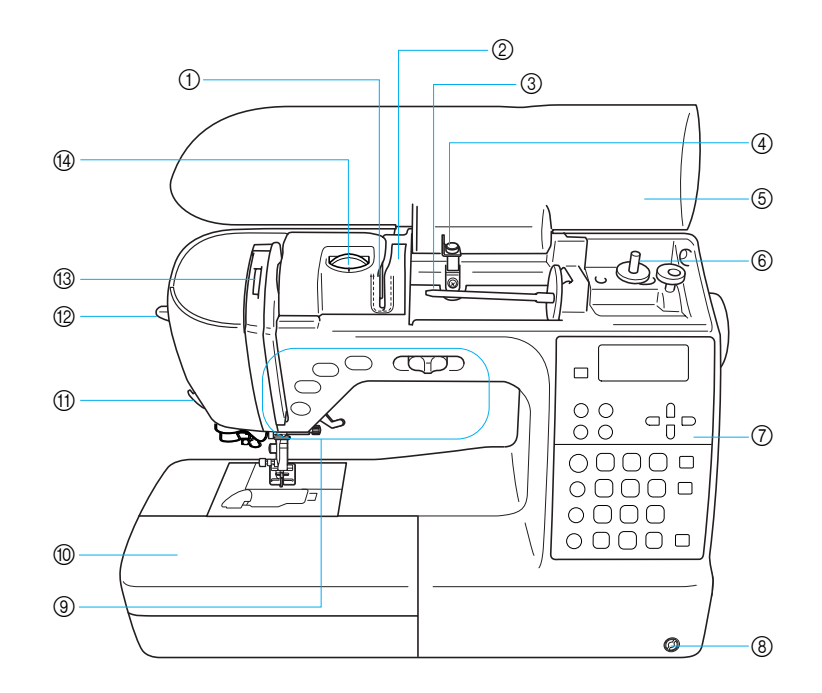

- **导线槽导板** 将线从导线槽导板下面穿过。
- ② 导线槽盖 面线穿线时,将线从导线槽盖后面穿过。
- ③ **线筒轴** 将线筒放在线筒轴上。
- ④ 梭芯绕线槽和预张力盘 卷绕梭芯线时将线穿过导线槽并卷绕预张力盘。
- ⑤ 顶盖 打开顶盖将线筒放在线筒轴上。
- ⑥ 梭芯绕线器 卷绕梭芯时请使用梭芯绕线器。
- ⑦ 操作面板 用于针迹选择和各种针迹功能。(第13页)
- ⑧ 抬压脚器安装槽 将抬压脚器插入抬压脚器安装槽。
- ③ 操作按钮和缝制速度控制器 使用这些按钮和滑块来操作缝纫机。(第12页)

- ⑩ 附加工作平台带配件舱 将压脚和梭芯存储在附加工作平台的配件舱中。当缝制 筒型布料时,卸下附加工作平台。
- ① 切线刀 将线穿过切线刀可剪断线。
- ⑦ 穿线器拨杆 使用穿线器穿线。
- ③ 穿线挑线杆检查窗口 从此窗口查看以检查挑线杆的位置。
- ④ 面线张力转盘 使用面线张力转盘调整面线的张力。

## 针和压脚部分

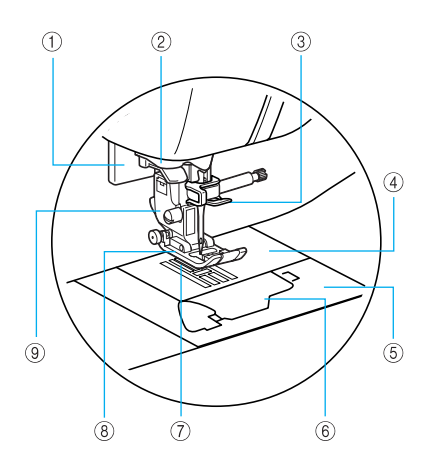

- 钮孔拨杆 使用钮孔拨杆和1步钮孔压脚制作钮孔。
- ② 导线槽盘 使用穿线器穿线时,将线穿过导线槽盘。
- ③ 针杆导线槽 将面线从针杆导线槽中穿过。
- ④ 针板盖 针板上标有用于帮助缝制直线接缝的导线槽。
- ⑤ 针板盖 卸下针板盖来清洁梭芯盒和走梭板。
- ⑥ 梭芯盖
- 打开梭芯盖放置梭芯。
- ⑦ 推布齿条 推布齿条沿缝制方向推动布料。
- ⑧ 压脚

缝制时压脚给布料施加均匀的压力。请为选择的针迹安 装合适的压脚。

⑨ 压脚支架

压脚安装在压脚支架上。

## 右视图 / 后视图

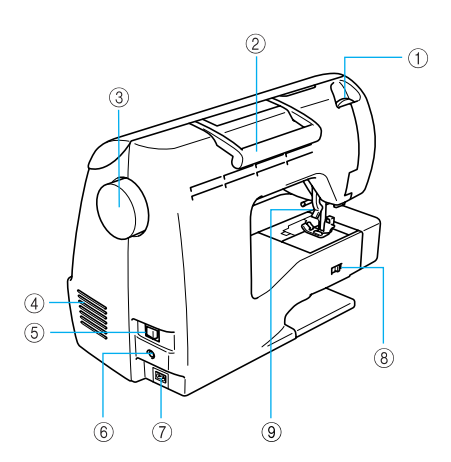

- ① 压脚压力转盘 使用压脚压力转盘调整压脚给布料施加的压力量。
- ② 手柄 运输缝纫机时抓住其手柄。
- ③ 手轮 朝自身方向(逆时针)转动手轮将针抬起和放低。手 轮应朝自身方向转动。
- ④ 通风口 通风口可以使马达周围的空气流通。缝纫机正在运行时 请勿盖住通风口。
- ⑤ 主电源开关 使用主电源开关来打开或关闭缝纫机。
- ⑥ 脚踏控制器插口 将脚踏控制器电缆末端上的插头插入脚踏控制器插口。
- ⑦ 电源插口 将电源线上的插头插入电源插口。
- ⑧ 推布齿条位置开关 使用推布齿条位置开关来降低推布齿条。
- **压脚拨杆** 通过升降压脚拨杆可以升降压脚。

● 学习使用本缝纫机时请参见第9页到第12 页。

#### 操作按钮

操作按钮有助于轻松执行各种基本缝纫机操作。

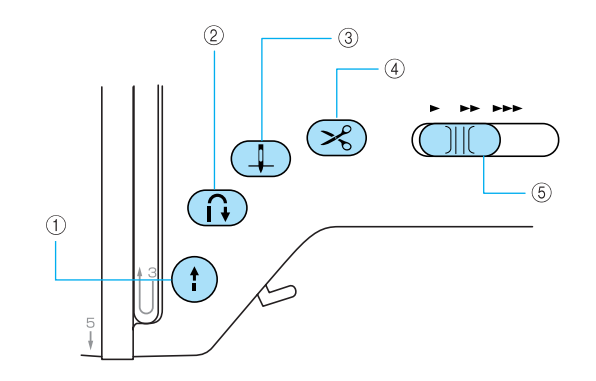

#### ① "开始 / 停止"按钮 (1)

按"开始/停止"按钮开始或停止缝制。当按钮被按 下时,缝纫机在开始缝制时以低速缝制。当缝制停止 时,针放低在布料中。有关详细信息,请参见"开始 缝制"(第52页)。

按钮根据缝纫机的操作方式亮起绿色、红色或橙色。

- 绿色: 当缝纫机准备开始缝制或正在缝制时
- 红色: 当缝纫机未准备好开始缝制时
- 橙色: 当梭芯绕线轴滑到右侧将梭芯线绕到 梭芯上时

#### ② "反向 / 加固针迹"按钮 🔒

按"反向/加固针迹"按钮缝制反向针迹或加固针迹。 反向针迹是通过按住按钮以反方向缝制而成的。加固针 迹为在某一处重叠缝制的3至5针。有关详细信息,请 参见"加固针迹"(第54页)。

#### ③ "针位置"按钮 💷

按"针位置"按钮可以将针抬起或放低。按两下按钮 可以缝制一针。

- ④ "切线刀"按钮 ※ 停止缝制后按"切线刀"按钮以剪断面线和梭芯线。 有关详细信息,请参见"剪线"(第55页)。
- ⑤ 缝制速度控制器

滑动缝制速度控制器可以调整缝制速度。

#### 小心

● 剪断线后请勿按 ∞ ("切线刀"按钮), 否则可能会导致断针、线缠结或缝纫机损 坏。

#### 🇱 注意

- 如果压脚下无布料或者缝纫机正在缝制时, 请勿按 (爻)("切线刀"按钮),否则可能 会损坏缝纫机。
- 剪断粗细超过#30的线、尼龙线或其它特殊 线时,请在缝纫机侧部使用切线刀。有关详 细信息,请参见"剪线"(第55页)。

### 操作面板

操作面板位于缝纫机右侧的前方,包括用于指定各种缝纫设置的 LCD (液晶显示屏)和按键。

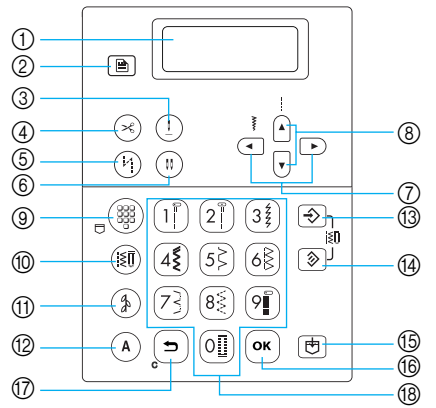

#### ① LCD (液晶显示屏) 所选针迹的设置以及错误操作的信息出现在 LCD 中。 使用下面介绍的键 ② 以及 ⑦ 到 ⑩ 显示各种项目并选 择设置。有关详细信息,请参见"了解 LCD 画面" (第 18 页)。

- ② 设置键 图 按比键选择缝制设置,如左 / 右镜像成像,或操作蜂鸣音等其它设置。
- ③ 针停止位置键 (!) 当缝纫机停止时,按此键选择停止针的位置。
- ④ 自动切线键 (\*) 按此键选择自动切线设置。再次按此键取消设置。
- ⑤ 自动反向 / 加固针迹键(<sup>1</sup>) 按此键选择自动反向 / 加固针迹设置。再次按此键取消 设置。
- ⑥ 针模式选择键(单/双)()) 按此键选择双针缝制设置。每次按此键时,设置都会在 单针缝制和双针缝制之间切换。
- ⑦ 针迹宽度键
   按 ( 或 ) 调整针迹宽度设置。
- ⑧ 针迹长度键
   按 ▲ 或 ▼ 调整针迹长度设置。

- 针迹模式键 (⑨-⑫)
- ③ 预设实用针迹/保存花样键 (器) 按此键选择指派到数字键的实用针迹或检索已经保存的花样。 每次按此键时,缝纫机都会在预设实用针迹模式和保存花样模式之间切换。
- ⑩ 实用针迹键 〔ミ

按此键选择直线针迹、曲折针迹、钮孔、暗缝针迹或衣 物缝制中常用的其它针迹。使用数字键输入所需针迹的 编号。

① 装饰针迹键 (\$)

按此键选择装饰针迹、缎纹针迹、交叉针迹或装饰缎纹 针迹。每次按此键时,针迹都会在 41和 422 之间切 换。

12 文字针迹键 (A)

按此键选择文字针迹。每次按此键时,字体都会切换到 3种可用字体之一。

- ③ 手动存储键 → 按此键保存调整的针迹宽度和长度设置。
- ④ 重设键 ② 按此键将所选针迹重设成原始设置。
- **存储键** (也) 按此键将针迹花样,如组合花样和 My Custom Stitch (自定义针迹)花样,保存在缝纫机的存储器中。
- ⑥ 确定键 (ок)

按此键应用选项或执行操作。

⑦ 取消 / 清除键 ( ⊃ )

按此键取消操作并返回到上一画面。 此外,按此键还会删除组合文字或装饰针迹时添加的最 后一个花样。

(18) 数字键 使用这些键快速选择 10 个最常用的针迹之一。选择其 它针迹时,使用这些键输入所需针迹的编号。

#### 

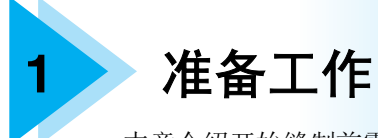

本章介绍开始缝制前需要做的各种准备工作。

| 打开 / 关闭缝纫机    | 16 |
|---------------|----|
| 电源注意事项        | 16 |
| 打开缝纫机         | 17 |
| 关闭缝纫机         | 17 |
| 了解 LCD 画面     | 18 |
| 改变缝纫机设置       | 19 |
| 改变设置          | 19 |
| 调整 LCD 的亮度    | 21 |
| 改变画面语言        | 21 |
| 梭芯绕线 / 安装     | 22 |
| 梭芯注意事项        | 22 |
| 梭芯绕线          | 22 |
| 安装梭芯          | 26 |
| 面线穿线          | 28 |
| 面线穿线          | 28 |
| 穿线            | 31 |
| 手工穿线 (不使用穿线器) | 33 |
| 使用双针          | 33 |
| 拉起梭芯线         | 36 |
| 更换针           | 37 |
| 针的注意事项        | 37 |
| 针类型及用途        | 38 |
| 检查针的状况        | 39 |
| 更换针           | 39 |
| 更换压脚          | 41 |
| 压脚的注意事项       | 41 |
| 更换压脚          | 41 |
| 调整压脚的压力       | 43 |
| 卸下压脚支架        | 43 |
|               | 44 |
| · 建制筒型布科或大块布科 | 46 |
| 缝制筒型布料        | 46 |
| 缝制大块布料        | 46 |

## 打开 / 关闭缝纫机

本节介绍如何打开和关闭缝纫机。

#### 电源注意事项

请务必遵守下列有关电源的注意事项。

## 1 警告

- 只能使用普通家用电源作为缝纫机电源家用电压为 220 V。使用其它电源可能会引起火灾、触 电或损坏机器。
  - 确保电源线上的插头牢固地插入缝纫机上的电源插座和电源插口。
  - 切勿将电源线上的插头插入状态不良的电源插座。
- 在如下情况下,请务必关闭电源开关,拔出电源线插头。
  - 当离开缝纫机时
  - 使用缝纫机之后
  - 使用过程中断电时
  - 当由于连接不良或连接断开,缝纫机无法运转时
  - 电暴过程中

## 小心

- 只使用本缝纫机附带的电源线。
- 请勿使用加长电线或与其它电气设备共用多插孔适配器。否则可能会引起触电。
- 请勿用湿手触摸电源线插头。否则可能会引起触电。
- 当拔出电源线插头时,请先关闭主电源开关。拔出电源线插头时,请务必抓住插头部分。直接拉电源线会损坏电源线,引起火灾或触电。
- ●请勿剪断、损坏、改造、弯折、拉伸、扭曲或捆扎电源线。请勿在电源线上放置重物。请勿加热电源线。上述情况下可能会损坏电源线,引起火灾或触电。若电源线或插头出现损坏,继续使用之前,请将缝纫机送到授权的维修服务代理商进行修理。
- 若长时间不使用缝纫机,请务必拔出电源线。否则可能会引起火灾。

## 打开缝纫机

请准备附带的电源线。

请确认缝纫机已关闭(主电源开关设定在 "〇"),然后将电源线插入缝纫机右边的电 源插口。

将电源线的插头插入家用电源插座。

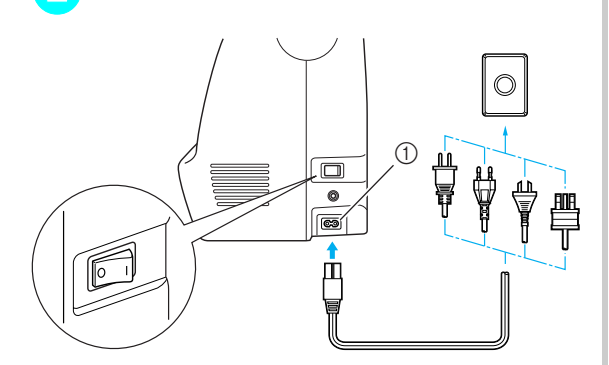

① 电源插口

3 按缝纫机右侧上主电源开关的右侧,将缝纫机 打开(设定为"I")。

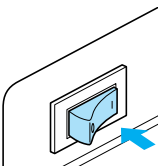

▶ 当缝纫机打开时,缝纫机照明灯和 LCD 点亮。

## 关闭缝纫机

使用完缝纫机后,请将其关闭。另外,将缝纫机搬 运到其它地方之前,请务必将其关闭。

1

 请确认缝纫机未正在缝制。
 按缝纫机右侧上主电源开关的左侧 (设定为 "〇")。

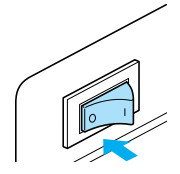

▶ 当缝纫机关闭时,缝纫机照明灯和 LCD 熄 灭。

## 3 将电源线从电源插座拔出。

将电源线拔出时请抓住插头。

<u>7</u> 将电源线从电源插口拔出。

## 🌾 注意

 如果在使用缝纫机时发生停电,请关闭缝纫 机并拔出电源线。重新启动缝纫机时,请遵 循正确操作缝纫机所必需的步骤。

## 了解 LCD 画面

LCD 画面位于缝纫机右侧的前方,显示所选针迹的设置以及执行错误操作时的信息。当缝纫机打开时, LCD 点亮并显示如下画面。

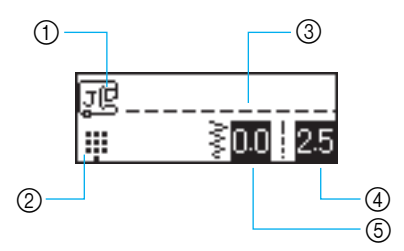

- ① 应使用的压脚
- 1
   2
   千迹模式
   3
   3
   所选针迹
- ④ 针迹长度(毫米)
  ⑤ 针迹宽度(毫米)

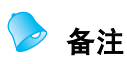

● 有关错误操作时显示的信息的详细情况,请参见"错误信息"(第148页)。

## 改变缝纫机设置

可以改变各种缝纫机操作和缝制设置。

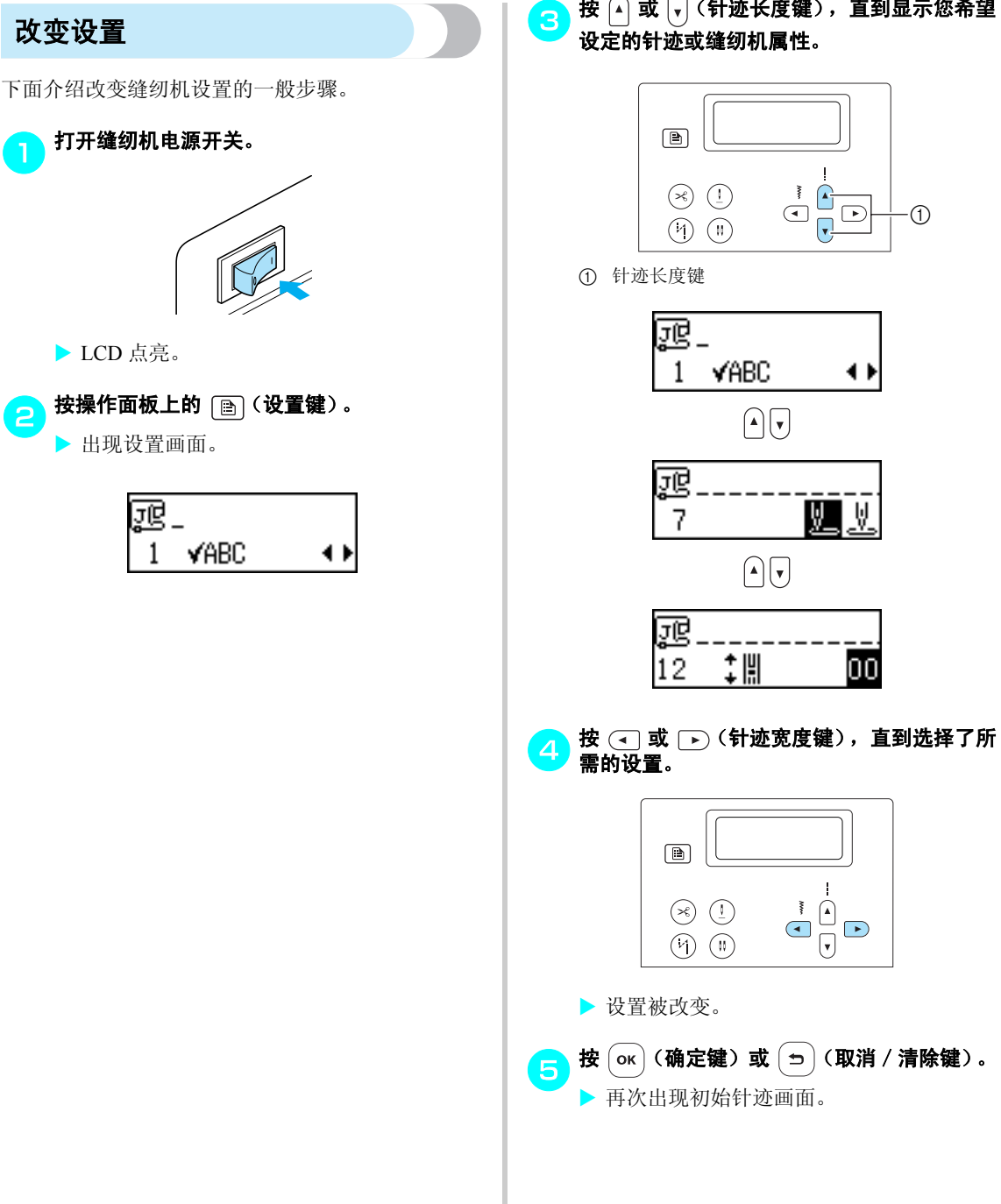

按 🔺 或 🔽 (针迹长度键),直到显示您希望

1

#### ■ 针迹或缝纫机属性列表

可以设定的针迹或缝纫机属性如下所列。有关每个属性的详细信息,请参见相应的参考页。

| 属性        | 图标                   | 详细信息                   | 参考      |
|-----------|----------------------|------------------------|---------|
| 检查花样      | VABC                 | 允许检查组合花样。              | 第 121 页 |
| 镜像成像      | <u>۸</u> ۵           | 沿垂直轴镜像图像花样。            | 第 125 页 |
| 花样长度      | /##                  | 调整缎纹针迹的长度。             | 第 124 页 |
| 花样大小      | Δ 🛛                  | 将花样大小设大或设小。            | 第 122 页 |
| 重复 / 单个缝制 | 0 000                | 指定一次还是重复缝制花样。          | 第 121 页 |
| 针迹密度      | <b>VM</b> Wii        | 指定针迹的缝制密度。             | 第 123 页 |
| 初始针位置     | <u>V.</u> <u>V</u> . | 选择打开缝纫机时是否自动选择直线针迹的位置。 | _       |
| 针迹宽度控制    | •₩ <b>.</b>          | 允许缝制速度控制器调整针迹宽度。       | 第 105 页 |
| 语言        | ENGLISH              | 允许改变画面中使用的语言。          | 第 21 页  |
| 蜂鸣器       | 4)                   | 指定每次操作时是否发出蜂鸣声。        | 第 149 页 |
| LCD 亮度    | 0                    | 调整 LCD 亮度。             | 第 21 页  |
| 垂直花样调整    | ‡                    | 调整花样的上下位置。             | 第 127 页 |

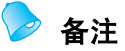

● 上面突出显示的图标为默认设置。

● 默认显示语言为英语。

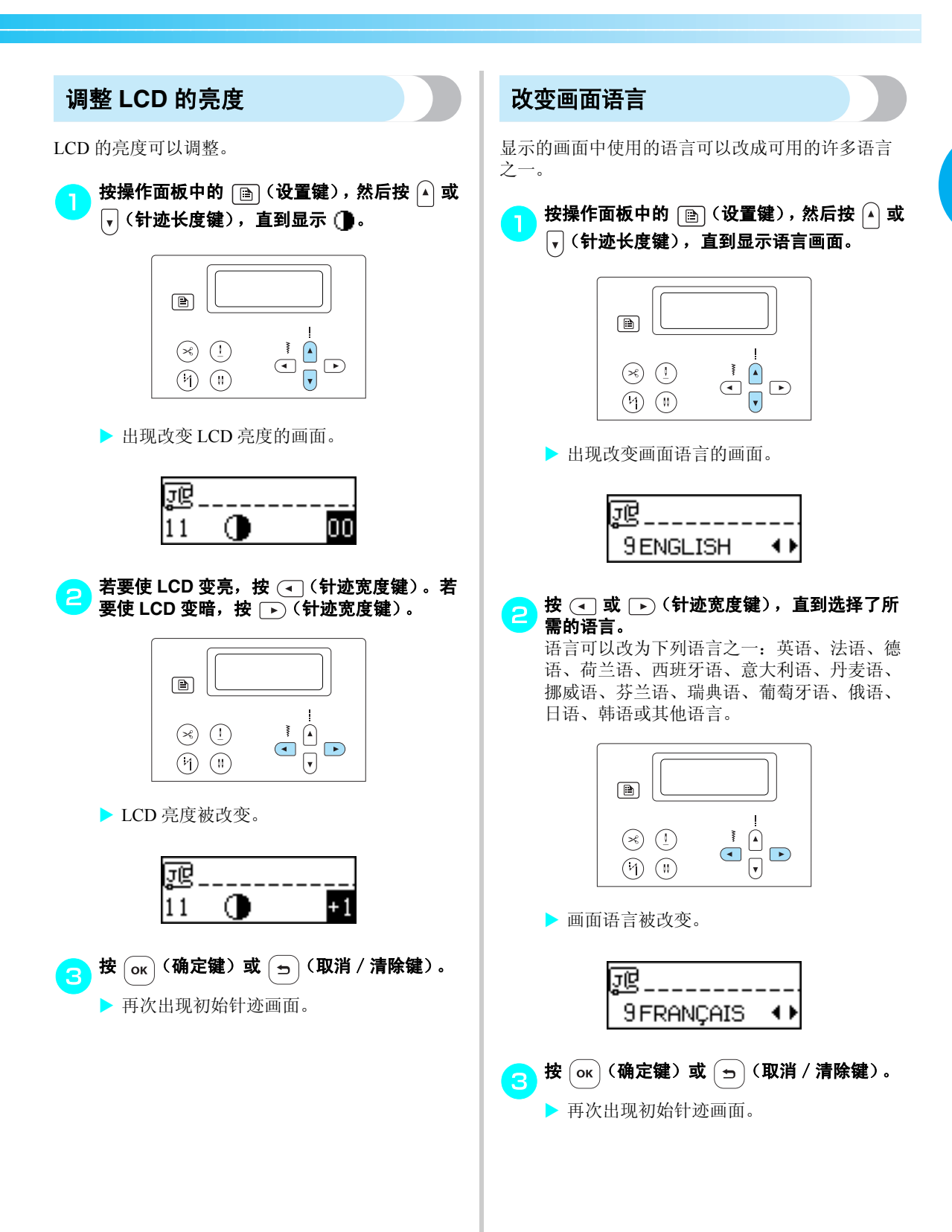

#### 准备工作 —

## 梭芯绕线 / 安装

本节介绍如何将线绕到梭芯上,然后放入到梭芯盒。

#### 梭芯注意事项

请务必遵守下列有关梭芯的注意事项。

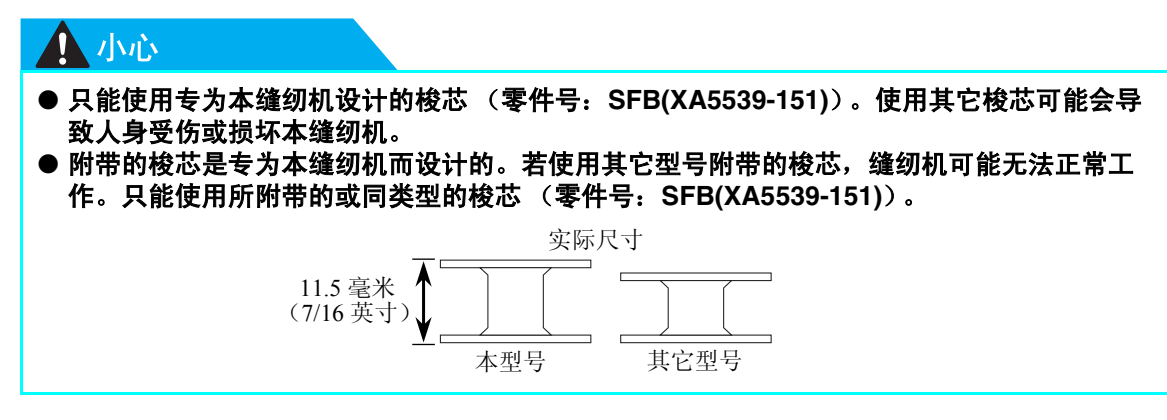

#### 梭芯绕线

为梭芯绕线来准备梭芯线。

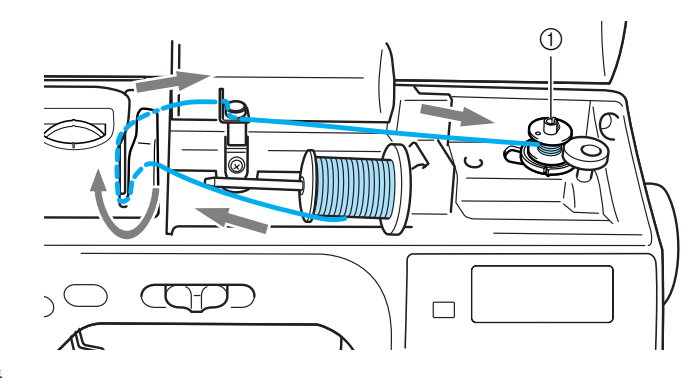

① 梭芯绕线器

➢ 备注
 ● 缝纫机上的虚线指示给梭芯绕线的缝纫机穿线顺序。请务必按指示给缝纫机穿线。

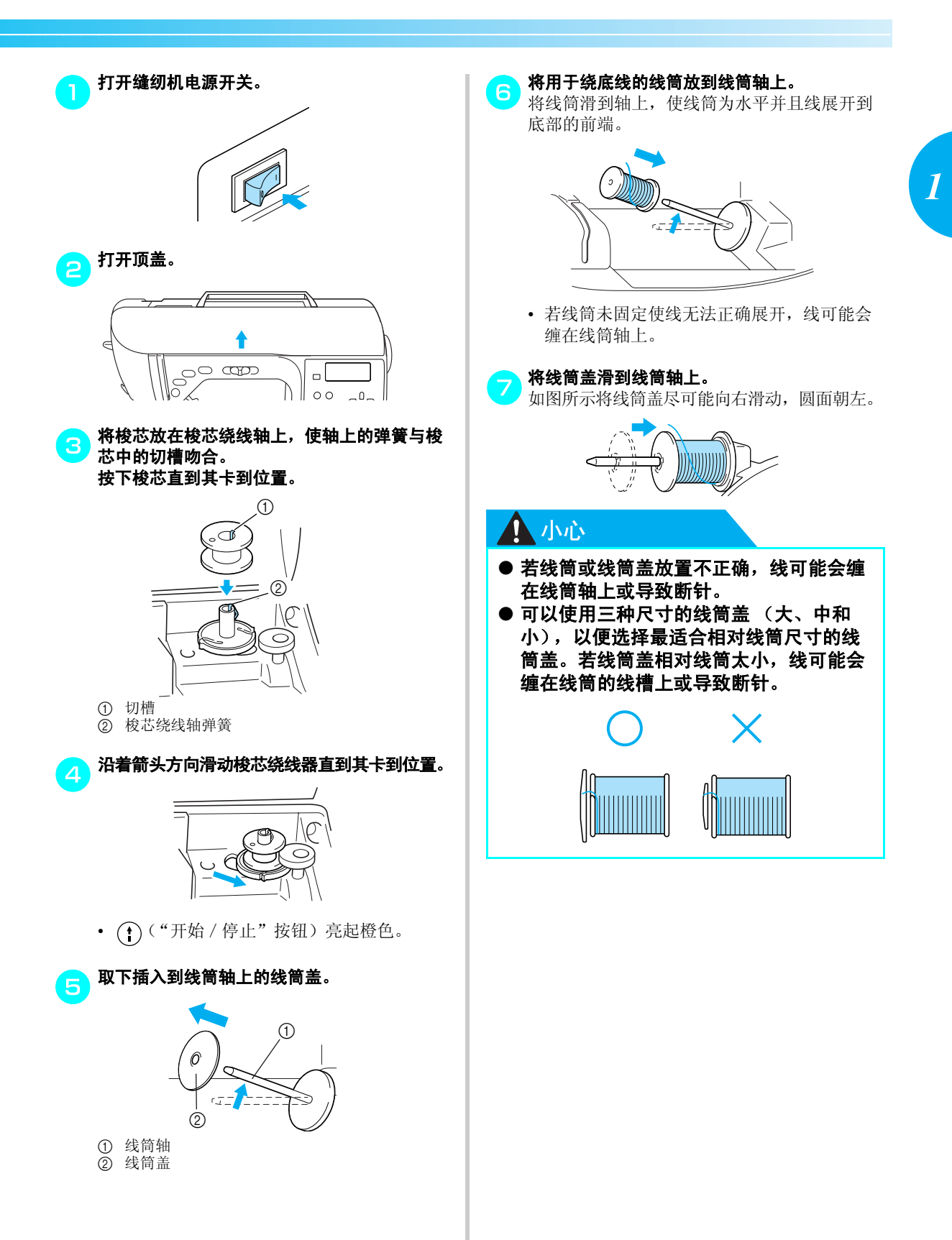

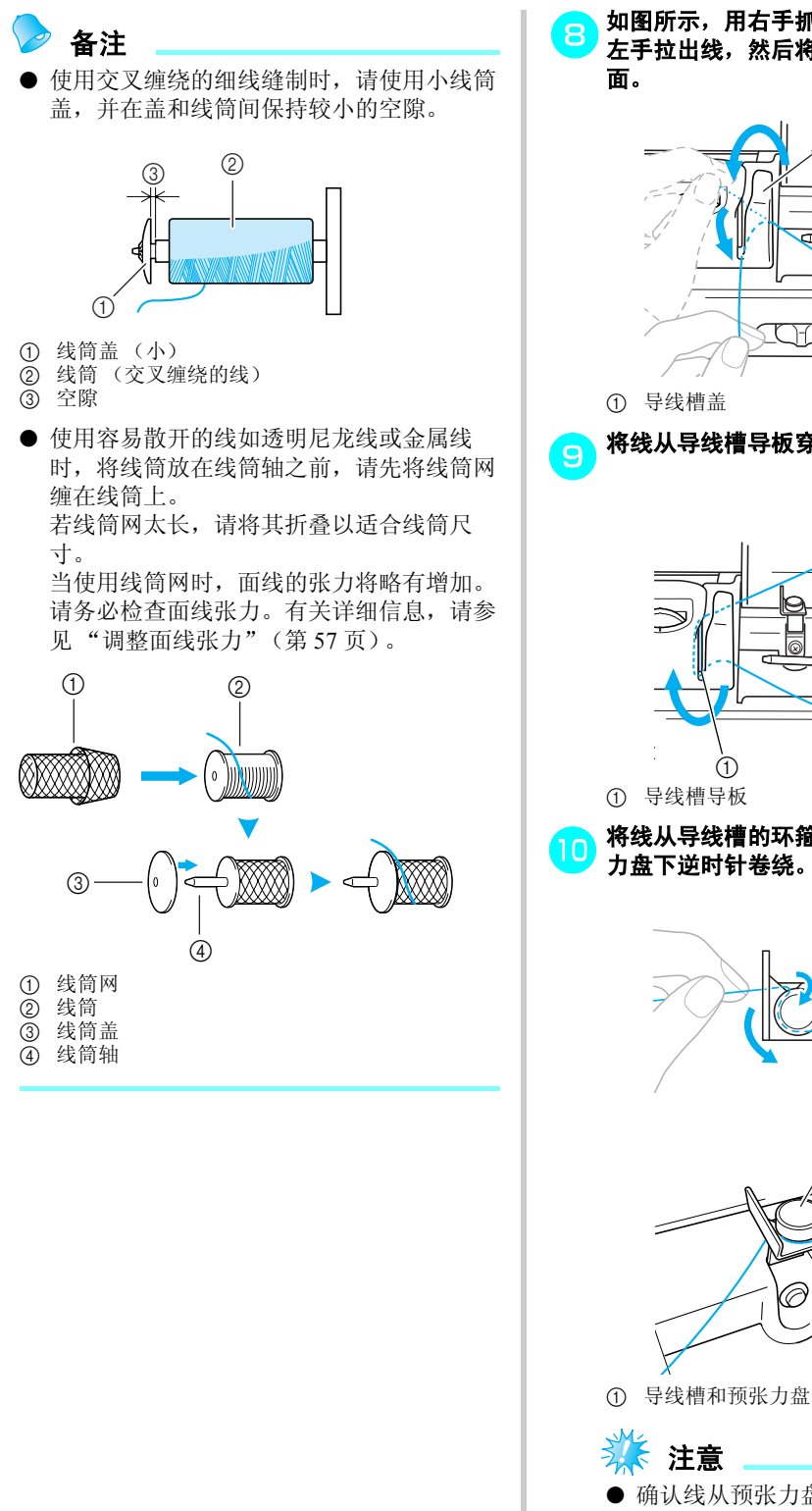

如图所示,用右手抓住线筒附近线的同时,用 左手拉出线,然后将线从导线槽盖后面穿到前

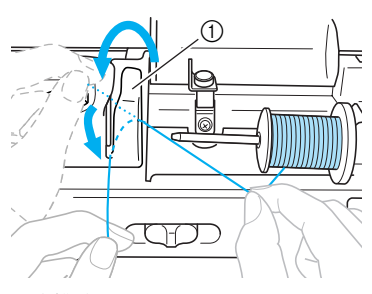

将线从导线槽导板穿过,然后拉出到右侧。

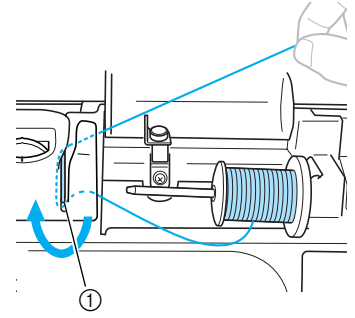

# 将线从导线槽的环箍下穿过,然后将其在预张

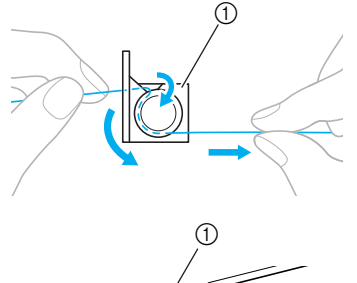

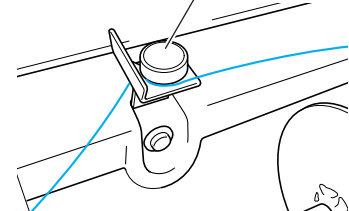

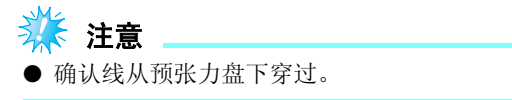

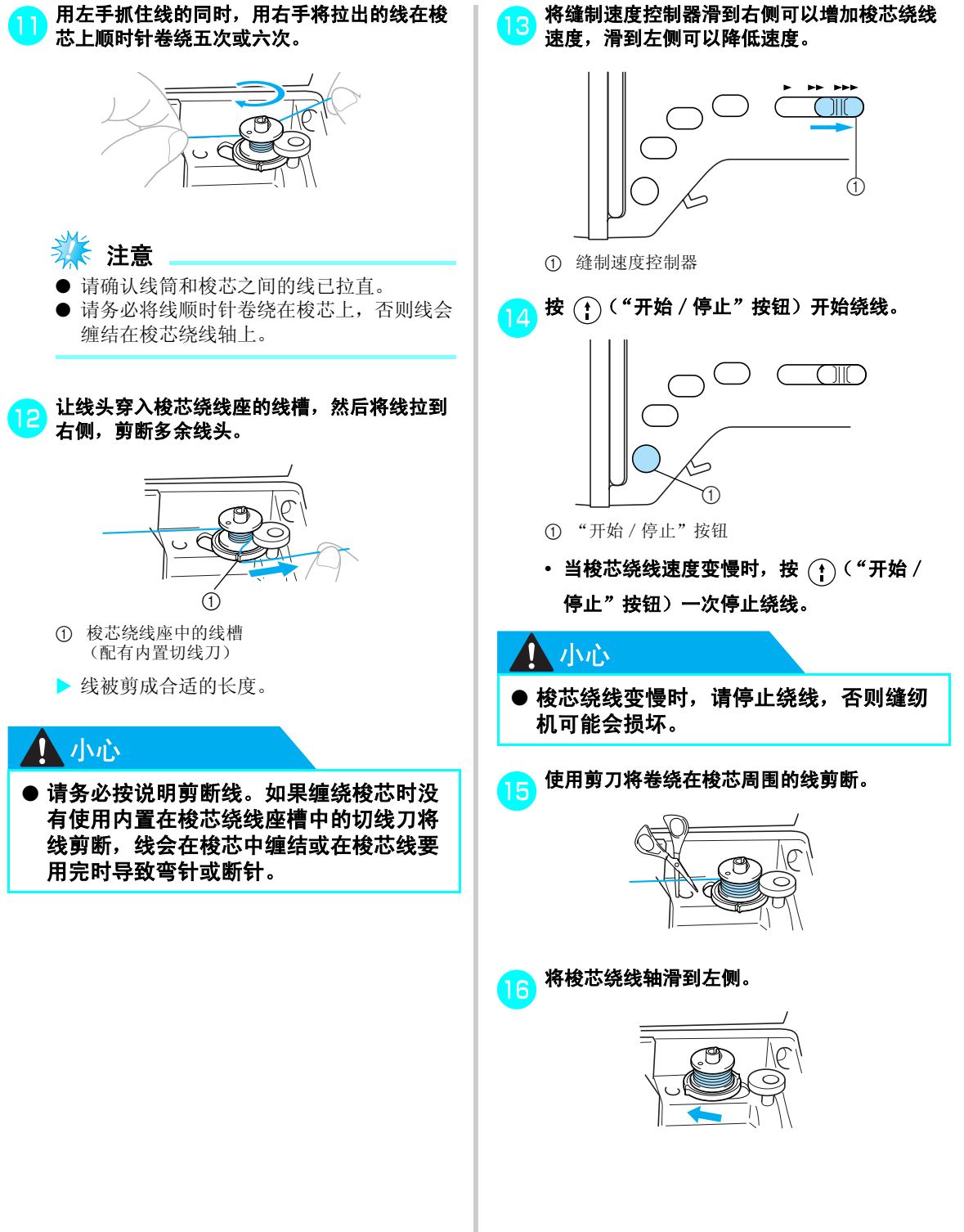

#### 准备工作 -

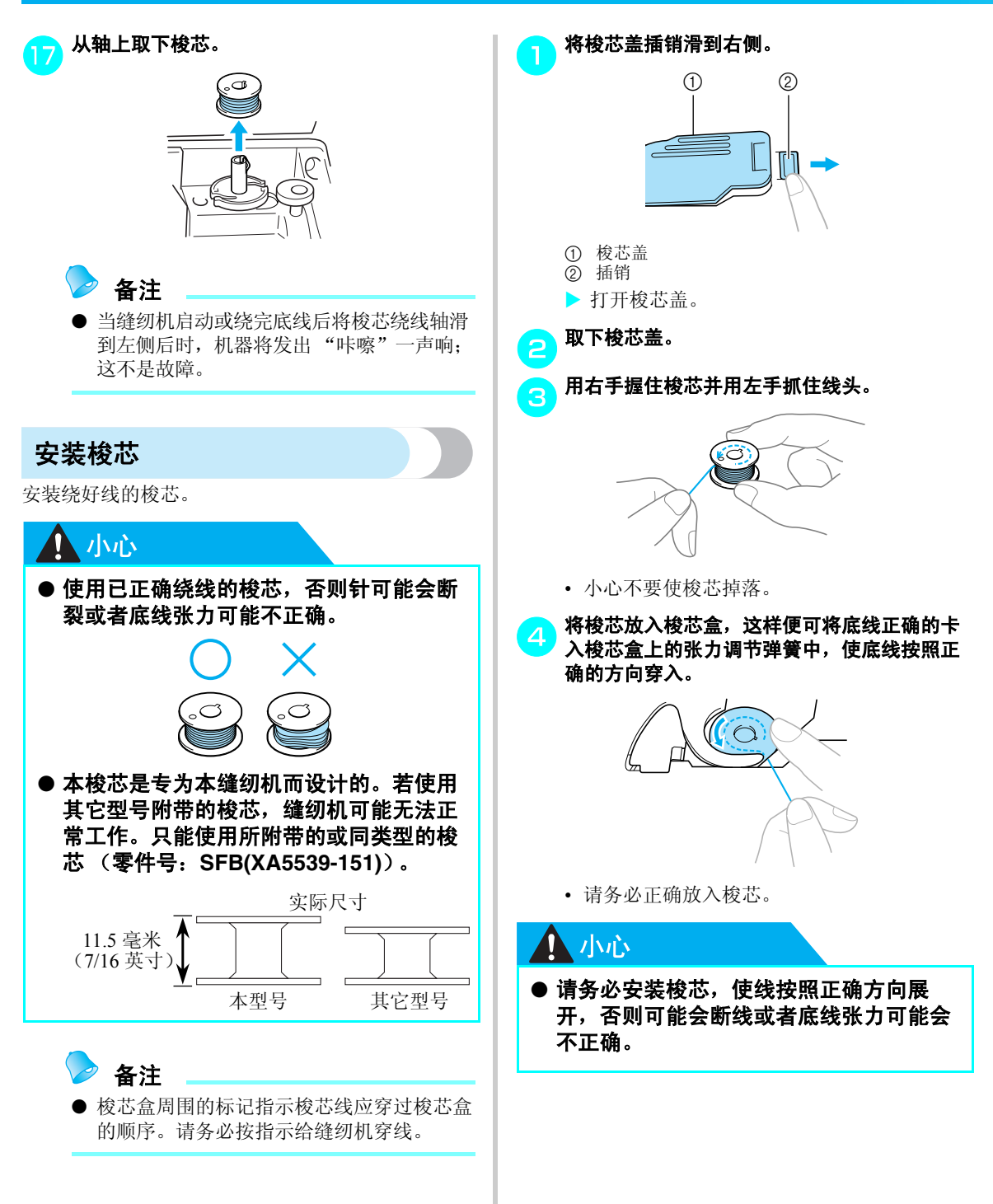

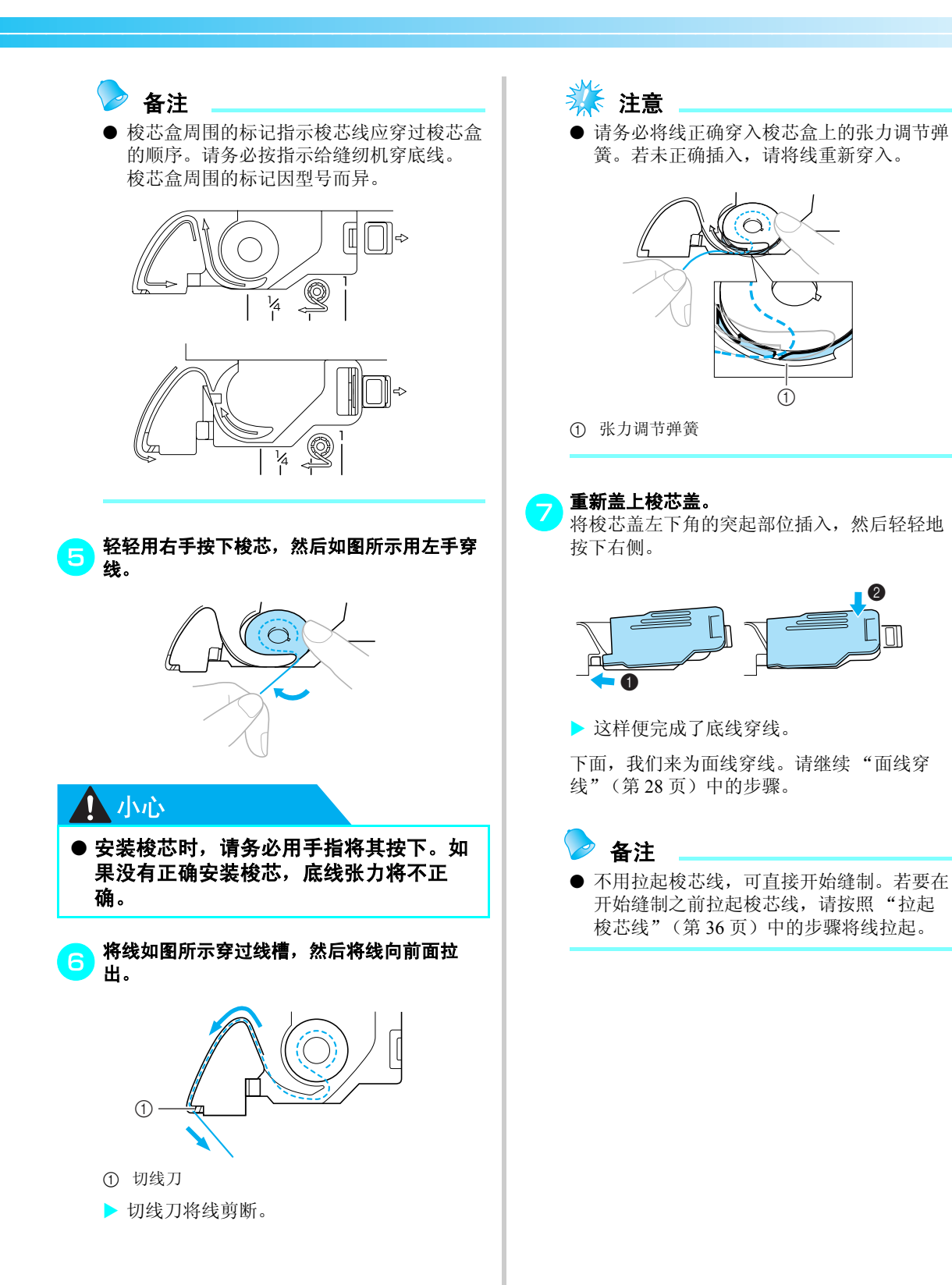

1

## 面线穿线

本节介绍放置线筒及穿线的步骤。

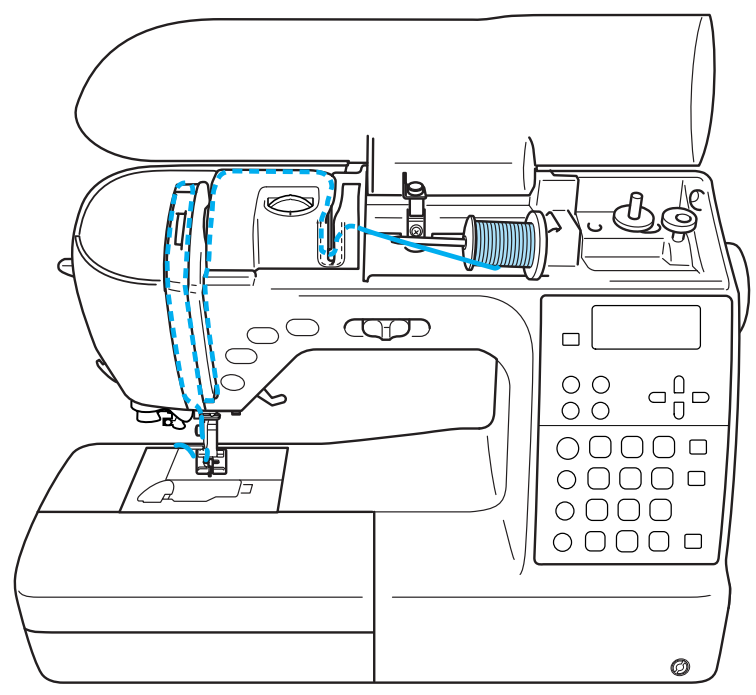

## 小心

● 将面线穿线时,请按照如下说明进行仔细 操作。如果面线穿线不正确,可能会导致 线缠结或弯针或断针。

🕨 备注

 缝纫机上的虚线指示缝纫机的穿线顺序。请 务必按指示给缝纫机穿线。

## 面线穿线

将线筒放在线筒轴上,然后为缝纫机穿线。

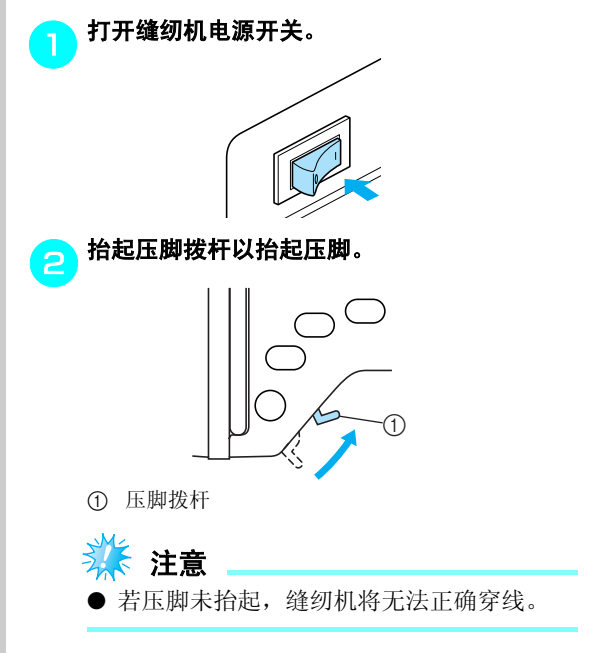

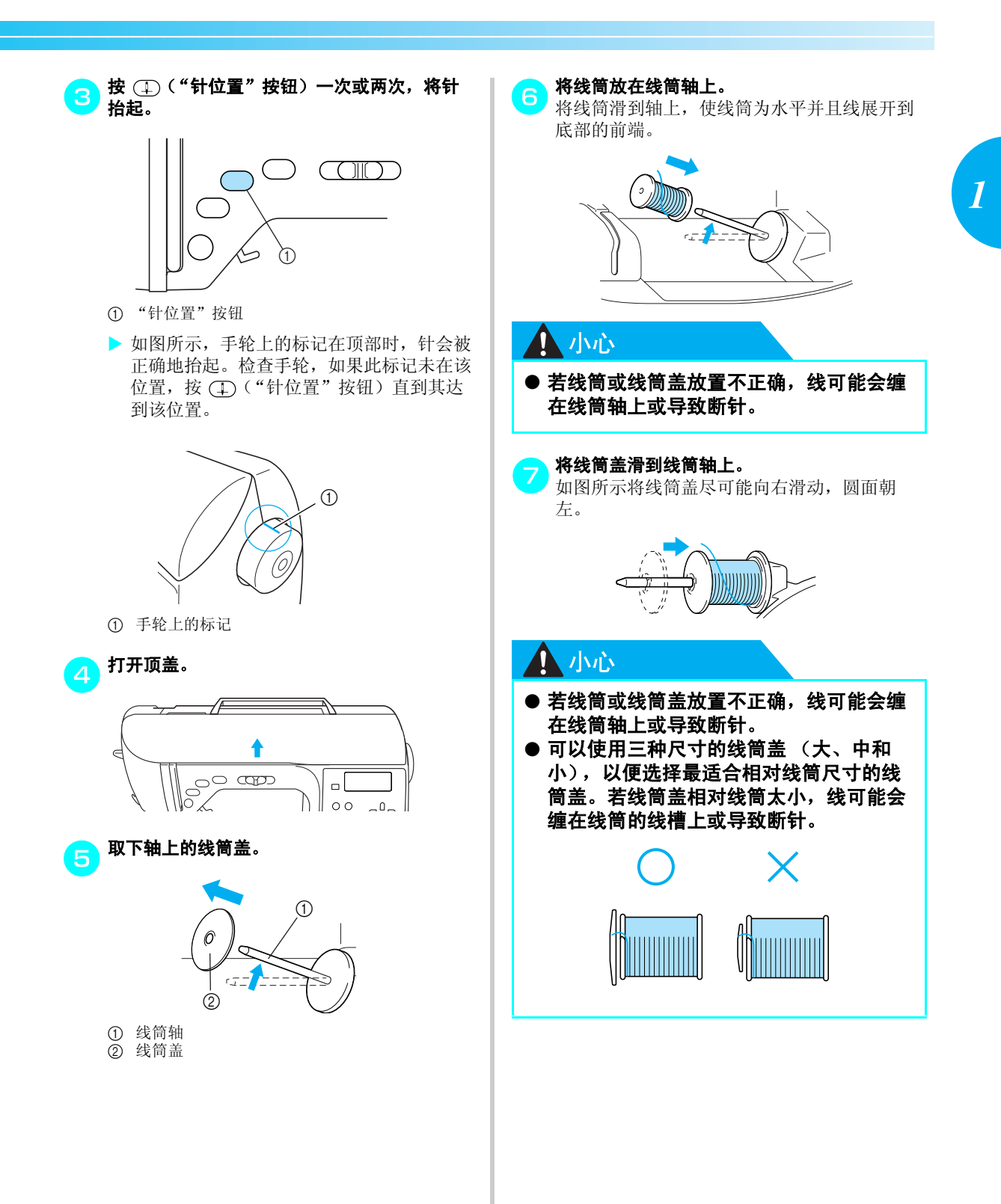

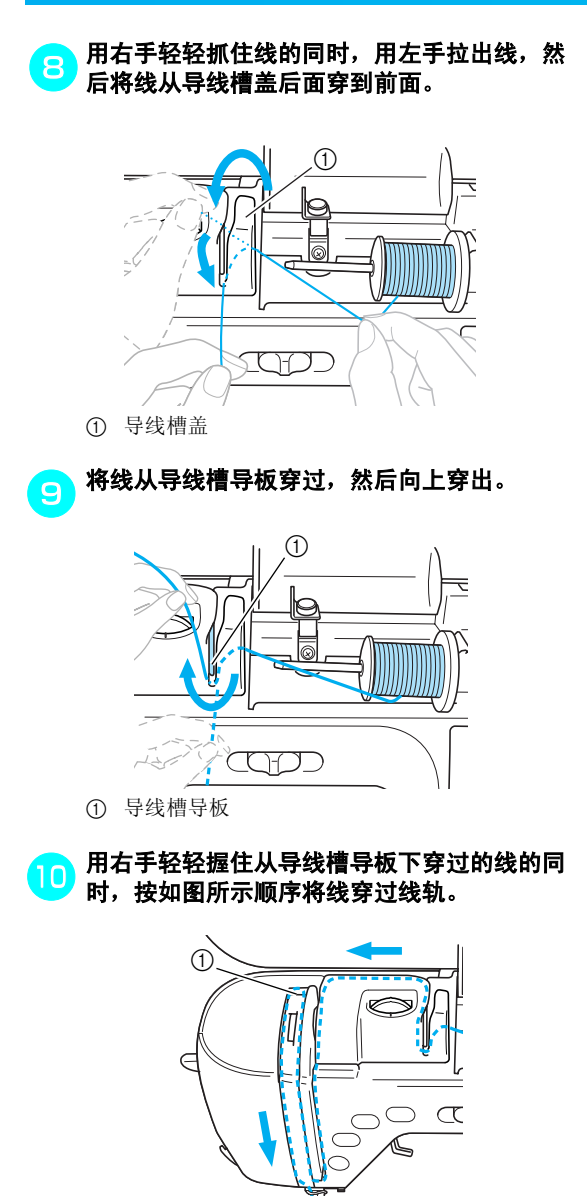

① 开闭器

🌾 注意

- 如果压脚已放低并且开闭器已关闭,便无法 为缝纫机穿线。请务必抬起压脚并打开开闭器,再为缝纫机穿线。另外,取下面线前, 请务必抬起压脚并打开开闭器。
- 本缝纫机配有可让您检查挑线杆位置的窗口。从此窗口中查看并检查线是否正确地从挑线杆穿过。

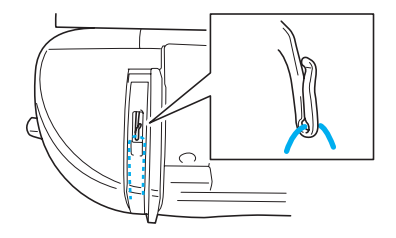

#### 将线从针杆导线槽后面穿过。

如图所示,只要用左手抓住线,然后用右手喂 线,就可很容易地将线穿过针杆导线槽背后。

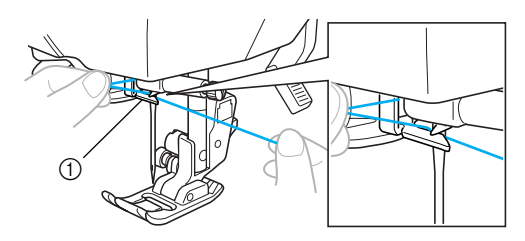

① 针杆导线槽

11

接下来,使用穿线器穿线。请继续"穿线" (第31页)中的步骤。

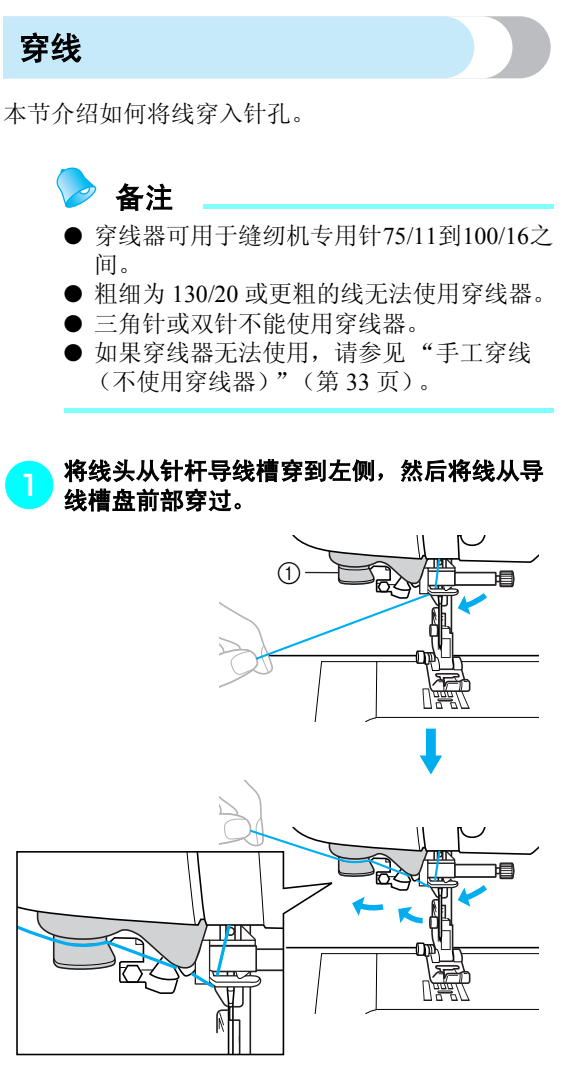

导线槽盘

在缝纫机左侧用切线刀将线剪断。

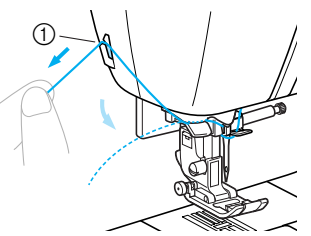

1

① 切线刀

## 🌞 注意

З

- 如果线已穿过并且无法正确剪断,请放低压 脚以便在剪断线前将线固定到位。如果执行 了此操作,请跳到步骤3。
- 使用从线筒上快速松开的线时,如金属线,如果将线剪断,可能会很难穿线。
   因此,不要使用切线刀,而要将线穿过导线
   槽盘(标记"7")后,拉出约80毫米左右(约3英寸)。

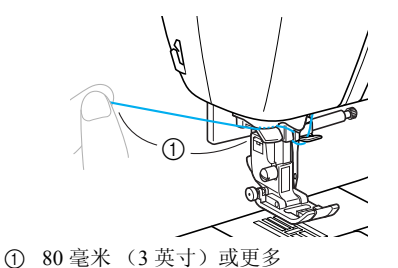

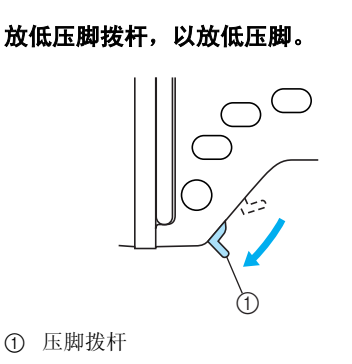

#### 准备工作 -

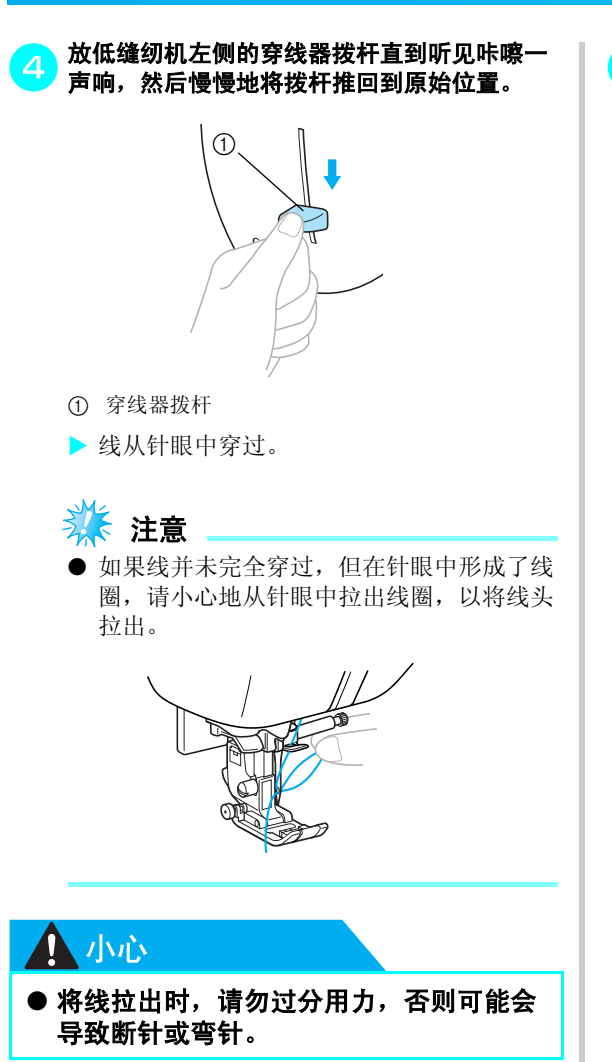

抬起压脚拨杆,从压脚下穿出线头,然后将线 拉出约5厘米(2英寸)左右并拉向缝纫机后 部。

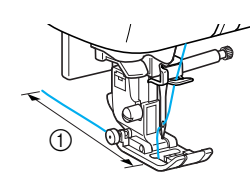

- ① 5 厘米 (2 英寸)
- 这样便完成了面线穿线。
   既然现在已经完成了面线和底线穿线,您就可以开始缝制了。

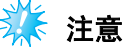

 ● 若未将针抬起,穿线器将无法穿线。请务必 在使用穿线器前按 ① ("针位置"按钮) 将针抬起。

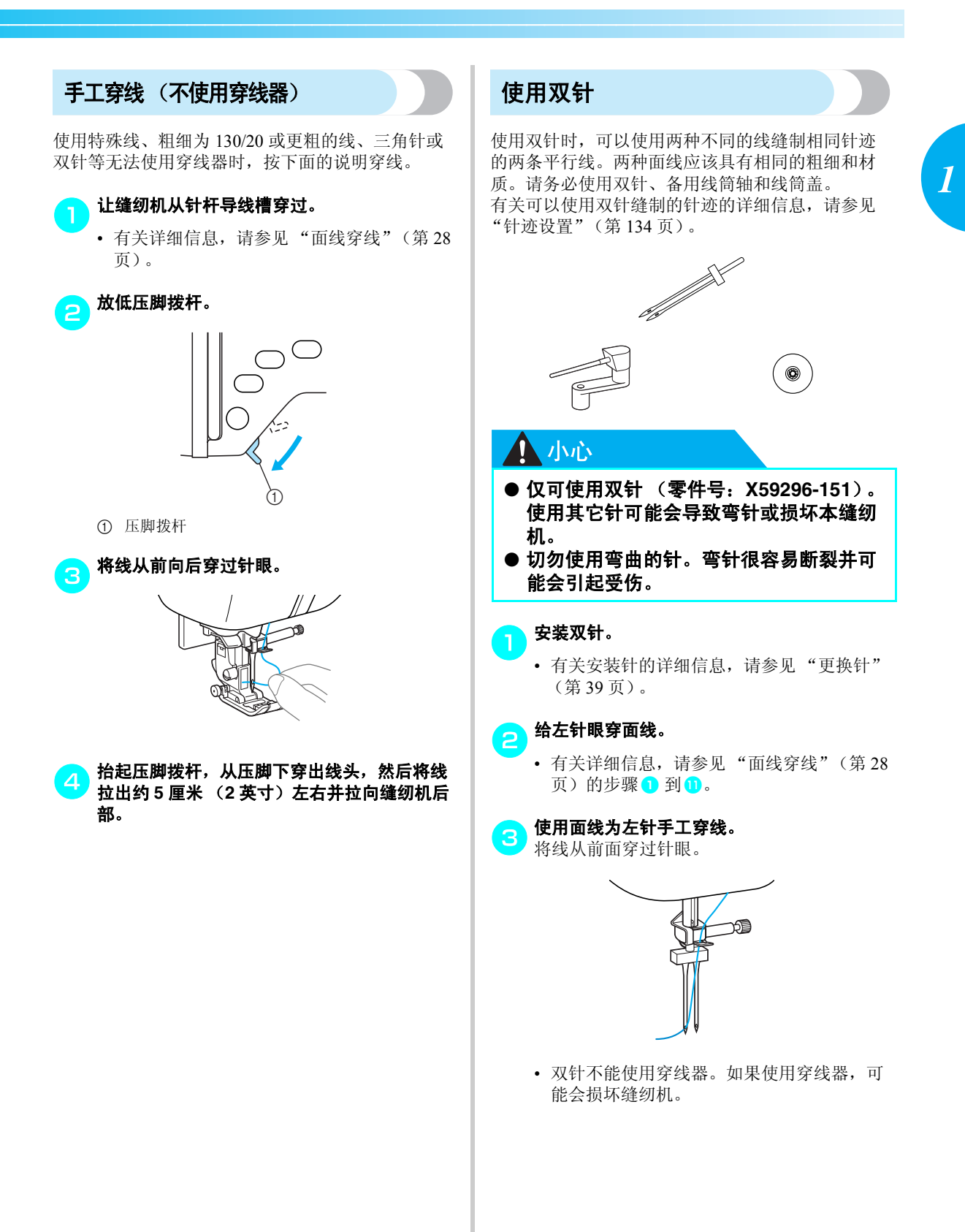

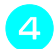

将备用线筒轴插入到梭芯绕线轴上。 插入备用线筒轴,使其与梭芯绕线轴垂直。 1 ① 梭芯绕线轴 摆下备用线筒轴,使其水平。 将需要穿进右侧针的面线线筒放在备用线筒轴 6 <u>你而安</u>才之<u></u>有<u></u>。 上,然后用线筒盖固定。 从线筒的正前部倒线。 2 1

按照与正常面线穿线同样的方法进行右侧面线 的穿线。

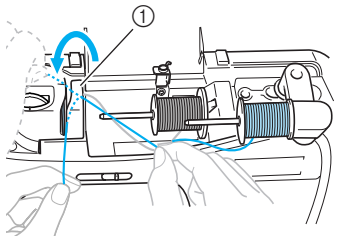

① 导线槽盖

• 有关详细信息,请参见"面线穿线"(第28 页)的步骤 3 到10。

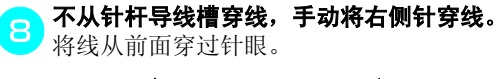

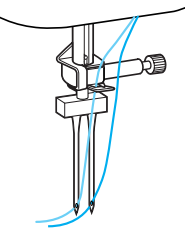

• 双针不能使用穿线器。如果使用了穿线器, 可能会损坏缝纫机。

#### 安装曲折压脚"J"。

• 有关更换压脚的详细信息,请参见"更换压 脚"(第41页)。

## 

● 使用双针时,务必选择安装曲折压脚 "J",否则可能会导致针断裂或缝纫机损 坏。

打开缝纫机电源开关。

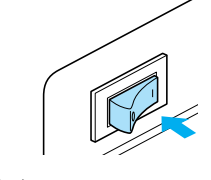

 (1) 线筒盖 ② 线筒
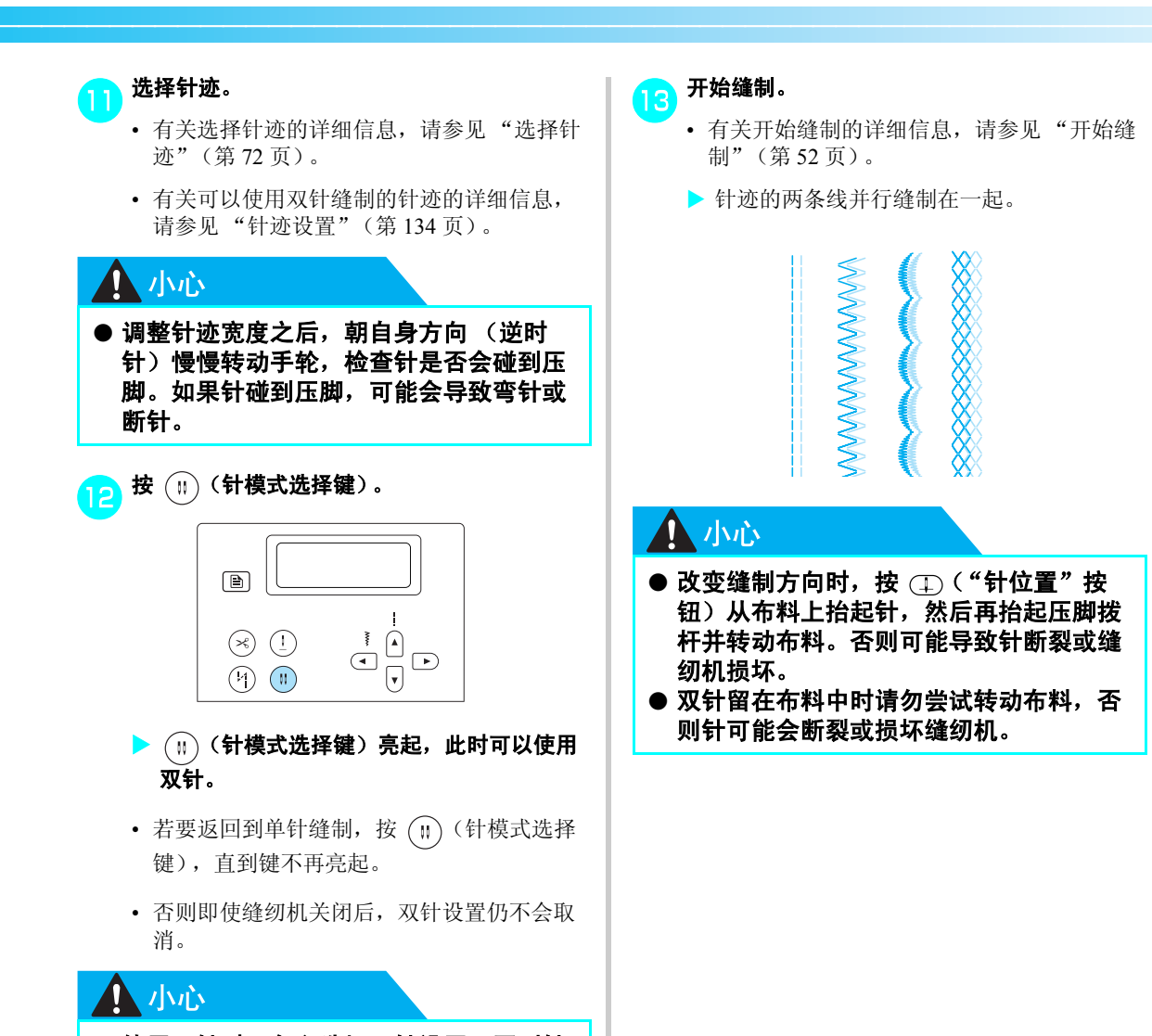

● 使用双针时,务必选择双针设置,否则针 可能会断裂或缝纫机损坏。

#### 准备工作 —

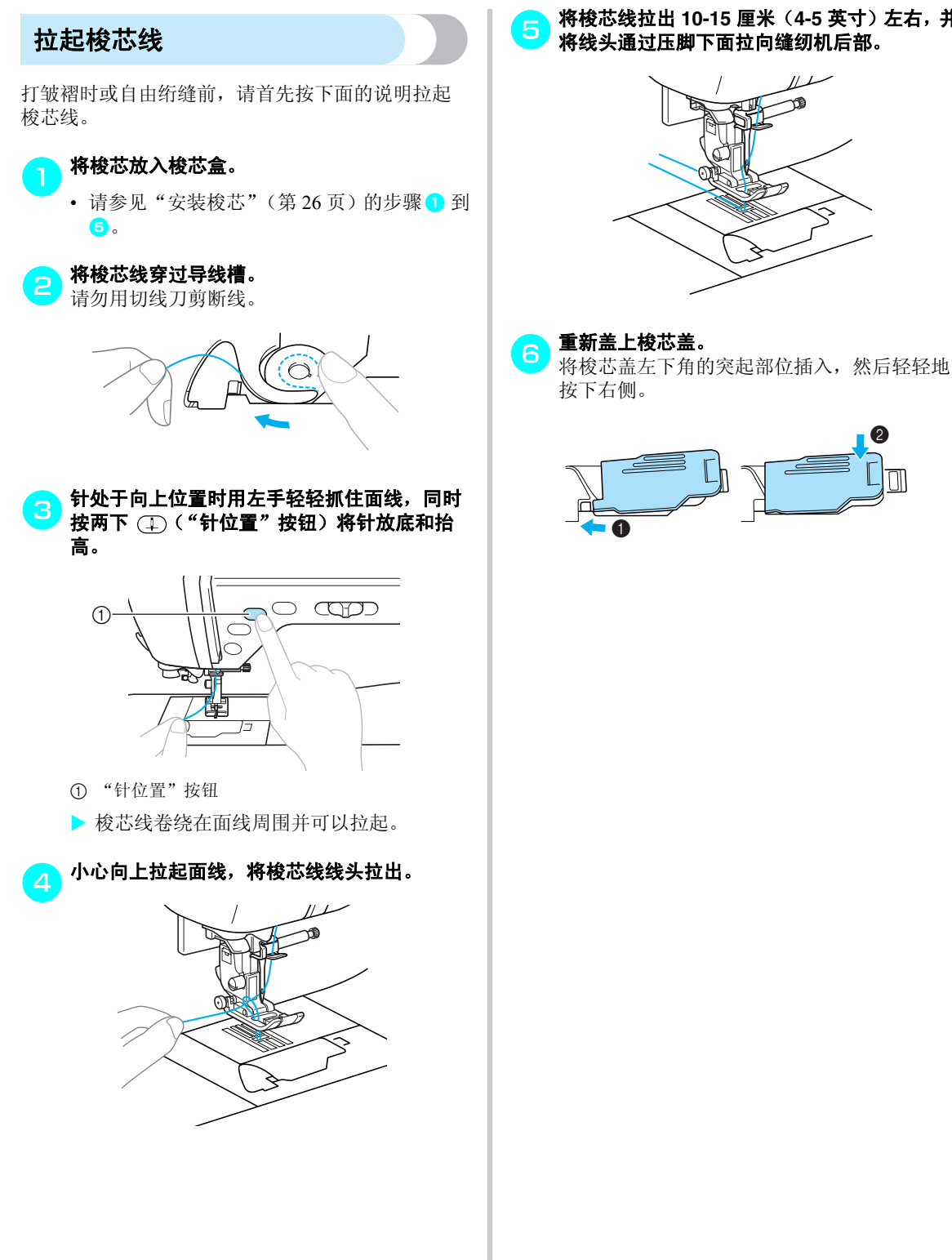

## 更换针

本节提供关于缝纫机针的信息。

### 针的注意事项

请务必遵守下列有关如何处理针的注意事项。不遵守这些注意事项是非常危险的,例如,针可能会断裂并且 碎片会散开。请务必阅读并严格遵循下面的指示。

### 小心

● 只能使用家用缝纫机针。使用其它针可能会导致弯针或损坏本缝纫机。
 ● 切勿使用弯曲的针。弯针很容易断裂并可能会引起受伤。

### 针类型及用途

应使用的缝纫机针取决于布料的厚度和线的粗细。请参照下表选择适合于缝制布料的线和针。

| 布料种类 / 应用 |                  | 线   |         |                        |
|-----------|------------------|-----|---------|------------------------|
|           |                  | 类型  | 重量      | - जाज                  |
| 中质布料      | 宽布料              | 棉线  | 60–80   |                        |
|           | 塔夫绸              | 合成线 |         | 75/11–90/14            |
|           | 法兰绒、华达呢          | 丝线  | 50      |                        |
| 薄布料       | 上等细布             | 棉线  | 60-80   | 65/9–75/11             |
|           | 乔其纱              | 合成线 |         |                        |
|           | 薄型平纹毛织<br>物、缎纹布料 | 丝线  | 50      |                        |
| 厚布料       | 粗斜棉布             | 棉线  | 30–50   |                        |
|           | 灯芯绒              | 合成线 | 50      | 90/14–100/16           |
|           | 粗呢               | 丝线  |         |                        |
| 伸缩布料      | 平针织物             | 针织线 | 50–60   | 圆头针(金色)<br>75/11-90/14 |
|           | 经平织物             |     |         |                        |
| 易磨损布料     |                  | 棉线  | - 50-80 | 65/9–90/14             |
|           |                  | 合成线 |         |                        |
|           |                  | 丝线  | 50      |                        |
| 用于端部针迹    |                  | 合成线 | - 30    | 90/14-100/16           |
|           |                  | 丝线  |         |                        |

### > 备注

- 线编号越小,线越粗;针编号越大,针越 粗。
- 当在伸缩布料或容易发生跳针的布料上缝制
  时使用圆头针。
- 不管缝制什么样的布料,使用透明尼龙线都 要用针号为 90/14 到 100/16 的针。
- 购买缝纫机时已经安装了针号为75/11的针。

### 小心

上面表格中显示合适的布料、线和针的组合。如果布料、线和针组合不正确,尤其在使用细针(如针号为65/9到75/11) 缝制厚布料(如粗斜棉布)时,针可能会弯曲或断裂。此外,针迹可能会不均匀或褶皱,或发生跳针。

### 检查针的状况

使用弯曲的针缝制是非常危险的,因为针可能会在 操作缝纫机时断裂。

使用针之前,将针平坦的一面放在某平面上,检查 针与平面的距离是否均匀。

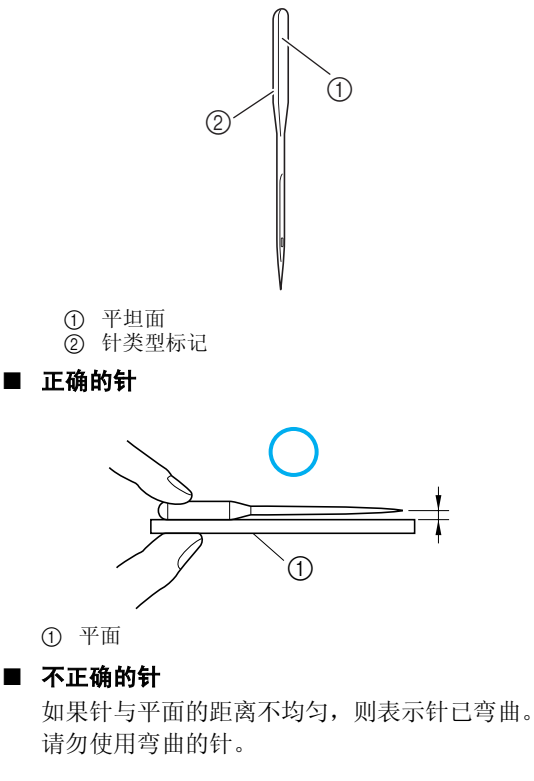

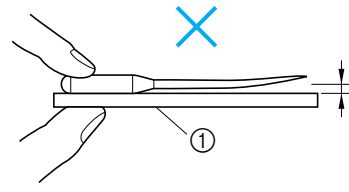

① 平面

### 更换针

按下面的说明更换针。使用螺丝刀和已经根据"检查针的状况"中的指示确定无弯曲的针。

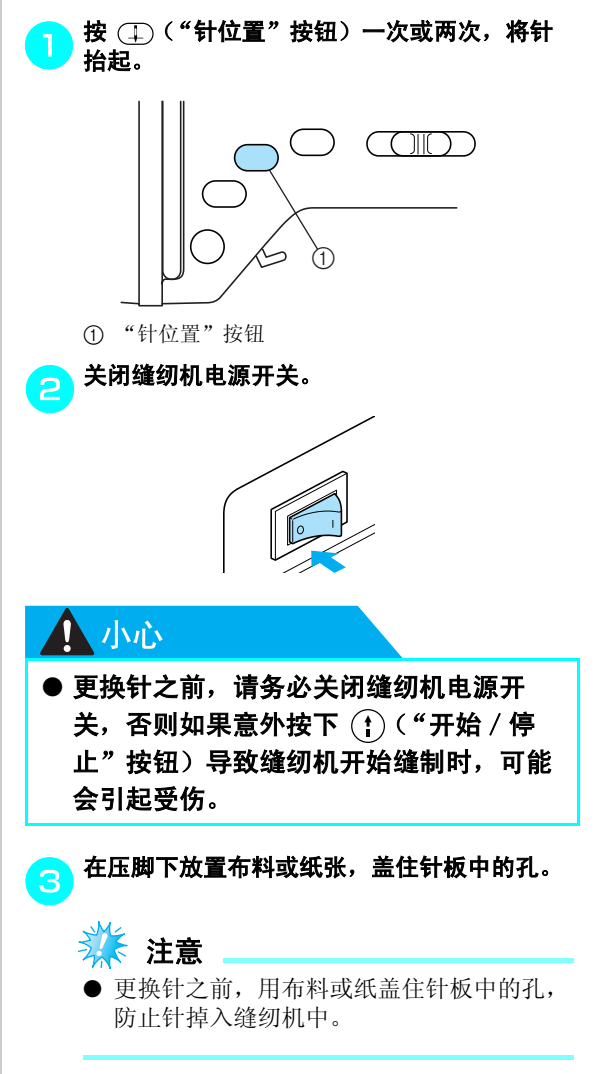

#### 准备工作 一

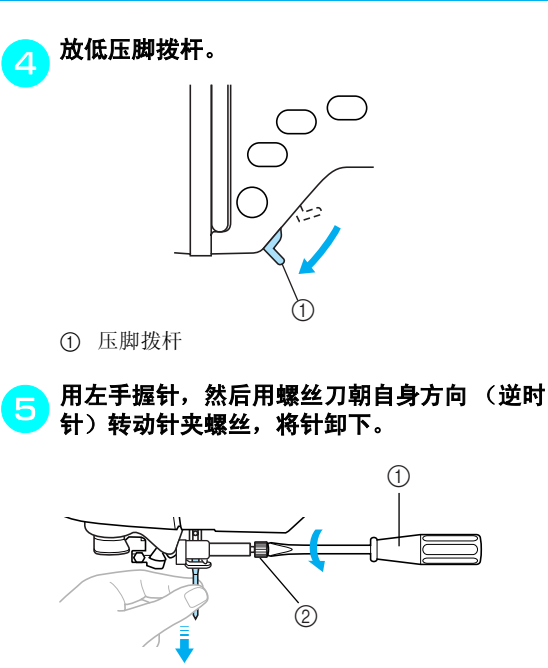

- 1 螺丝刀
  ② 针夹螺丝
- 当松开或拧紧针夹螺丝时,请勿过分用力, 否则可能会损坏缝纫机的某些部分。

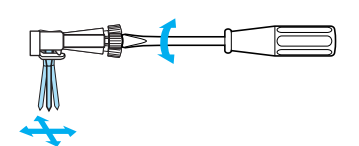

让针平坦的一面朝向缝纫机的背面,将针插 入,直到顶住针挡为止。

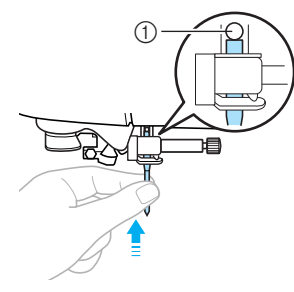

① 针挡

用左手握针,然后用螺丝刀将针夹螺丝拧紧。

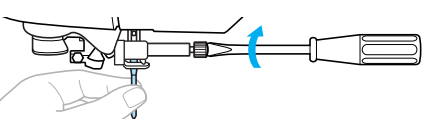

按照同样的方法安装双针。

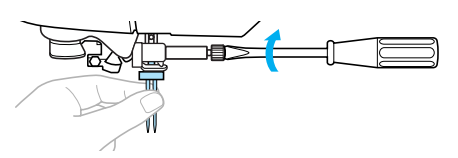

### 1 Juis

● 插入针时,请务必插到顶住针挡为止,并 用螺丝刀拧紧针夹螺丝,否则针可能会断 裂或导致损伤。

### 更换压脚

压脚压在布料上。

### 压脚的注意事项

请务必遵守下列有关压脚的注意事项。

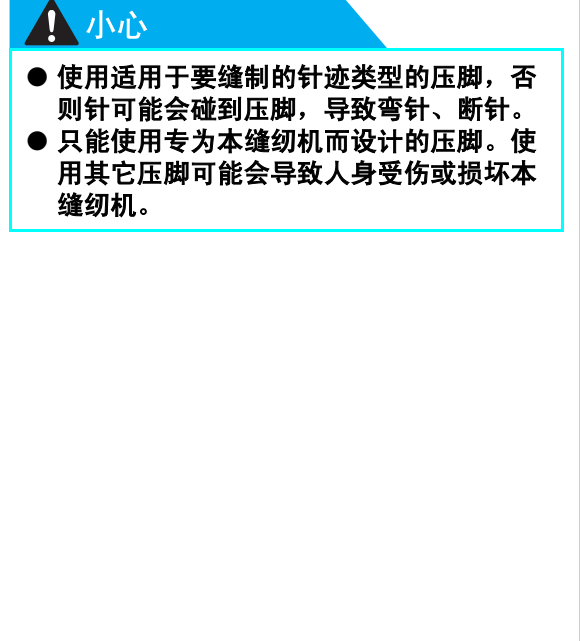

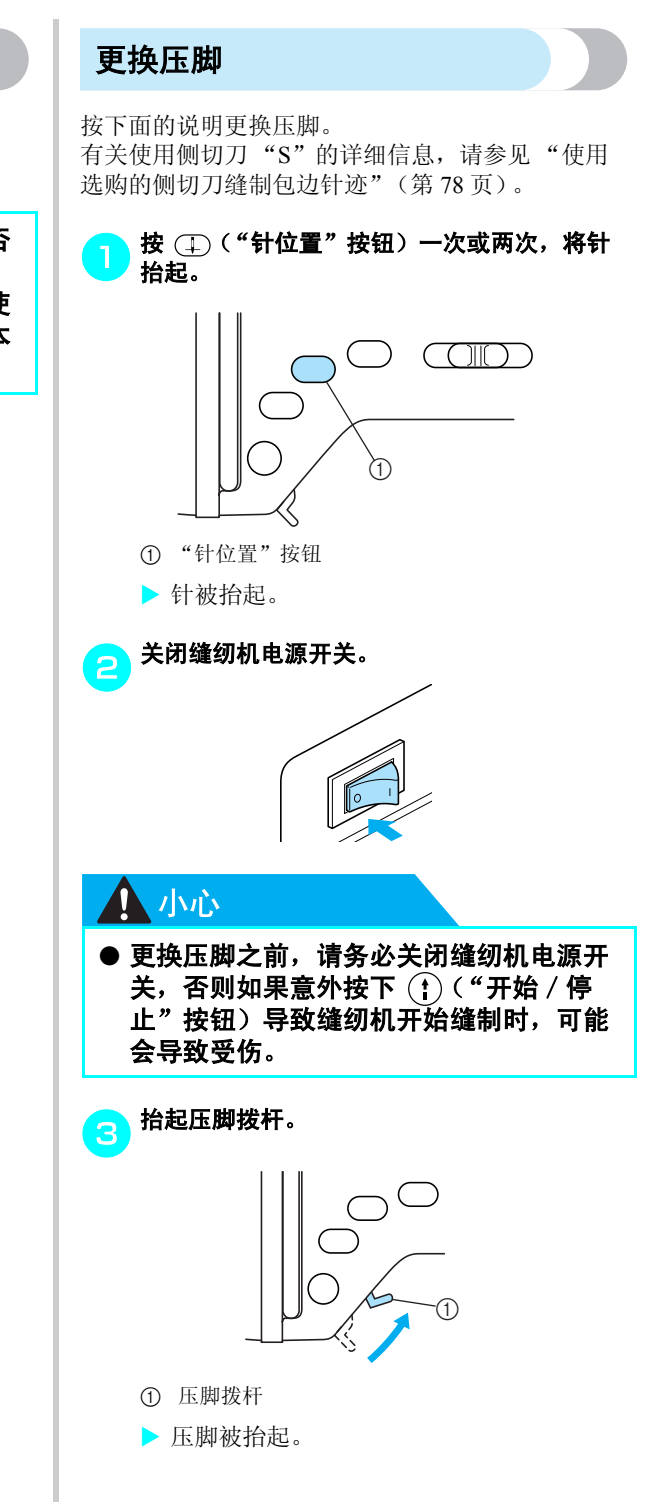

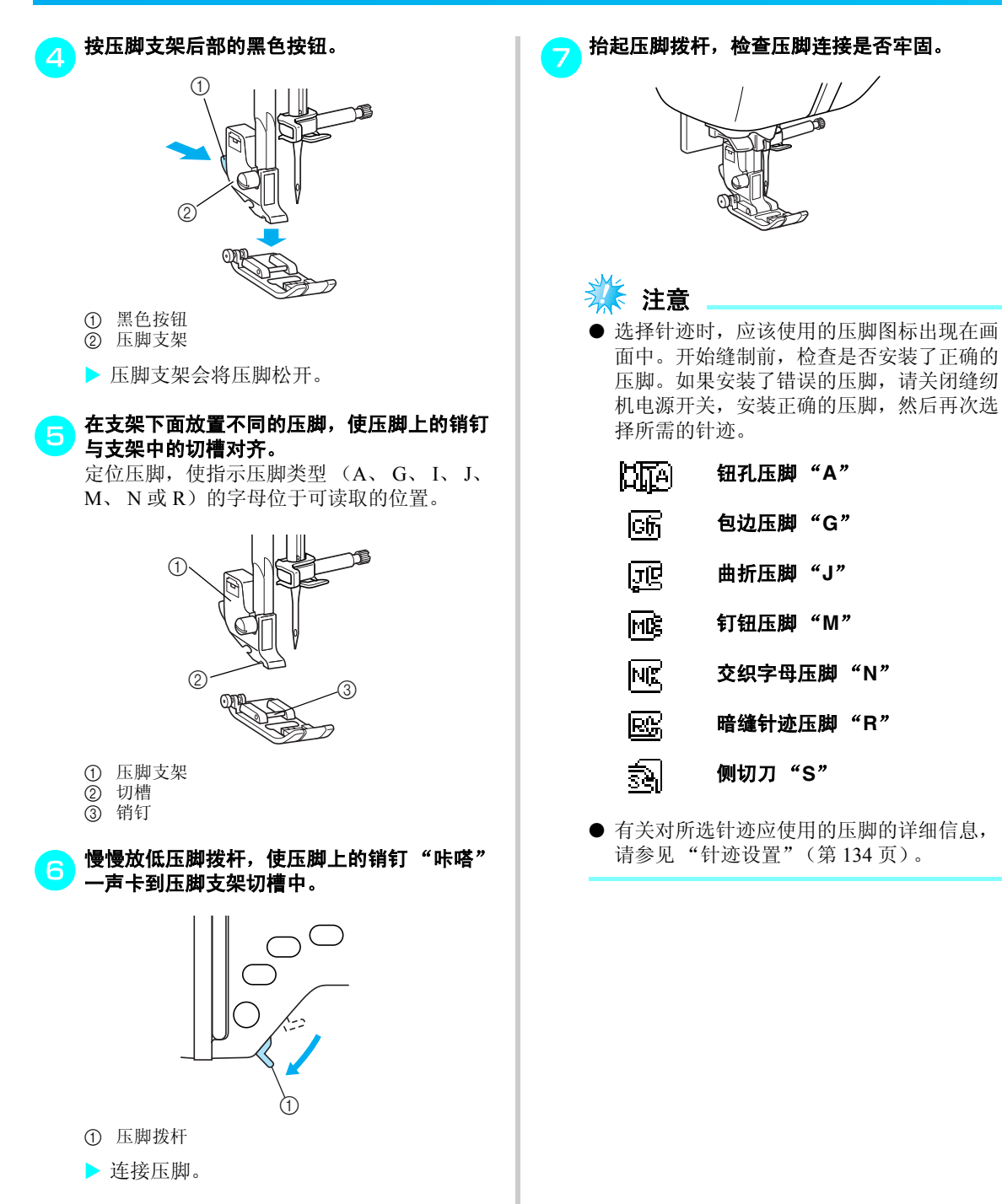

### 调整压脚的压力

本缝纫机可以调整压脚压力 (压脚施加到布料上的 压力)。为了获得最佳效果,缝制薄布料时请增加压 力,缝制厚布料时请减小压力。

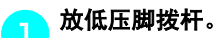

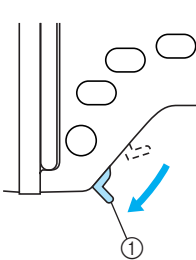

① 压脚拨杆

| 6 | 转动缝纫机后部的压脚压力转盘, | 以调整压脚   |
|---|-----------------|---------|
| E | 压力。             |         |
|   | 医脚压力可以设定为四个级别之一 | - (1到4之 |

间)。设置值越大,压力越大。使用厚布料时 请使用设置1或2;使用薄布料时请使用设置 3或4。

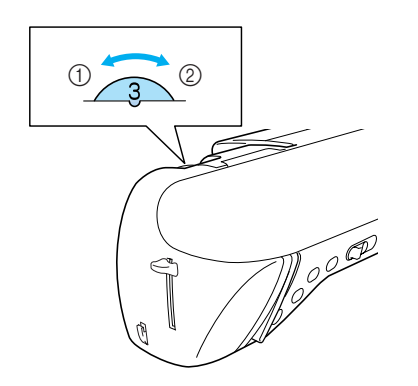

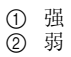

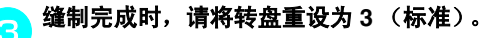

### 卸下压脚支架

当清洁缝纫机或安装不使用压脚支架的压脚如绗缝 压脚时,请卸下压脚支架。用螺丝刀卸下压脚支架。

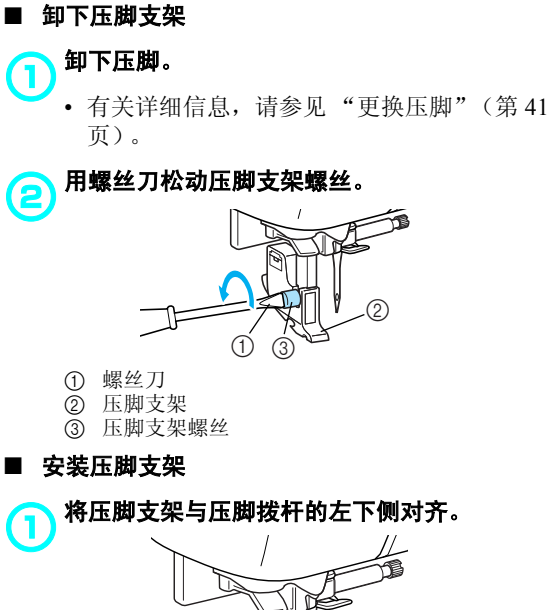

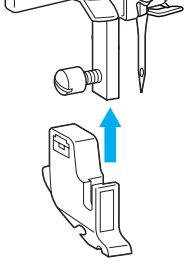

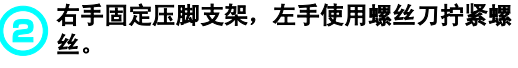

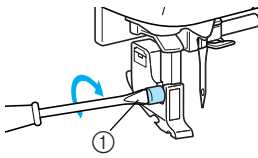

① 螺丝刀

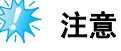

● 如果没有正确安装压脚支架,底线张力将不 正确。

#### 准备工作 —

### 使用同步压脚

使用同步压脚时,推布齿条和压脚上的牙齿均匀地 送入两块布料。这在缝制塑料涂层和皮革等进布困 难的布料以及缝制天鹅绒等容易打滑的布料或绗缝 时非常有用。 使用螺丝刀安装同步压脚。

■ 安装同步压脚

#### 卸下压脚支架。

• 有关详细信息,请参见"卸下压脚支架" (第43页)。

将同步压脚的连接叉钩到针夹螺丝上。 (2 1 5 
 ① 连接叉
 ② 针夹螺丝

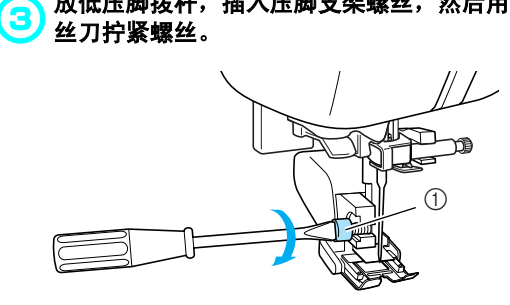

放低压脚拨杆,插入压脚支架螺丝,然后用螺

① 压脚支架螺丝

# 1 小心 ● 请务必用螺丝刀拧紧螺丝,否则针可能会 碰到压脚,导致弯针或断针。 ● 开始缝制前,朝自身方向 (逆时针)慢慢 转动手轮,检查针是否会碰到压脚。如果 针碰到压脚,可能会导致弯针或断针。 🗧 注意 ● 当使用同步压脚进行缝制时,请以介于低速 和中速之间的速度进行缝制。 ■ 卸下同步压脚 按 (1)("针位置"按钮)一次或两次,将针 (1 抬起。 $\square$ ① "针位置"按钮

▶ 针被抬起。

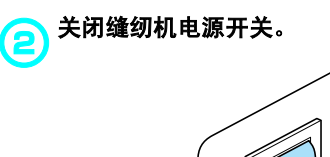

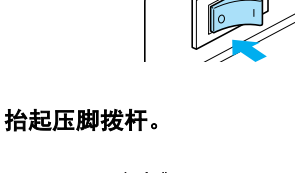

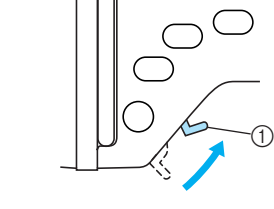

① 压脚拨杆 ▶ 压脚被抬起。

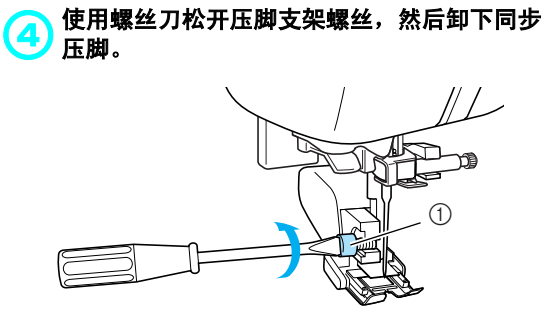

① 压脚支架螺丝

### 5 安装压脚支架。

 有关详细信息,请参见"卸下压脚支架" (第 43 页)。

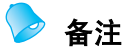

● 只有直线针迹 (带加固针迹)和曲折针迹 可以使用同步压脚。有关针迹的详细信息, 请参见"针迹设置"(第134页)。

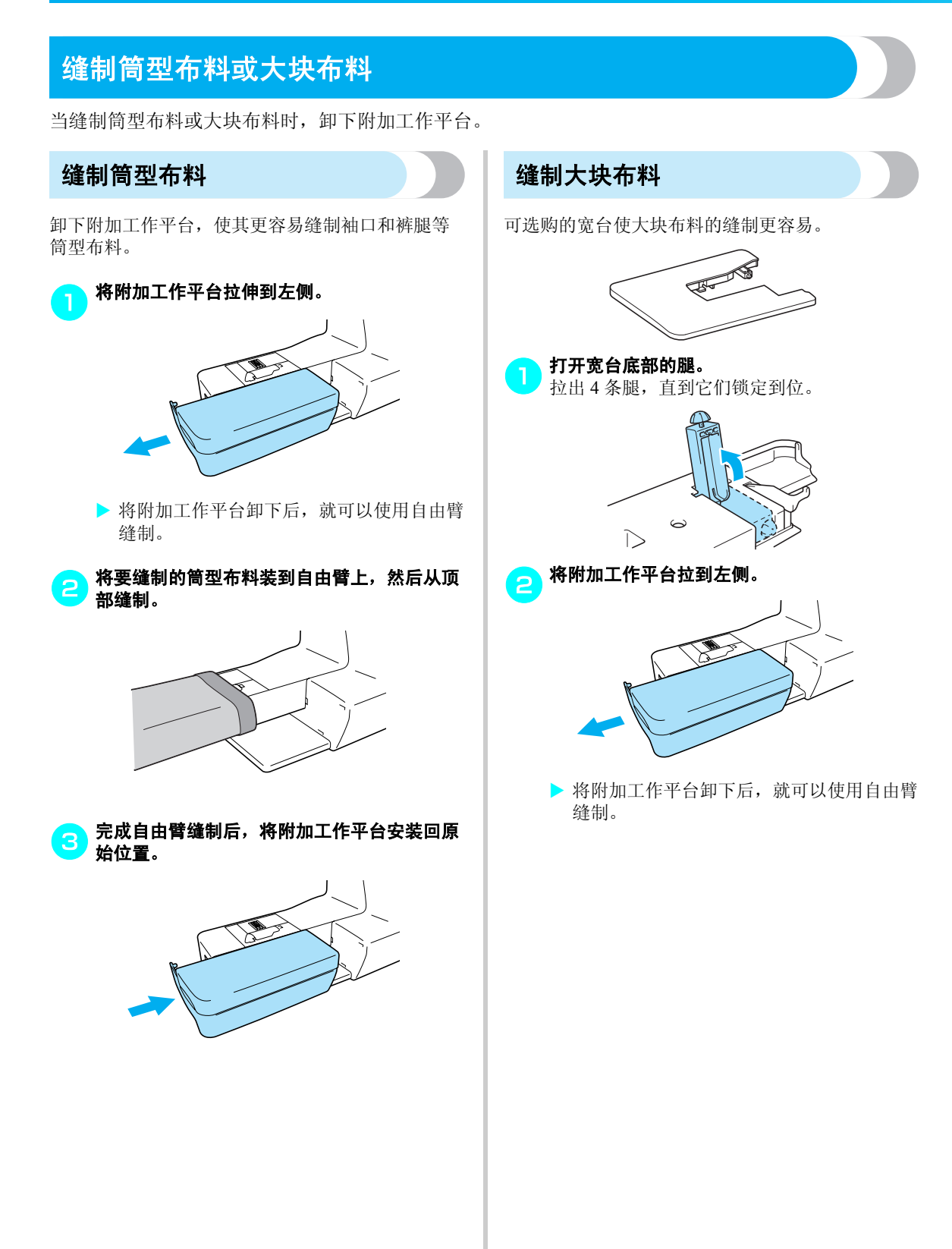

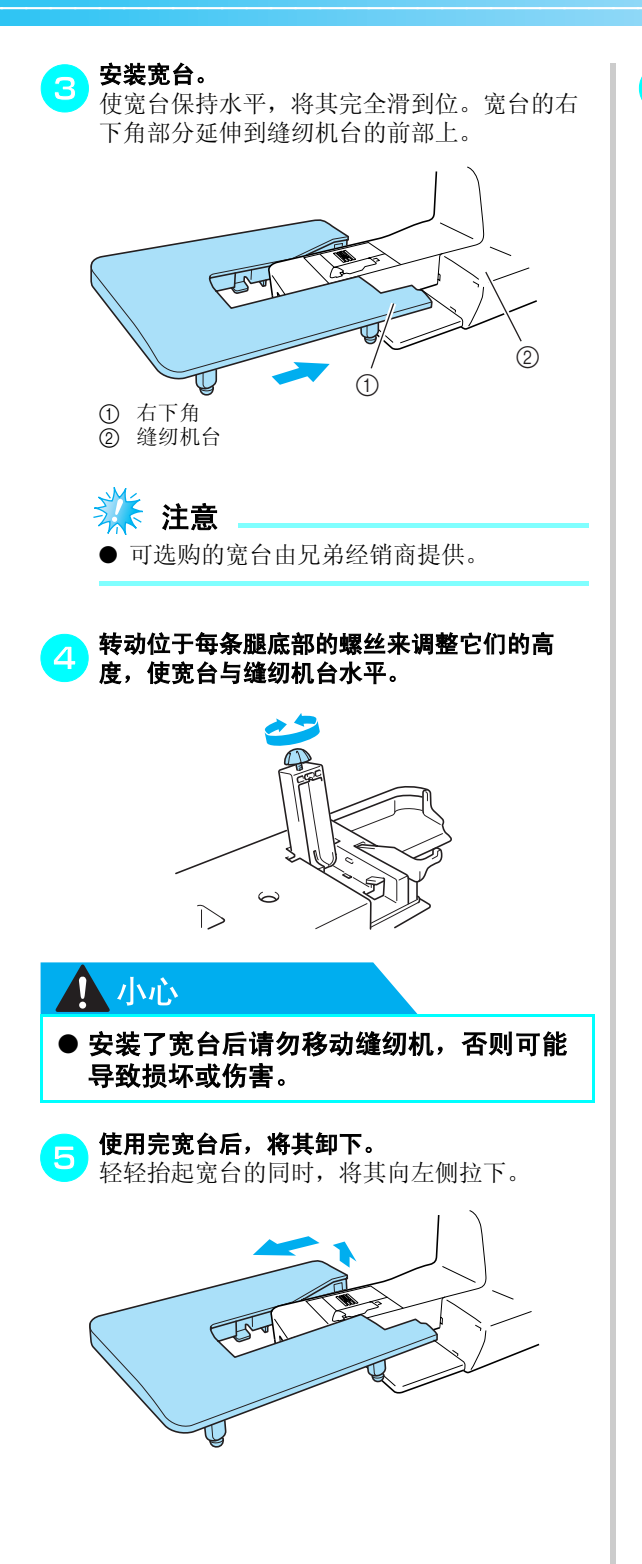

6 将附加工作平台装回原位。

▶ 备注

 宽台腿折叠后,可以将宽台装到硬盒旁储存 起来。

1

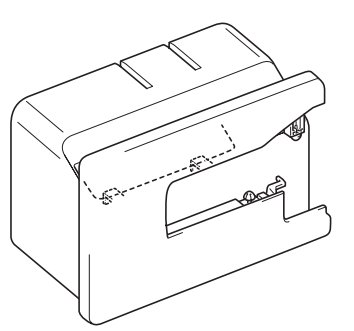

● 可以将抬脚器装在宽台的底部储存起来。

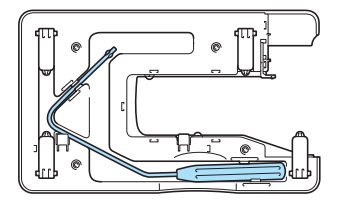

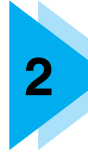

# 缝制基础知识

本章介绍缝制必须的各种准备工作。

| 缝制            | .50 |
|---------------|-----|
| 一般缝制步骤        | .50 |
| 放置布料          | .51 |
| 开始缝制          | .52 |
| 加固针迹          | .54 |
| 剪线            | .55 |
| 调整面线张力        | .57 |
| 改变面线张力        | .57 |
| 调整针迹宽度和长度     | .58 |
| 调整针迹宽度        | .58 |
| 调整针迹长度        | .59 |
| 有用的功能         | .60 |
| 改变针的停止位置      | .60 |
| 自动缝制反向 / 加固针迹 | .60 |
| 自动切线          | .62 |
| 保存针迹设置        | .63 |
| 免手动抬起和放低压脚    | .64 |
| 有用的缝制技巧       | .65 |
| 试缝            | .65 |
| 改变缝制方向        | .65 |
| 缝制曲线          | .65 |
| 缝制厚布料         | .66 |
| 缝制薄布料         | .66 |
| 缝制伸缩布料        | .66 |
| 缝制皮革或塑料涂层布料   | .67 |
| 缝制均匀缝边        | .67 |

### 缝制

下面介绍基本的缝制操作。 操作缝纫机之前,请先阅读下列注意事项。

### 小心

- 缝纫机在操作时,请特别注意针的位置。此外,注意手不要接触任何移动的部分如针和手轮, 否则可能会导致受伤。
- 缝制时请勿用力拉推布料,否则可能会导致受伤或断针。
- 切勿使用弯曲的针。弯针很容易断裂并可能会引起受伤。
- 注意不要让针碰到绗缝时固定布料的别针,否则可能会导致弯针或断针。

### 一般缝制步骤

请遵循下面的基本步骤进行缝制。

| 1            | 打开缝纫机。 | 打开缝纫机。有关打开缝纫机的详细信息,请参见"打开缝纫机"(第<br>17页)。                                      |  |
|--------------|--------|-------------------------------------------------------------------------------|--|
|              |        | $\downarrow$                                                                  |  |
| 2            | 选择针迹。  | 为要缝制的部位选择合适的针迹。有关选择针迹的详细信息,请参见<br>"选择针迹"(第72页)。                               |  |
|              |        | $\downarrow$                                                                  |  |
| 3            | 安装压脚。  | 安装适合于针迹的压脚。有关更换压脚的详细信息,请参见"更换压脚"(第 41 页)。                                     |  |
| $\downarrow$ |        |                                                                               |  |
| 4            | 放置布料。  | 将要缝制部位放在压脚下。请确保布料按照正确的顺序缝制并且布料的<br>正面和反面正确对齐。有关放置布料的详细信息,请参见"放置布料"<br>(第51页)。 |  |
|              |        | $\downarrow$                                                                  |  |
| 5            | 开始缝制。  | 开始缝制。有关开始缝制的详细信息,请参见"开始缝制"(第52页)。                                             |  |
| $\downarrow$ |        |                                                                               |  |
| 6            | 剪断线。   | 缝制结束后请剪线。线也可能被自动剪断。有关剪线的详细信息,请参见"剪线"(第 55 页)。                                 |  |

### 放置布料

请确保布料按照正确的顺序缝制并且布料的正面和 反面正确对齐。

打开缝纫机电源开关。

自动选择直线针迹 (左针位置)。

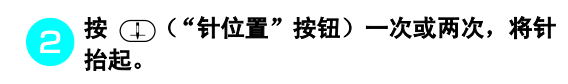

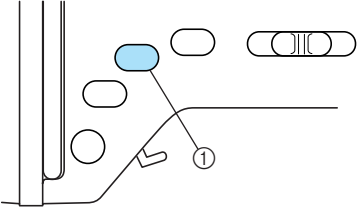

① "针位置"按钮

#### 将布料放在压脚下。

- 如果缝边放在右面,缝制直线会更容易并且 多余布料不会阻挡。
- 了 左手抓住线头和布料,用右手朝自身方向(逆时针)转动手轮,将针放低到针迹的起始点。

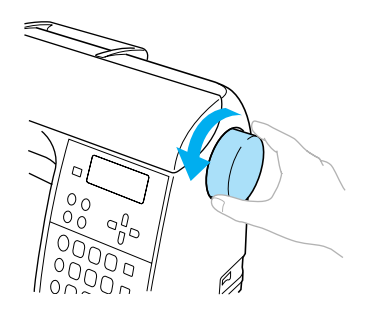

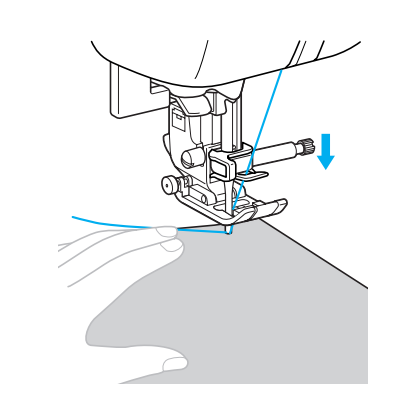

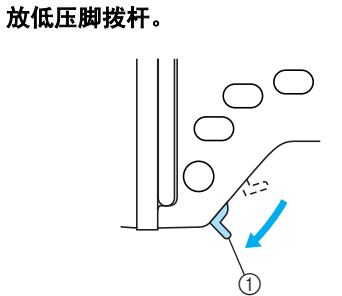

- ① 压脚拨杆
- ▶ 现在布料已经放置好,准备进行缝制了。

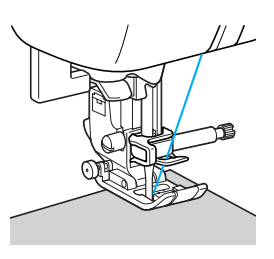

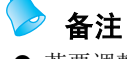

若要调整压脚施加给布料的压力,请参见
 "调整压脚的压力"(第 43 页)。

#### 缝制基础知识 ·

### 开始缝制

一旦准备开始缝制,就可以启动缝纫机。可以使用 缝制速度控制器或脚踏控制器调整缝制速度。

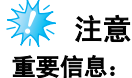

● 如果已插入脚踏控制器,则不能使用
 ("开始 / 停止"按钮)来启动或停止
 缝制。

#### ■ 使用操作按钮

可以使用操作按钮 ("开始 / 停止"按钮) 启动和停止缝制。

〕 左右滑动缝制速度控制器可以选择所需的缝制 速度。

向左滑动缝制速度控制器可以以较慢的速度缝制,向右滑动速度控制器可以以较快的速度缝制。

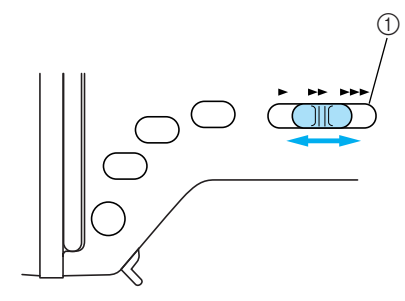

① 缝制速度控制器

按 👔 ("开始/停止"按钮)一次。

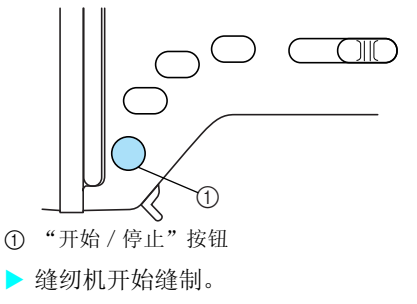

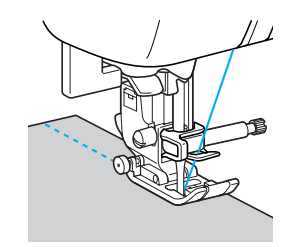

如果刚刚开始缝制后继续按住
 ("开始/停止"按钮),缝纫机会以慢速缝制。

<mark>③</mark> 达到针迹的结尾时,按 ()("开始 / 停止" 按钮)一次。

▶ 当缝纫机停止缝制时,针朝下(在布料中)。

🕢 缝制完成时,抬起针,然后将线剪断。

有关详细信息,请参见"剪线"(第55页)。

#### ■ 使用脚踏控制器

可以使用脚踏控制器启动和停止缝制。

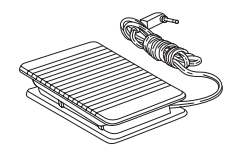

#### 关闭缝纫机电源开关。

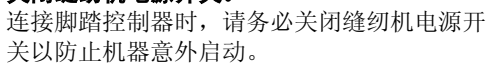

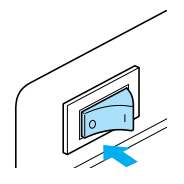

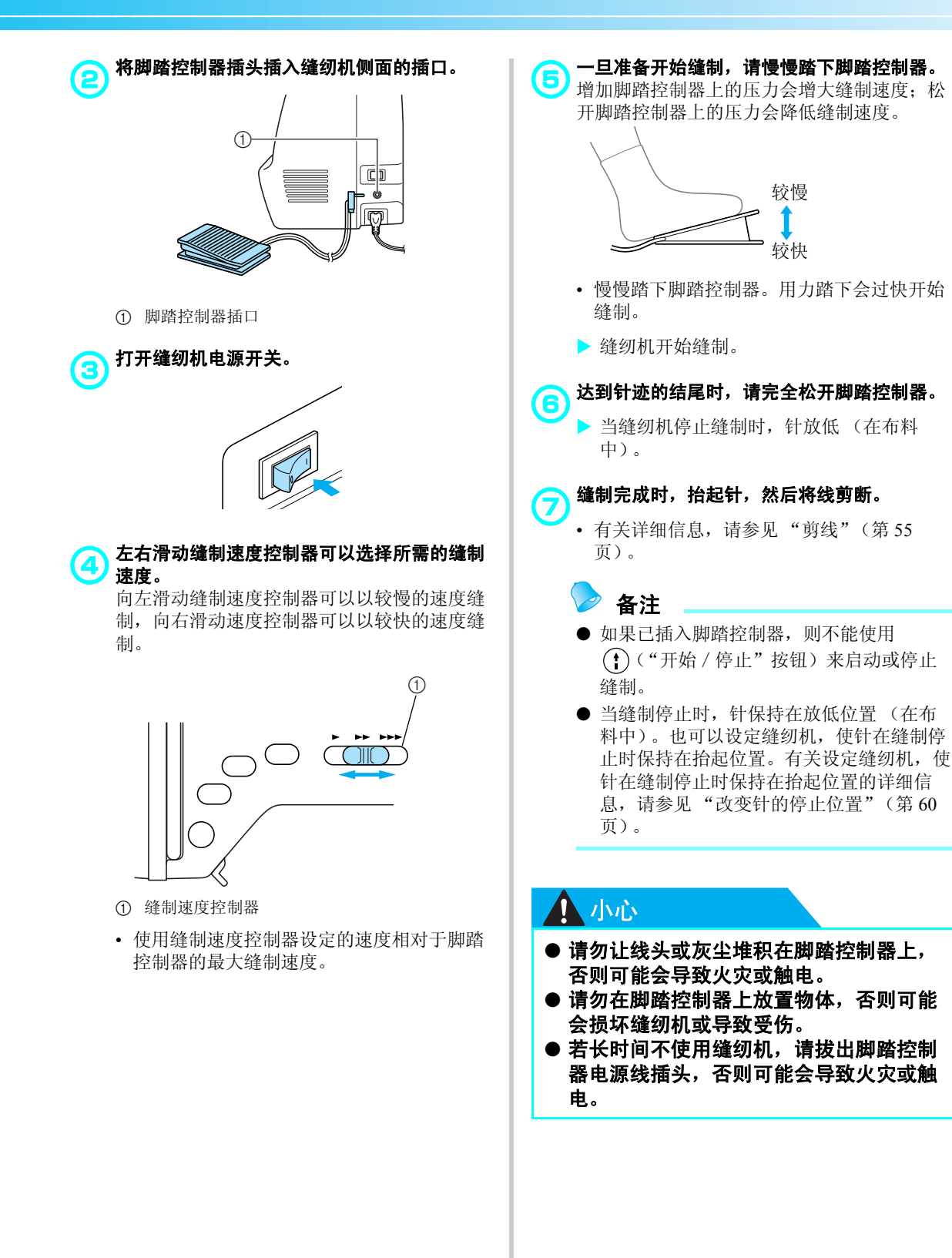

#### 缝制基础知识 -

### 加固针迹

使用直线针迹缝制时,例如在开口末端或者接缝不 重叠处,请使用反向针迹或加固针迹以固定线头。

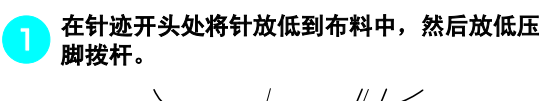

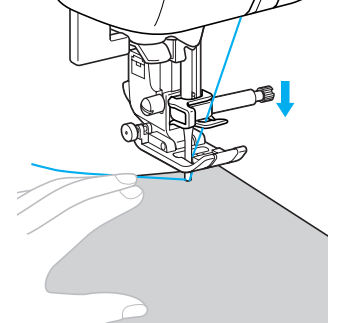

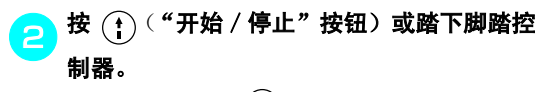

这时,如果按住()("开始/停止"按钮), 缝纫机以慢速缝制。

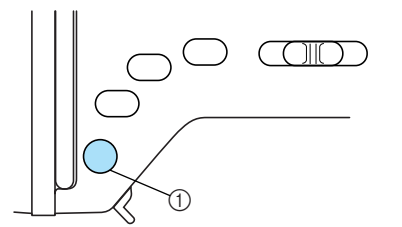

- ① "开始 / 停止" 按钮
- 有关详细信息, 请参见"开始缝制"(第52页)。
- ▶ 缝纫机开始缝制。

**缝制3到5针后,按** ( )("反向 / 加固针迹" 按钮)。 按住 ( )("反向 / 加固针迹"按钮)直到达 到针迹开头处。

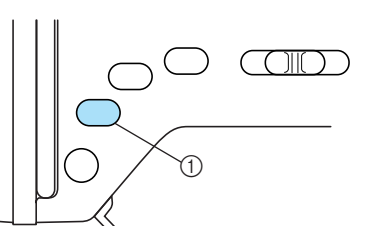

- ① "反向 / 加固针迹" 按钮
- ▶ 按住 (▲) ("反向 / 加固针迹"按钮)的同时, 会缝制反向针迹。
- - ▶ 缝纫机停止缝制。
- 5 按 🔁 ("开始 / 停止"按钮)或踏下脚踏控 制器。
  - ▶ 缝纫机开始沿正常的缝制方向缝制

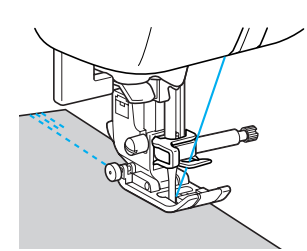

5 达到针迹的结尾时,按 (ⅰ) ( "反向 / 加固针 迹"按钮)。

按住 ① ("反向 / 加固针迹"按钮),直到缝 制3到5针反向针迹。

▶ 按住 (1)("反向 / 加固针迹"按钮)的同时, 会缝制反向针迹。

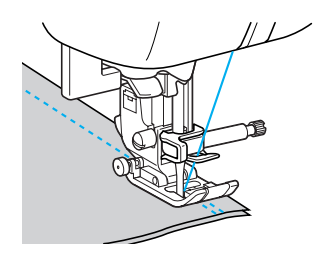

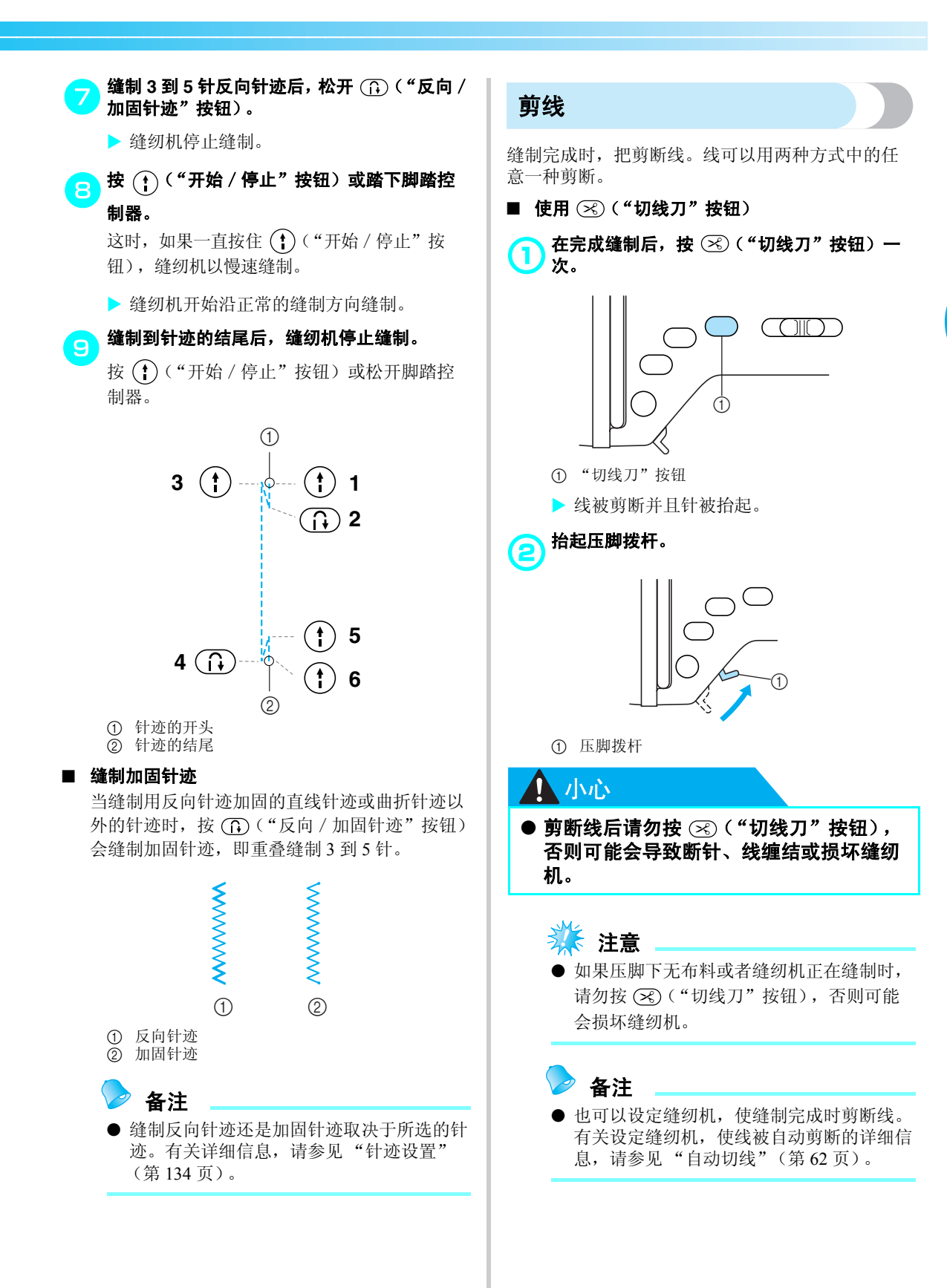

#### ■ 使用手动切线刀

使用粗细超过#30的线、尼龙或金属线,或者其 它特殊线进行缝制时,请在缝纫机侧部使用切线 刀将线剪断。

#### 在完成缝制并且缝纫机已经停止工作后,按 $(\mathbf{1})$ 🖵 ("针位置"按钮)一次将针抬起。

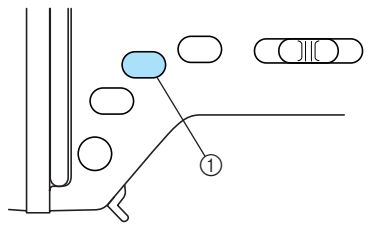

- ①"针位置"按钮
- ▶ 针被抬起。

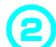

### 抬起压脚拨杆。

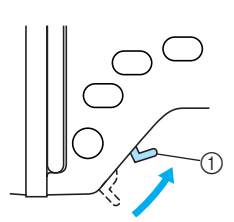

① 压脚拨杆

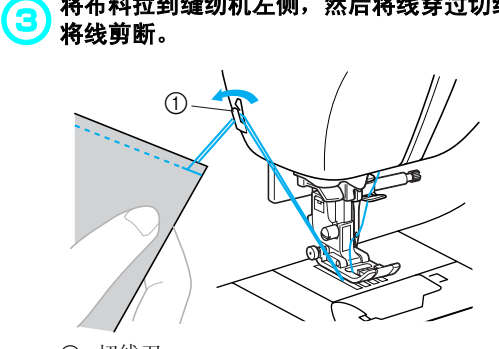

将布料拉到缝纫机左侧,然后将线穿过切线刀

### 调整面线张力

应调整面线和梭芯线的张力 (底线张力), 使它们相等。

### 改变面线张力

根据使用的布料和线, 您可能需要改变面线和底线 张力。

#### ■ 正确的面线张力

面线和梭芯线应在布料中央附近穿过。从布料的 正面只可看到面线,并且从布料的反面只可看到 梭芯线。

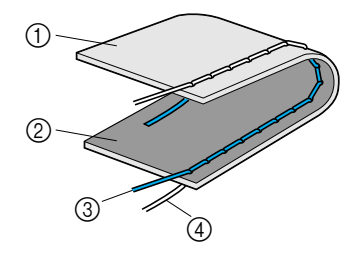

- ① 布料的反面
- ② 布料的正面 ③ 面线
- ④ 梭芯线

#### ■ 面线太紧

如果从布料的正面可看到梭芯线,则说明面线太 紧。

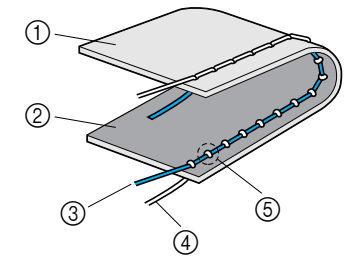

- ① 布料的反面
- ① 布料的正面
  ③ 面线
  ④ 梭芯线

- ⑤ 从布料的正面可看到梭芯线。

将面线张力转盘向左转动,松开面线。

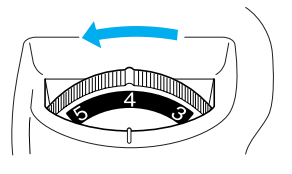

#### ■ 面线太松

如果从布料的反面可看到面线,则说明面线太 松。

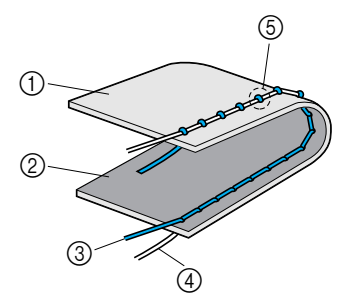

- ① 布料的反面
- ② 布料的正面 ③ 面线
- ④ 梭芯线
- ⑤ 从布料的反面可看到面线。

将面线张力转盘向右转动, 拉紧面线。

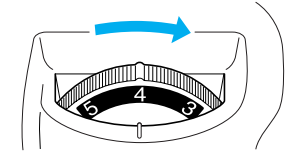

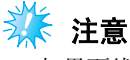

如果面线未正确穿线或者梭芯线未正确安 装,则不可能设定正确的面线张力。如果无 法获得正确的面线张力,请重新为面线穿线 并正确放入梭芯。

### 调整针迹宽度和长度

实用针迹的曲折针迹宽度(花样宽度)和针迹长度可以调整。一般情况下,当选择针迹时,会自动选择 合适的宽度和长度。有关可以设定宽度和长度的范围值的详细信息,请参见"针迹设置"(第134 页)。

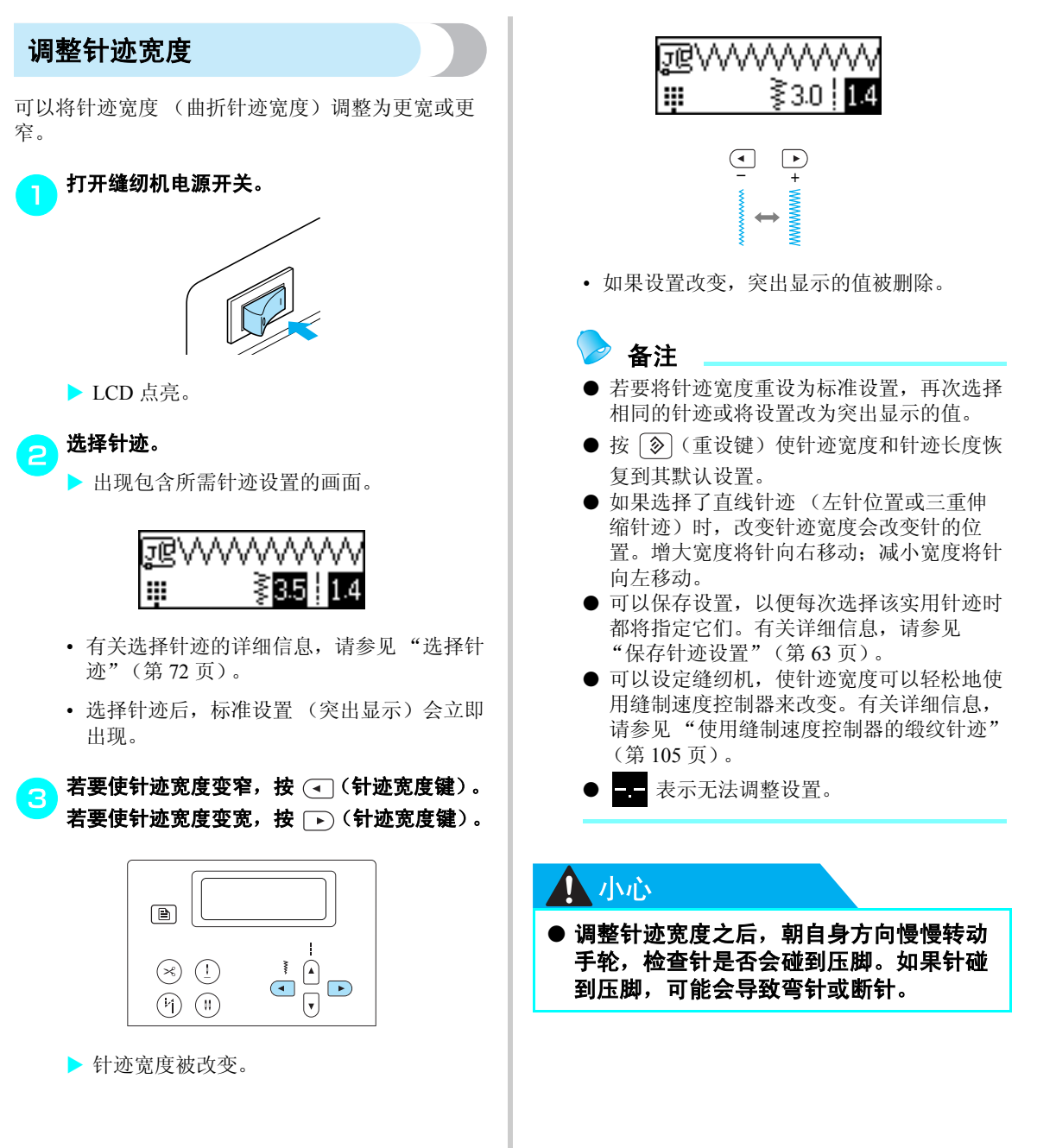

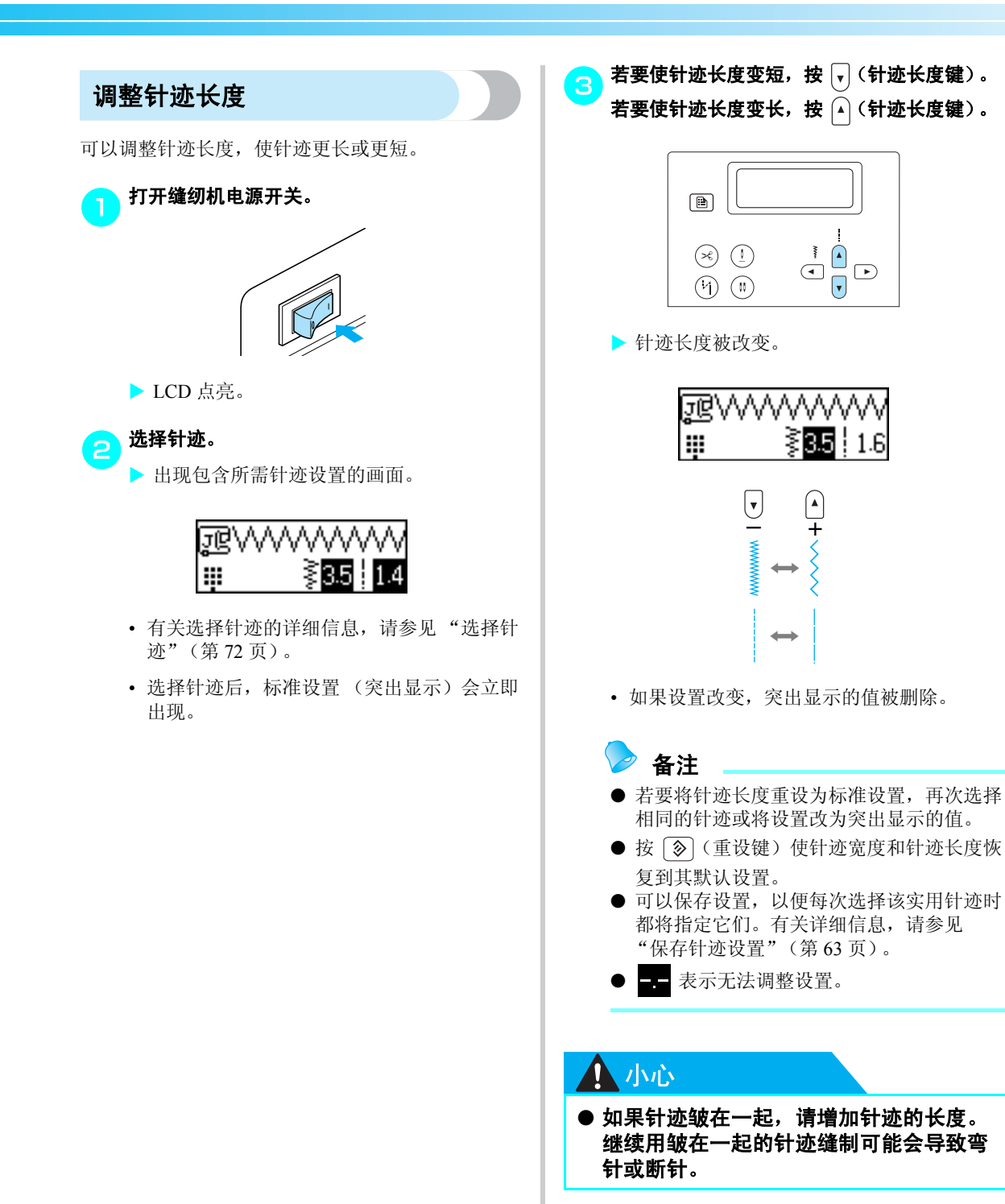

### 有用的功能

用来提高缝制效率的功能如下所述。

### 改变针的停止位置

当购买缝纫机时,缝纫机设定为在缝制停止时将针 保持在放低位置(在布料中)。但也可以将缝纫机 设定为在缝制停止时将针保持在抬起位置。

# 

①(针停止位置键)亮起,现在缝纫机设定为在缝制停止时将针保持在抬起位置。

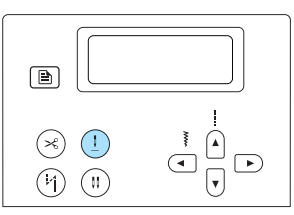

- 若要将缝纫机返回到针停止在放低位置的设置,按 (1)(针停止位置键),直到该键不再亮起。
- •如果设置好针停止位置后,即使缝纫机关闭,设置好的针停止位置仍不会被取消。

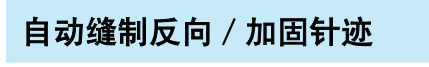

可以将缝纫机设定为在针迹的开头和结尾自动缝制 反向或加固针迹。缝制反向针迹还是加固针迹取决 于选择的针迹。有关详细信息,请参见"针迹设 置"(第134页)。

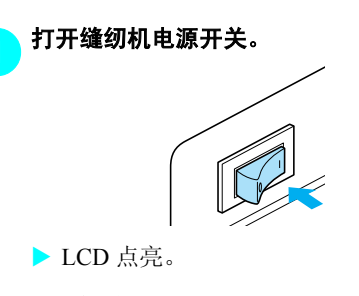

选择针迹。

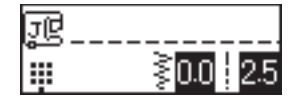

• 有关选择针迹的详细信息,请参见"选择针 迹"(第72页)。

### 按(4)(自动反向 / 加固针迹键)。

如果在选择自动缝制加固针迹之前选择了缝制 钮孔的针迹和加固针迹等针迹,那么就不需要 此步骤。

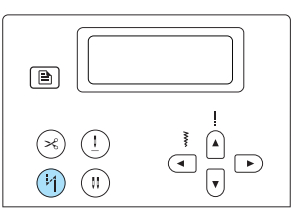

- (自动反向 / 加固针迹键)亮起,且缝纫机设定为自动反向 / 加固针迹。
- 若要关闭自动反向 / 加固针迹,按()(自动反向 / 加固针迹键),直到该键不再亮起。
- 缝纫机关闭时,自动反向 / 加固针迹设置被 取消。
- 4 将布料放在压脚下,然后按 👔 ("开始 / 停 止"按钮)一次。

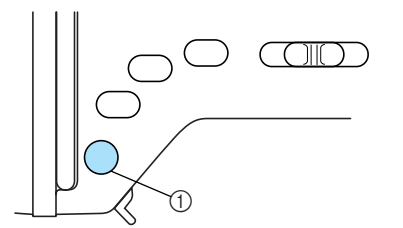

- ① "开始 / 停止" 按钮
- ▶ 缝制反向 / 加固针迹后,缝纫机开始缝制。

达到针迹的结尾时,按 ()("反向 / 加固针 迹"按钮)一次。 如果在选择自动缝制加固针迹之前选择了缝制

如米在远洋自动建前加固有远之前远洋了建前 钮孔的针迹和加固针迹等针迹,那么就不需要 此步骤。

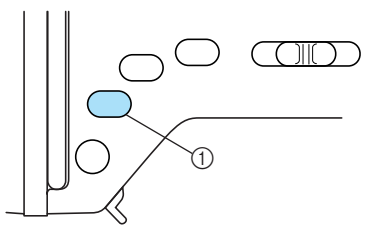

- ① "反向 / 加固针迹"按钮
- > 缝制反向 / 加固针迹后, 缝纫机停止缝制。

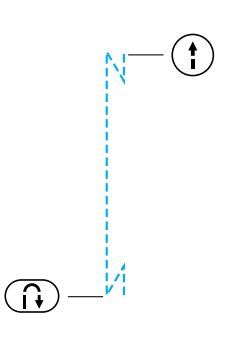

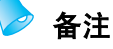

 反向 / 加固针迹在 ○ ("反向 / 加固针 迹"按钮)被按下之前不会缝制 ○ 。当需 要时,如折转角时,可以按 ("开始 / 停止 按钮")停止缝制。

### 自动切线

可以将缝纫机设定为在针迹的结尾自动剪线。这叫做"编程切线"。如果设定了编程切线,会同时设定自动反向 / 加固针迹。如果选择了缝制钮孔的针迹或加固针迹,此设置非常方便。

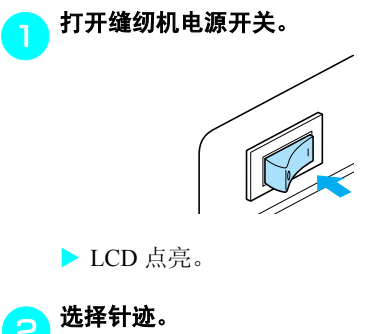

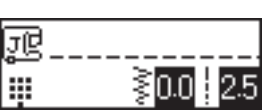

• 有关选择针迹的详细信息,请参见"选择针 迹"(第72页)。

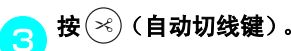

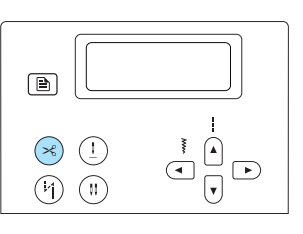

- (自动切线键)和
  (中)(自动反向/加固针迹键)亮起,缝纫
  机设定为编程切线和自动反向/加固针迹。
- 若要关闭编程切线,按 🛞 (自动切线键), 直到该键不再亮起。
- 缝纫机关闭时,编程切线设置被取消。

▶ 将布料放在压脚下,然后按 ("开始 / 停 止"按钮)一次。

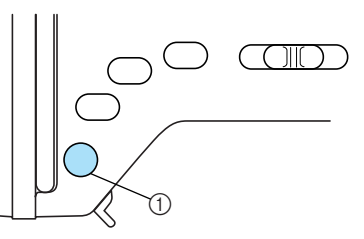

- ① "开始 / 停止" 按钮
- ▶ 缝制反向 / 加固针迹后, 缝纫机开始缝制。

➡ 达到针迹的结尾时,按 ① ("反向 / 加固针 迹"按钮)一次。

如果在选择自动缝制加固针迹之前选择了缝制 钮孔的针迹和加固针迹等针迹,那么就不需要 此步骤。

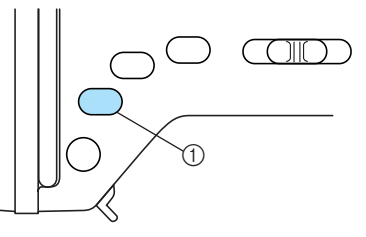

- ① "反向 / 加固针迹"按钮
- 缝制反向 / 加固针迹后,缝纫机停止缝制并 剪断线。

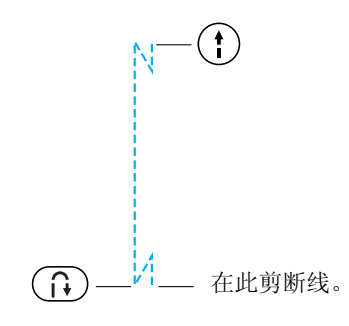

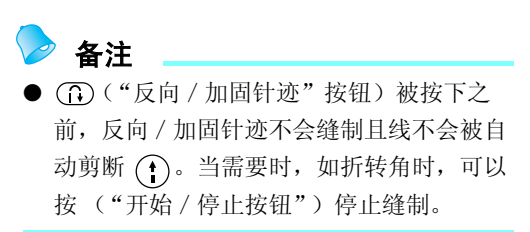

### 保存针迹设置

可以保存调整后的针迹宽度和长度设置,以便每次 选择该针迹时指定它们。可以为每个实用针迹保存 各种设置。

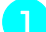

### 选择针迹,然后调整针迹宽度和长度。

若要调整针迹宽度,按 (◀) 或 ▶) (针迹宽度 键)。若要调整针迹长度,按 \Lambda 或 🔽 (针迹 长度键)。

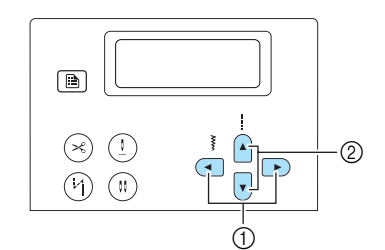

- ① 针迹宽度键
- ② 针迹长度键

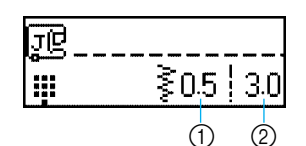

- ① 针迹宽度(毫米)
  ② 针迹长度(毫米)
- 有关选择针迹的详细信息,请参见"选择针 迹"(第72页)。
- ▶ 针迹宽度和长度被改变。

按 (手动存储键)。

- 当保存针迹宽度和针迹长度的设置时出现 "Saving... (正在保存 .....)"。
- ▶ 保存针迹宽度和针迹长度的设置后,再次出 现初始针迹画面。
- 下一次选择该针迹时, 会首先显示保存的设 置。
- 若要清除保存的设置并将针迹宽度和长度恢 复到其默认设置,按 (重设键)。 若要在下次选择针迹时使用默认设置,按 (手动存储键)保存设置。

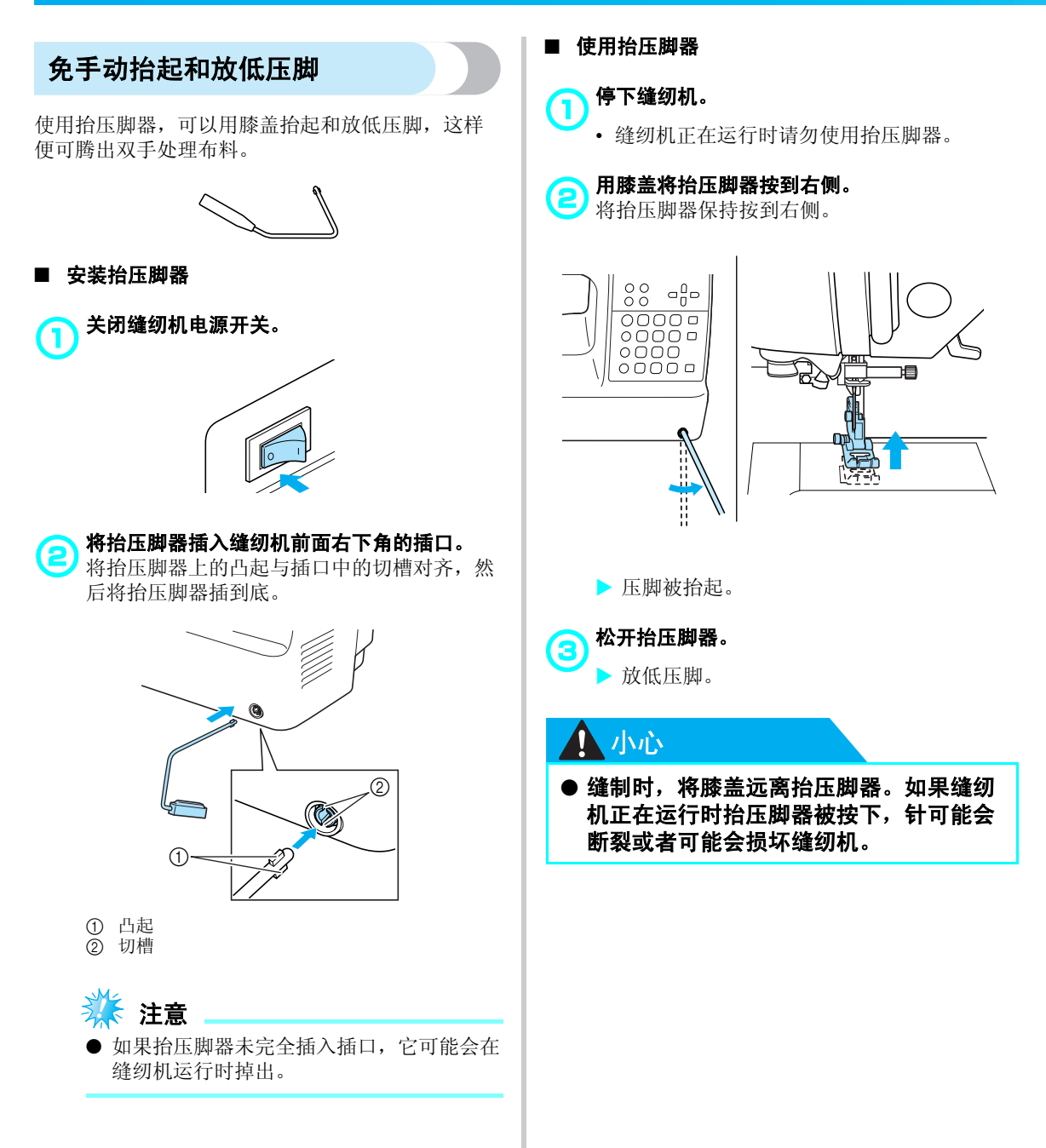

### 有用的缝制技巧

下面介绍可以取得良好缝制效果的各种方法。缝制时请参考这些技巧。

### 试缝

为缝纫机设置适用于正在缝制布料类型的线和针后, 缝纫机会自动为所选针迹设定面线张力、针迹长度 和宽度。不过,应先试缝制一块布料,因为根据所 缝制的布料和针迹类型,可能无法取得期望的效果。 试缝时,使用与缝制工作相同的布料和线,检查面 线张力和针迹长度和宽度。因为效果因针迹类型和 缝制布料的层数而异,所以请在与缝制工作相同的 条件下进行试缝。

### 改变缝制方向

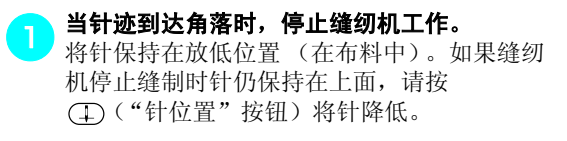

**抬起压脚拨杆,然后转动布料。** 转动布料时以针为枢轴。

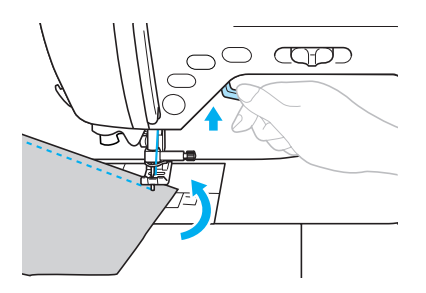

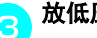

放低压脚拨杆,继续缝制。

### 缝制曲线

停止缝制,然后略微改变缝制方向,沿曲线缝制。 有关使用均匀缝边缝制的详细信息,请参见"缝制 均匀缝边"(第 67 页)。

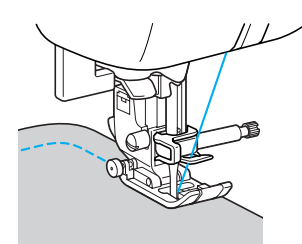

使用曲折针迹沿曲线缝制时,选择较短的针迹长度 可以取得更好的针迹。

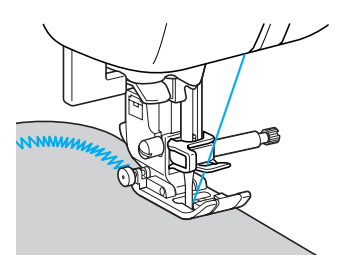

### 缝制厚布料

#### ■ 如果布料不适合放在压脚下

如果难以将布料放在压脚下,请抬高压脚拨杆, 使压脚到达最高位置。

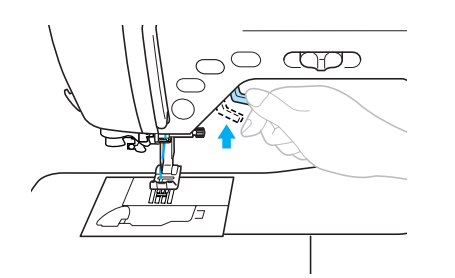

■ 如果缝制厚接缝且布料在开始缝制时就无法前进 曲折压脚"J"具有保持压脚高度的功能。

当碰到的接缝太厚,无法放在压脚下时,请抬

④ 缝制方向

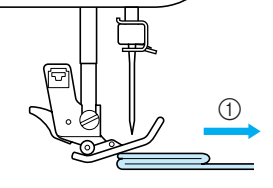

高压脚拨杆。

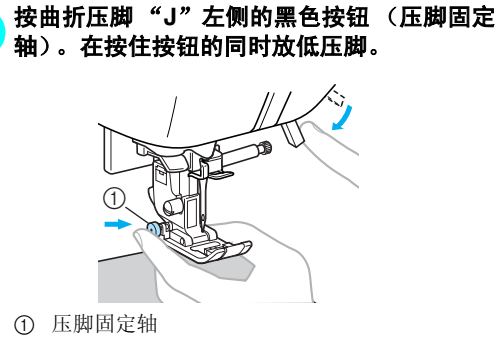

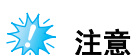

● 按曲折压脚 "J" 左侧的黑色按钮 (压脚固 定轴)之前,压脚需要处于水平位置。

释放按钮。压脚将锁定到位,与接缝在同一水 3 平面上, 使布料能够前进。

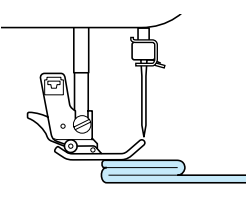

▶ 一旦通过困难部位,压脚将自动返回到正常 位置。

### 小心

● 如果缝制的布料厚度超过6毫米(15/64英 寸) 或如果推进布料时用力太猛,则可能 会导致弯针或断针。

### 缝制蒲布料

缝制薄布料时,针迹可能偏离或无法正确推进布料。 如果此情况发生,请在布料下面放一张薄纸或一块 衬布,将其与布料一起缝制。缝制完成时,撕掉多 余的纸。

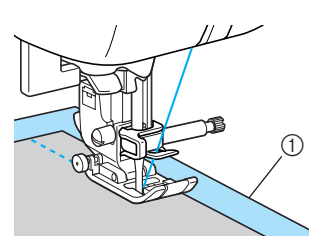

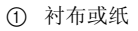

### 缝制伸缩布料

首先,将多块布料绗缝在一起,然后在不伸缩布料 的情况下进行缝制。

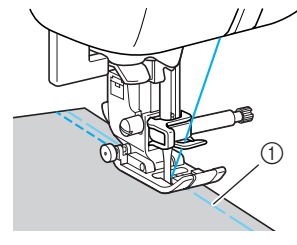

① 绗缝

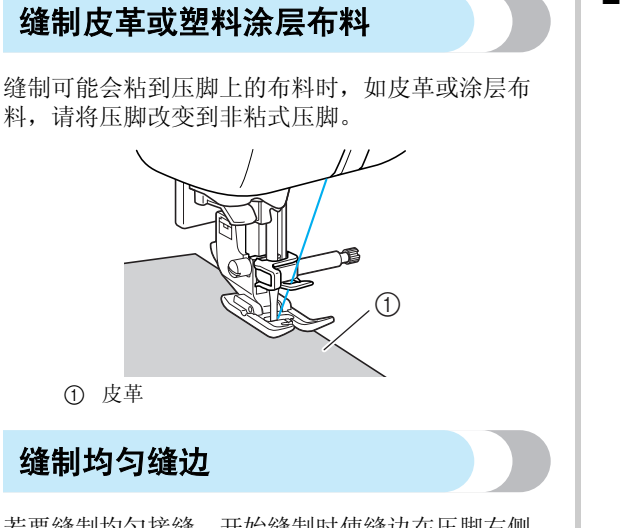

若要缝制均匀接缝,开始缝制时使缝边在压脚右侧, 并且布料边缘与压脚右侧或针板上的标记对齐。

#### ■ 将布料与压脚对齐

让压脚右侧与布料边缘保持固定距离时进行缝 制。

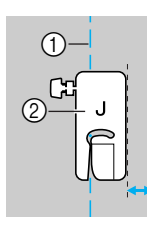

① 接缝 ② 压脚

#### 將布料与针迹压脚导线杆对齐

保持布料右边与针迹压脚导线杆上所需标记位置 对齐的同时进行缝制。

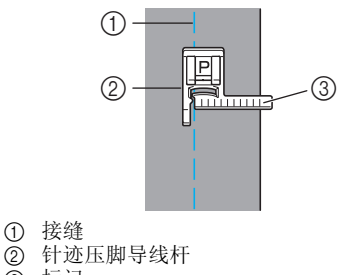

② 针迹
 ③ 标记

#### 将布料与针板标记对齐

针板上的标记显示了距使用直线针迹缝制接缝的 针位置的距离 (左针位置)。保持布料边缘与针 板上标记对齐的同时进行缝制。上部刻度尺上标 记之间的距离为1/8英寸(3毫米),网格中标 记之间的距离为5毫米(3/16英寸)。

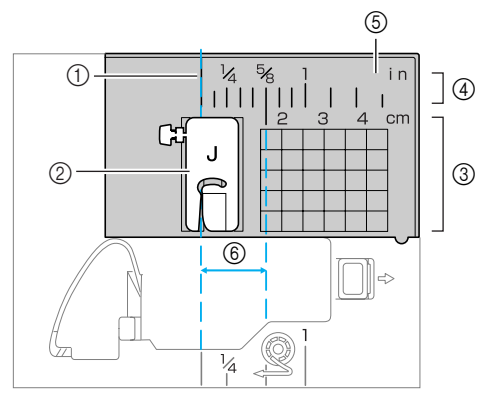

- (1) 2
  (2) 3
  (4) 4
  (5) 4

- ⑥ 16毫米 (5/8 英寸)

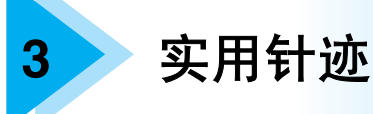

本章介绍各种针迹以及相关应用。

| 选择针迹                                        | 70       |
|---------------------------------------------|----------|
| 选择针迹类型和花样                                   | 70       |
| 选择针迹                                        | 72       |
| 包边针迹                                        | 76       |
| 使用包边压脚 "G"                                  |          |
| 缝制包边针迹<br>使用曲长広期 " 1"                       | 76       |
| ) 伊用曲折压 <i>网</i> 了。<br>缝制句边针迹               | 77       |
| 使用洗购的侧切刀缝制包边针迹                              | 78       |
| 基本缝制                                        | 80       |
| 绗缝                                          | 80       |
| 基本缝制                                        | 81       |
| 暗缝针迹                                        | 82       |
| 钮孔针迹 / 钮扣缝制                                 | . 84     |
| 钮孔缝制                                        | . 85     |
| 钮扣缝制                                        | 89       |
| 装拉链                                         | 91       |
| 装中心拉链                                       | 91       |
| 发测过键<br>发动线 / 展动                            | 93       |
| 表过进/ 联起 ··································· |          |
| 表中心过 <u>进</u>                               | 90<br>97 |
| 缝制伸缩布料和松紧带                                  |          |
| 伸缩针迹                                        | . 98     |
| 安装松紧带                                       | .98      |
| 贴布绣、拼接和绗缝针迹                                 | 100      |
| 贴布绣针迹                                       | 101      |
| 拼接(不规则绗缝)针迹                                 | 102      |
| 研養<br>佐婆                                    | 102      |
| 绗缏<br>白山绗缝                                  | 103      |
| <b>使用缝制速度控制器的缎纹针迹</b> …                     | 105      |
|                                             | _        |

| 加固针迹       | 107 |
|------------|-----|
| 三重伸缩针迹     | 107 |
| 加固针迹       | 107 |
| 织补         | 109 |
| 针眼针迹       | 111 |
| 装饰针迹       | 112 |
| 花式针迹       | 113 |
| 扇形针迹       | 114 |
| 绣花针迹       | 114 |
| 贝壳边针迹      | 115 |
| 拼接针迹       | 116 |
| 祖传针迹       | 116 |
| 缝制各种内藏装饰花样 | 119 |
| 缝制漂亮的花样    | 119 |
| 缝制花样       | 119 |
| 组合花样       | 120 |
| 重复缝制花样     | 121 |
| 检查所选花样     | 121 |
| 改变花样大小     | 122 |
| 改变针迹密度     | 123 |
| 改变花样长度     | 124 |
| 花样的镜像成像    | 125 |
| 保存花样       | 126 |
| 检索花样       | 126 |
| 重新排列花样     | 127 |
| 设计花样       | 129 |
| 绘制花样草图     | 129 |
| 输入花样数据     | 130 |
| 设计示例       | 132 |
|            |     |

### 选择针迹

可以选择各种针迹中的任意一种。

### 选择针迹类型和花样

可以从下列可用类型中选择针迹。 可以通过直接选择 (按特定针迹的键)或编号选择 (输入针迹花样的编号)选择针迹花样。 有关可用针迹类型的详细信息,请参见"针迹设 置"(第134页)。

#### ■ 直接选择

按 3 (预设实用针迹 / 保存花样键)选择针 迹模式后,按指派给所需针迹的数字键。 直接选择时,有 2 种针迹模式:预设实用针迹模 式 4 和保存花样模式 5 。当缝纫机打开或按 3 (预设实用针迹 / 保存花样键)时,缝纫 机进入预设实用针迹模式 (由画面左下角的 4 指示)。若要进入保存花样模式 (由画面左下角的 16 前 指示),按 3 (预设实用针迹 / 保存花 样键)。每按 3 (预设实用针迹 / 保存花样 键) 一次,都会将模式在预设实用针迹模式 4 和保存花样模式之间切换 5 。

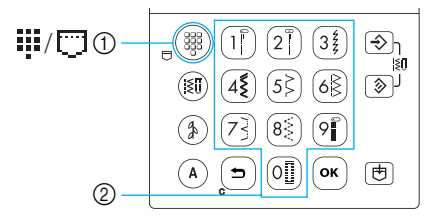

预设实用针迹 / 保存花样键
 数字键

#### □ 预设实用针迹

➡ 已经将最常用的实用针迹指派给数字键。 仅按键即可选择这些针迹。

#### □ 保存花样

经常使用的花样和组合花样可以保存在缝纫机的存储器中,并使用。
 (预设实用针迹/保存花样键)和数字键轻松检索。有关详细信息,请参见"保存花样"
 (第 126 页)。

#### ■ 编号选择

按(III)(实用针迹键)、(分)(装饰针迹键)或 (A)(文字针迹键)选择针迹模式后,使用数字 键输入所需针迹的编号。

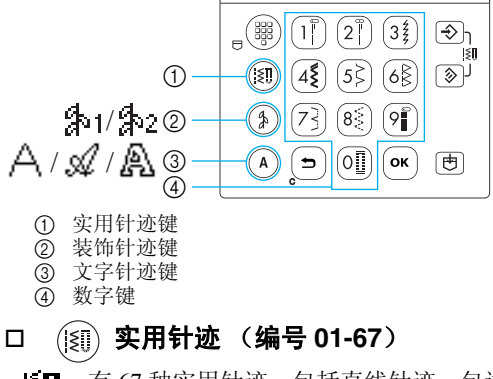

ⅰⅰⅰⅰⅰⅰⅰⅰⅰⅰⅰⅰⅰⅰⅰⅰⅰⅰⅰⅰⅰⅰⅰⅰⅰⅰⅰⅰⅰⅰⅰⅰⅰⅰⅰⅰⅰⅰⅰⅰⅰⅰⅰⅰⅰⅰⅰⅰⅰⅰⅰⅰⅰⅰⅰⅰⅰⅰⅰⅰⅰⅰⅰⅰⅰⅰⅰⅰⅰⅰⅰⅰⅰⅰⅰⅰⅰⅰⅰⅰⅰⅰⅰⅰⅰⅰⅰⅰⅰⅰⅰⅰⅰⅰⅰⅰⅰⅰⅰⅰⅰⅰⅰⅰⅰⅰⅰⅰⅰⅰⅰⅰⅰⅰⅰⅰⅰⅰⅰⅰⅰⅰⅰⅰⅰⅰⅰⅰⅰⅰⅰⅰⅰⅰⅰⅰⅰⅰⅰⅰⅰⅰⅰⅰⅰⅰⅰⅰⅰⅰⅰⅰⅰⅰⅰⅰⅰⅰⅰⅰⅰⅰⅰⅰⅰⅰⅰⅰⅰⅰⅰⅰⅰⅰⅰⅰⅰⅰⅰⅰⅰⅰⅰⅰⅰⅰⅰⅰⅰⅰⅰⅰⅰⅰⅰⅰⅰⅰⅰⅰⅰⅰⅰⅰ
## □ (金) 装饰针迹 有 2 种装饰针迹模式:装饰针迹 1 模式 金 和装 饰针迹 2 模式 金 2。 如果按 (金) (装饰针迹键)一次,会选择装饰针 迹 1 模式 金 1。如果按 (金) (装饰针迹键)两 次,会选择装饰针迹 2 模式 金 2。每按 (金) (装 饰针迹键)一次,都会将模式在装饰针迹 1 模式 金 1 和装饰针迹 2 模式 金 2 之间切换。 ④ 1 装饰针迹 (编号 01-31) 有 31 种装饰针迹,包括心型、树叶和花 朵。

**缎纹针迹 (编号 32-47)** 有 16 种缎纹针迹。

**交叉针迹 (编号 48-52)** 有 5 种类型的交叉针迹。

**装饰缎纹针迹 (编号 53-62)** 有 10 种装饰缎纹针迹。

My Custom Stitch (自定义针迹) (编号 99) 可以设计原创针迹。(有关详细信息,请

### (h)2 实用装饰针迹 (编号 01-39) 有些实用针迹可用作装饰针迹。有 39 种 这些针迹。

参见"设计花样"(第129页)。)

□ (▲) 文字针迹

有3种文字针迹模式:哥特式字体模式 🛆 、草 体模式 🔐 和空心字体模式 🔐 。

如果按 (▲) (文字针迹键) 一次,会选择哥特式 字体模式 △。如果按 ▲ (文字针迹键) 两 次,会选择草体模式 ④。如果按 ▲ (文字针 迹键) 三次,会选择空心字体模式 ④。每按 ④ (文字针迹键) 一次,都会将模式在哥特式 字体模式 △、草体模式 ④和空心字体模式 ▲ 之间切换。

▲ 哥特式字体 (编号 01-55) 在哥特式字体中共有 55 种文字,包括字 母、符号和数字。

# **草体(编号 01-55)** 在草体中共有 55 种文字,包括字母、符 号和数字。

# <u>《</u> 空心字体 (编号 01-55)

在空心字体中共有 55 种文字,包括字母、符号和数字。

#### 实用针迹 -

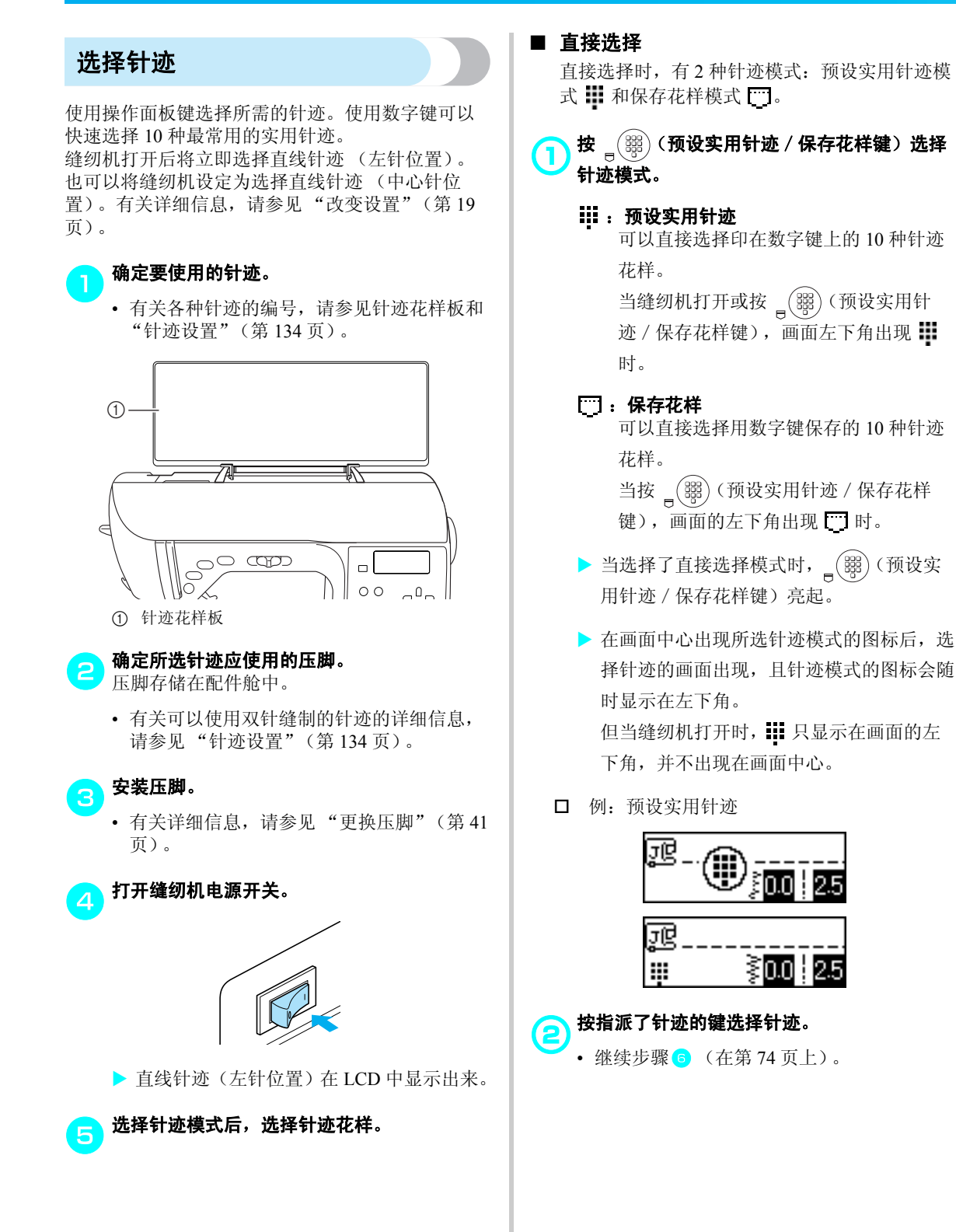

### ■ 编号选择

有3种针迹模式可通过编号选择:实用针迹模式 ())、装饰针迹模式 (3) 和文字针迹模式 (A) 。 此外,还有2种装饰针迹模式 (3)装饰针迹1 模式 4.1 和装饰针迹 2 模式 4.2。有 3 种文字

针迹模式 (A) 哥特式字体模式 🛆 、草体模式 和空心字体模式 🙆 。

#### 按要使用针迹的针迹模式键。 $(\mathbf{1})$

(Įξįį) 实用针迹 ▋ 里面包含实用针迹有 67 种。

## (\$) **装饰针迹**

- · : 里面包含针迹有 62 种,包括装饰针 迹、缎纹针迹、分层花样、交叉针 迹和装饰缎纹针迹。 当按(分)(装饰针迹键)一次时可 打开。
- : 里面包含实用装饰针迹有 39 种。 当按(家)(装饰针迹键)两次时可 打开。

- ( A ) **文字针迹** 
  - <u>一</u>: 哥特式字体 里面包含字母、符号和数字有55个。 当按 (A) (文字针迹键) 一次时可 打开。

# :草体

里面包含字母、符号和数字有55个。 当按 (A) (文字针迹键) 两次时可 打开。

# <u>世</u>:空心字体

里面包含字母、符号和数字有55个。 当按 (A) (文字针迹键) 三次时可 打开。

#### ▶ 被按的键亮起。

- ▶ 在画面中心出现所选针迹模式的图标后,选 择针迹的画面出现, 目针迹模式的图标会随 即显示在左下角。
- □ 例:装饰针迹 1

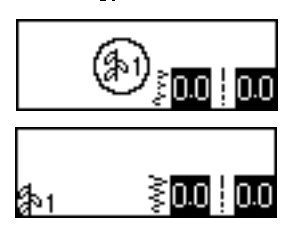

#### 🤊 备注

 当按某针迹模式键多次时,会在不同针迹模 式之间切换。

#### 实用针迹 -

#### 使用数字键输入所需针迹的2位编号。

**2** 对于针迹 01 到 09,也可以使用数字键键入 1 位数字, 然后按 ok (确定键)选择针迹。

- 在画面中心出现输入的编号后,即选择了针 迹。
- □ 示例

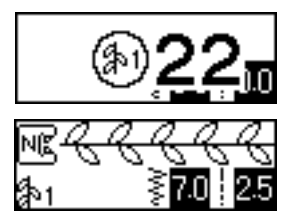

- 有关各种针迹的编号, 请参见针迹花样板和 "针迹设置"(第134页)。
- 如果第一个数字(输入2位数时的十位,输 入1位数时的个位)输入错误,按 🕤 (取 消 / 清除键) 删除输入的数字。
- 如果输入了错误的2位数,会发出错误蜂鸣 声并清除输入的数字。
- 必要时指定自动反向 / 加固针迹的设置并调整 针迹长度等。
  - 有关使用每个实用针迹缝制的详细信息,请 从第76页开始。

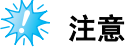

● 选择针迹时,应该使用的压脚图标出现在画 面中。开始缝制前,检查是否安装了正确的 压脚。如果安装了错误的压脚,请关闭缝纫 机电源开关,安装正确的压脚,然后再次选 择所需的针迹。

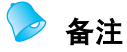

● 有关调整针迹宽度和长度的详细信息,请参 见"调整针迹宽度和长度"(第58页)。

■ 选择其它针迹

检查画面左下角的图标,查看当前模式。

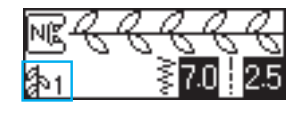

指示当前模式。

- □ 在与当前模式相同的模式中选择针迹
  - 在实用针迹模式中, 仅输入所需针迹的编 号。
  - 在装饰针迹模式和文字针迹模式中, 按 **与** (取消 / 清除键) 取消针迹, 然后输入 所需针迹的编号。
  - 但如果当前选择的针迹曾经至少缝制了一 次,即使未取消前一种针迹,输入针迹编号 也将切换到新针迹。

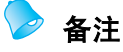

- 通过在选择了某针迹时选择不同的装饰针 迹,可以组合花样。有关详细信息,请参见 "保存花样"(第126页)。
- □ 在与当前模式不同的模式中选择针迹
  - 选择不同的模式后,输入所需针迹的编号。 (请参见第72到74页上的步骤5。)

当从实用针迹模式切换到装饰针迹或文字针迹模 式,或反过来时,将删除已经选择的所有针迹, 以便可以选择新针迹。为防止错误删除针迹,会 出现下面的确认信息。

| Delete          | the      |
|-----------------|----------|
| selected        | pattern. |
| <b>5</b> Cancel | OKDelete |

- 若要删除针迹并选择其它针迹,按 OK (确 定键),然后改变针迹模式。
- 若要停止删除当前针迹,按 **5** (取消 / 清 除键)返回到上一画面。

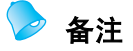

改变针迹长度和宽度等针迹设置或组合花样
 后,可以保存针迹花样和其当前设置。有关
 详细信息,请参见"保存花样"(第126页)。

# 包边针迹

沿着裁切下来的布料边缘缝制包边针迹,以防止布料磨损。有15种针迹可用于包边。缝制包边针迹的步骤根据使用的压脚进行了说明。

## 使用包边压脚 "G"缝制包边针迹

可以使用3种针迹用包边压脚 "G"缝制包边。

| 针迹名称 | 花样 | 数字键 | 应用         | <del>;</del><br>[ 毫米 | ᡰ迹宽度<br>⋮ (英寸)]        | <del>;</del><br>[ 毫米 | ᡰ迹长度<br>⋮ (英寸)]        | 压脚 |
|------|----|-----|------------|----------------------|------------------------|----------------------|------------------------|----|
|      |    | 000 |            | 自动                   | 手动                     | 自动                   | 手动                     |    |
|      |    | (5) | 防止中质和厚布料磨损 | 3.5<br>(1/8)         | 2.5–5.0<br>(3/32–3/16) | 2.0<br>(1/16)        | 1.0–4.0<br>(1/16–3/16) |    |
| 包边针迹 |    | 68  | 防止厚布料和易磨损的 | 5.0<br>(3/16)        | 2.5–5.0<br>(3/32–3/16) | 2.5<br>(3/32)        | 1.0–4.0<br>(1/16–3/16) | G  |
|      | 13 | -   | 布料磨损       | 5.0<br>(3/16)        | 3.5–5.0<br>(1/8–3/16)  | 2.5<br>(3/32)        | 1.0–4.0<br>(1/16–3/16) |    |

┣ 安装包边压脚 "G"

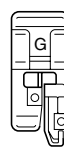

有关详细信息,请参见"更换压脚"(第41页)。

### <mark>,</mark> 选择针迹。

- 有关详细信息,请参见"选择针迹"(第72页)。
- 放置布料,使布料的边缘紧靠压脚的导线杆, 然后放低压脚拨杆。

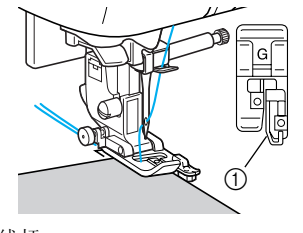

① 导线杆

| 4 让布料边缘紧 | <b>餐靠压脚导线杆进行缝制</b> 。 |
|----------|----------------------|
|          |                      |
| ① 落针点    |                      |

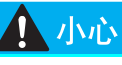

● 调整针迹宽度之后,朝自身方向(逆时 针)慢慢转动手轮,检查针是否会碰到压 脚。如果针碰到压脚,可能会导致弯针或 断针。

# 使用曲折压脚 "J"缝制包边针迹

可以使用7种针迹用曲折压脚"J"缝制包边针迹。

| 针迹名称            | 花样              | 数字键 | 应用                    | 针<br>[ 毫米     | ᡰ迹宽度<br>∶(英寸)]         | 针<br>[ 毫米     | ᡰ迹长度<br>∶(英寸)]         | 压脚 |
|-----------------|-----------------|-----|-----------------------|---------------|------------------------|---------------|------------------------|----|
|                 | 15U             |     |                       | 自动            | 手动                     | 自动            | 手动                     |    |
| 曲折针迹<br>(中心针位置) | <sup>07</sup> § | 4٤  | 防止磨损(中心基<br>线 / 反向针迹) | 3.5<br>(1/8)  | 0.0–7.0<br>(0–1/4)     | 1.4<br>(1/16) | 0.0–4.0<br>(0–3/16)    |    |
| 曲折针迹<br>(右针的位置) | <sup>08</sup> š | -   | 防止磨损(右侧基<br>线 / 加固针迹) | 3.5<br>(1/8)  | 2.5–5.0<br>(3/32–3/16) | 1.4<br>(1/16) | 0.3–4.0<br>(1/64–3/16) |    |
| 2 点曲折针迹         | <sup>09</sup>   | -   | 防止厚布料和伸缩布             | 5.0<br>(3/16) | 1.5–7.0<br>(1/16–1/4)  | 1.0<br>(1/16) | 0.2–4.0<br>(1/64–3/16) |    |
| 3 点曲折针迹         | 10 <            | 8   | 料磨损                   | 5.0<br>(3/16) | 1.5–7.0<br>(1/16–1/4)  | 1.0<br>(1/16) | 0.2–4.0<br>(1/64–3/16) | J  |
|                 |                 | -   | 防止伸缩布料磨损              | 5.0<br>(3/16) | 0.0–7.0<br>(0–1/4)     | 2.5<br>(3/32) | 0.5–4.0<br>(1/32–3/16) |    |
| 包边针迹            | 15              | -   | 防止厚布料和伸缩布<br>料磨损      | 5.0<br>(3/16) | 0.0–7.0<br>(0–1/4)     | 2.5<br>(3/32) | 0.5–4.0<br>(1/32–3/16) |    |
|                 |                 | -   | 防止伸缩布料磨损              | 4.0<br>(3/16) | 0.0-7.0<br>(0-1/4)     | 4.0<br>(3/16) | 1.0–4.0<br>(1/16–3/16) |    |

安装曲折压脚 "J"。

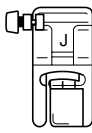

- 有关详细信息,请参见"更换压脚"(第41页)。
- 选择针迹。
  - 有关详细信息,请参见"选择针迹"(第72页)。
- , 压脚沿着布料边缘让针落在布料边缘进行缝制。

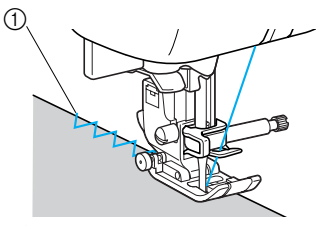

落针点

落针点

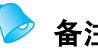

● 要在缝制伸缩布料时取得最佳效果,请减小 压脚的压力。有关详细信息,请参见"调 整压脚的压力"(第43页)。

## 使用选购的侧切刀缝制包边针迹

| 针迹名称 | 花样                           | 应用                    | 针<br>[ 毫米     | ⁺迹宽度<br>∶(英寸)]        | 针<br>[ 毫米     | 压脚                      |   |
|------|------------------------------|-----------------------|---------------|-----------------------|---------------|-------------------------|---|
|      |                              |                       | 自动            | 手动                    | 自动            | 手动                      |   |
|      | 63 ©<br>i<br>s               | 裁切布料时缝制直线针迹           | 0.0<br>(0)    | 0.0–2.5<br>(0–3/32)   | 2.5<br>(3/32) | 0.2–5.0<br>(1/64–3/16)  |   |
|      | <sup>64</sup> Ş              | 裁切布料时缝制曲折针迹           | 3.5<br>(1/8)  | 3.5–5.0<br>(1/8–3/16) | 1.4<br>(1/16) | 0.0–4.0<br>(0–3/16)     |   |
| 包边针迹 | <sup>65</sup> >              | 裁切布料时防止薄布料和中质<br>布料磨损 | 3.5<br>(1/8)  | 3.5–5.0<br>(1/8–3/16) | 2.0<br>(1/16) | 1.0-4.0<br>( 1/16-3/16) | S |
|      | <sup>66</sup> <b>\same_s</b> | 裁切布料时防止厚布料磨损          | 5.0<br>(3/16) | 3.5–5.0<br>(1/8–3/16) | 2.5<br>(3/32) | 1.0-4.0<br>( 1/16-3/16) |   |
|      | 67 <b>KKKAS</b>              | 裁切布料时防止厚布料磨损          | 5.0<br>(3/16) | 3.5–5.0<br>(1/8–3/16) | 2.5<br>(3/32) | 1.0–4.0<br>( 1/16–3/16) |   |

使用侧切刀,切下布料边缘时可以完成缝边。可以使用5种针迹用侧切刀缝制包边针迹。

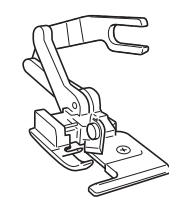

#### 卸下压脚。

• 有关详细信息,请参见"更换压脚"(第41页)。

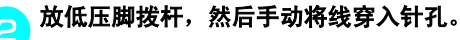

 不能使用穿线器。如果安装了侧切刀后使用 穿线器穿针孔,可能会损坏缝纫机。

💊 抬起压脚拨杆。

将侧切刀的连接叉钩到针夹螺丝上。

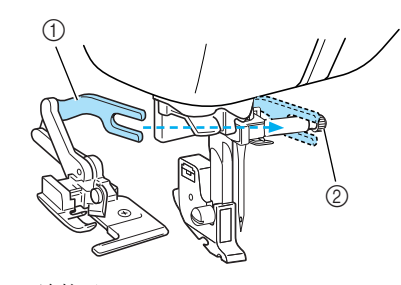

① 连接叉
 ② 针夹螺丝

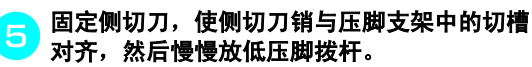

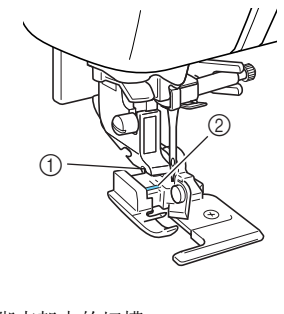

- (1) 压脚支架中的切槽
   (2) 销钉
- ▶ 安装侧切刀。

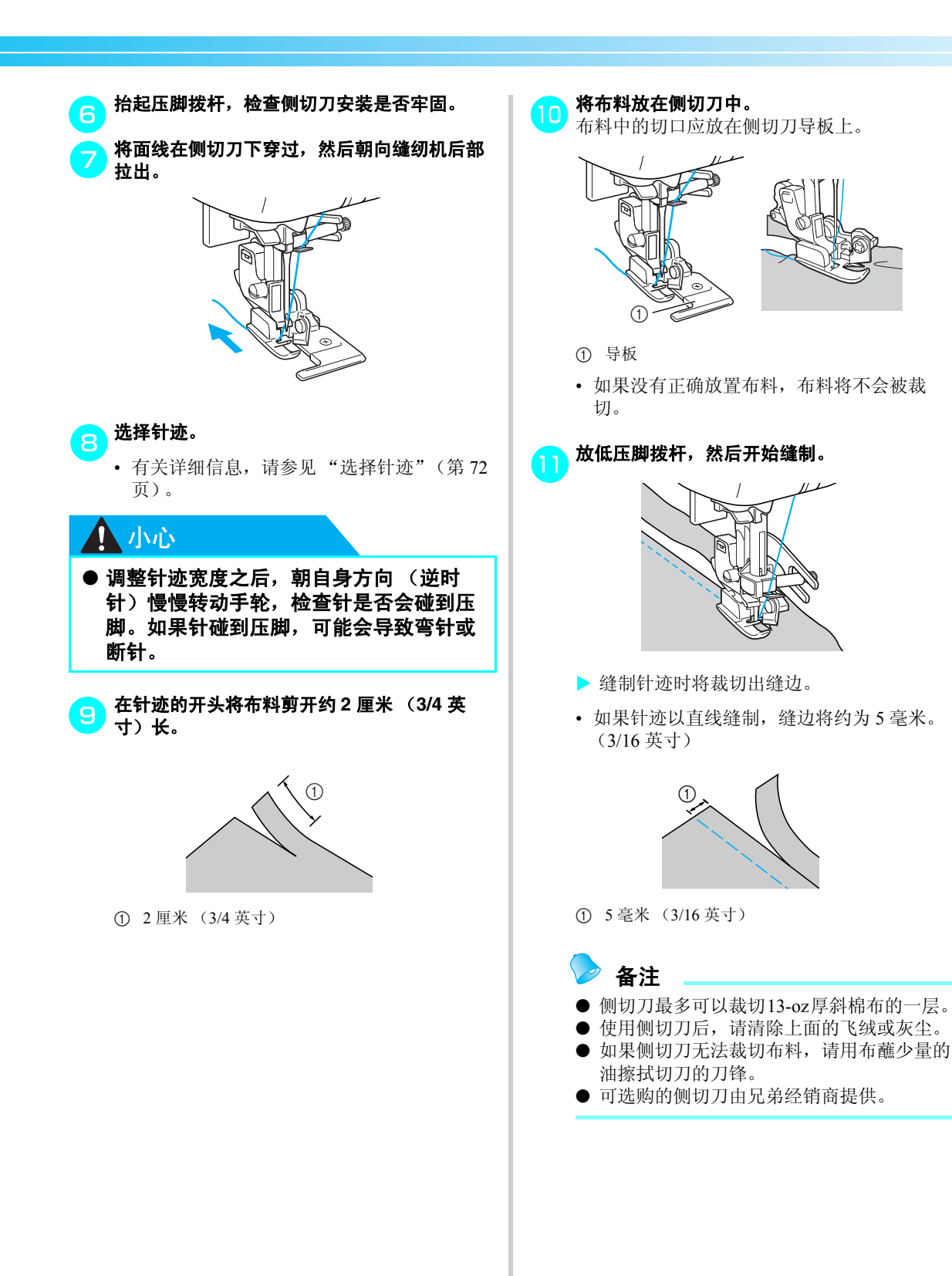

80

# 基本缝制

直线针迹用于缝制普通接缝。有5种针迹可用于基本缝制。

| 针迹名称            | 花样   | 数字键 | 应用                                 | 针<br>【毫米     | ├迹宽度<br>: (英寸)]    | 守<br>长 <del>了</del> ] | †迹长度<br>₭ (英寸)]        | 压脚 |
|-----------------|------|-----|------------------------------------|--------------|--------------------|-----------------------|------------------------|----|
|                 |      |     | 自动                                 | 手动           | 自动                 | 手动                    |                        |    |
| 绗缝针迹            | 06 C | -   | 临时加固                               | 0.0<br>(0)   | 0.0–7.0<br>(0–1/4) | -                     | -                      |    |
| 直线针迹            |      |     | 基本缝制以及缝制皱<br>褶或细褶(左侧基<br>线/反向针迹)   | 0.0<br>(0)   | 0.0–7.0<br>(0–1/4) | 2.5<br>(3/32)         | 0.2–5.0<br>(1/64–3/16) |    |
| ( <b>左针位置</b> ) | 02 © | -   | 基本缝制以及缝制皱<br>褶或细褶(左侧基<br>线 / 加固针迹) | 0.0<br>(0)   | 0.0–7.0<br>(0–1/4) | 2.5<br>(3/32)         | 0.2–5.0<br>(1/64–3/16) | J  |
| 直线针迹<br>(中心针位置) | 03   |     | 基本缝制以及缝制皱<br>褶或细褶(中心基<br>线 / 反向针迹) | 3.5<br>(1/8) | 0.0–7.0<br>(0–1/4) | 2.5<br>(3/32)         | 0.2–5.0<br>(1/64–3/16) |    |
| 三重伸缩针迹          | 04   | 9   | 加固接缝和缝制伸缩<br>布料                    | 0.0<br>(0)   | 0.0–7.0<br>(0–1/4) | 2.5<br>(3/32)         | 1.5–4.0<br>(1/16–3/16) |    |

## 绗缝

1

用0到5毫米

(3/16 英寸)之间的针迹长度缝制绗缝。

## 安装曲折压脚 "J"。

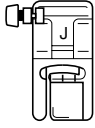

- 有关详细信息, 请参见"更换压脚"(第41页)。
- - 有关详细信息,请参见"选择针迹"(第72页)。

## 开始缝制。

有关详细信息,请参见"开始缝制"(第52页)。

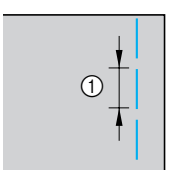

① 5毫米 (3/16 英寸)

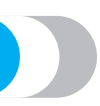

## 基本缝制

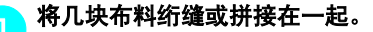

安装曲折压脚 "J"。

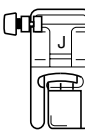

- 有关详细信息,请参见"更换压脚"(第41页)。
- 3 选择针迹。
  - 有关详细信息,请参见"选择针迹"(第72页)。

<mark>7 </mark>缝制开始时,将针放低到布料中。

#### 开始缝制。

- 有关详细信息,请参见"开始缝制"(第52页)。
- 有关缝制反向 / 加固针迹的详细信息,请参见"加固针迹"(第54页)。

### 缝制完成时,剪断线。

有关详细信息,请参见"剪线"(第55页)。

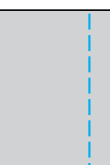

#### ■ 改变针的位置

当作基线使用时,针的位置与直线针迹(左针位置)和直线针迹(中心针位置)不同。

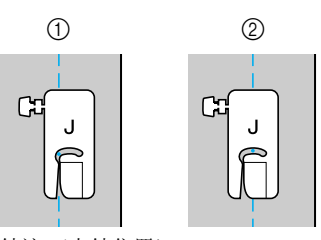

① 直线针迹(左针位置)
 ② 直线针迹(中心针位置)

直线针迹 (左针位置)的针迹宽度设定为标准设置 (0.0 毫米)时,从针的位置到压脚右侧的距 离为 12 毫米 (1/2 英寸)。如果改变了针迹宽度 (在 0 到 7.0 毫米 (1/4 英寸)之间),针的位置 也会改变。通过改变针迹宽度并且在将压脚右侧 与布料边缘对齐时进行缝制,可以使用固定宽度 缝制缝边。

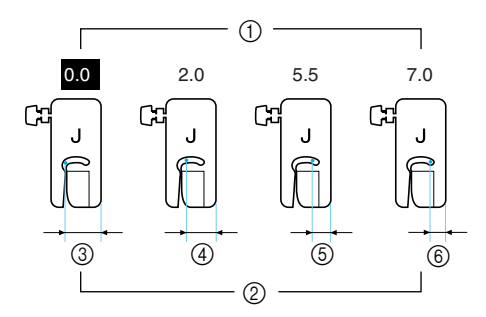

- ① 针迹宽度设置
- ② 从针的位置到压脚右侧的距离③ 12.0 毫米 (1/2 英寸)
- ④ 10.0 毫米 (3/8 英寸)
  ⑤ 6.5 毫米 (1/4 英寸)
- ⑤ 5.0 毫米 (3/16 英寸)

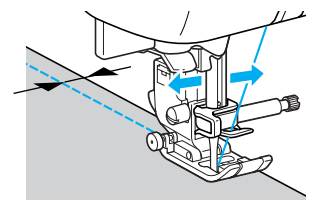

 有关详细信息,请参见"调整针迹宽度" (第58页)。

## 3

#### 实用针迹 —

# 暗缝针迹

用暗缝加固衬衫和裤子的底部。有2种针迹可用于暗缝针迹。

| 针迹名称           | 花样                  | 数字键 | 应用         | <sub>针</sub><br>【毫米 | ᡰ迹宽度<br>∶(英寸)]                | 针<br>[ 毫米     | ᡰ迹长度<br>〔英寸〕]         | 压脚 |
|----------------|---------------------|-----|------------|---------------------|-------------------------------|---------------|-----------------------|----|
|                |                     |     |            | 自动                  | 手动                            | 自动            | 手动                    |    |
| <b>应 经</b> 在上述 |                     | 77  | 在中质布料上缝制暗缝 | 00<br>(0)           | $3 \leftarrow -3 \rightarrow$ | 2.0<br>(1/16) | 1.0–3.5<br>(1/16–1/8) | R  |
| HE 4里 7 1 22   | <sup>18</sup> ///// | _   | 在伸缩布料上缝制暗缝 | 00<br>(0)           | $3 \leftarrow -3 \rightarrow$ | 2.0<br>(1/16) | 1.0–3.5<br>(1/16–1/8) |    |

根据下列步骤缝制暗缝。

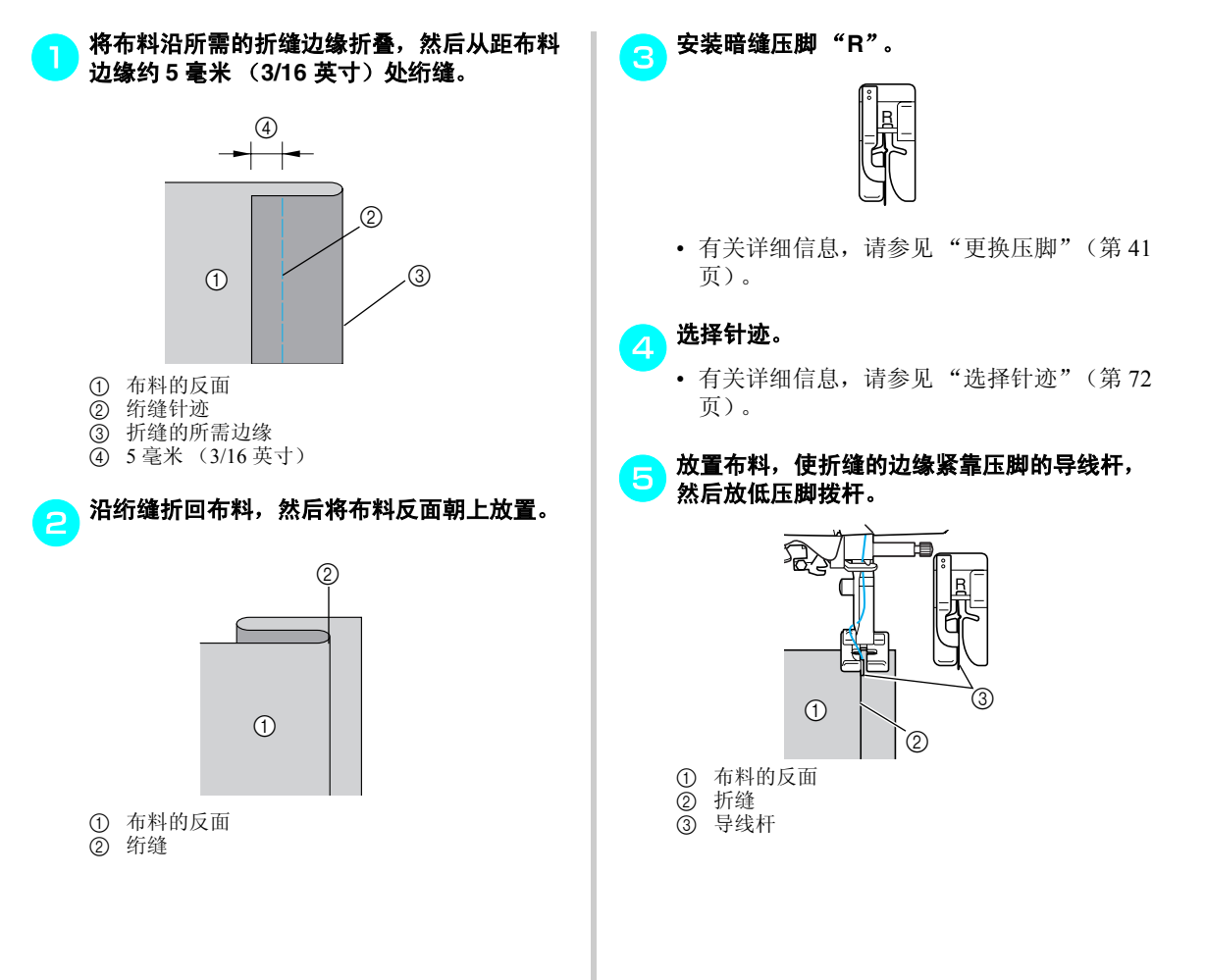

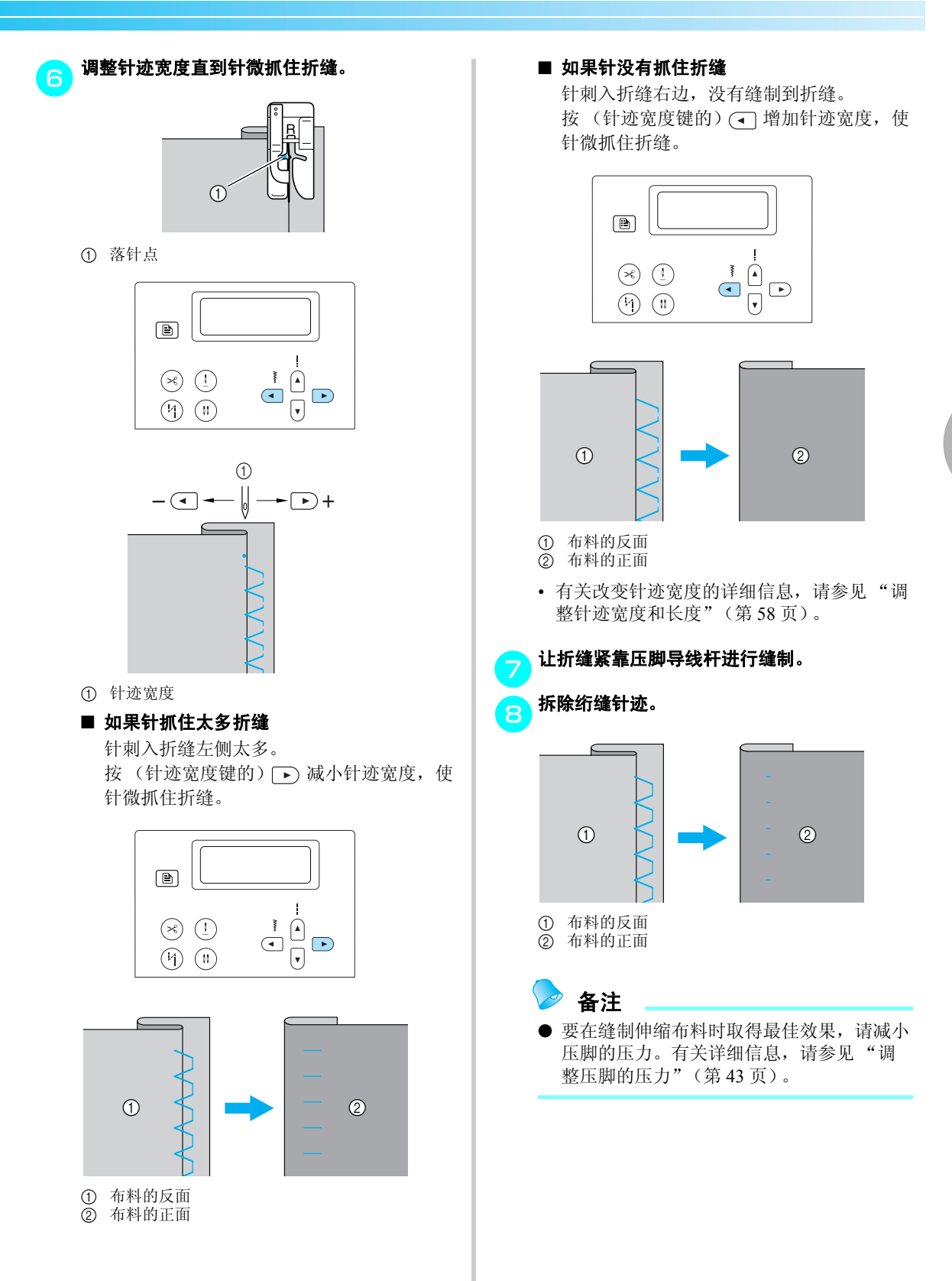

# 钮孔针迹 / 钮扣缝制

可以缝制钮孔并缝上钮扣。有11种针迹可用于1步钮孔,有1种针迹可用于缝制钮扣。

| 针迹名称    | 花样              | 数字键            | 应用                 | 针<br>[ 毫米              | 迹宽度<br>(英寸)]           | 针<br>[ 毫米              | ᡰ迹长度<br>∶(英寸)]         | 压脚 |
|---------|-----------------|----------------|--------------------|------------------------|------------------------|------------------------|------------------------|----|
|         |                 |                |                    | 自动                     | 手动                     | 自动                     | 手动                     |    |
|         | 48              | _              | 薄和中质布料上的水<br>平钮孔   | 5.0<br>(3/16)          | 3.0–5.0<br>(1/8–3/16)  | 0.4<br>(1/64)          | 0.2–1.0<br>(1/64–1/16) |    |
|         | 49              | -              | 容易磨损部位上的水<br>平钮孔   | 5.0<br>(3/16)          | 3.0–5.0<br>(1/8–3/16)  | 0.4<br>(1/64)          | 0.2–1.0<br>(1/64–1/16) |    |
|         | 50              | _              | 厚布料上的水平钮孔          | 5.0<br>(3/16)          | 3.0–5.0<br>(1/8–3/16)  | 0.4<br>(1/64)          | 0.2–1.0<br>(1/64–1/16) |    |
|         | 51              | 0]             | 衬布两端使用加固针<br>迹的钮孔  | 5.0<br>(3/16)          | 3.0–5.0<br>(1/8–3/16)  | 0.4<br>(1/64)          | 0.2–1.0<br>(1/64–1/16) |    |
|         | _               | 伸缩或编织布料的钮<br>孔 | 6.0<br>(15/64)     | 3.0–6.0<br>(1/8–15/64) | 1.0<br>(1/16)          | 0.5–2.0<br>(1/32–1/16) | А                      |    |
| 加加すいすいた | 53              | _              | 伸缩布料的钮孔            | 6.0<br>(15/64)         | 3.0–6.0<br>(1/8–15/64) | 1.5<br>(1/16)          | 1.0–3.0<br>(1/16–1/8)  | 71 |
|         | 54              | _              | 包边钮孔               | 5.0<br>(3/16)          | 0.0–6.0<br>(0–15/64)   | 2.0<br>(1/16)          | 0.2–4.0<br>(1/64–3/16) |    |
| 55      | 55              | -              | 厚布料或长毛绒布料<br>的锁眼钮孔 | 7.0<br>(1/4)           | 3.0–7.0<br>(1/8–1/4)   | 0.5<br>(1/32)          | 0.3–1.0<br>(1/64–1/16) |    |
|         | 56              | _              | 中质和厚布料的锁眼<br>钮孔    | 7.0<br>(1/4)           | 3.0–7.0<br>(1/8–1/4)   | 0.5<br>(1/32)          | 0.3–1.0<br>(1/64–1/16) |    |
|         | 57              | -              | 厚布料或长毛绒布料<br>的水平钮孔 | 7.0<br>(1/4)           | 3.0–7.0<br>(1/8–1/4)   | 0.5<br>(1/32)          | 0.3–1.0<br>(1/64–1/16) |    |
| 钮扣缝制针迹  | <sup>61</sup> Θ | _              | 钮扣缝制               | 3.5<br>(1/8)           | 2.5–4.5<br>(3/32–3/16) | _                      | _                      | М  |

## 钮孔缝制

钮孔最大长度约 28 毫米 (1-1/8 英寸) (直径+钮扣厚度)。 钮孔从压脚前向压脚后缝制,如下图所示。

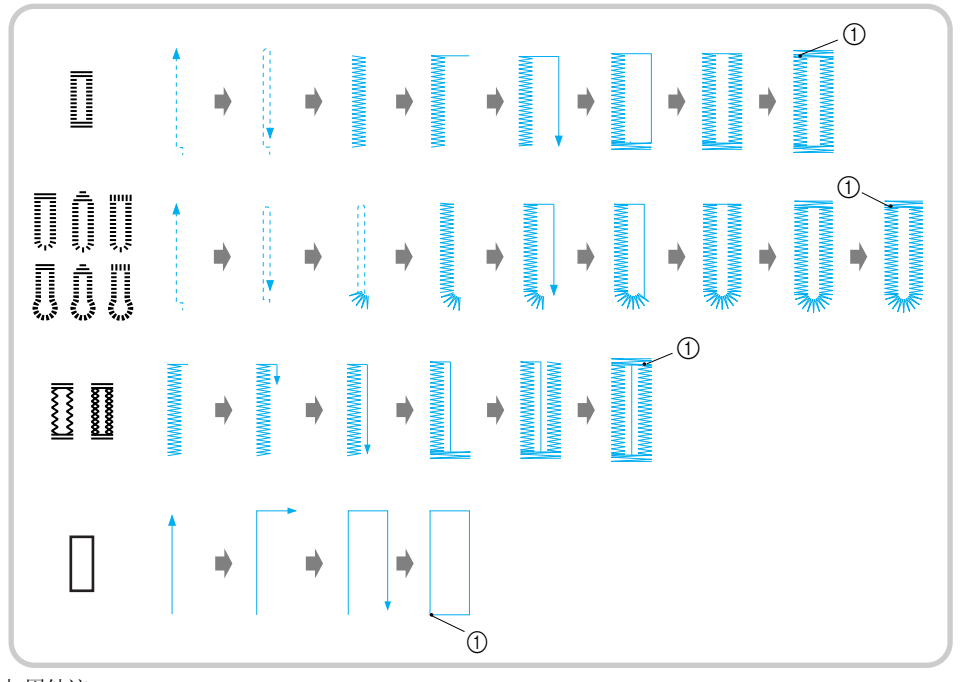

① 加固针迹

用于缝制钮孔的钮孔压脚 "A"的部件名称如下图 所示。

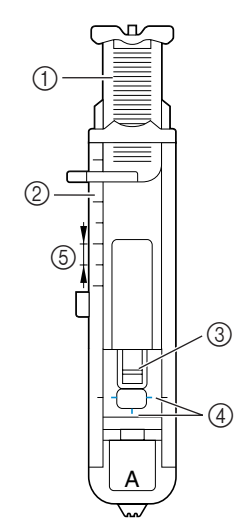

- 钮扣导板
   压脚刻度尺
   销钉
   钮孔压脚上的标记
   5毫米 (3/16英寸)

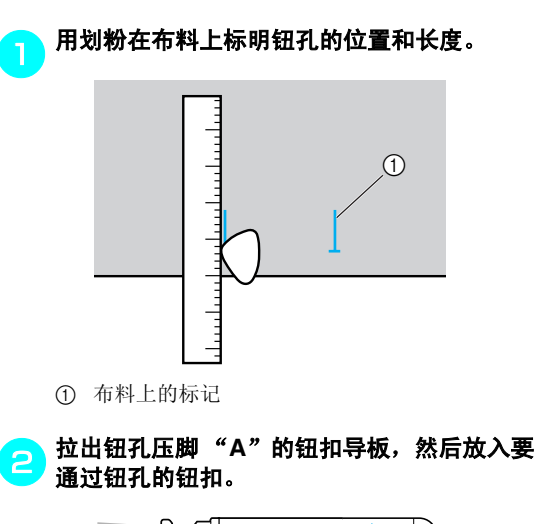

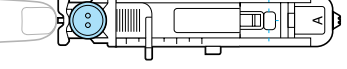

### ■ 如果钮扣不适合放在钮扣导板中

将钮扣的直径和厚度相加,然后将钮扣导板 设定成所计算的长度。(压脚刻度尺上标记 之间的距离为5毫米(3/16英寸)。)

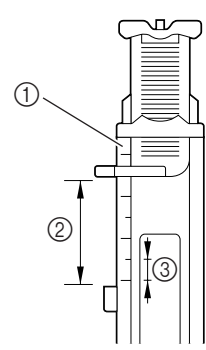

- ① 压脚刻度尺
- ② 钮孔长度(钮扣的直径+厚度)③ 5毫米(3/16英寸)
- 例:对于直径为

15 毫米 (9/16 英寸)、厚度为 10 毫米 (3/8 英寸)的钮扣,应在刻度尺上将钮扣导板 设成 25 毫米 (1 英寸)。

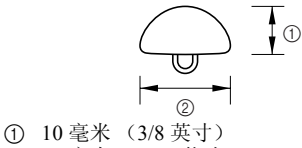

- ② 15 毫米 (9/16 英寸)
- ▶ 设定钮孔的大小。

#### 安装钮孔压脚"A"。

• 有关详细信息,请参见"更换压脚"(第41页)。

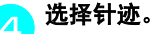

• 有关详细信息,请参见"选择针迹"(第72页)。

放置布料,使钮孔标记的前端与钮孔压脚各边 的红色标记对齐,然后放低压脚拨杆。

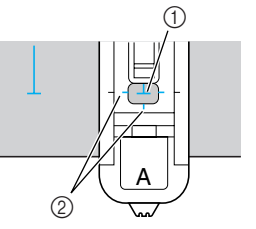

① 布料上的标记
 ② 钮孔压脚上的红色标记

将面线向下穿过压脚中的孔。

• 放低压脚时,请勿推进压脚的前端,否则将 不会缝制正确大小的钮孔。

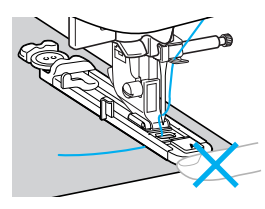

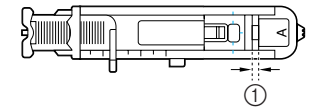

① 请勿缩小间隙。

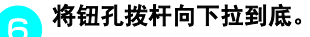

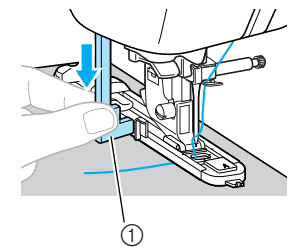

钮孔拨杆
 钮孔拨杆位于钮孔压脚上的托架后面。

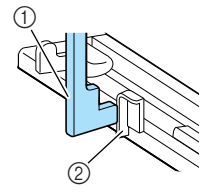

① 钮孔拨杆
 ② 托架

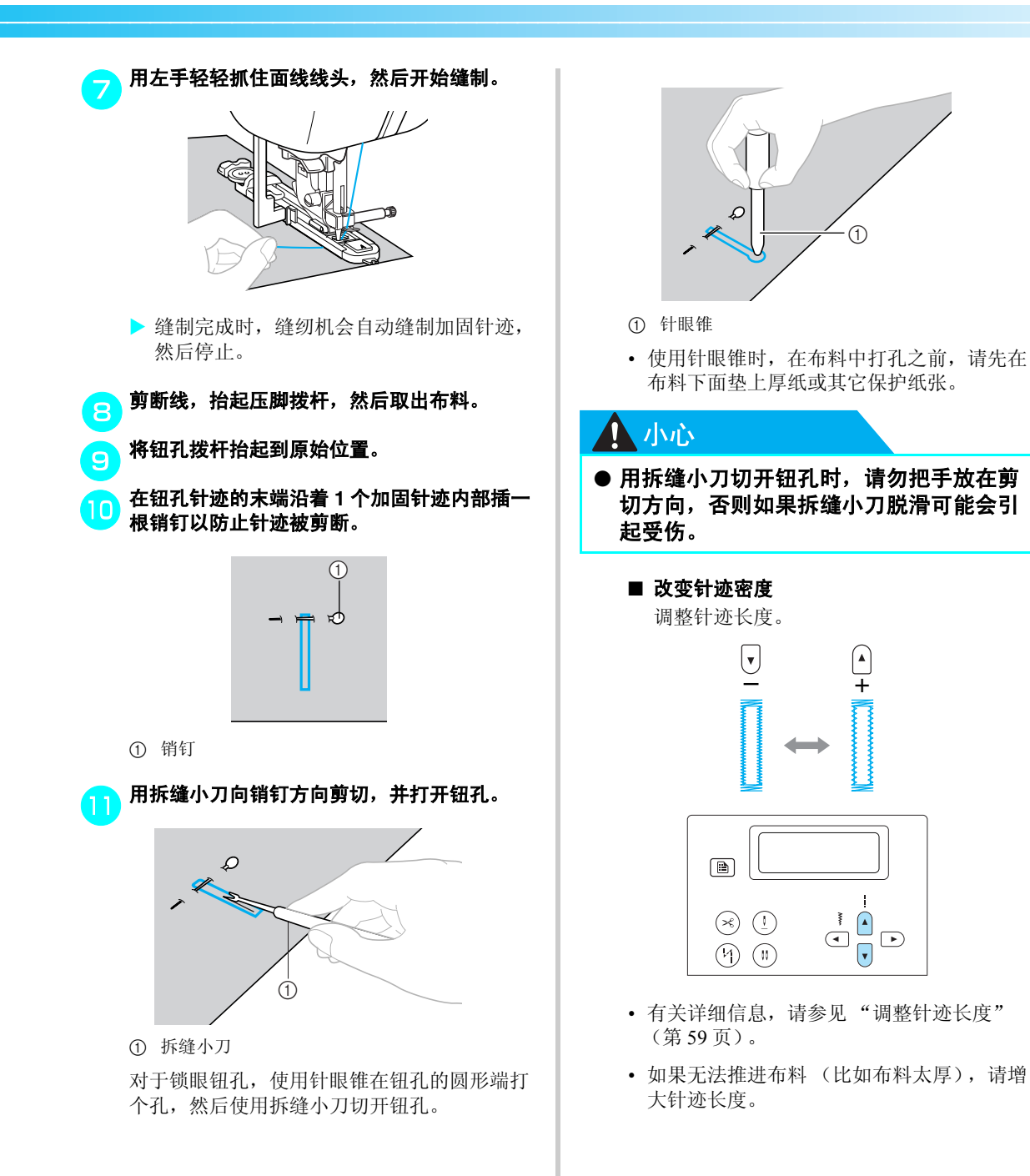

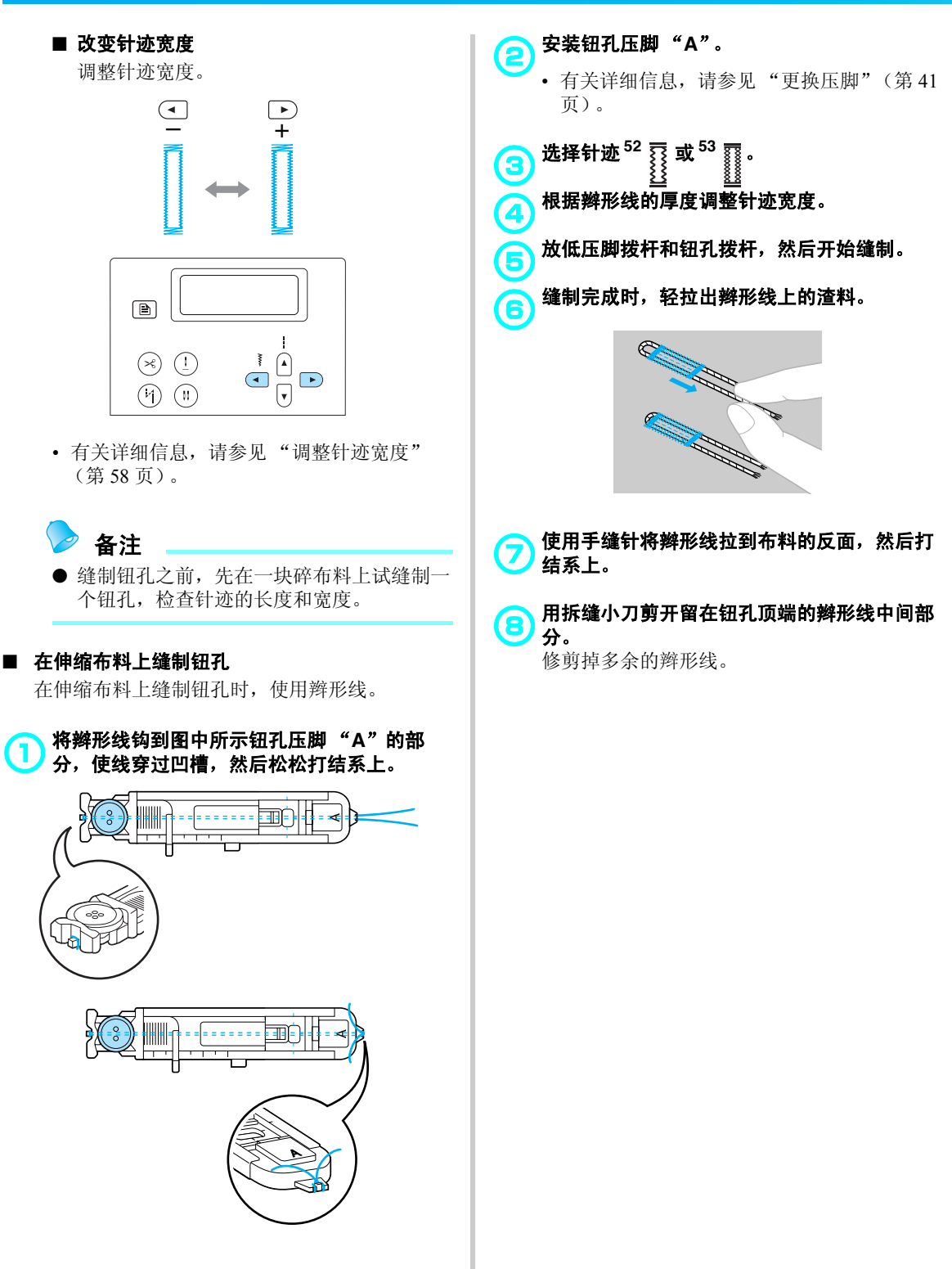

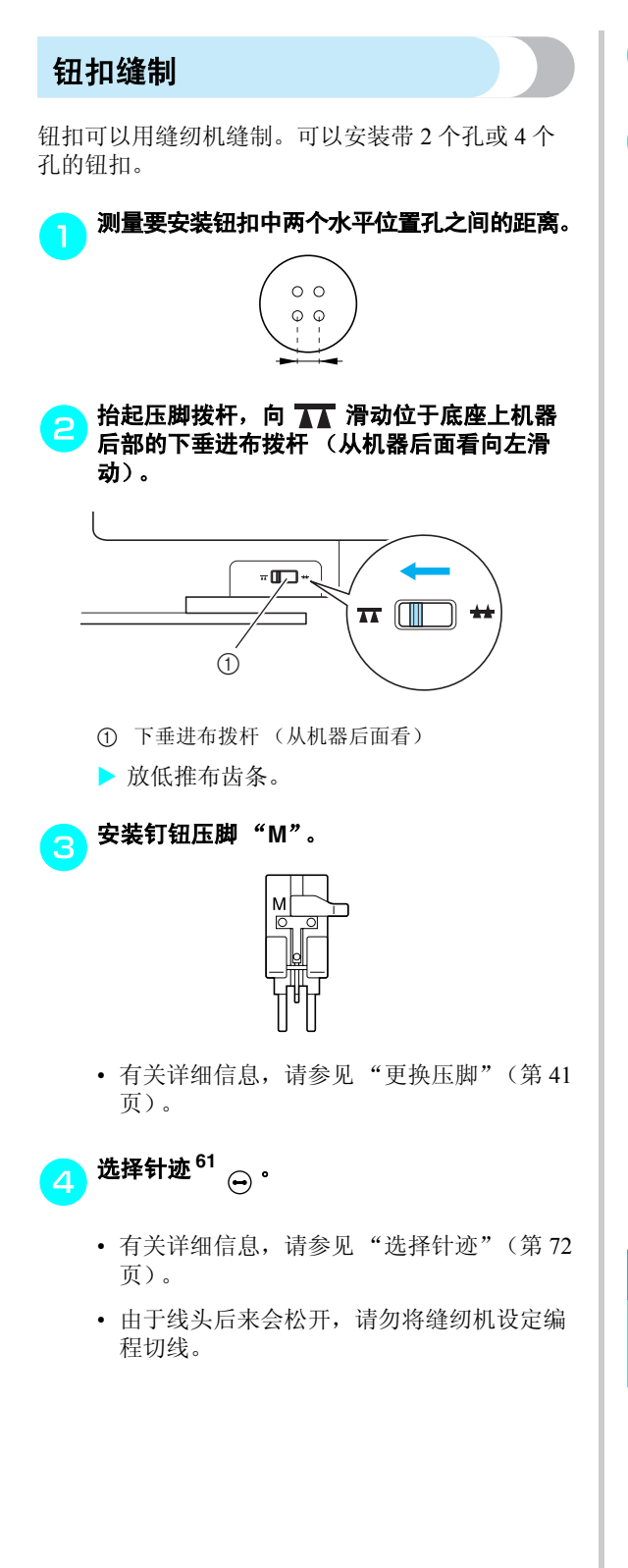

- 调整针迹宽度,使其等于钮扣中两个水平位置 孔之间的距离。
- 将钮扣放入钉钮压脚"M"。

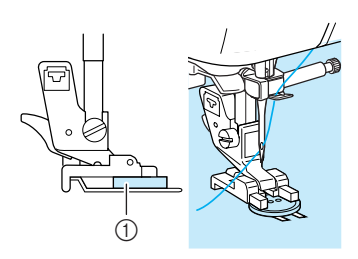

① 钮扣

> 钮扣固定到位。

• 安装4孔钮扣时,先缝离您最近的两个孔。 然后,滑动钮扣使针进入朝向缝纫机后部的 两个孔,以相同方法进行缝制。

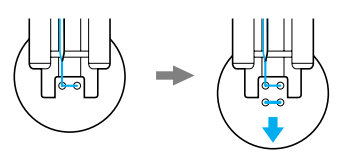

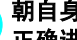

#### 朝自身方向(逆时针)转动手轮,检查针是否 正确进入钮扣的两个孔。

如果针看起来要碰到钮扣,请重新测量钮扣中 两孔之间的距离。根据钮扣孔之间的距离调整 针迹宽度。

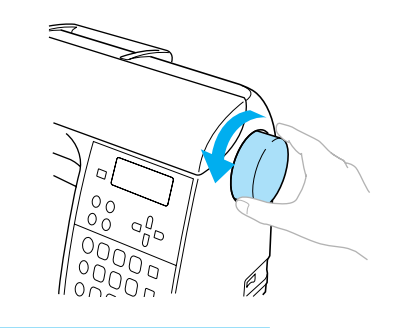

● 缝制时,注意不要让针碰到钮扣,否则可 能会导致弯针或断针。

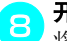

**开始缝制**。

将缝制速度控制器设定到左侧(将速度调 慢)。

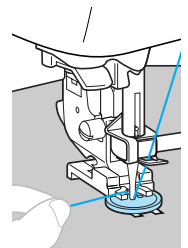

- ▶ 缝制完加固针迹时,缝纫机会自动停止。
- •如果钮扣固定需要额外加固,请执行两次钉 钮操作。
- 请勿按 🙁 ("切线刀"按钮)。

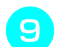

用剪刀剪断针迹开头处的梭芯线和面线。

将针迹末端的面线拉到布料的反面,然后用梭 芯线系上。

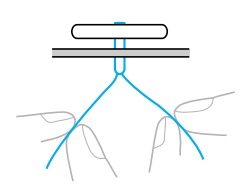

● 装完钮扣时,向 ★★ 滑动下垂进布拨杆 (从 缝纫机后面看滑向右侧)以抬起推布齿条。

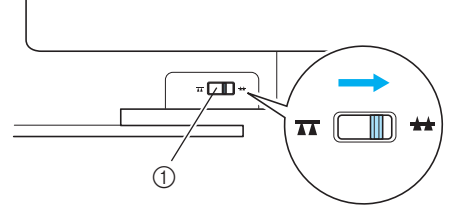

① 下垂进布拨杆 (从缝纫机后面看)

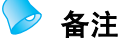

- 推布齿条位置开关通常设定在右侧 (从缝 纫机后面看)。
- 再次开始缝制时推布齿条将启动。

#### ■ 缝制活动式钮扣

若要缝制可活动式钮扣,请在压脚和布料间放置 钮扣,缝制好后用手缠线。例如装西服钮扣,这 样就可以牢固地装上钮扣。

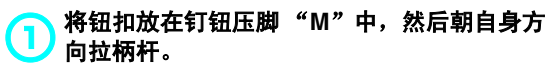

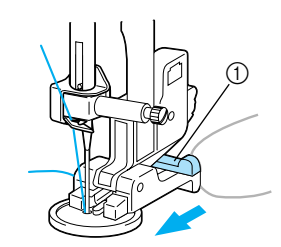

① 柄杆

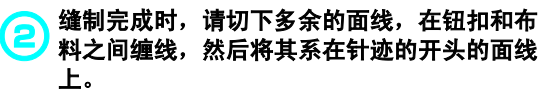

请将布料反面上针迹的结尾和开头处的梭芯线 两端系在一起。

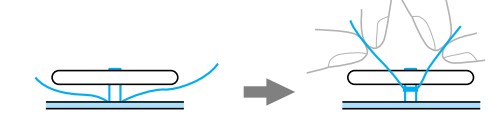

3 切下多余的线头。

# 装拉链

可以将拉链缝制到位。

| 针迹名称            | 花样 | 数字键 | 应用                | 针<br>[ 毫米    | ᡰ迹宽度<br>⋮ (英寸)]    | 针<br>[ 毫米     | ᡰ迹长度<br>∶(英寸)]         | 压脚 |
|-----------------|----|-----|-------------------|--------------|--------------------|---------------|------------------------|----|
|                 |    |     |                   | 自动           | 手动                 | 自动            | 手动                     |    |
| 直线针迹<br>(中心针位置) |    | 2   | 装拉链 缝制隐藏接<br>缝和细褶 | 3.5<br>(1/8) | 0.0–7.0<br>(0–1/4) | 2.5<br>(3/32) | 0.2–5.0<br>(1/64–3/16) | ļ  |

装拉链有多种方法。下面介绍了装中心拉链和侧拉链的步骤。

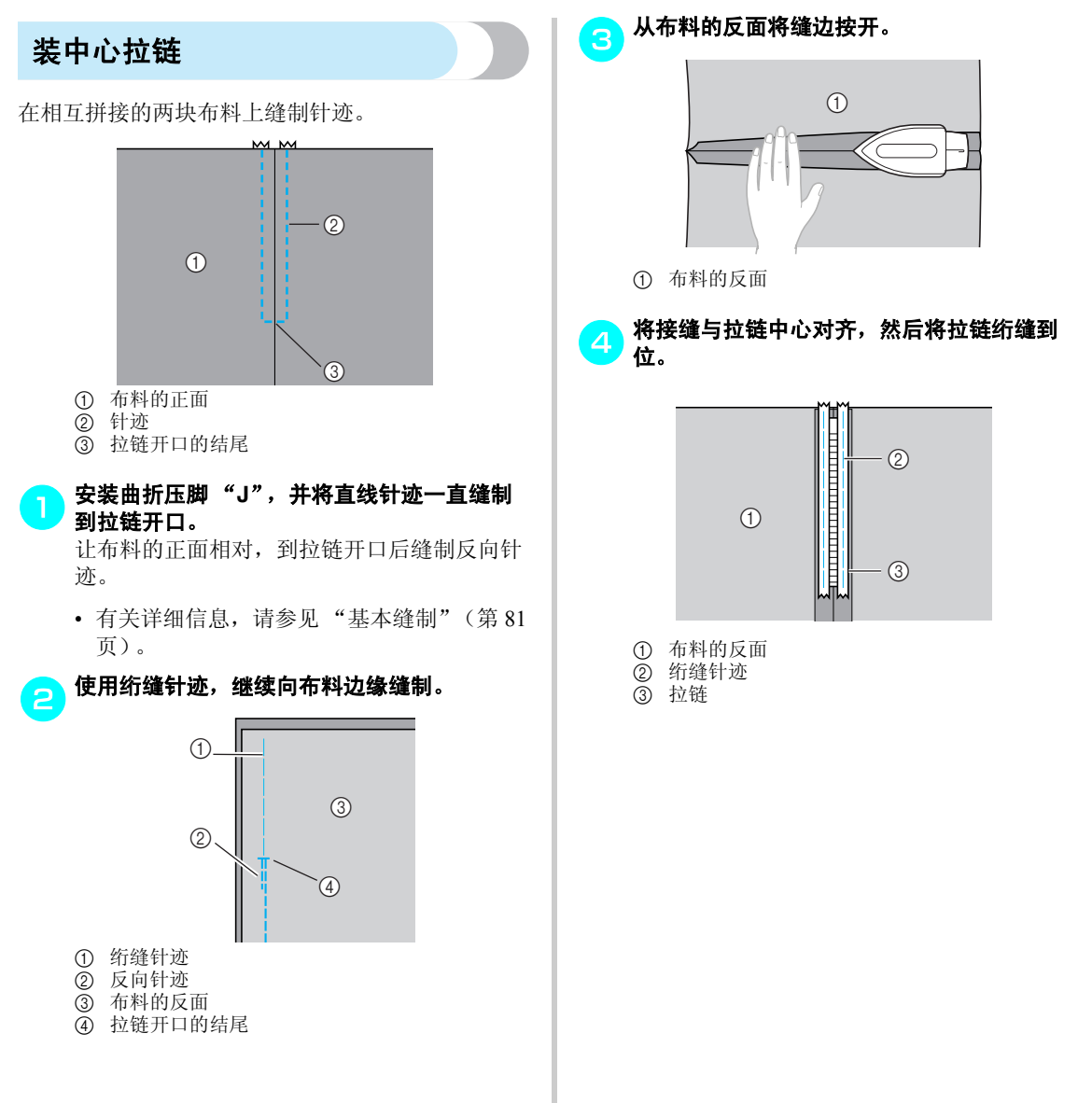

3

#### 实用针迹 一

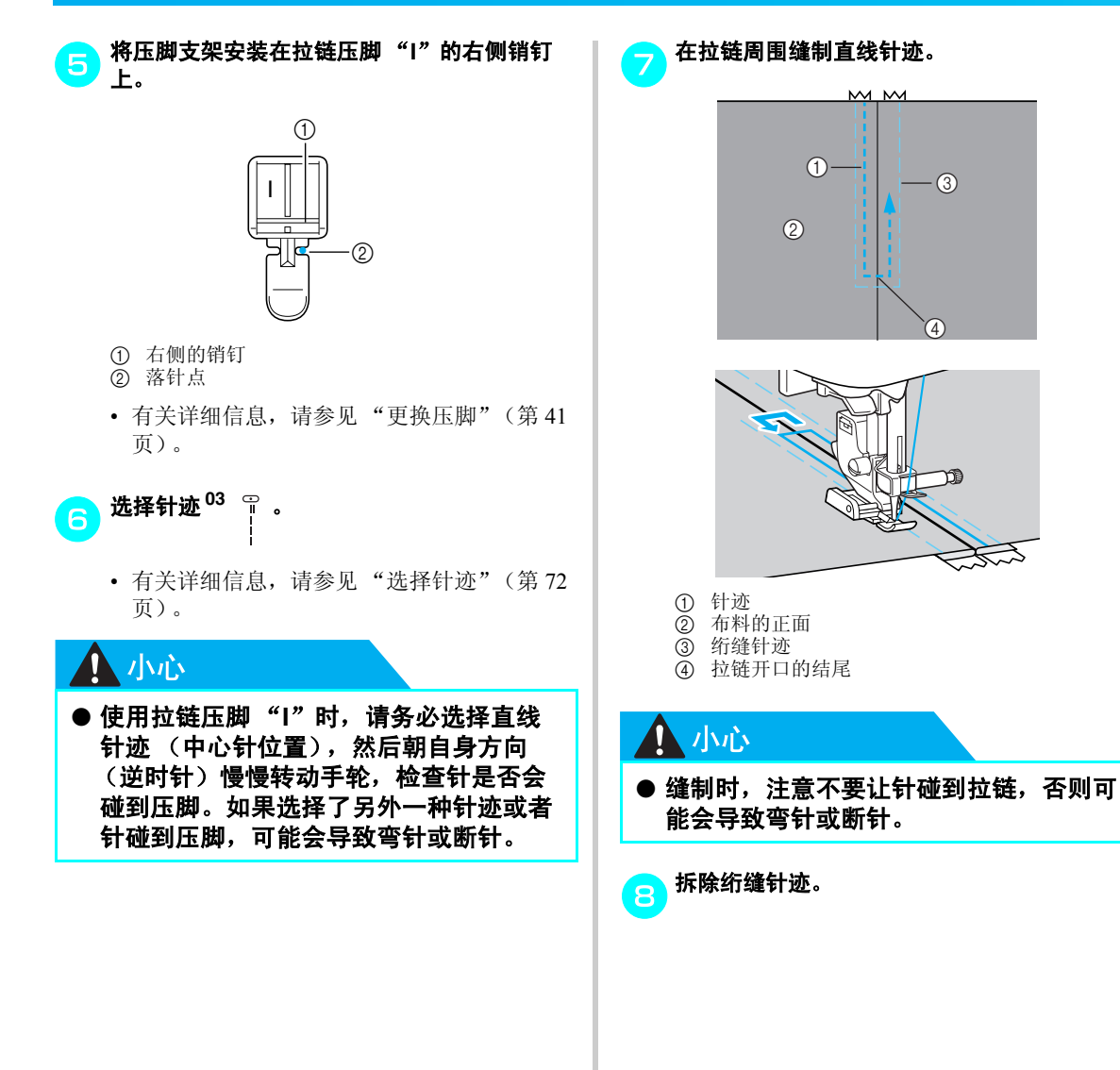

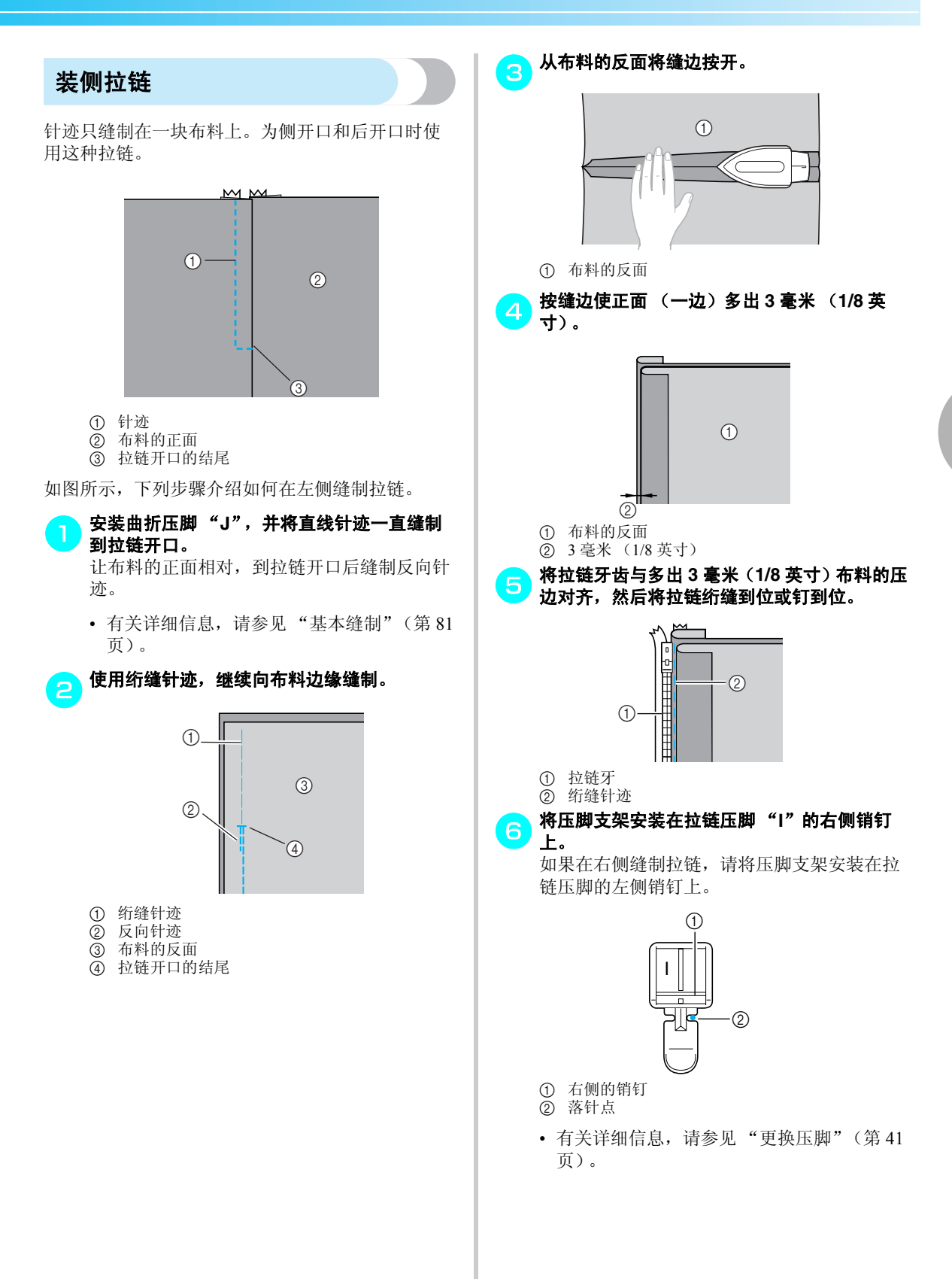

#### 实用针迹 -

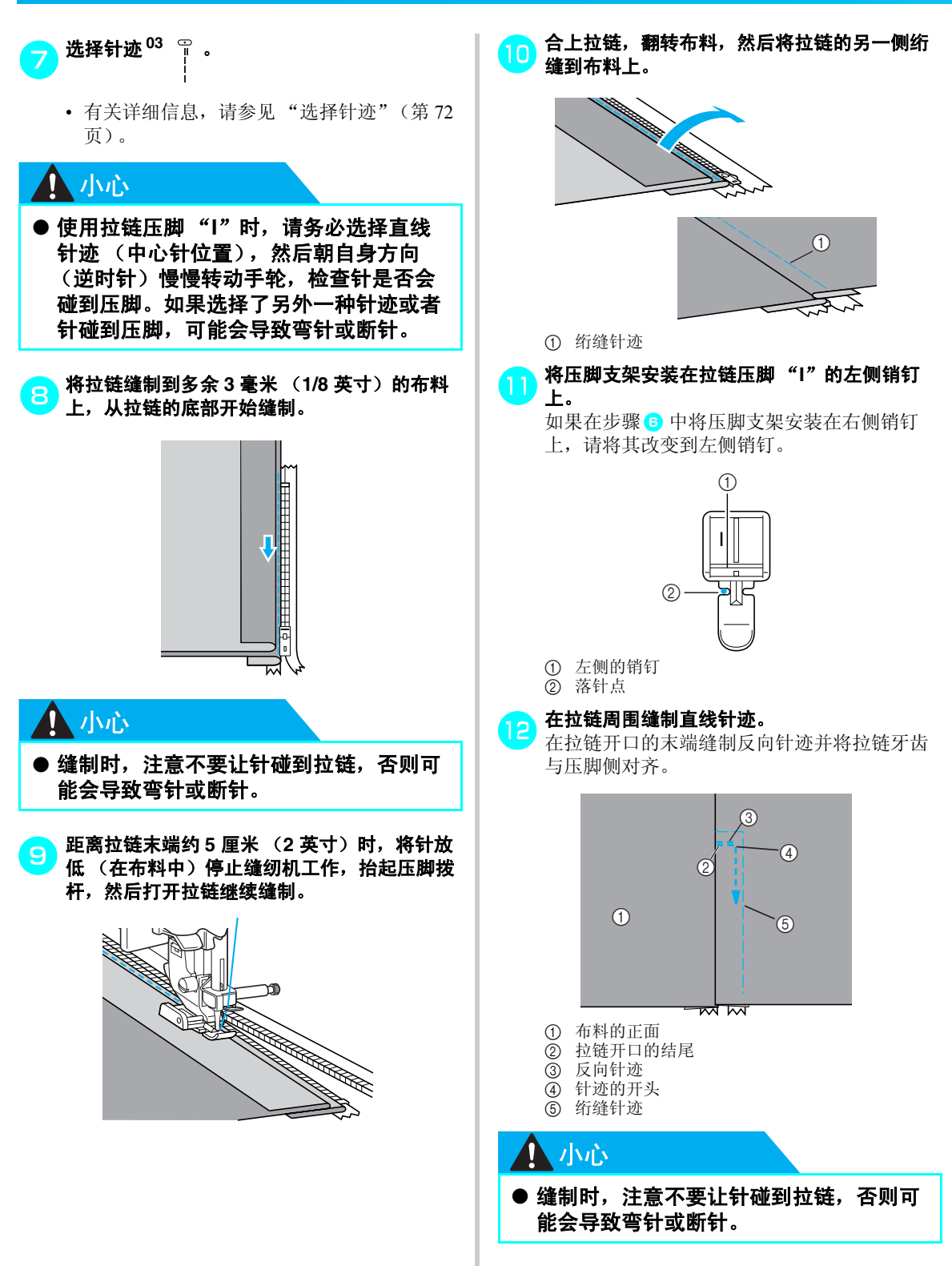

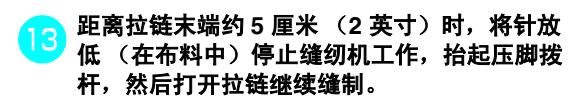

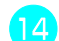

# 14 拆除绗缝针迹。

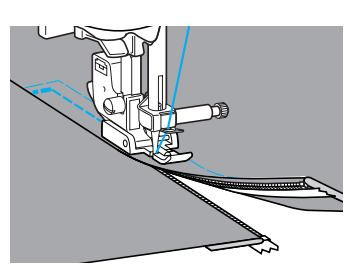

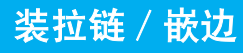

可以将拉链和嵌边缝制到位。

| 针迹名称           | 花样 | 数字键 | 应用                | 针<br>[毫米<br>自动 | 迹宽度<br>〔英寸〕]<br>──手动 | 针<br>[毫米<br>自动 | <sup>▶</sup> 迹长度<br>□ (英寸)]<br>■ 手动 | 压脚 |
|----------------|----|-----|-------------------|----------------|----------------------|----------------|-------------------------------------|----|
| 直线针迹<br>(左针位置) |    |     | 装拉链 缝制隐藏接缝<br>和嵌边 | 0.0<br>(0)     | 0.0–7.0<br>(0–1/4)   | 2.5<br>(3/32)  | 0.2–5.0<br>(1/64–3/16)              |    |

装拉链和嵌边有多种方法。下面介绍了装具有可调拉链/嵌边压脚的中心拉链和嵌边的步骤。

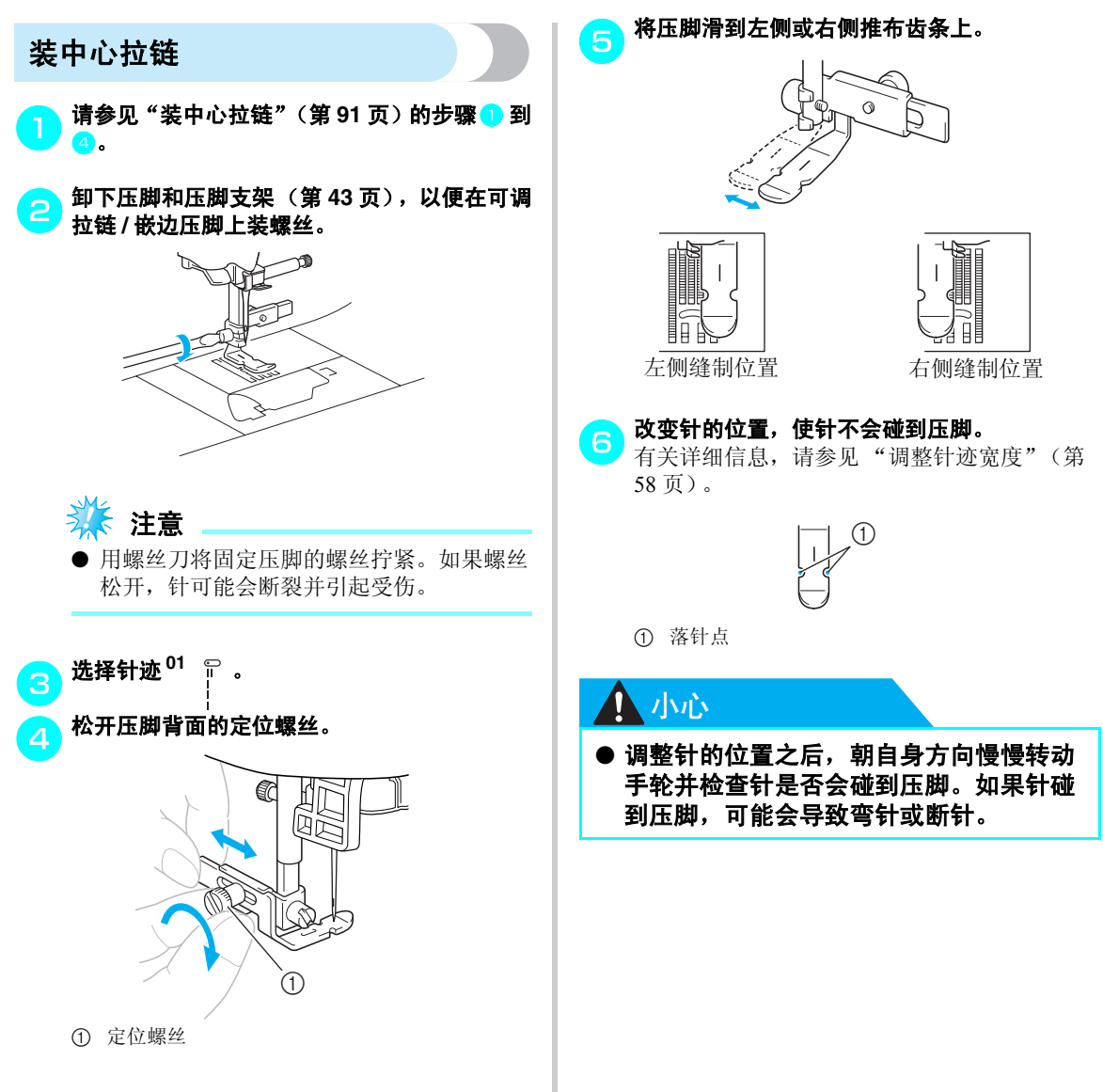

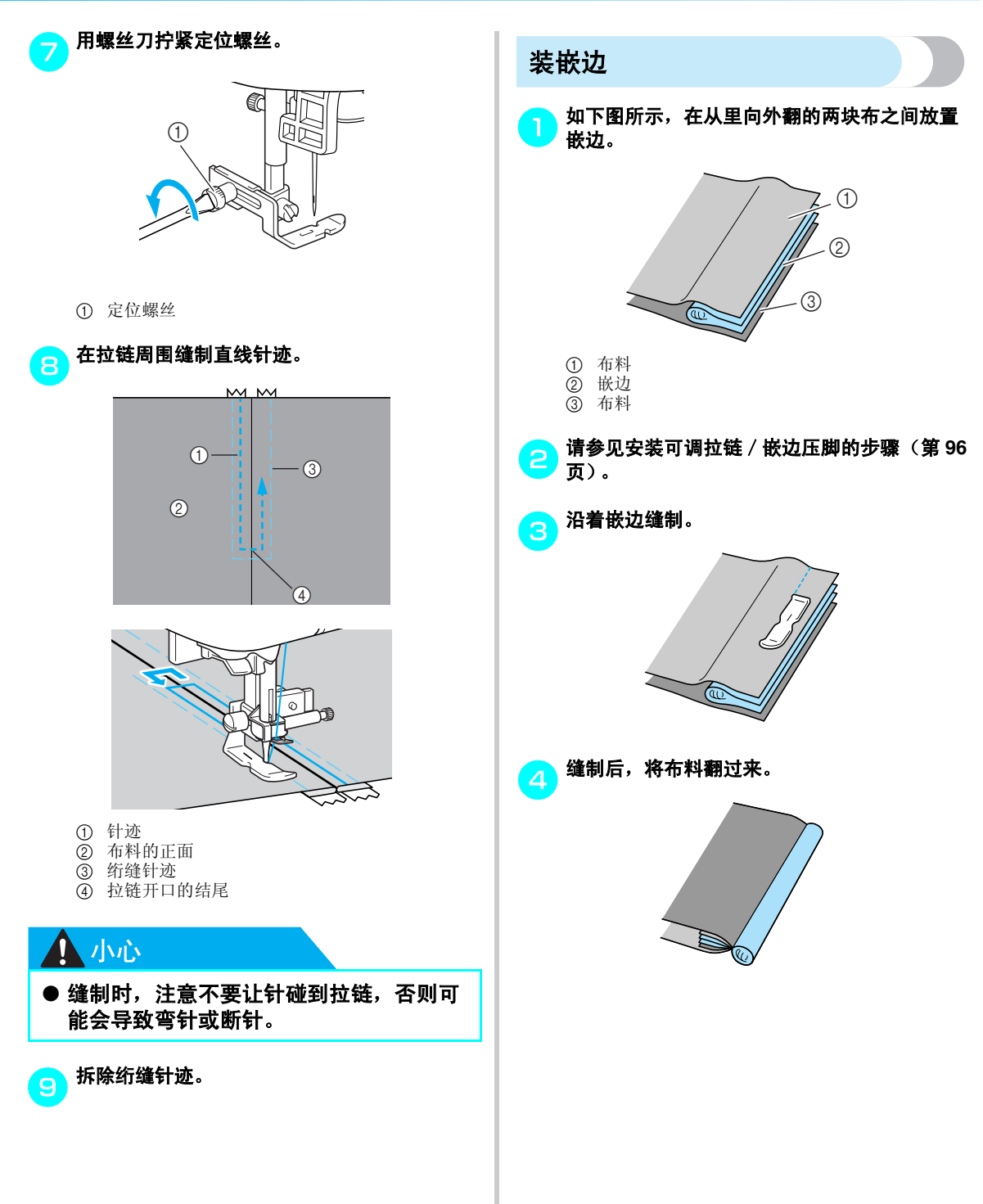

3

# 缝制伸缩布料和松紧带

可以缝制伸缩布料,并安装松紧带。

| 针迹名称        | 花样                     | 数字键 | 应用             | 针<br>[ 毫米     | ᡰ迹宽度<br>∶ (英寸)]       | 针<br>[ 毫米     | ├迹长度<br>: (英寸)]        | 压脚 |
|-------------|------------------------|-----|----------------|---------------|-----------------------|---------------|------------------------|----|
|             |                        |     |                | 自动            | 手动                    | 自动            | 手动                     |    |
| 伸缩针迹        | <sup>05</sup> <b>ද</b> | 3ź  | 伸缩布料           | 1.0<br>(1/16) | 1.0–3.0<br>(1/16–1/8) | 2.5<br>(3/32) | 1.0-4.0<br>(1/16-3/16) |    |
| 2 点曲折针迹     | 09 关                   | -   | 安装松紧带          | 5.0<br>(3/16) | 1.5–7.0<br>(1/16–1/4) | 1.0<br>(1/16) | 0.2–4.0<br>(1/64–3/16) | T  |
| 3 点曲折针迹     | <sup>10</sup> §        | 8   |                | 5.0<br>(3/16) | 1.5–7.0<br>(1/16–1/4) | 1.0<br>(1/16) | 0.2–4.0<br>(1/64–3/16) | 5  |
| 安装松紧带<br>针迹 | 34                     | -   | 为伸缩布料安装松<br>紧带 | 4.0<br>(3/16) | 0.0–7.0<br>(0–1/4)    | 1.0<br>(1/16) | 0.2–4.0<br>(1/64–3/16) |    |

执行下列每个缝制操作时,都要遵循相应的注意事项。

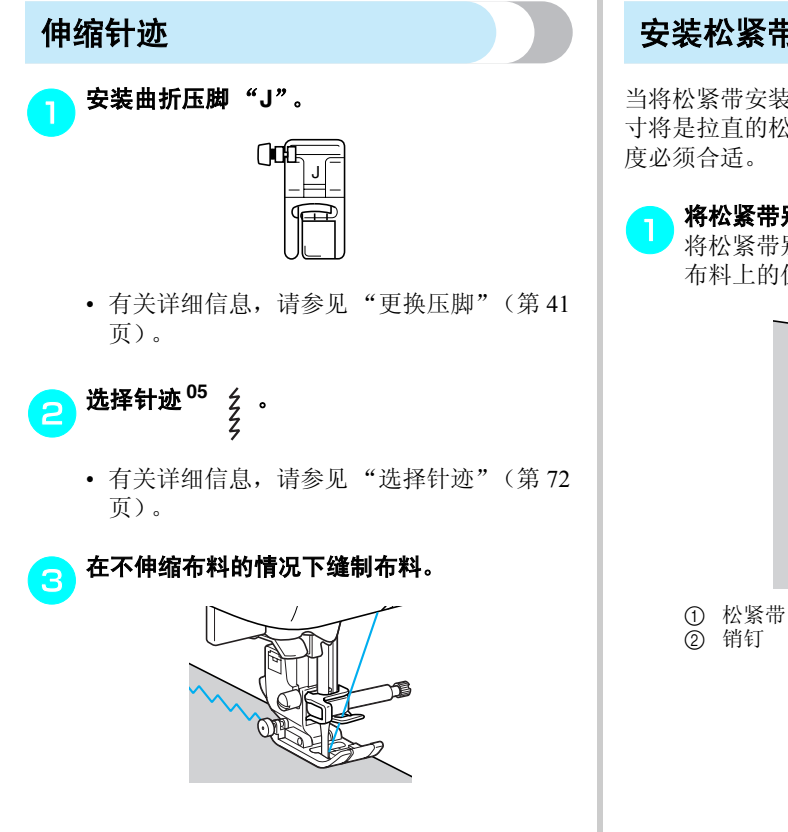

## 安装松紧带

当将松紧带安装到衣服的袖口或腰部时,完成的尺 寸将是拉直的松紧带尺寸。因此,使用的松紧带长

### 将松紧带别到布料的反面。

将松紧带别到布料的几个点处,确保松紧带在 布料上的位置均匀。

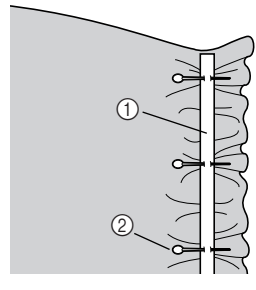

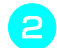

安装曲折压脚 "J"。

| ()0 |  |
|-----|--|
|     |  |

 有关详细信息,请参见"更换压脚"(第41 页)。

## 选择针迹。

- 有关详细信息,请参见"选择针迹"(第72页)。
- 拉直松紧带使其与布料长度相同,同时将松紧
   带缝到布料上。

用左手拉压脚后面的布料,同时用右手拉压脚 前面最近销钉处的布料。

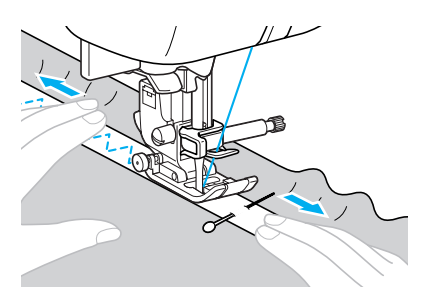

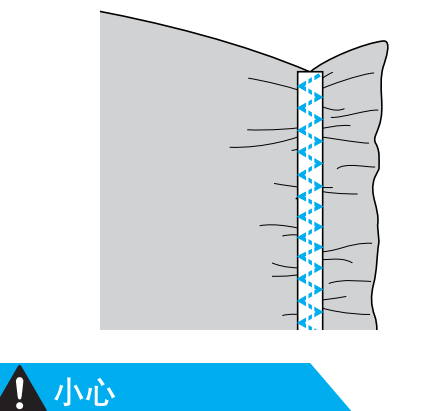

● 缝制时,注意不要让针碰到任何销钉,否则可能会导致弯针或断针。

# 贴布绣、拼接和绗缝针迹

下面介绍用于贴布绣缝制、拼接和绗缝的针迹。

| 针迹名称   | 花样               | 数字键 | 应用                                         | 针迹宽度<br>「豪米 (革寸) ] |                        | 针迹长度<br>「     |                        | ET RHI |
|--------|------------------|-----|--------------------------------------------|--------------------|------------------------|---------------|------------------------|--------|
|        |                  |     |                                            | 自动                 | 手动                     | 自动            | 手动                     |        |
| 曲折针迹   | <sup>07</sup> §  | 4٤  | 附加贴布绣效果(中<br>心基线 / 反向针迹)                   | 3.5<br>(1/8)       | 0.0–7.0<br>(0–1/4)     | 1.4<br>(1/16) | 0.0–4.0<br>(0–3/16)    |        |
|        | <sup>24</sup> \$ | -   | 贴布绣绗缝、自由绗<br>缝、缎纹针迹                        | 3.5<br>(1/8)       | 0.0–7.0<br>(0–1/4)     | 1.4<br>(1/16) | 0.0–4.0<br>(0–3/16)    |        |
| 贴布绣针迹  | <sup>19</sup>    | -   | 附加贴布绣效果                                    | 3.5<br>(1/8)       | 2.5–7.0<br>(3/32–1/4)  | 2.5<br>(3/32) | 1.6–4.0<br>(1/16–3/16) |        |
|        | <sup>25</sup>    | -   | 附加贴布绣效果和滚<br>边                             | 1.5<br>(1/16)      | 0.5–5.0<br>(1/32–3/16) | 1.8<br>(1/16) | 1.0–4.0<br>(1/16–3/16) |        |
| 拼接直线针迹 | 21 🗣             | -   | 拼接直线针迹 (带有<br>距压脚右侧 6.5 毫米<br>(1/4 英寸)的缝边) | 5.5<br>(7/32)      | 0.0–7.0<br>(0–1/4)     | 2.0<br>(1/16) | 0.2–5.0<br>(1/64–3/16) |        |
|        | 22 ©<br>i<br>P   | -   | 拼接直线针迹(带有<br>距压脚左侧 6.5 毫米<br>(1/4 英寸)的缝边)  | 1.5<br>(1/16)      | 0.0–7.0<br>(0–1/4)     | 2.0<br>(1/16) | 0.2–5.0<br>(1/64–3/16) | J      |
| 拼接针迹   |                  | -   | -<br>拼接针迹<br>-                             | 4.0<br>(3/16)      | 0.0–7.0<br>(0–1/4)     | 1.2<br>(1/16) | 0.2–4.0<br>(1/64–3/16) |        |
|        | <sup>29</sup>    | -   |                                            | 5.0<br>(3/16)      | 2.5–7.0<br>(3/32–1/4)  | 2.5<br>(3/32) | 1.0-4.0<br>(1/16-3/16) |        |
|        | <sup>30</sup> }  | -   |                                            | 5.0<br>(3/16)      | 0.0–7.0<br>(0–1/4)     | 1.2<br>(1/16) | 0.2–4.0<br>(1/64–3/16) |        |
| 手工绗缝针迹 | 23 ©             | -   | 看似手工绗缝的直线<br>针迹绗缝                          | 0.0<br>(0)         | 0.0–7.0<br>(0–1/4)     | 2.5<br>(3/32) | 1.0-4.0<br>(1/16-3/16) |        |
| 绗缝点画   | 26 23 25 C       | -   | 点画                                         | 7.0<br>(1/4)       | 1.0–7.0<br>(1/16–1/4)  | 1.6<br>(1/16) | 1.0–4.0<br>(1/16–3/16) |        |

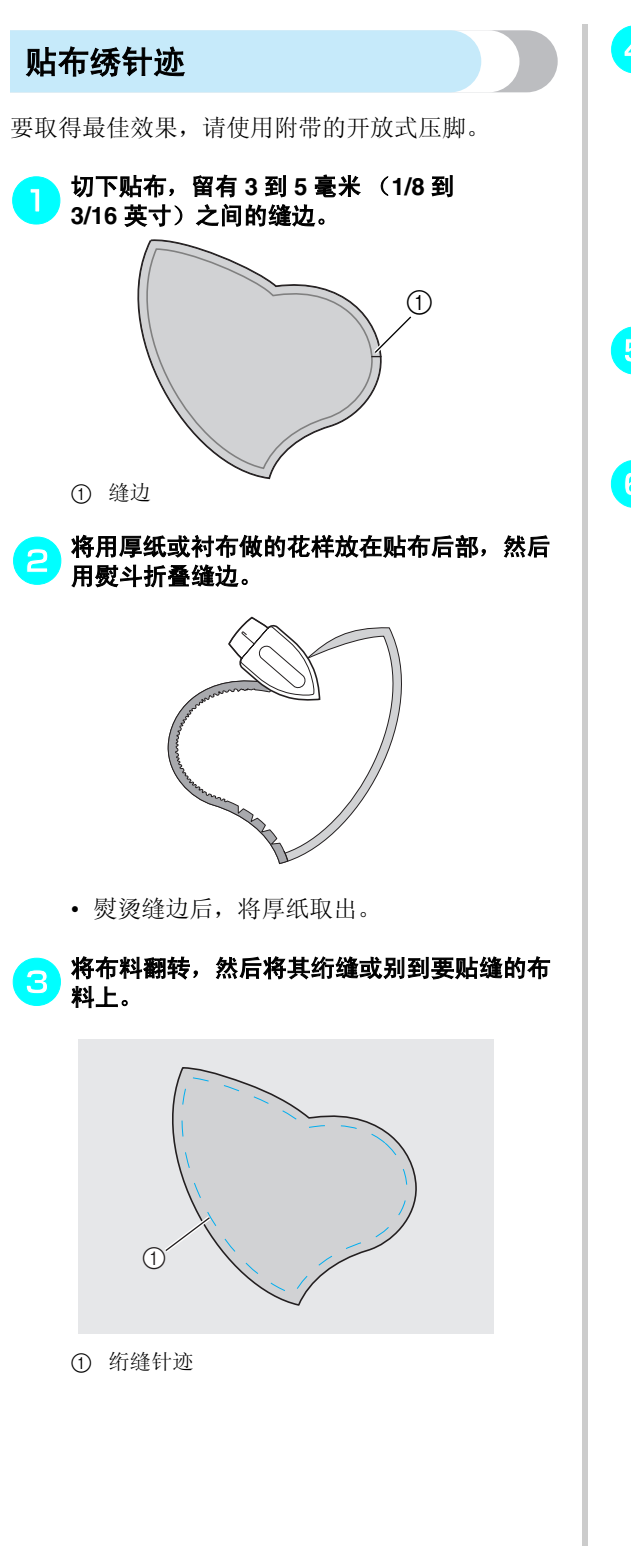

安装开放式压脚。

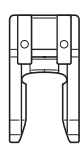

有关详细信息,请参见"更换压脚"(第41页)。

## 选择针迹。

- 有关详细信息,请参见"选择针迹"(第72页)。
- <mark>う</mark>朝自身方向 (逆时针)转动手轮,然后开始在 贴布周围缝制,以确保针恰好落在贴布外侧。

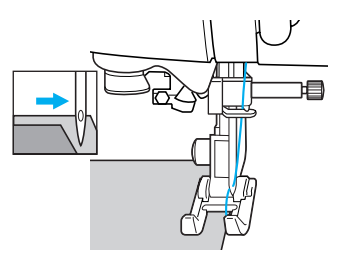

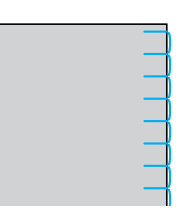

在角部周围缝制时,布料中的针恰好在贴布外侧时停止缝纫机工作,抬起压脚拨杆,然后按 需要翻转布料来改变缝制方向。

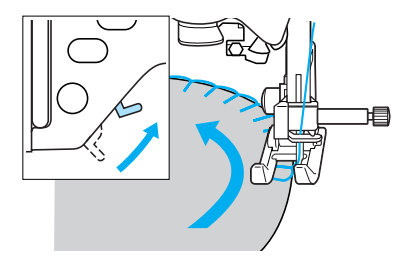

#### 实用针迹 -

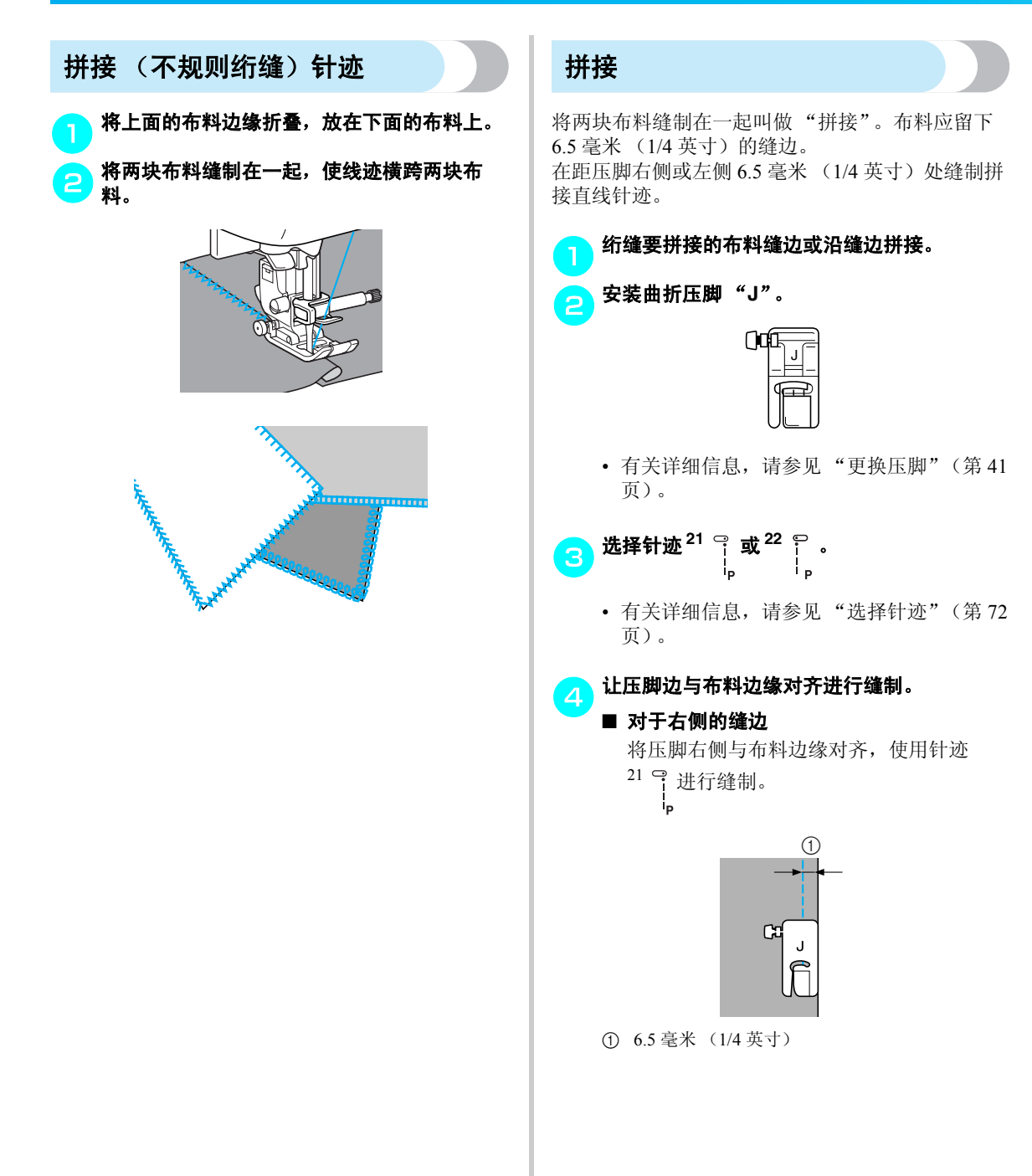

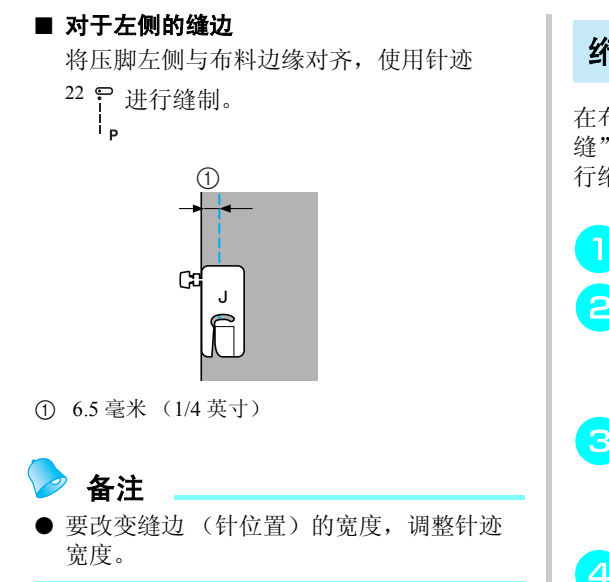

## 绗缝

在布料的顶层和底层之间缝制衬垫夹层称为"绗缝"。可以使用同步压脚和选购的绗缝导线槽轻松进 行绗缝。

🔁 绗缝要绗缝的布料。

### 安装同步压脚

 有关详细信息,请参见"使用同步压脚" (第 44 页)。

### 选择针迹。

- 有关详细信息,请参见"选择针迹"(第70页)。
- 将双手各放到压脚的每一侧,在缝制时将布料 拉紧。

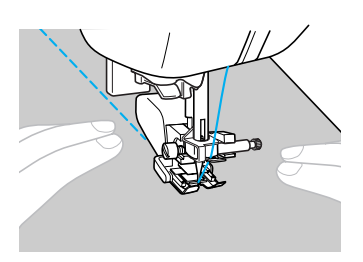

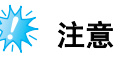

) 当使用同步压脚进行缝制时,请以介于低速 和中速之间的速度进行缝制。

#### 实用针迹 -

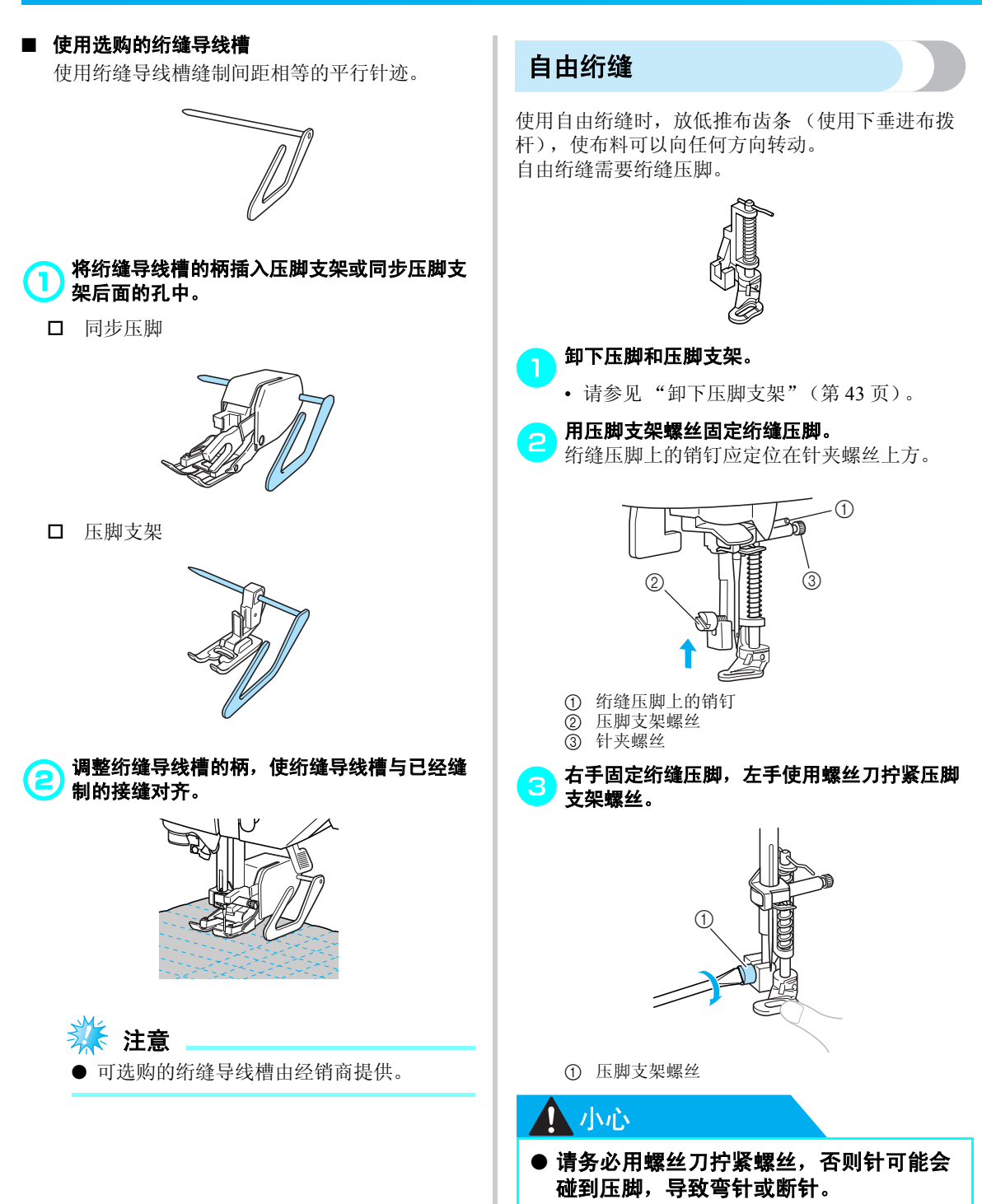

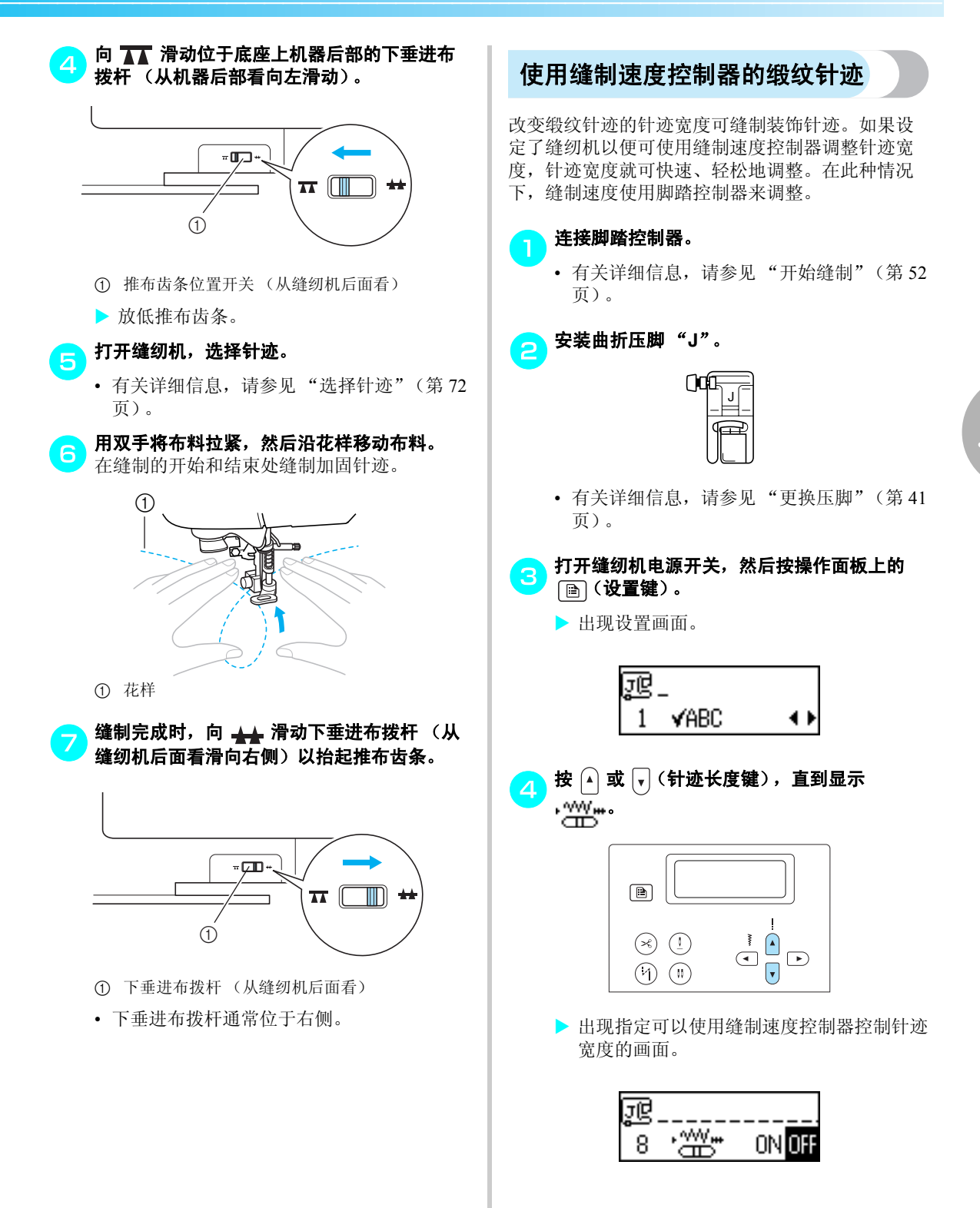

#### 实用针迹 -

- 按 (◀) 或 ▶ (针迹宽度键) 选择 □N。 键)。 •  $(\varkappa)$  (1) •  $(\mathfrak{h})$   $(\mathfrak{n})$ JĊ •₩ 8 ON OFF ▶ 现在可以设定缝纫机,使针迹宽度可以使用 缝制速度控制器来控制。 按 (のк) (确定键) 或 (五) (取消 / 清除键)。 ▶ 再次出现初始针迹画面。 选择针迹<sup>24</sup> 🔬 。 • 有关详细信息,请参见"选择针迹"(第72 页)。 进行缝制时,滑动缝制速度控制器来调整针迹 宽度。 将控制器滑到左侧,让宽度更窄。将控制器滑 到右侧,让宽度更宽。 更窄 更宽 ALIMAN AND
  - 使用脚踏控制器来调整缝制速度。

建制完成时,将针迹宽度控制设置设定回 OFF。

# ⋗ 备注

尽管缝制效果因所缝制的布料类型和所使用
 线的粗细而异,为取得最佳效果,请将针迹
 长度调整到 0.3 到 0.5 毫米 (1/64 到 1/32 英
 寸)之间。
## 加固针迹

| 针迹名称                  | │ 花样 │ 数字键 │<br>针迹名称 │ |          | 应用              | 针迹宽度<br>[毫米 (英寸)] |                       | 针迹长度<br>[毫米 (英寸)] |                        | 压脚 |
|-----------------------|------------------------|----------|-----------------|-------------------|-----------------------|-------------------|------------------------|----|
|                       |                        |          |                 | 自动                | 手动                    | 自动                | 手动                     |    |
| 三重伸缩针迹                | 04 ₪                   | <b>9</b> | 加固袖的接缝和内接<br>缝  | 0.0<br>(0)        | 0.0–7.0<br>(0–1/4)    | 2.5<br>(3/32)     | 1.5–4.0<br>(1/16–3/16) | J  |
| 加固针迹                  | 60                     | -        | 加固开口末端,例如<br>兜角 | 2.0<br>(1/16)     | 1.0–3.0<br>(1/16–1/8) | 0.4<br>(1/64)     | 0.3–1.0<br>(1/64–1/16) |    |
| 何为针动                  | 58 mm                  | -        | 织补中质布料          | 7.0<br>(1/4)      | 2.5–7.0<br>(3/32–1/4) | 2.0<br>(1/16)     | 0.4–2.5<br>(1/64–3/32) | Α  |
| <b>织</b> 쒸 <b>计</b> 逊 | 59                     | _        | 织补厚布料           | 7.0<br>(1/4)      | 2.5–7.0<br>(3/32–1/4) | 2.0<br>(1/16)     | 0.4–2.5<br>(1/64–3/32) |    |

加固容易磨损的地方,如袖孔、内接缝和兜角。

### 三重伸缩针迹

使用三重伸缩针迹加固袖孔和内接缝。

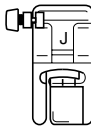

• 有关详细信息,请参见"更换压脚"(第41页)。

2 选择针迹 <sup>04</sup> 閳。

- 有关详细信息,请参见"选择针迹"(第72页)。
- **开始缝制**。
  - 有关详细信息, 请参见"开始缝制"(第52页)。

### 加固针迹

加固针迹用于加固容易磨损的位置,如兜角和开口。 作为例子,下面介绍在兜角缝制加固针迹的步骤。

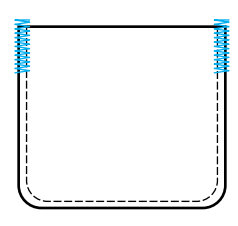

|  | Ā |
|--|---|
|  | X |

确定加固针迹的所需长度。 将钮孔压脚"A"上的钮扣导板设成所需长 度。(压脚刻度尺上标记之间的距离为5毫米 (3/16英寸)。)

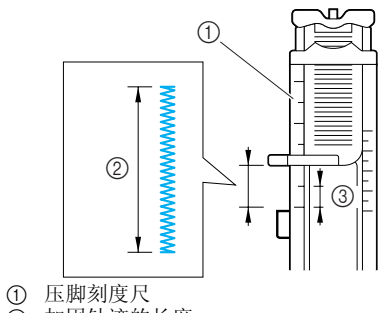

- ② 加固针迹的长度
- ③ 5毫米 (3/16英寸)
- 可以缝制的加固针迹最长约 28 毫米 (1-1/8 英 寸)。

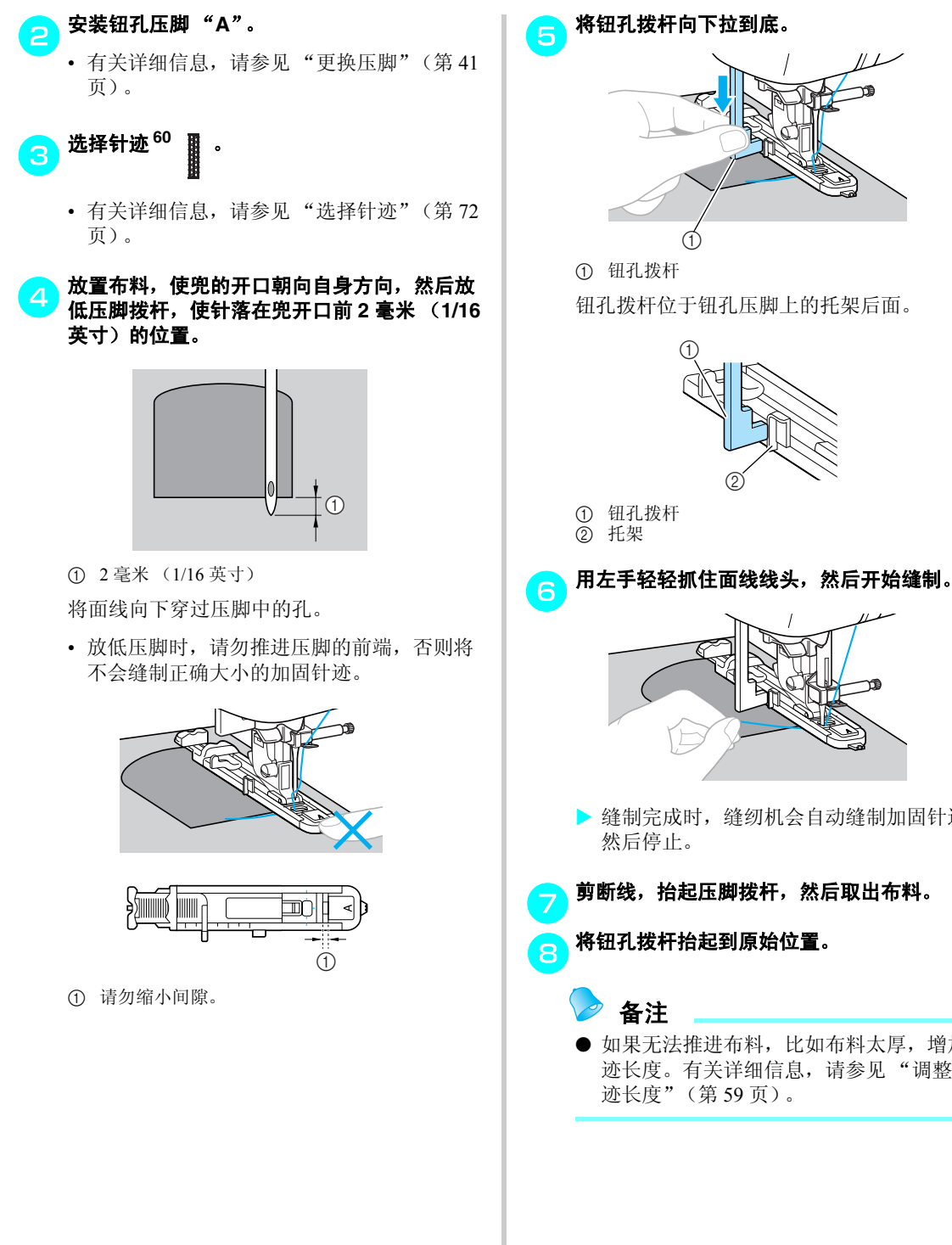

将钮孔拨杆向下拉到底。

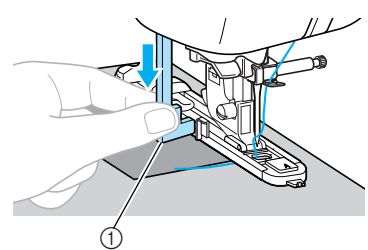

钮孔拨杆位于钮孔压脚上的托架后面。

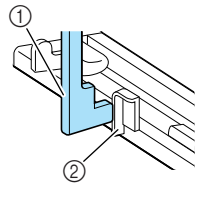

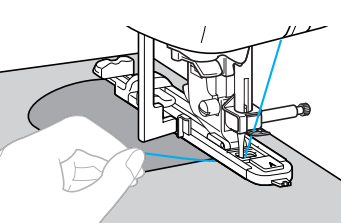

- ▶ 缝制完成时,缝纫机会自动缝制加固针迹,
- 剪断线,抬起压脚拨杆,然后取出布料。

将钮孔拨杆抬起到原始位置。

● 如果无法推进布料,比如布料太厚,增加针 迹长度。有关详细信息,请参见"调整针 迹长度"(第59页)。

## 织补

磨损的布料可以织补。 如下图所示进行织补。

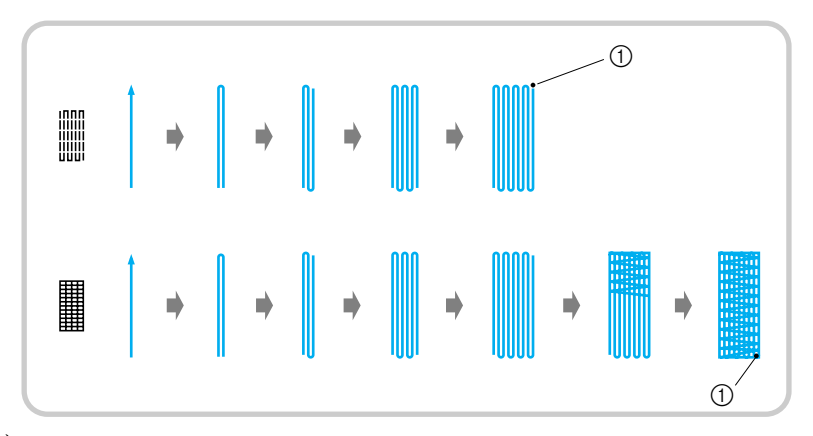

#### ① 加固针迹

#### 确定织补的所需长度。

将钮孔压脚 "A"上的钮扣导板设成所需长度。(压脚刻度尺上标记之间的距离为5毫米(3/16英寸)。)

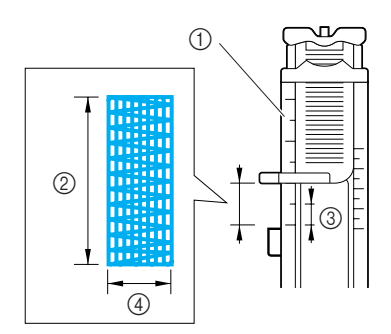

- ① 压脚刻度尺
- ② 织补的长度
- ③ 5 毫米 (3/16 英寸)
  ④ 7 毫米 (1/4 英寸)
- 安装钮孔压脚 "A"。
  - 有关详细信息,请参见"更换压脚"(第41 页)。

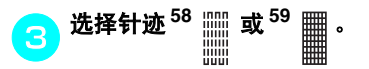

• 有关详细信息,请参见"选择针迹"(第72页)。

为置布料,使针在要织补区域前面的 2 毫米 (1/16 英寸)处,然后放低压脚拨杆。

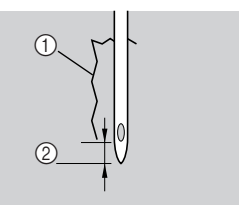

① 撕口 ② 2毫米 (1/16英寸)

将面线向下穿过压脚中的孔。

 放低压脚时,请勿推进压脚的前端,否则将 不会缝制正确大小的织补。

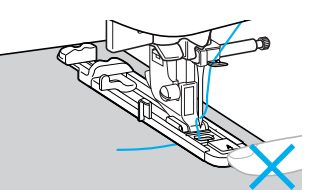

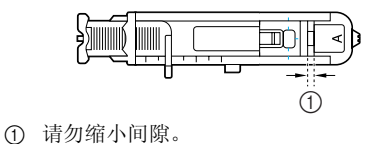

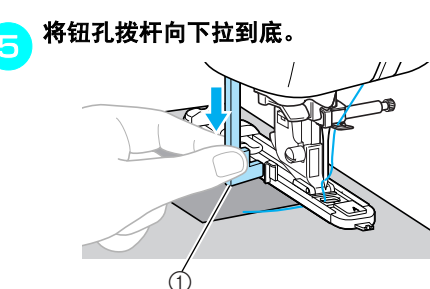

- ① 钮孔拨杆
- 钮孔拨杆位于钮孔压脚上的托架后面。

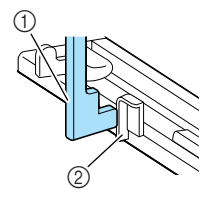

① 钮孔拨杆
 ② 托架

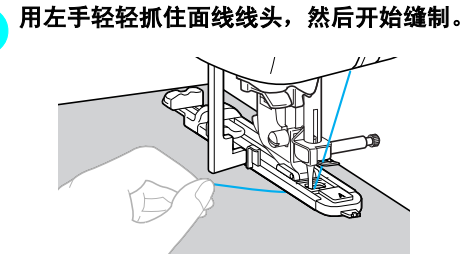

 缝制完成时,缝纫机会自动缝制加固针迹, 然后停止。

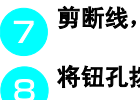

剪断线,抬起压脚拨杆,然后取出布料。

将钮孔拨杆抬起到原始位置。

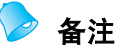

 如果无法推进布料,比如布料太厚,增加针 迹长度。有关详细信息,请参见"调整针 迹长度"(第 59 页)。

## 针眼针迹

可以在带子或帽片上缝制针眼。可以使用 3 种大小的针眼: 7 毫米、6 毫米和 5 毫米 (1/4、15/64 和 3/16 英寸)。

| 针迹名称                                                                                                    | 花样                              | 应用                                            | ÷<br>[毫米         | ┼迹宽度<br>关 (英寸)]                           | 针<br>[ 毫米               | 迹长度<br>(英寸)]              | 压脚           |
|----------------------------------------------------------------------------------------------------|---------------------------------|-----------------------------------------------|------------------|-------------------------------------------|-------------------------|---------------------------|--------------|
|                                                                                                    |                                 |                                               | 自动               |                                           | 自动                      | 手动                        |              |
| 针眼针迹                                                                                                    | 62                              | 例如,在带子上缝制针眼                                   | 7.0<br>(1/4)     | 7.0、6.0 或<br>5.0<br>(1/4、15/64<br>或 3/16) | -                       | -                         | N            |
| 9 安装交织                                                                                                    | <b>字母压脚</b><br>-<br>-<br>-<br>- | """.                                          | 5<br>5<br>6<br>使 | 始缝制。<br>缝制完成时,<br>然后停止。<br>用针眼锥在针         | 缝纫机会<br><b>眼的中心</b>     | 会自动缝制加<br>♪ <b>切出一个孔。</b> | 固针迹,         |
| <ul> <li>有关详页)。</li> <li>ごのでは、</li> <li>ごのでは、</li> <li>ごのでは、</li> <li>ごのでは、</li> <li>ごのでは、</li> <li>ごのでは、</li> <li></li> <li></li></ul> | 细信息,<br>62<br>、、、。。<br>细信息,     | 请参见"更换压脚"(第41<br>请参见"选择针迹"(第72                |                  |                                           | P                       |                           |              |
| <mark>3</mark> 调整针迹<br>寸。                                                                                                    | 宽度或针                            | 迹长度以选择所需的针眼尺                                  |                  | 使用针眼锥,<br>料下面垫上厚                          | 在布料中<br>纸或其它            | 中打孔之前,词<br>了保护纸张。         | 青先在布         |
| 7<br>(1/2<br>• 有关详<br>(第58                                                                                                    | mm 6<br>4 inch)(15/0<br>细信息,    | mm 5 mm<br>64 inch)(3/16 inch)<br>请参见"调整针迹宽度" | •                | <b>备注</b><br>如果使用细线<br>象时,请在取<br>个缝制在另一   | ξ,针迹□<br>(出布料前<br>一个上面。 | 可能稀疏。发<br>前缝制针眼两          | 生这种现<br>次,将一 |
| 4 在针迹开<br>脚拨杆。                                                                                                    | 头处将针                            | 放低到布料中,然后放低压                                  |                  |                                           |                         |                           |              |

## 装饰针迹

使用此缝纫机可以缝制各种装饰针迹。

| 511+ <i>b</i> 7 th | 花样                      | 市田                               |                | 针迹宽度<br>「高米 (英寸) 1    |               | 针迹长度<br>「亮光 (茶寸) 1     |      |
|--------------------|-------------------------|----------------------------------|----------------|-----------------------|---------------|------------------------|------|
| 打迦名称               |                         | <u></u> 四用                       | 自动             | 手动                    | 自动            | 手动                     | 上四   |
| ᅔᆕᄮᅭᆇ              | <sup>32</sup> $\hat{>}$ | 将两块布料穿过敞开接缝进行                    | 5.0<br>(3/16)  | 0.0–7.0<br>(0–1/4)    | 2.5<br>(3/32) | 1.0–4.0<br>(1/16–3/16) |      |
| 化八旬建               | 33                      | 後制                               | 5.0<br>(3/16)  | 2.5–7.0<br>(3/25–1/4) | 2.5<br>(3/32) | 1.0–4.0<br>(1/16–3/16) |      |
|                    |                         |                                  | 4.0<br>(3/16)  | 0.0–7.0<br>(0–1/4)    | 1.2<br>(1/16) | 0.2–4.0<br>(1/64–3/16) |      |
| 拼接针迹               | <sup>29</sup>           | 装饰性搭桥针迹                          | 5.0<br>(3/16)  | 2.5–7.0<br>(3/32–1/4) | 2.5<br>(3/32) | 1.0–4.0<br>(1/16–3/16) |      |
|                    | <sup>30</sup> }         |                                  | 5.0<br>(3/16)  | 0.0–7.0<br>(0–1/4)    | 1.2<br>(1/16) | 0.2–4.0<br>(1/64–3/16) | J    |
| 贝壳边针迹              | 20                      | 在领子和布料边缘上的贝壳边<br>针迹              | 4.0<br>(3/16)  | 0.0–7.0<br>(0–1/4)    | 2.5<br>(3/32) | 0.2–4.0<br>(1/64–3/16) |      |
|                    | 31                      | 刺绣布料来增加质感和弹性                     | 5.0<br>(3/16)  | 0.0–7.0<br>(0–1/4)    | 1.6<br>(1/16) | 1.0-4.0<br>(1/16-3/16) |      |
| 绣花针迹               | 32                      |                                  | 5.0<br>(3/16)  | 0.0–7.0<br>(0–1/4)    | 2.5<br>(3/32) | 1.0–4.0<br>(1/16–3/16) |      |
|                    | 33                      |                                  | 5.0<br>(3/16)  | 2.5–7.0<br>(3/32–1/4) | 2.5<br>(3/32) | 1.0-4.0<br>(1/16-3/16) |      |
| 扇形针迹               | 27                      | 缎纹扇形针迹                           | 5.0<br>(3/16)  | 2.5–7.0<br>(3/32–1/4) | 0.5<br>(1/32) | 0.1–1.0<br>(1/64–1/16) |      |
|                    | <sup>39</sup> E         | 花边缝制、装饰卷边、祖传针                    | 3.5<br>(1/8)   | 1.5–7.0<br>(1/16–1/4) | 2.5<br>(3/32) | 1.6–4.0<br>(1/16–3/16) | -    |
|                    | <sup>40</sup> **        | 迹等                               | 6.0<br>(15/64) | 1.5–7.0<br>(1/16–1/4) | 3.0<br>(1/8)  | 1.5–4.0<br>(1/16–3/16) |      |
|                    | 41                      |                                  | 5.0<br>(3/16)  | 1.5–7.0<br>(1/16–1/4) | 3.5<br>(1/8)  | 1.5–4.0<br>(1/16–3/16) | N    |
| 折缝针迹               | 42                      | 薄、中质和普通织物布料的装                    | 5.0<br>(3/16)  | 1.5–7.0<br>(1/16–1/4) | 4.0<br>(3/16) | 1.5–4.0<br>(1/16–3/16) | - IN |
|                    | 43                      | 饰卷边和祖传针迹等<br>装饰卷边、丝带穿线、祖传针<br>迹等 | 5.0<br>(3/16)  | 1.5–7.0<br>(1/16–1/4) | 2.5<br>(3/32) | 1.5–4.0<br>(1/16–3/16) |      |
|                    | 44 1                    |                                  | 5.0<br>(3/16)  | 1.5–7.0<br>(1/16–1/4) | 2.0<br>(1/16) | 1.5–4.0<br>(1/16–3/16) |      |
|                    |                         |                                  | 5.0<br>(3/16)  | 1.5–7.0<br>(1/16–1/4) | 3.0<br>(1/8)  | 1.5–4.0<br>(1/16–3/16) |      |

| 花样    |               | 应用            | 针迹宽度<br>[毫米 (英寸)] |                       | 针迹长度<br>[毫米 (英寸)] |                        | 压脚 |
|-------|---------------|---------------|-------------------|-----------------------|-------------------|------------------------|----|
|       |               |               | 自动                | 手动                    | 自动                | 手动                     |    |
| 拆烧针迹  | 46<br>2       | <i>祖佳</i> 针迹笙 | 6.0<br>(15/64)    | 1.5–7.0<br>(1/16–1/4) | 1.6<br>(1/16)     | 1.0–4.0<br>(1/16–3/16) | N  |
| 抓進打炒  | 47 J          | 1117年11 221号  | 5.0<br>(3/16)     | 1.5–7.0<br>(1/16–1/4) | 1.6<br>(1/16)     | 1.0–4.0<br>(1/16–3/16) |    |
| 梯形针迹  | <sup>35</sup> |               | 4.0<br>(3/16)     | 0.0–7.0<br>(0–1/4)    | 3.0<br>(1/8)      | 2.0–4.0<br>(1/16–3/16) |    |
| 荷叶边针迹 | 36            | 壮体在上演         | 4.0<br>(3/16)     | 0.0–7.0<br>(0–1/4)    | 2.5<br>(3/32)     | 1.0–4.0<br>(1/16–3/16) | J  |
| 装饰针迹  | 37            | 衣             | 5.5<br>(7/32)     | 0.0–7.0<br>(0–1/4)    | 1.6<br>(1/16)     | 1.0–4.0<br>(1/16–3/16) |    |
| 蛇纹针迹  | 38 2          |               | 5.0<br>(3/16)     | 1.5–7.0<br>(1/16–1/4) | 1.0<br>(1/16)     | 0.2–4.0<br>(1/64–3/16) | N  |

花式针迹

跨越敞开接缝的针迹称为"花式针迹"。花式针迹 用在女衬衫和儿童衣服上。当使用较粗的线时,此 种针迹的装饰效果更明显。

#### 用熨斗沿两块布料的各自接缝进行折叠熨烫。

将两块布料,分开约4毫米(3/16英寸),绗 缝到薄纸或水溶的衬布上。

如果沿薄纸或水溶衬布的中间划一条线,缝制 会更容易。

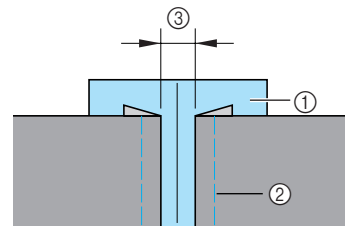

- ① 薄纸或水溶衬布
- ② 绗缝针迹
- ③ 4 毫米 (3/16 英寸)

\_\_\_\_\_安装曲折压脚 "J"。

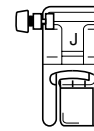

• 有关详细信息,请参见"更换压脚"(第41页)。

# 选择针迹 32 🔬 或 33 📓 。

有关详细信息,请参见"选择针迹"(第72页)。

#### 🚬 将针迹宽度设定为 7.0 毫米 (1/4 英寸)。

 有关详细信息,请参见"调整针迹宽度" (第 58 页)。

#### 💊 让压脚中心与两块布料的中心对齐进行缝制。

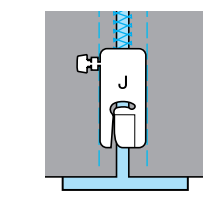

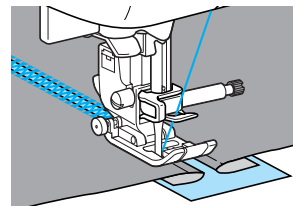

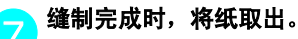

#### 实用针迹 一

### 扇形针迹

形似贝壳的波浪形重复花样称为"扇形针迹"。这 种针迹用在女衬衫的领子上或用来装饰手帕边。

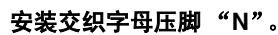

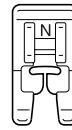

- 有关详细信息,请参见"更换压脚"(第41页)。
- <mark>\_\_\_</mark> 选择针迹 <sup>27</sup> )
  - 有关详细信息,请参见"选择针迹"(第72页)。
- 3 沿布料边缘缝制,但确定不要直接在布料边缘 上缝制。

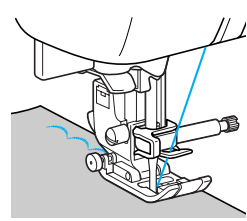

 要取得更好的效果,在缝制前先给布料上浆 并用热熨斗熨烫。

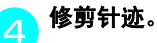

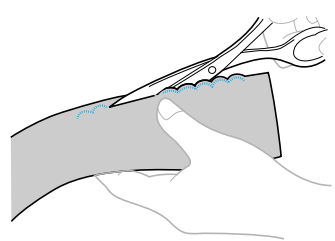

• 小心不要剪断针迹。

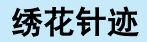

在皱褶上缝制或绣花而产生的装饰针迹称为"绣花 针迹"。这种针迹用于装饰女衬衫的前胸或袖口。 绣花针迹给布料增加质感和弹性。

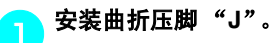

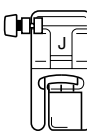

- 有关详细信息,请参见"更换压脚"(第41页)。
- 选择直线针迹,然后将针迹长度调整到4.0毫米 (3/16 英寸),并调松面线张力。
  - 有关详细信息,请参见"调整针迹长度" (第 59 页)和"改变面线张力"(第 57 页)。

以1厘米 (3/8 英寸) 为间隔缝制平行针迹。

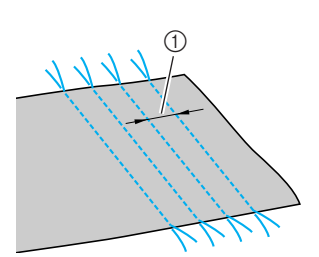

- ① 1 厘米 (3/8 英寸)
- 不必缝制反向 / 加固针迹或剪线。
- 在针迹的末端,将线拉出约5厘米(2英寸)。

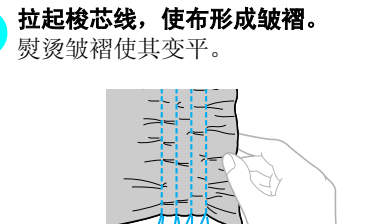

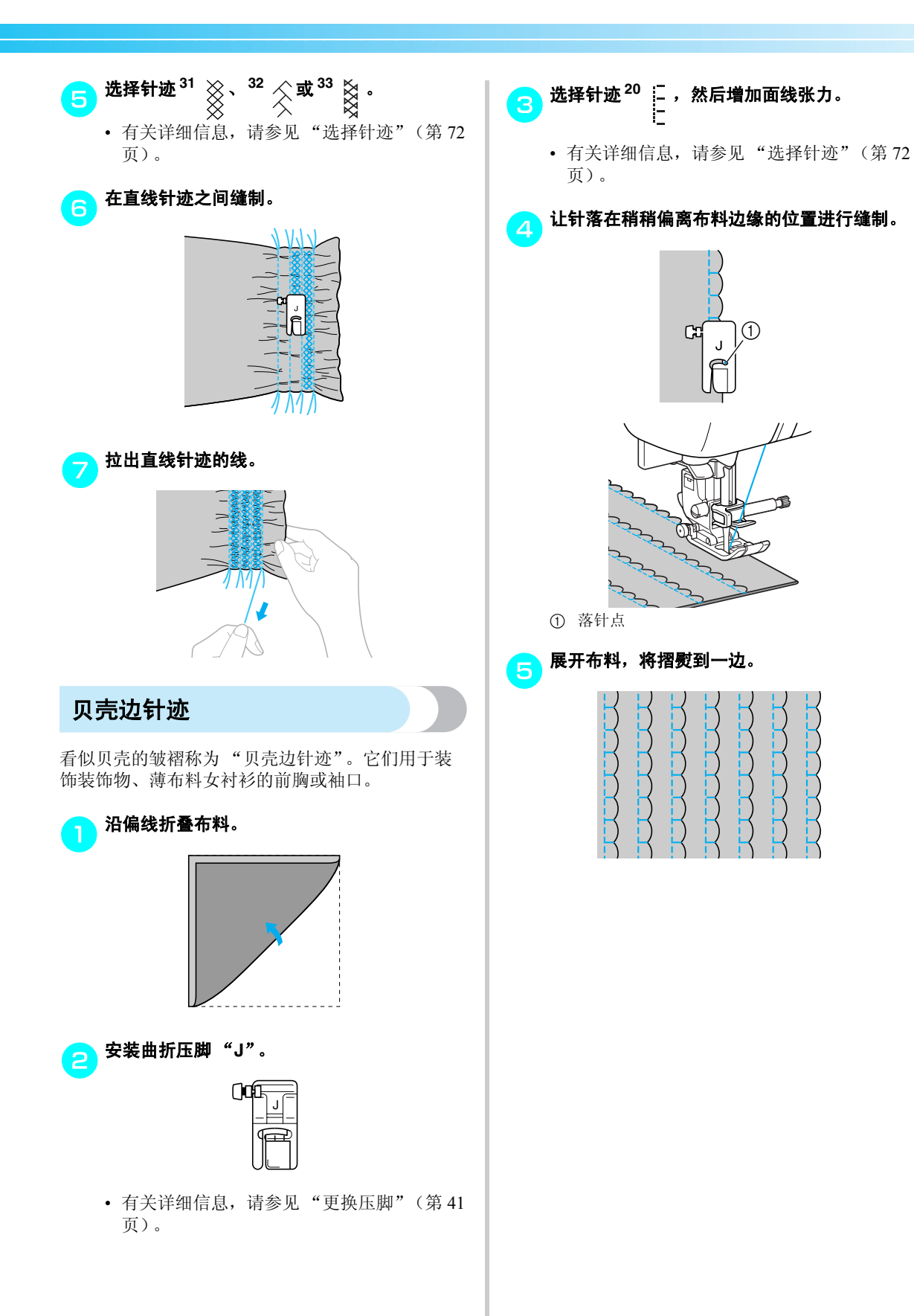

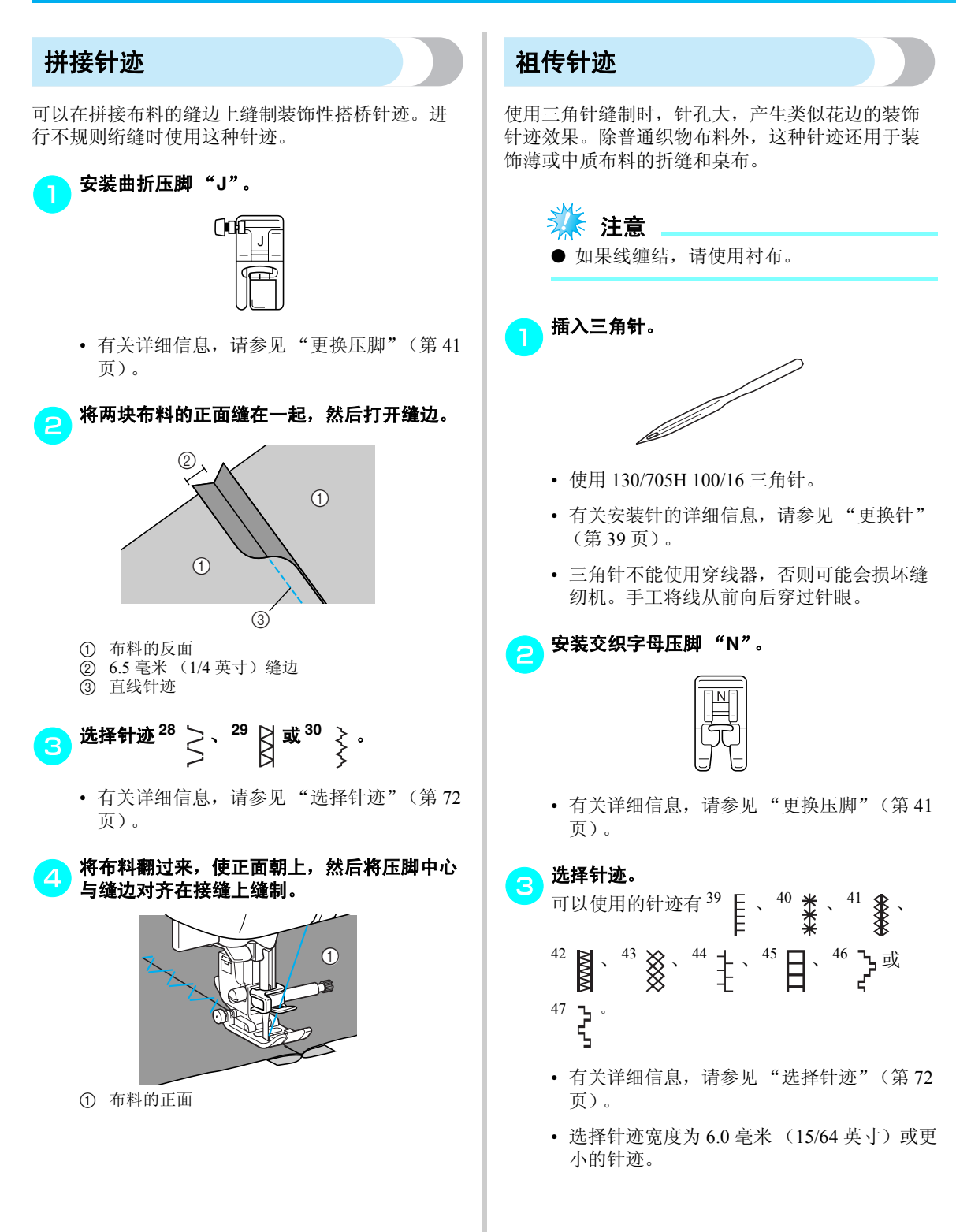

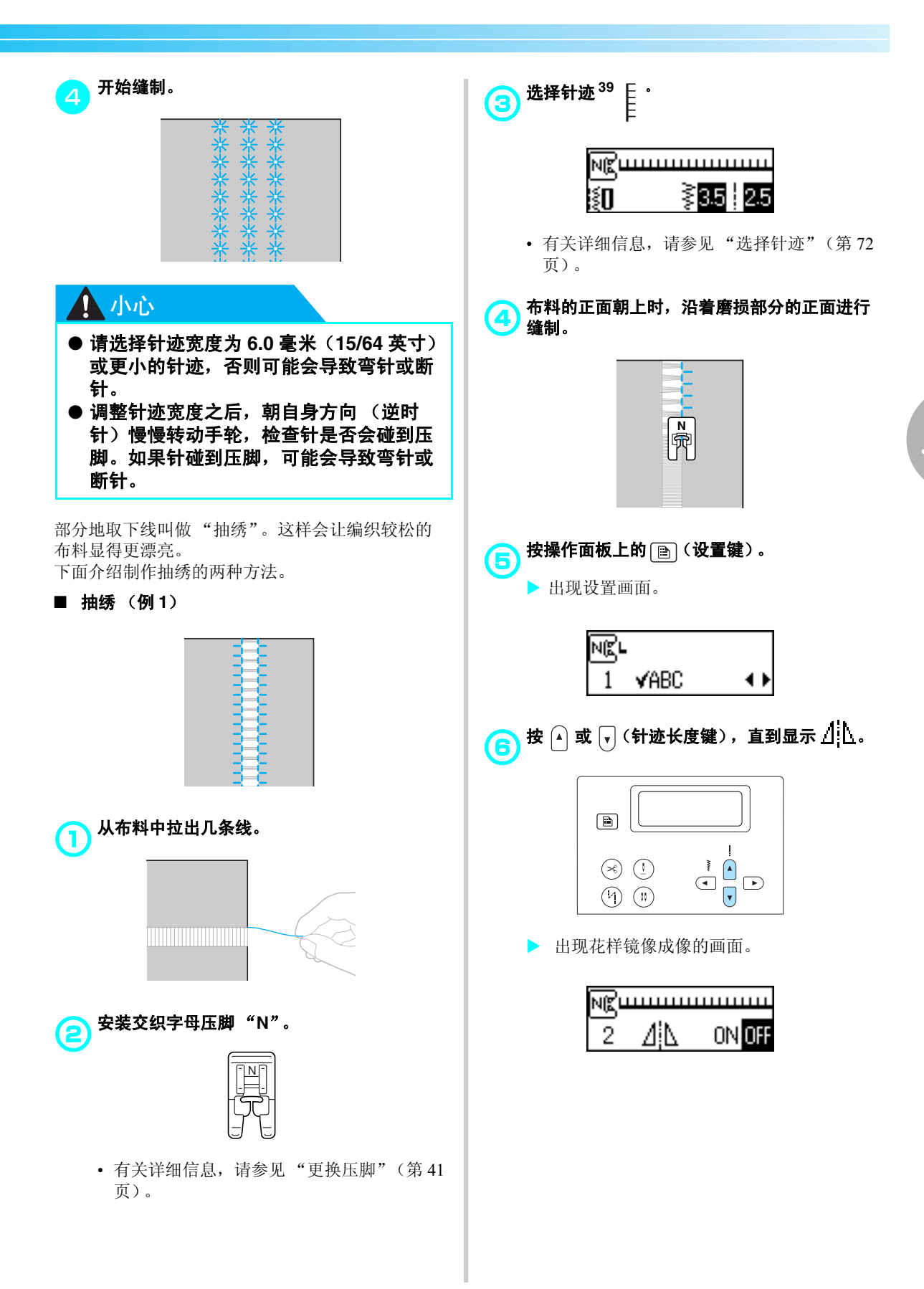

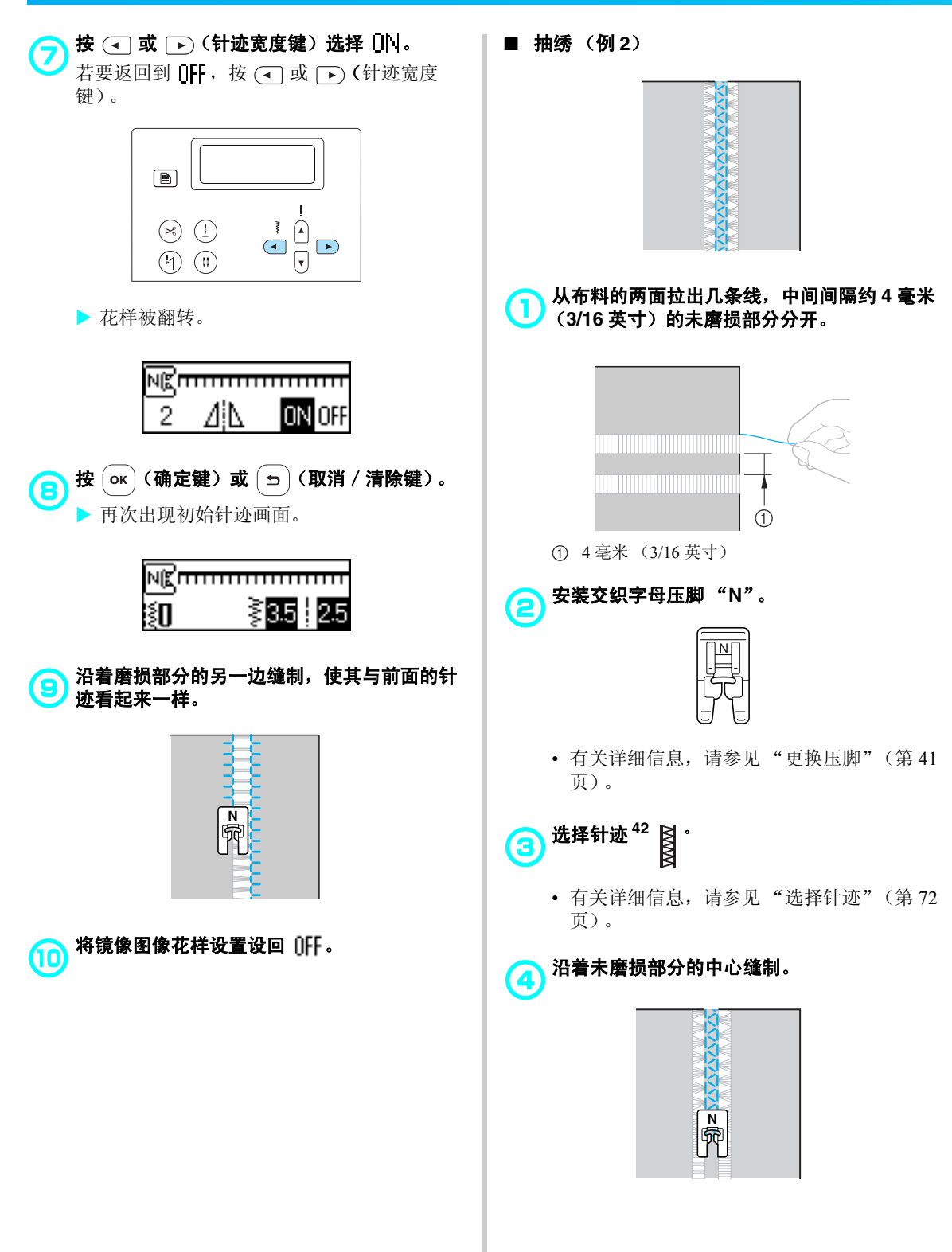

## 缝制各种内藏装饰花样

可以缝制缎纹针迹、交叉针迹和装饰缎纹针迹。所有针迹都使用交织字母压脚"N"来缝制。

3

#### 缝制漂亮的花样

为了正确地缝制花样,必须考虑下列因素。

#### ■ 布料

缝制拉伸布料或薄布料或粗糙编织的布料之前, 在布料的反面附加选购的衬布或在布料下放一张 薄纸,如描图纸。由于在缝制缎纹针迹时可能会 导致布料皱褶或针迹褶皱,请务必给布料附加衬 布。

#### ■ 针和线

缝制薄、中质或伸缩布料时,请使用圆头针。缝制厚布料时,请使用针号为 90/14 的家用缝纫机 针。此外,应该使用 80<sup>#</sup> 到 50<sup>#</sup> 线。

#### ■ 试缝

根据所缝制的布料种类和厚度以及是否使用了衬 布,可能无法得到所需的结果。缝制前,请务必 对布料进行试缝。此外,缝制过程中,请务必用 手引导布料,防止布料滑落。

#### 缝制花样

安装交织字母压脚 "N"。

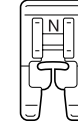

• 有关详细信息,请参见"更换压脚"(第41页)。

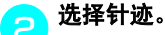

有关详细信息,请参见"选择针迹"(第72页)的步骤
 到⑤。

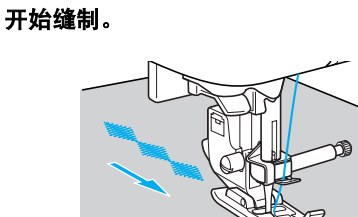

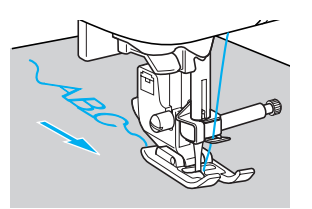

• 按照箭头指示的方向缝制针迹。

#### <u>ʌ</u> 缝制加固针迹。

缝制文字针迹时,在每个文字后面会自动缝制 加固针迹。

- 使用文字针迹之外的针迹缝制花样时,需要 首先设定自动反向/加固针迹设置。有关详 细信息,请参见"自动缝制反向/加固针 迹"(第60页)。
- 5 缝制完成时,用剪刀切下针迹开头和花样之间 的多余线头。

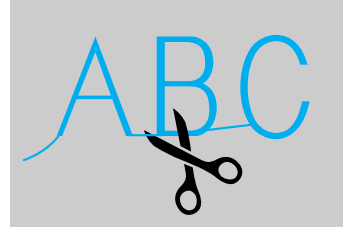

### 组合花样

多种花样可以组合并缝制在一起。

可以组合装饰针迹和文字针迹 (用 🚯 和 A 选择的针迹)。但不能组合实用针迹 (用 🔝 和

#### 选择第一种花样。

▶ 第一种花样被选择并出现在 LCD 中。

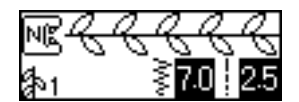

• 开始缝制时,所选花样会重复缝制直到缝纫 机停止。

### 选择下一种花样。

使用数字键键入所需针迹的编号。 若要改变针迹类型,按 (表饰针迹键)或 (文字针迹键)。所选针迹模式的图标出 现在画面左下角之后,键入所需针迹的编号。

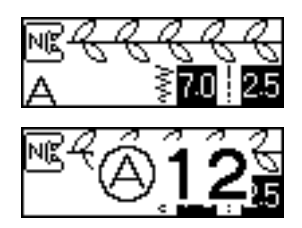

▶ 组合花样出现在 LCD 中。

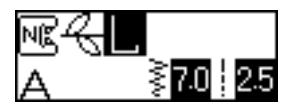

 · 若要删除所选花样,按操作面板中的
 (取消 / 清除键)。最后选择的花样被 删除。 重复步骤 😑。

3

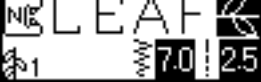

<u>九</u> 选择所需要的全部花样后,开始缝制。

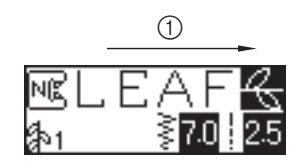

① 缝制方向

▶ 在LCD上出现花样的顺序为要缝制的顺序。

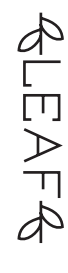

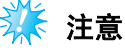

- 当组合花样最少缝制一次后,组合花样的缝制停止。然后输入针迹的编号会清除组合花样并选择新针迹,而不是将新针迹添加到组合花样中。
- 如果不想清除花样,请在输入新针迹编号之前进行保存。有关保存花样的详细信息,请参见"保存花样"(第126页)。

## 🦻 备注

- 最多可以组合 70 种花样。
- 如果组合了多种花样,一旦缝制完 LCD 上显示的所有所选花样,缝纫机会停止工作。若要重复缝制组合花样,请参见"重复缝制 花样"。
- 可以将组合花样保存以供今后使用。有关详 细信息,请参见"保存花样"(第126页)。

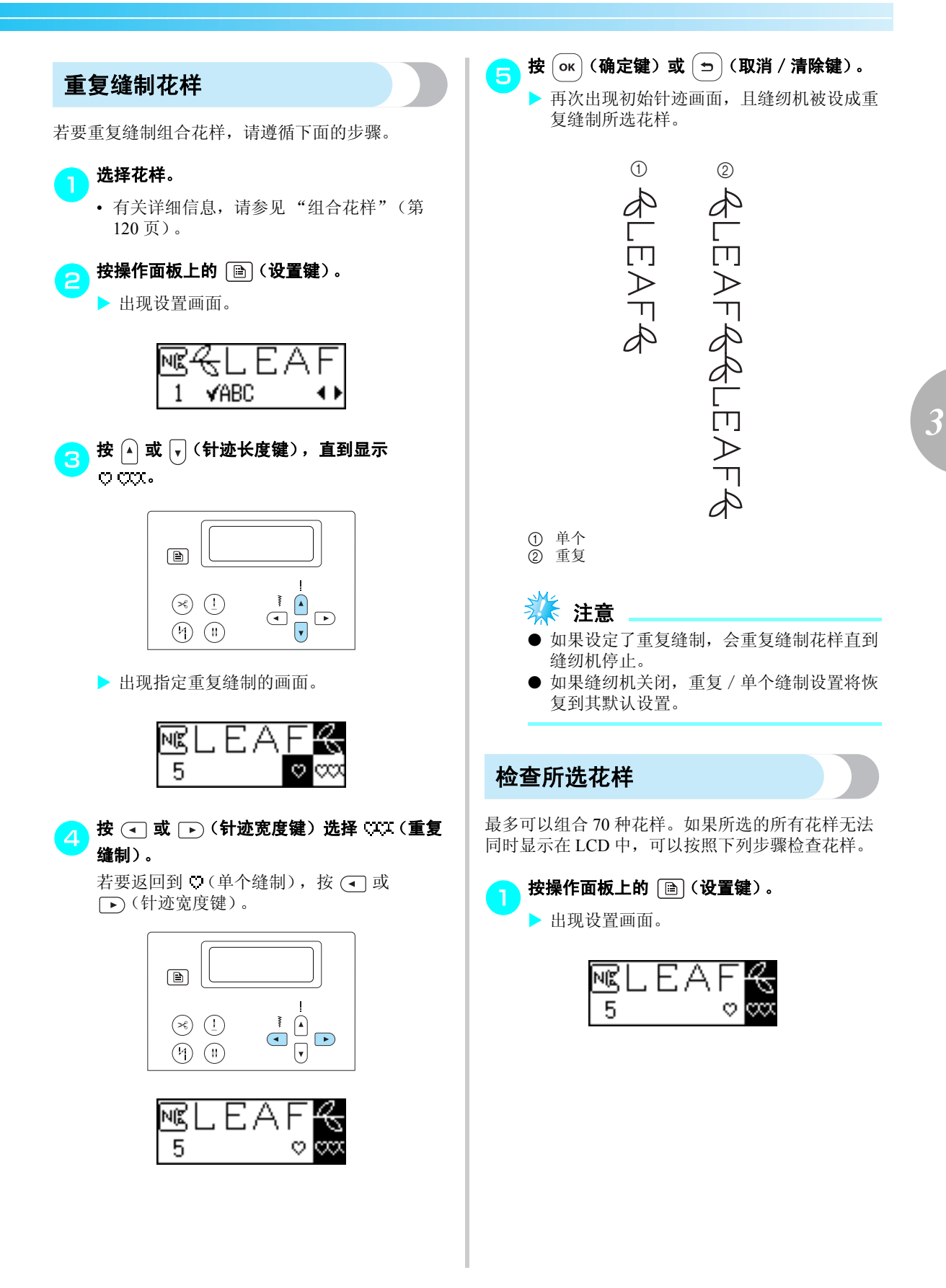

#### 实用针迹·

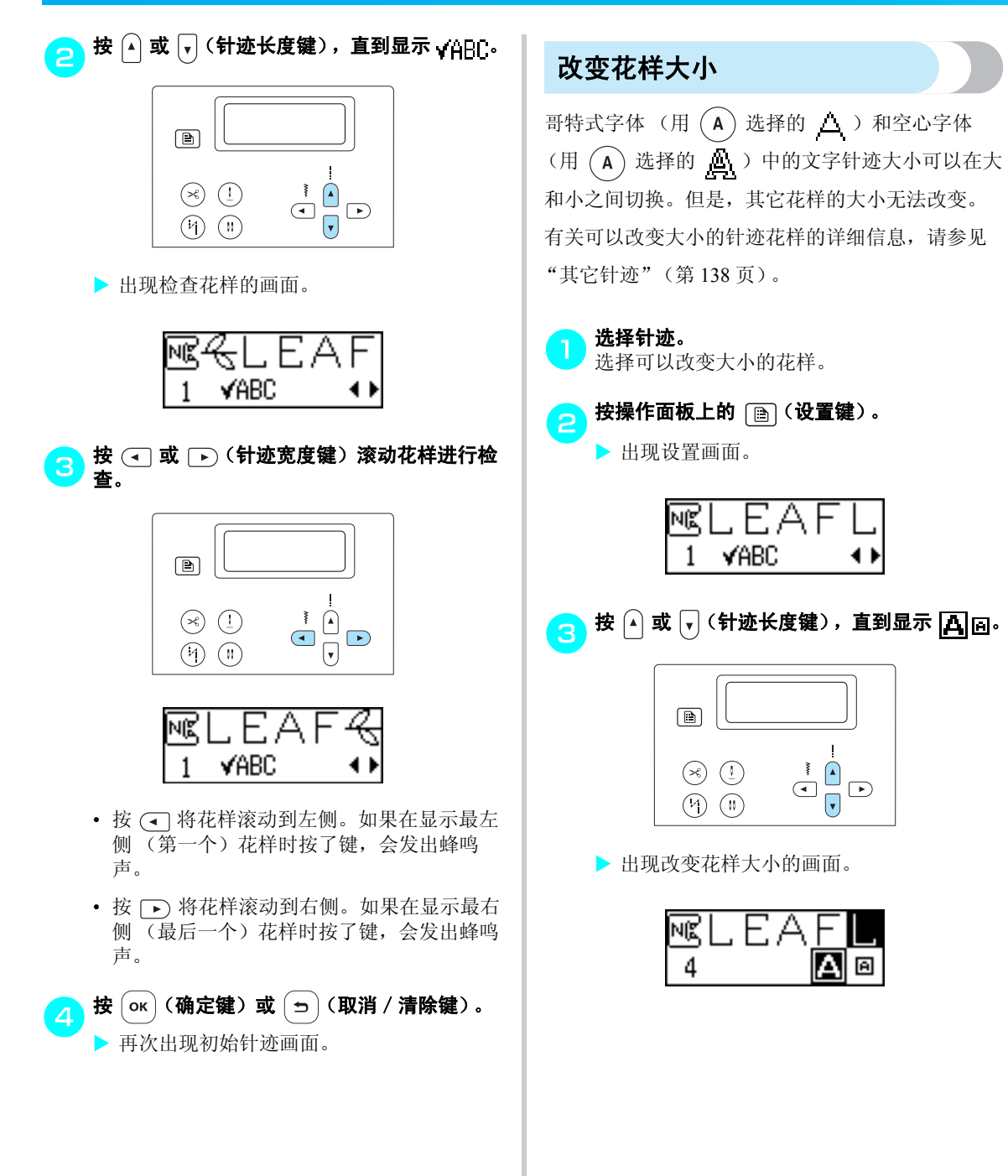

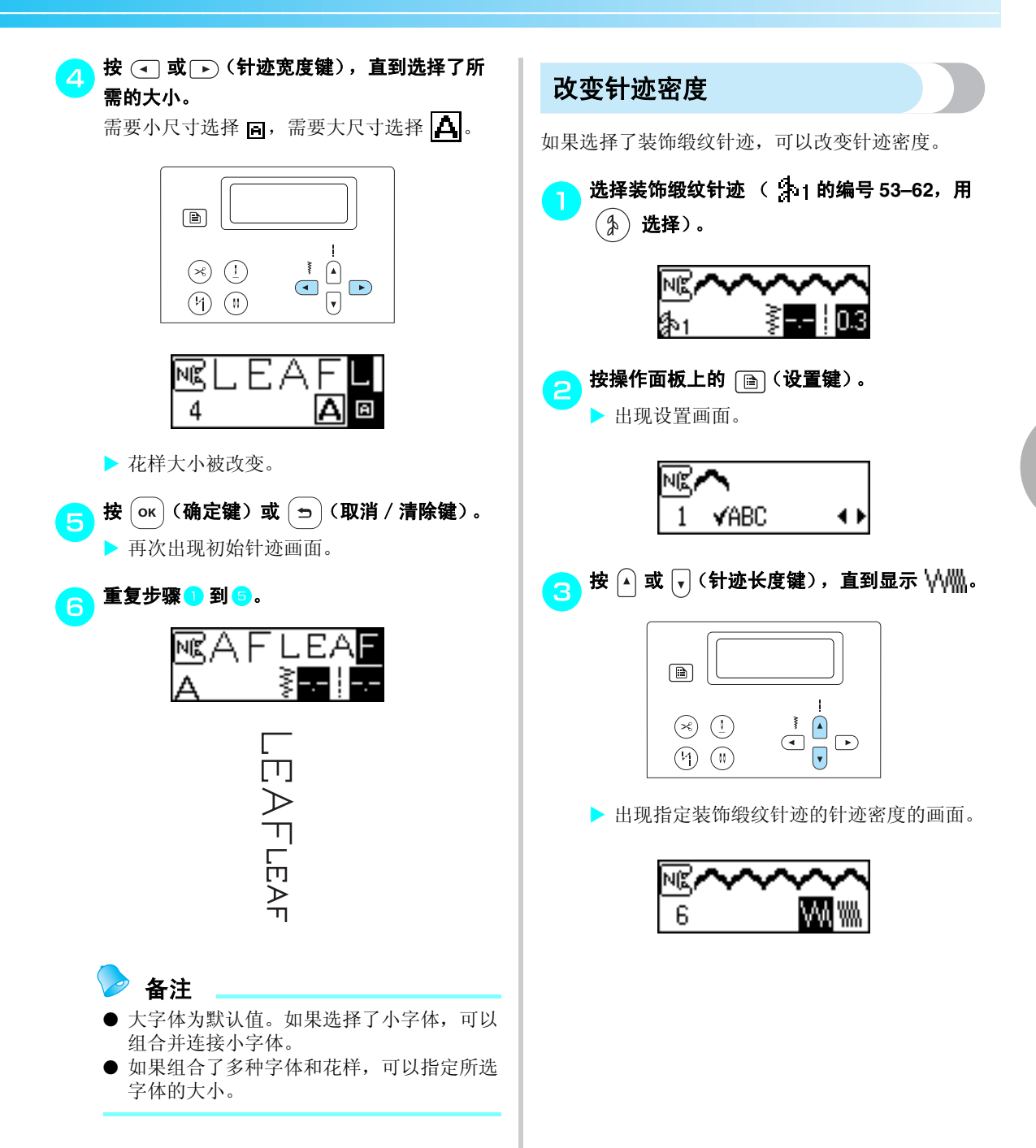

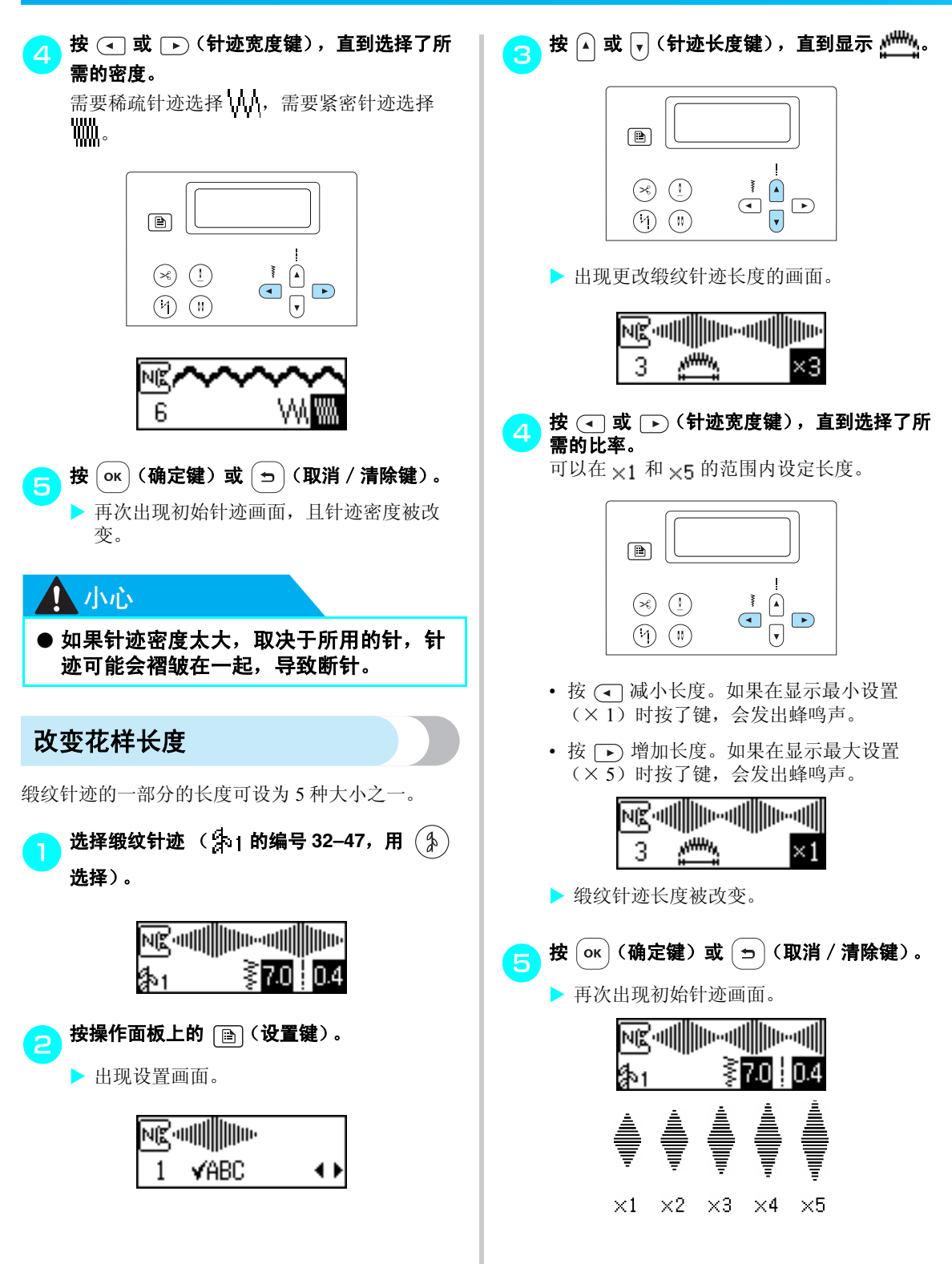

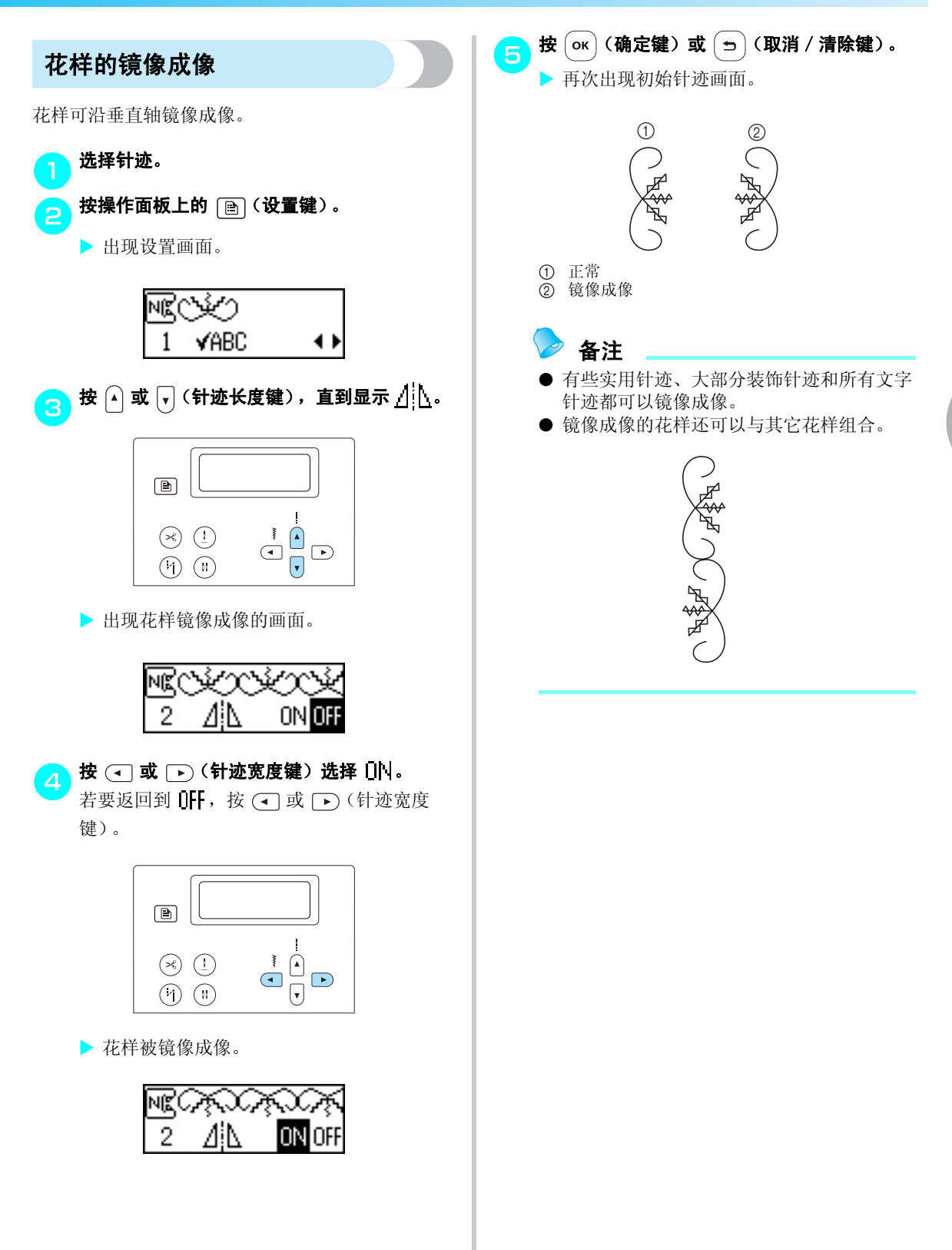

## 保存花样

可以将组合花样保存以供今后使用。由于关闭缝纫 机后保存的花样不会丢失,可以在任何时候检索。 这对于经常使用的花样非常方便。实用针迹也可以 保存。最多可以保存 10 种花样。

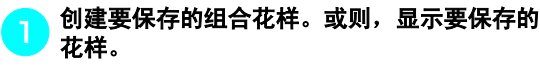

 有关详细信息,请参见"组合花样"(第 120页)。

| R. B. | TΕ   | 4   |
|-------|------|-----|
| А     | ≩7.0 | 1.6 |

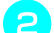

按操作面板上的 (古)(存储键)。 ▶ 缝纫机进入花样存储模式,且画面的左上角

显示「」。

| <u>678</u> , | ГЕА |
|--------------|-----|
| - the (      | 0~9 |

3 按要保存花样的库里的数字键 (0 到 9)。▶ 显示所选编号的库里的保存内容。

• 如果没有保存任何内容, 画面底部无显示。

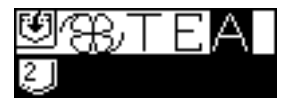

• 如果库里含花样,则会显示花样。若要将此 花样保留在库中,请选择其它库。

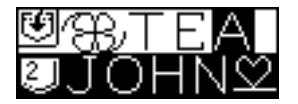

- 检查内容,然后按 (or)(确定键)。 所选库中保存的内容被覆盖。
  - ▶ 在库中保存花样时出现 "Saving..." (正在 保存 ...)。
  - 保存花样完成后,发出一声蜂鸣,再次出现 初始针迹画面。

#### 👗 注意

 正在保存花样时请勿关闭缝纫机,否则花样 数据可能会丢失。

## 🥏 备注

 不选择花样而执行保存操作可能会删除库中 保存的花样。

#### 检索花样

▶ 按操作面板中的 🥫 🎬 (预设实用针迹 / 保存

#### 花样键)。

▶ 画面中心出现 □ 后,缝纫机进入检索花样 模式,且在画面的左下角显示 □。

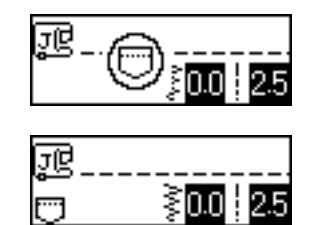

⋗ 备注

每次按 ()) (预设实用针迹 / 保存花样
 键)时,缝纫机都会在预设实用针迹模式和
 保存花样模式之间切换。(有关预设实用针
 迹模式的详细信息,请参见"选择针迹类
 型和花样"(第70页)。)

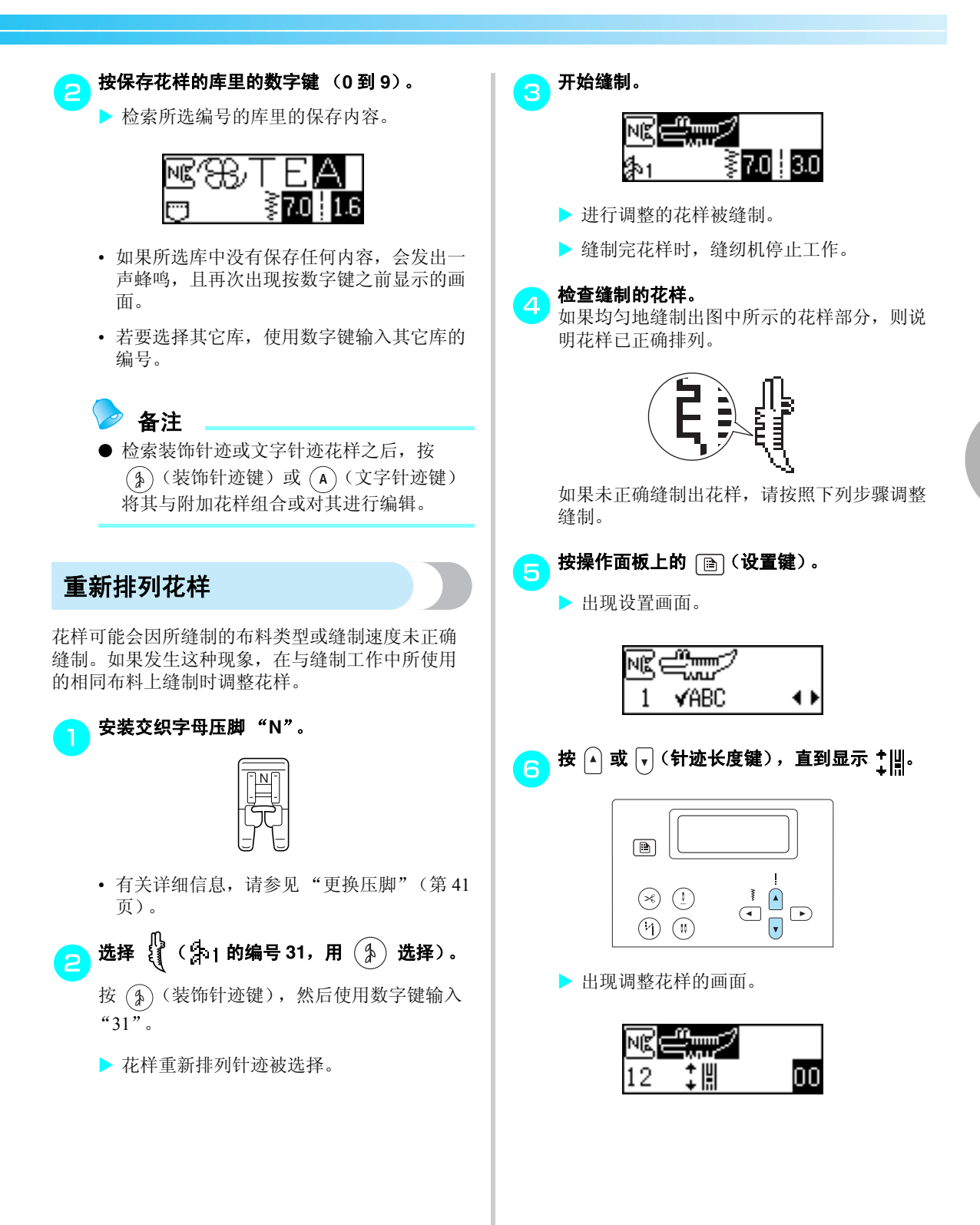

#### 实用针迹

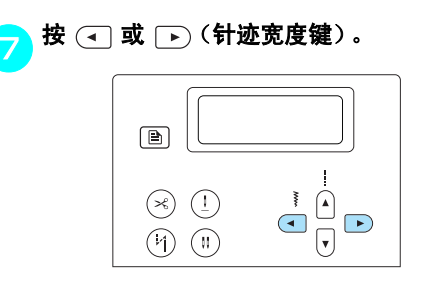

▶ 根据花样缝制的方式进行必要的调整。

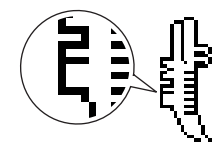

按 ▶ (针迹宽度键) 增大调整设置。

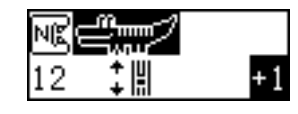

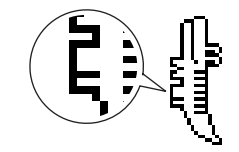

按 (1)(针迹宽度键)减小调整设置。

| NE |    |    |
|----|----|----|
| 12 | ÷Ш | -1 |

- **重新开始缝制,然后检查花样。**继续调整花样直到被正确缝制。
- 当花样被正确缝制时,按 ok (确定键)或
   ①(取消 / 清除键)。

▶ 再次出现初始针迹画面。

## 设计花样

使用 My Custom Stitch (自定义针迹)功能,可以缝制出自己设计的针迹花样。

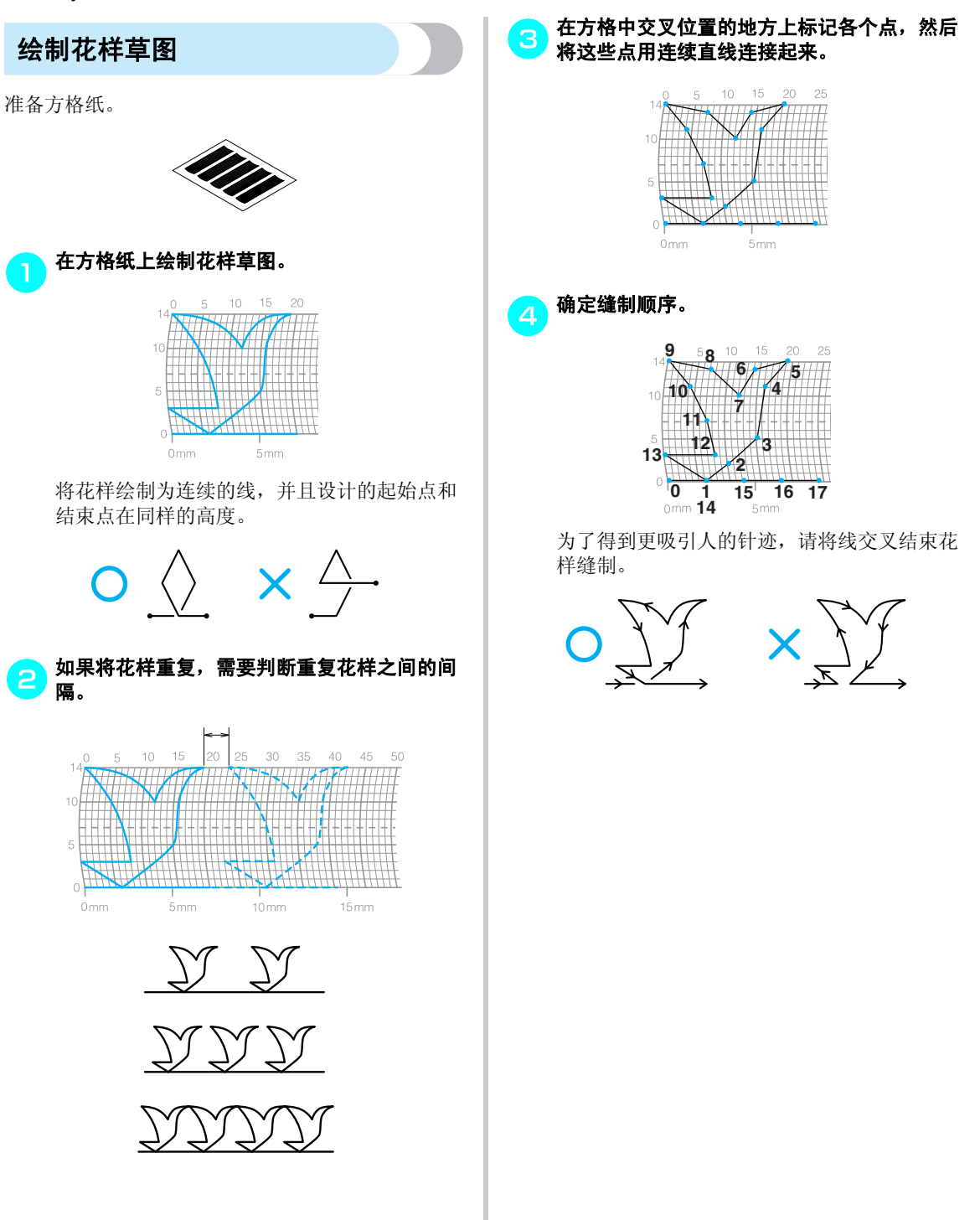

## 输入花样数据

遵循在方格上绘制的花样并将花样编程到缝纫机中。

安装交织字母压脚"N"。

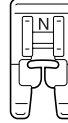

- 有关详细信息,请参见"更换压脚"(第41 页)。
- 打开缝纫机。
  - 选择 🕞 ( 】 | 的编号 99,用 ( 争) 选择 )。

按(家)(装饰针迹键),然后使用数字键输入 "99"。

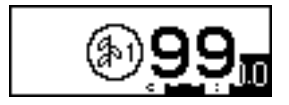

出现输入花样的画面。

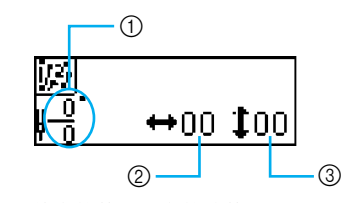

- ① 当前点的数目 / 点的总数
- ② 水平坐标 (0-79) ③ 垂直坐标 (0-14)

检查方格纸,然后指定第一个点的坐标。 按 (◀) 和 (▶) (针迹宽度键)选择水平坐标, 并按 ▲ 和 ▼ (针迹长度键)选择垂直坐标, 然后按(ок)(确定键)。

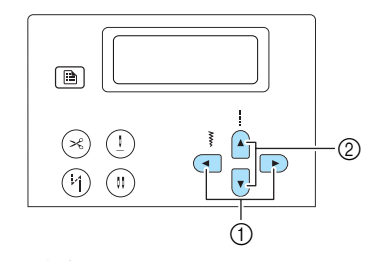

① 针迹宽度键 ② 针迹长度键

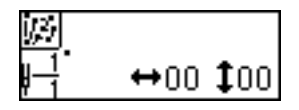

指定第二个点的坐标,然后按〔or〕(确定键)。

▶ 显示一个画面,让您指定两点之间针迹的设 置。

↔11 **1**07

指定在各个点之间缝制单一针迹还是三重针 迹。 按 (◀) 和 ▶ (针迹宽度键) 选择 缝制单一 针迹,或选择 ₩ 缝制三重针迹,然后按 **ок**)(确定键)。

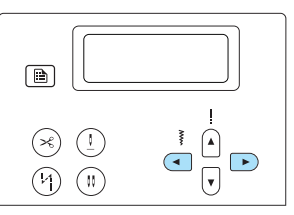

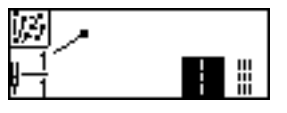

出现选择下一个操作的画面。

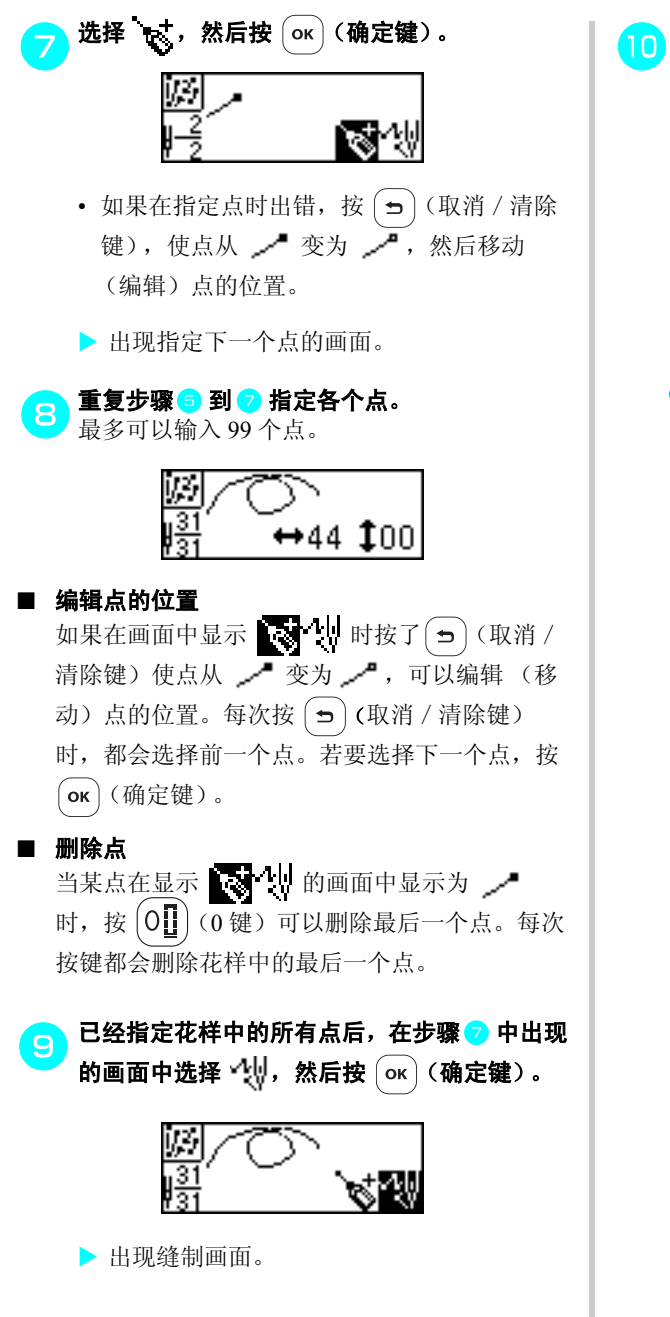

与其它针迹一样,指定各种针迹设置,如反向 / 加固针迹。

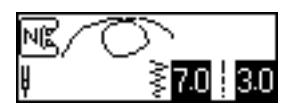

 当显示此画面时,按(**5**)(取消/清除键)
 会显示可以编辑点的画面,以便添加或删除 点。

# ➢ 备注

- 若要保存输入的花样数据,从缝制画面进行 保存。有关详细信息,请参见"保存花样" (第126页)。
- LCD 中的花样看来似乎与方格纸中绘制的花 样和实际缝制的花样不同。输入设计时同样 参照这些花样。

## 设计示例

输入表中所示的每个点来缝制示例针迹。

| $\bigcirc$ |                   |    |    |                   |    |  |
|------------|-------------------|----|----|-------------------|----|--|
| 点          | $\Leftrightarrow$ | 1  | 点  | $\Leftrightarrow$ | 1  |  |
| 0          | 0                 | 0  | 20 | 38                | 13 |  |
| 1          | 12                | 0  | 21 | 35                | 14 |  |
| 2          | 18                | 3  | 22 | 32                | 13 |  |
| 3          | 22                | 6  | 23 | 30                | 10 |  |
| 4          | 23                | 10 | 24 | 32                | 6  |  |
| 5          | 21                | 13 | 25 | 35                | 3  |  |
| 6          | 17                | 14 | 26 | 41                | 0  |  |
| 7          | 14                | 13 | 27 | 45                | 0  |  |
| 8          | 12                | 11 | 28 | 47                | 4  |  |
| 9          | 9                 | 13 | 29 | 44                | 7  |  |
| 10         | 6                 | 14 | 30 | 45                | 11 |  |
| 11         | 3                 | 13 | 31 | 47                | 13 |  |
| 12         | 1                 | 10 | 32 | 50                | 14 |  |
| 13         | 3                 | 6  | 33 | 54                | 13 |  |
| 14         | 6                 | 3  | 34 | 56                | 10 |  |
| 15         | 12                | 0  | 35 | 55                | 6  |  |
| 16         | 41                | 0  | 36 | 51                | 3  |  |
| 17         | 43                | 4  | 37 | 45                | 0  |  |
| 18         | 40                | 7  | 38 | 70                | 0  |  |
| 19         | 41                | 11 |    |                   |    |  |

| <u>EN</u> |                   |    |    |                   |    |  |
|-----------|-------------------|----|----|-------------------|----|--|
| 点         | $\Leftrightarrow$ | 1  | 点  | $\Leftrightarrow$ | 1  |  |
| 0         | 0                 | 0  | 20 | 10                | 11 |  |
| 1         | 30                | 0  | 21 | 12                | 10 |  |
| 2         | 32                | 1  | 22 | 8                 | 9  |  |
| 3         | 32                | 7  | 23 | 12                | 8  |  |
| 4         | 32                | 10 | 24 | 7                 | 6  |  |
| 5         | 33                | 12 | 25 | 12                | 6  |  |
| 6         | 35                | 11 | 26 | 6                 | 3  |  |
| 7         | 35                | 8  | 27 | 10                | 2  |  |
| 8         | 37                | 12 | 28 | 5                 | 0  |  |
| 9         | 35                | 14 | 29 | 10                | 2  |  |
| 10        | 32                | 14 | 30 | 16                | 1  |  |
| 11        | 30                | 11 | 31 | 19                | 0  |  |
| 12        | 30                | 5  | 32 | 23                | 0  |  |
| 13        | 29                | 3  | 33 | 22                | 6  |  |
| 14        | 26                | 8  | 34 | 17                | 10 |  |
| 15        | 24                | 10 | 35 | 22                | 6  |  |
| 16        | 18                | 13 | 36 | 23                | 0  |  |
| 17        | 13                | 14 | 37 | 19                | 0  |  |
| 18        | 12                | 14 | 38 | 42                | 0  |  |
| 19        | 13                | 12 |    |                   |    |  |

| $\bigcirc$ |          |    |    |          |    |  |
|------------|----------|----|----|----------|----|--|
| 点          | <b>‡</b> | 1  | 点  | <b>‡</b> | 1  |  |
| 0          | 0        | 0  | 20 | 16       | 10 |  |
| 1          | 3        | 5  | 21 | 18       | 12 |  |
| 2          | 5        | 8  | 22 | 21       | 13 |  |
| 3          | 8        | 11 | 23 | 25       | 14 |  |
| 4          | 12       | 13 | 24 | 28       | 14 |  |
| 5          | 17       | 14 | 25 | 33       | 13 |  |
| 6          | 20       | 14 | 26 | 37       | 11 |  |
| 7          | 24       | 13 | 27 | 41       | 8  |  |
| 8          | 27       | 12 | 28 | 43       | 5  |  |
| 9          | 29       | 11 | 29 | 44       | 0  |  |
| 10         | 31       | 9  |    |          |    |  |
| 11         | 32       | 6  |    |          |    |  |
| 12         | 30       | 3  |    |          |    |  |
| 13         | 27       | 1  |    |          |    |  |
| 14         | 24       | 0  |    |          |    |  |
| 15         | 21       | 0  |    |          |    |  |
| 16         | 18       | 1  |    |          |    |  |
| 17         | 16       | 3  |    |          |    |  |
| 18         | 15       | 5  |    |          |    |  |
| 19         | 15       | 8  |    |          |    |  |

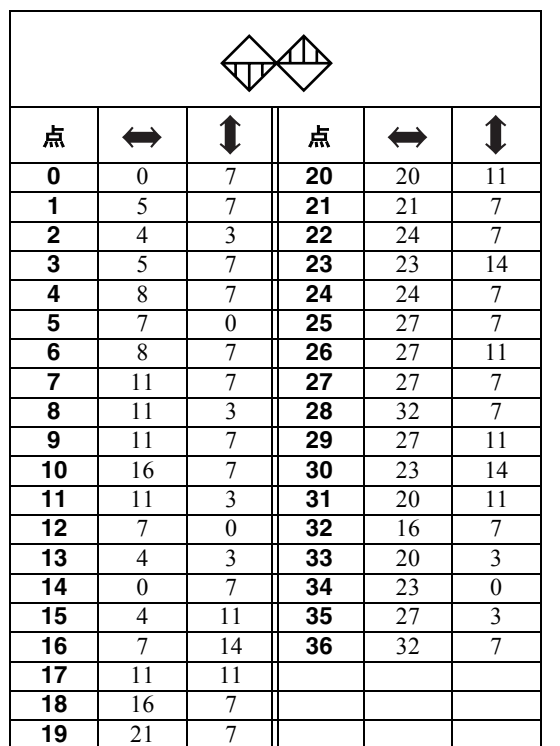

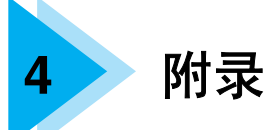

本章介绍各种维修保养和故障排除步骤。

| 实用针迹       13         其它针迹       13         维护和维修保养       14         清洁缝纫机表面       14         清洁走梭板       14         诸法信息       14         错误信息       14         错误信息       14         取消操作蜂鸣       14         家引       14  | 针迹设置     |     |
|----------------------------------------------------------------------------------------------------|----------|-----|
| 其它针迹       13         维护和维修保养       14         清洁缝纫机表面       14         清洁走梭板       14         清洁走梭板       14         诸法信息       14         错误信息       14         增误信息       14         取消操作蜂鸣       14         索引       14 | 实用针迹     |     |
| 维护和维修保养                                                                                                    | 其它针迹     |     |
| 清洁缝纫机表面                                                                                                    | 维护和维修保养  | 142 |
| 清洁走梭板                                                                                                    | 清洁缝纫机表面  |     |
| 故障排除                                                                                                    | 清洁走梭板    |     |
| 错误信息                                                                                                    | 故障排除     | 144 |
| LCD 上无显示                                                                                                    | 错误信息     |     |
| 操作蜂鸣                                                                                                    | LCD 上无显示 |     |
| 取消操作蜂鸣                                                                                                    | 操作蜂鸣     | 149 |
| 索引 19                                                                                                    | 取消操作蜂鸣   | 149 |
| MK 21                                                                                                    | 索引       |     |

## 针迹设置

在下表中列出了实用针迹的应用、针迹长度和宽度以及是否可以使用双针。

## 实用针迹

| 针迹名        | 称  | 花  | 洋      | 压脚  | 应用                       | 针<br>[毫米      | 迹宽度<br>(英寸)]           | 针<br>[毫米      | 迹长度<br>(英寸)]           | 双针       | 反向 /加固<br>针迹 | 编程切线    | 同步压 |
|------------|----|----|--------|-----|--------------------------|---------------|------------------------|---------------|------------------------|----------|--------------|---------|-----|
|            |    |    |        |     |                          | 自动            | 手动                     | 自动            | 手动                     | 1        |              |         | 脚   |
|            | +  | 01 | 0=     | J   | 基本缝制、缝制皱褶或<br>细褶等        | 0.0<br>(0)    | 0.0-7.0<br>(0-1/4)     | 2.5<br>(3/32) | 0.2–5.0<br>(1/64–3/16) | 是<br>(J) | 反向           | 反向+切线   | 否   |
| 直线<br>针迹   | ~  | 02 | 0      | J   | 基本缝制以及缝制皱褶<br>或细褶        | 0.0<br>(0)    | 0.0–7.0<br>(0–1/4)     | 2.5<br>(3/32) | 0.2–5.0<br>(1/64–3/16) | 是<br>(J) | 加固           | 加固 + 切线 | 是   |
|            | 中心 | 03 | ·      | J/I | 安裝拉链、基本缝制、<br>缝制皱褶或细褶等   | 3.5<br>(1/8)  | 0.0–7.0<br>(0–1/4)     | 2.5<br>(3/32) | 0.2–5.0<br>(1/64–3/16) | 是<br>(J) | 反向           | 反向 + 切线 | 否   |
| 三重伸<br>针迹  | '缩 | 04 |        | J   | 上袖、缝制内接缝、缝<br>制伸缩布料和装饰针迹 | 0.0<br>(0)    | 0.0-7.0<br>(0-1/4)     | 2.5<br>(3/32) | 1.5–4.0<br>(1/16–3/16) | 是<br>(J) | 加固           | 加固 + 切线 | 否   |
| 伸缩针        | ·迹 | 05 | 444    | J   | 缝制伸缩布料和装饰针<br>迹          | 1.0<br>(1/16) | 1.0–3.0<br>(1/16–1/8)  | 2.5<br>(3/32) | 1.0-4.0<br>(1/16-3/16) | 是<br>(J) | 加固           | 加固 + 切线 | 否   |
| 绗缝针        | ·迹 | 06 |        | J   | 临时加固                     | 0.0<br>(0)    | 0.0-7.0<br>(0-1/4)     | -             | -                      | 否        | 加固           | 加固 + 切线 | 否   |
| 曲折         | 中心 | 07 | Ş      | J   | 包边和附加绣花效果                | 3.5<br>(1/8)  | 0.0–7.0<br>(0–1/4)     | 1.4<br>(1/16) | 0.0–4.0<br>(0–3/16)    | 是<br>(J) | 反向           | 反向 + 切线 | 否   |
| 针迹         | 右  | 08 |        | J   | 从右针位置开始缝制                | 3.5<br>(1/8)  | 2.5–5.0<br>(3/32–3/16) | 1.4<br>(1/16) | 0.3–4.0<br>(1/64–3/16) | 是<br>(J) | 加固           | 加固 + 切线 | 是   |
| 2 点<br>曲折针 | 迹  | 09 | $\sim$ | J   | 给中质或伸缩布料包边,<br>安装松紧带,织补等 | 5.0<br>(3/16) | 1.5–7.0<br>(1/16–1/4)  | 1.0<br>(1/16) | 0.2–4.0<br>(1/64–3/16) | 是<br>(J) | 加固           | 加固 + 切线 | 是   |
| 3 点<br>曲折针 | 迹  | 10 | VVV    | J   | 给中质或伸缩布料包边,<br>安装松紧带,织补等 | 5.0<br>(3/16) | 1.5–7.0<br>(1/16–1/4)  | 1.0<br>(1/16) | 0.2–4.0<br>(1/64–3/16) | 是<br>(J) | 加固           | 加固 + 切线 | 否   |
|            |    | 11 | ζ      | G   | 给薄或中质布料包边                | 3.5<br>(1/8)  | 2.5–5.0<br>(3/32–3/16) | 2.0<br>(1/16) | 1.0-4.0<br>(1/16-3/16) | 否        | 加固           | 加固 + 切线 | 否   |
|            |    | 12 | $\sim$ | G   | 给厚布料包边                   | 5.0<br>(3/16) | 2.5–5.0<br>(3/32–3/16) | 2.5<br>(3/32) | 1.0–4.0<br>(1/16–3/16) | 否        | 加固           | 加固 + 切线 | 否   |
| 包边针        | 迹  | 13 |        | G   | 防止厚布料和易磨损的<br>布料磨损       | 5.0<br>(3/16) | 3.5–5.0<br>(1/8–3/16)  | 2.5<br>(3/32) | 1.0-4.0<br>(1/16-3/16) | 否        | 加固           | 加固 + 切线 | 否   |
|            |    | 14 |        | J   | 给伸缩布料包边                  | 5.0<br>(3/16) | 0.0–7.0<br>(0–1/4)     | 2.5<br>(3/32) | 0.5–4.0<br>(1/32–3/16) | 是<br>(J) | 加固           | 加固 + 切线 | 否   |
|            |    | 15 |        | J   | 给厚布料或伸缩布料包<br>边          | 5.0<br>(3/16) | 0.0–7.0<br>(0–1/4)     | 2.5<br>(3/32) | 0.5–4.0<br>(1/32–3/16) | 是<br>(J) | 加固           | 加固 + 切线 | 否   |

| 针迹名称                    | 花样                  | 压脚 | 应用                                       | 针<br>[毫米      | ·迹宽度<br>(英寸)]                 | 针<br>[ 毫米     | 迹长度<br>(英寸)]           | 双针                                      | 反向 /加固 | 编程切线    | 同步氏 |
|-------------------------|---------------------|----|------------------------------------------|---------------|-------------------------------|---------------|------------------------|-----------------------------------------|--------|---------|-----|
|                         |                     |    |                                          | 自动            | 手动                            | 自动            | 手动                     | ,,,,,,,,,,,,,,,,,,,,,,,,,,,,,,,,,,,,,,, | V1 142 |         | 脚   |
| 包边针迹                    |                     | J  | 给伸缩布料和装饰针迹<br>包边                         | 4.0<br>(3/16) | 0.0-7.0<br>(0-1/4)            | 4.0<br>(3/16) | 1.0-4.0<br>(1/16-3/16) | 是<br>(J)                                | 加固     | 加固 + 切线 | 否   |
| 应键针汰                    |                     | R  | 在中质布料上缝制暗缝                               | 00<br>(0)     | $3 \leftarrow -3 \rightarrow$ | 2.0<br>(1/16) | 1.0–3.5<br>(1/16–1/8)  | 否                                       | 加固     | 加固 + 切线 | 否   |
| H目 4年 7   122           | <sup>18</sup> ///// | R  | 在伸缩布料上缝制暗缝                               | 00<br>(0)     | $3 \leftarrow -3 \rightarrow$ | 2.0<br>(1/16) | 1.0–3.5<br>(1/16–1/8)  | 否                                       | 加固     | 加固 + 切线 | 否   |
| 贴布绣针迹                   | <sup>19</sup>       | J  | 贴布绣针迹                                    | 3.5<br>(1/8)  | 2.5–7.0<br>(3/32–1/4)         | 2.5<br>(3/32) | 1.6–4.0<br>(1/16–3/16) | 是<br>(J)                                | 加固     | 加固 + 切线 | 否   |
| 贝壳边针迹                   | 20                  | J  | 贝壳边针迹                                    | 4.0<br>(3/16) | 0.0-7.0<br>(0-1/4)            | 2.5<br>(3/32) | 0.2–4.0<br>(1/64–3/16) | 是<br>(J)                                | 加固     | 加固 + 切线 | 否   |
| 拼接直线                    | 21 😳                | J  | 拼接直线针迹(带有距<br>压脚右侧 6.5 毫米(1/4<br>英寸)的缝边) | 5.5<br>(7/32) | 0.0-7.0<br>(0-1/4)            | 2.0<br>(1/16) | 0.2–5.0<br>(1/64–3/16) | 否                                       | 加固     | 加固 + 切线 | 否   |
| 针迹                      | 22 ©<br> <br>       | J  | 拼接直线针迹(带有距<br>压脚左侧 6.5 毫米(1/4<br>英寸)的缝边) | 1.5<br>(1/16) | 0.0-7.0<br>(0-1/4)            | 2.0<br>(1/16) | 0.2–5.0<br>(1/64–3/16) | 否                                       | 加固     | 加固 + 切线 | 是   |
| 看似手缝的<br>直线针迹<br>(用于绗缝) | 23 C                | J  | 看似手缝的直线针迹绗缝                              | 0.0<br>(0)    | 0.0-7.0<br>(0-1/4)            | 2.5<br>(3/32) | 1.0–4.0<br>(1/16–3/16) | 否                                       | 加固     | 加固 + 切线 | 否   |
| 曲折针迹<br>(用于绗缝)          | <sup>24</sup> \$    | J  | 绣花绗缝、自由绗缝、<br>缎纹针迹                       | 3.5<br>(1/8)  | 0.0-7.0<br>(0-1/4)            | 1.4<br>(1/16) | 0.0–4.0<br>(0–3/16)    | 否                                       | 加固     | 加固 + 切线 | 是   |
| 绣花针迹<br>(用于绗缝)          | <sup>25</sup> _ Q   | J  | 附加绣花效果和滚边                                | 1.5<br>(1/16) | 0.5–5.0<br>(1/32–3/16)        | 1.8<br>(1/16) | 1.0–4.0<br>(1/16–3/16) | 否                                       | 加固     | 加固 + 切线 | 否   |
| 绗缝针迹<br>(用于点画)          | 26 Exc              | J  | 绗缝背景针迹 (点画)                              | 7.0<br>(1/4)  | 1.07.0<br>(1/16-1/4)          | 1.6<br>(1/16) | 1.0–4.0<br>(1/16–3/16) | 否                                       | 加固     | 加固 + 切线 | 否   |
| 缎纹扇形<br>针迹              | 27                  | N  | 扇形针迹                                     | 5.0<br>(3/16) | 2.5–7.0<br>(3/32–1/4)         | 0.5<br>(1/32) | 0.1–1.0<br>(1/64–1/16) | 是<br>(J)                                | 加固     | 加固 + 切线 | 否   |
|                         | 28                  | J  | 拼接针迹和装饰针迹                                | 4.0<br>(3/16) | 0.0–7.0<br>(0–1/4)            | 1.2<br>(1/16) | 0.2–4.0<br>(1/64–3/16) | 是<br>(J)                                | 加固     | 加固 + 切线 | 否   |
| 拼接针迹                    | <sup>29</sup>       | J  | 拼接针迹、装饰针迹和<br>在两块布料上都缝制包<br>边,如经平织物      | 5.0<br>(3/16) | 2.5–7.0<br>(3/32–1/4)         | 2.5<br>(3/32) | 1.0–4.0<br>(1/16–3/16) | 是<br>(J)                                | 加固     | 加固 + 切线 | 否   |
|                         | <sup>30</sup> }     | J  | 拼接针迹和装饰针迹                                | 5.0<br>(3/16) | 0.0-7.0<br>(0-1/4)            | 1.2<br>(1/16) | 0.2–4.0<br>(1/64–3/16) | 是<br>(J)                                | 加固     | 加固 + 切线 | 否   |
| 刺绣针迹                    | 31                  | J  | 刺绣针迹和装饰针迹                                | 5.0<br>(3/16) | 0.0-7.0<br>(0-1/4)            | 1.6<br>(1/16) | 1.0–4.0<br>(1/16–3/16) | 是<br>(J)                                | 加固     | 加固 + 切线 | 否   |

| 针迹名称        | 花样                      | 压脚 | 应用                             | 针<br>[毫米       | 迹宽度<br>(英寸)]          | 针<br>[毫米      | 迹长度<br>(英寸)]           | 双针       | 反向 /加固<br>针迹 | 编程切线    | 同步压 |
|-------------|-------------------------|----|--------------------------------|----------------|-----------------------|---------------|------------------------|----------|--------------|---------|-----|
|             |                         |    |                                | 自动             | 手动                    | 自动            | 手动                     |          |              |         | 脚   |
| 龙式针迹        | 32                      | J  | 花式和装饰针迹                        | 5.0<br>(3/16)  | 0.0–7.0<br>(0–1/4)    | 2.5<br>(3/32) | 1.0-4.0<br>(1/16-3/16) | 是<br>(J) | 加固           | 加固 + 切线 | 否   |
| 76-2631 BE  | <sup>33</sup>           | J  | 花式和装饰针迹                        | 5.0<br>(3/16)  | 2.5–7.0<br>(3/32–1/4) | 2.5<br>(3/32) | 1.0-4.0<br>(1/16-3/16) | 是<br>(J) | 加固           | 加固 + 切线 | 否   |
| 安装松紧带<br>针迹 | 34                      | J  | 为伸缩布料安装松紧带                     | 4.0<br>(3/16)  | 0.0-7.0<br>(0-1/4)    | 1.0<br>(1/16) | 0.2–4.0<br>(1/64–3/16) | 是<br>(J) | 加固           | 加固 + 切线 | 否   |
| 梯形针迹        | <sup>35</sup>           | J  | 装饰针迹                           | 4.0<br>(3/16)  | 0.0–7.0<br>(0–1/4)    | 3.0<br>(1/8)  | 2.0-4.0<br>(1/16-3/16) | 否        | 加固           | 加固 + 切线 | 否   |
| 荷叶针迹        | <sup>36</sup>           | J  | 装饰针迹                           | 4.0<br>(3/16)  | 0.0-7.0<br>(0-1/4)    | 2.5<br>(3/32) | 1.0-4.0<br>(1/16-3/16) | 是<br>(J) | 是(J)         | 加固 + 切线 | 否   |
| 装饰针迹        | 37                      | J  | 装饰针迹                           | 5.5<br>(7/32)  | 0.0–7.0<br>(0–1/4)    | 1.6<br>(1/16) | 1.0-4.0<br>(1/16-3/16) | 是<br>(J) | 是(J)         | 加固 + 切线 | 否   |
| 蛇纹针迹        | 38 >                    | N  | 装饰针迹和松紧带安装                     | 5.0<br>(3/16)  | 1.5–7.0<br>(1/16–1/4) | 1.0<br>(1/16) | 0.2–4.0<br>(1/64–3/16) | 是<br>(J) | 是(J)         | 加固 + 切线 | 否   |
|             | <sup>39</sup> E         | N  | 花边缝制、装饰卷边、<br>祖传针迹等            | 3.5<br>(1/8)   | 1.5–7.0<br>(1/16–1/4) | 2.5<br>(3/32) | 1.6–4.0<br>(1/16–3/16) | 否        | 加固           | 加固 + 切线 | 否   |
|             | <sup>40</sup> <b>**</b> | N  | 装饰卷边、祖传针迹等                     | 6.0<br>(15/64) | 1.5–7.0<br>(1/16–1/4) | 3.0<br>(1/8)  | 1.5–4.0<br>(1/16–3/16) | 否        | 加固           | 加固 + 切线 | 否   |
|             | <sup>41</sup>           | N  | 薄、中质和普通织物布<br>料的装饰卷边、祖传针<br>迹等 | 5.0<br>(3/16)  | 1.5–7.0<br>(1/16–1/4) | 3.5<br>(1/8)  | 1.5–4.0<br>(1/16–3/16) | 否        | 加固           | 加固 + 切线 | 否   |
|             | <sup>42</sup>           | N  | 薄、中质和普通织物布<br>料的装饰卷边、祖传针<br>迹等 | 5.0<br>(3/16)  | 1.5–7.0<br>(1/16–1/4) | 4.0<br>(3/16) | 1.5–4.0<br>1/16–3/16)  | 否        | 加固           | 加固 + 切线 | 否   |
| 暗缝<br>针迹    | <sup>43</sup> 💥         | N  | 薄、中质和普通织物布<br>料的装饰卷边、祖传针<br>迹等 | 5.0<br>(3/16)  | 1.5–7.0<br>(1/16–1/4) | 2.5<br>(3/32) | 1.5–4.0<br>(1/16–3/16) | 否        | 加固           | 加固 + 切线 | 否   |
|             |                         | N  | 薄、中质和普通织物布<br>料的装饰卷边、祖传针<br>迹等 | 5.0<br>(3/16)  | 1.5–7.0<br>(1/16–1/4) | 2.0<br>(1/16) | 1.5–4.0<br>(1/16–3/16) | 否        | 加固           | 加固 + 切线 | 否   |
|             | <sup>45</sup>           | N  | 装饰卷边、丝带穿线、<br>祖传针迹等            | 5.0<br>(3/16)  | 1.5–7.0<br>(1/16–1/4) | 3.0<br>(1/8)  | 1.5–4.0<br>(1/16–3/16) | 否        | 加固           | 加固 + 切线 | 否   |
|             | 46<br>2                 | N  | 装饰针迹、刺绣针迹、<br>祖传针迹等            | 6.0<br>(15/64) | 1.5–7.0<br>(1/16–1/4) | 1.6<br>(1/16) | 1.0-4.0<br>(1/16-3/16) | 否        | 加固           | 加固 + 切线 | 否   |
|             | 47 J                    | N  | 装饰针迹、刺绣针迹、<br>祖传针迹等            | 5.0<br>(3/16)  | 1.5–7.0<br>(1/16–1/4) | 1.6<br>(1/16) | 1.0-4.0<br>(1/16-3/16) | 否        | 加固           | 加固 + 切线 | 否   |
| 御习针举        | 48                      | A  | 薄和中质布料上的水平<br>钮孔               | 5.0<br>(3/16)  | 3.0–5.0<br>(1/8–3/16) | 0.4<br>(1/64) | 0.2–1.0<br>(1/64–1/16) | 否        | 自动加固         | 切线      | 否   |
| ¥ШТСФІ ЖС   | <sup>49</sup>           | A  | 容易磨损部位上的水平<br>钮孔               | 5.0<br>(3/16)  | 3.0–5.0<br>(1/8–3/16) | 0.4<br>(1/64) | 0.2–1.0<br>(1/64–1/16) | 否        | 自动加固         | 切线      | 否   |

| 针迹名称         | 花样                   | 压脚 | 应用                   | 针<br>[毫米       | 迹宽度<br>(英寸)]                           | 针<br>[毫米      | 迹长度<br>(英寸)]                           | 双针         | 反向 /加固 | 编程切线    | 同步压 |
|--------------|----------------------|----|----------------------|----------------|----------------------------------------|---------------|----------------------------------------|------------|--------|---------|-----|
|              |                      |    |                      | 自动             | 手动                                     | 自动            | 手动                                     | <b>P</b> 1 | 1112   |         | 脚   |
|              | 50<br>70             | А  | 厚布料上的水平钮孔            | 5.0<br>(3/16)  | 3.0–5.0<br>(1/8–3/16)                  | 0.4<br>(1/64) | 0.2–1.0<br>(1/64–1/16)                 | 否          | 自动加固   | 切线      | 否   |
|              | 51                   | А  | 有背衬布料的加固钮孔           | 5.0<br>(3/16)  | 3.0–5.0<br>(1/8–3/16)                  | 0.4<br>(1/64) | 0.2–1.0<br>(1/64–1/16)                 | 否          | 自动加固   | 切线      | 否   |
|              | 52                   | Α  | 伸缩或编织布料的钮孔           | 6.0<br>(15/54) | 3.0–6.0<br>(1/8–15/64)                 | 1.0<br>(1/16) | 0.5–2.0<br>(1/32–1/16)                 | 否          | 自动加固   | 切线      | 否   |
| 知道分本         | 53                   | А  | 伸缩布料的钮孔              | 6.0<br>(15/54) | 3.0–6.0<br>(1/8–15/64)                 | 1.5<br>(1/16) | 1.0–3.0<br>(1/16–1/8)                  | 否          | 自动加固   | 切线      | 否   |
| 1111.11.22   | 54                   | Α  | 包边钮孔                 | 5.0<br>(3/16)  | 0.0–6.0<br>(0–15/64)                   | 2.0<br>(1/16) | 0.2–4.0<br>(1/64–3/16)                 | 否          | 自动加固   | 切线      | 否   |
|              | 55                   | Α  | 厚布料或毛皮布料的锁<br>眼钮孔    | 7.0<br>(1/4)   | 3.0–7.0<br>(1/8–1/4)                   | 0.5<br>(1/32) | 0.3–1.0<br>(1/64–1/16)                 | 否          | 自动加固   | 切线      | 否   |
|              | 56                   | А  | 中质和厚布料的锁眼钮<br>孔      | 7.0<br>(1/4)   | 3.0–7.0<br>(1/8–1/4)                   | 0.5<br>(1/32) | 0.3–1.0<br>(1/64–1/16)                 | 否          | 自动加固   | 切线      | 否   |
|              | 57                   | Α  | 厚布料或毛皮布料的水<br>平钮孔    | 7.0<br>(1/4)   | 3.0–7.0<br>(1/8–1/4)                   | 0.5<br>(1/32) | 0.3–1.0<br>(1/64–1/16)                 | 否          | 自动加固   | 切线      | 否   |
| 和补针体         | 58 innn              | А  | 织补中质布料               | 7.0<br>(1/4)   | 2.5–7.0<br>(3/32–1/4)                  | 2.0<br>(1/16) | 0.4–2.5<br>(1/64–3/32)                 | 否          | 自动加固   | 切线      | 否   |
| \$7.71°71.22 | 59                   | А  | 织补厚布料                | 7.0<br>(1/4)   | 2.5–7.0<br>(3/32–1/4)                  | 2.0<br>(1/16) | 0.4–2.5<br>(1/64–3/32)                 | 否          | 自动加固   | 切线      | 否   |
| 加固针迹         | 60                   | Α  | 加固开口和接缝容易松<br>动的部位   | 2.0<br>(1/16)  | 1.0–3.0<br>(1/16–1/8)                  | 0.4<br>(1/64) | 0.3–1.0<br>(1/64–1/16)                 | 否          | 自动加固   | 切线      | 否   |
| 钮扣缝制<br>针迹   | <sup>61</sup> 🕞      | м  | 钮扣缝制                 | 3.5<br>(1/8)   | 2.5–4.5<br>(3/32–3/16)                 | -             | -                                      | 否          | 自动加固   | 加固 + 切线 | 否   |
| 针眼针迹         | 62                   | N  | 例如,在带子上缝制针<br>眼      | 7.0<br>(1/4)   | 7.0, 6.0, 5.0<br>(1/4, 15/64,<br>3/16) | 7.0<br>(1/4)  | 7.0, 6.0, 5.0<br>(1/4, 15/64,<br>3/16) | 否          | 自动加固   | 切线      | 否   |
|              | 63 ლ<br>İ<br>s       | s  | 裁切布料时缝制直线针<br>迹      | 0.0<br>(0)     | 0.0–2.5<br>(0–3/32)                    | 2.5<br>(3/32) | 0.2–5.0<br>(1/64–3/16)                 | 否          | 加固     | 加固 + 切线 | 否   |
|              | $^{64}$              | s  | 裁切布料时缝制曲折针<br>迹      | 3.5<br>(1/8)   | 3.5–5.0<br>(1/8–3/16)                  | 1.4<br>(1/16) | 0.0-4.0<br>(0-3/16)                    | 否          | 加固     | 加固 + 切线 | 否   |
| 側切刀          | <sup>65</sup> ><br>s | s  | 裁切布料时给薄布料和<br>中质布料包边 | 3.5<br>(1/8)   | 3.5–5.0<br>(1/8–3/16)                  | 2.0<br>(1/16) | 1.0-4.0<br>(1/16-3/16)                 | 否          | 加固     | 加固 + 切线 | 否   |
|              | <sup>66</sup>        | s  | 裁切布料时给厚布料包<br>边      | 5.0<br>(3/16)  | 3.5–5.0<br>(1/8–3/16)                  | 2.5<br>(3/32) | 1.0-4.0<br>(1/16-3/16)                 | 否          | 加固     | 加固 + 切线 | 否   |
|              | 67 <b>KKKS</b>       | s  | 裁切布料时给中质布料<br>和厚布料包边 | 5.0<br>(3/16)  | 3.5–5.0<br>(1/8–3/16)                  | 2.5<br>(3/32) | 1.0-4.0<br>(1/16-3/16)                 | 否          | 加固     | 加固 + 切线 | 否   |

## 其它针迹

| 针迹类型               |                     |       |          |             | the<br>g      |       | ۶J |      |          |          | 压脚 | 双针   | 花样<br>大小 | 可调<br>针迹<br>密度 | 可调<br>花样<br>长度 /<br>宽度 | 左 / 右<br>翻转 |
|--------------------|---------------------|-------|----------|-------------|---------------|-------|----|------|----------|----------|----|------|----------|----------------|------------------------|-------------|
|                    | 01                  | 02    | 03       | 04          | 05            | 06    | 07 | 08   | 09       | 10       |    |      |          |                |                        |             |
|                    |                     | 1     | XXX      | XXX         | \$***         | XxXXX | 5  | XXXX | ×        | 総務       |    |      |          |                |                        |             |
|                    | 11                  | 12    | 13       | 14          | 15            | 16    | 17 | 18   | 19       | 20       |    |      |          |                |                        |             |
| ***                | S.                  | NEIKE | 5        | *<br>*<br>* | 8             | (森    | Ċ  | ×    |          | J.H.     | N  | 不    | -        | 下              | E                      | E           |
| 表帅钉逊               | 21                  | 22    | 23       | 24          | 25            | 26    | 27 | 28   | 29       | 30       |    | 百    |          | 省              | 定                      | 定           |
|                    | <i>B</i> 0 <i>B</i> | 60    | 窗        | 8           | <b>%</b><br>% | 63    | ති |      | 202      | ການ      |    |      |          |                |                        |             |
|                    | 31*                 |       |          |             |               |       |    |      |          |          | 1  |      |          |                |                        |             |
|                    | E.                  |       |          |             |               |       |    |      |          |          |    |      |          |                |                        |             |
|                    | 32                  | 33    | 34       | 35          | 36            | 37    | 38 | 39   | 40       | 41       |    |      |          |                |                        |             |
| 研始会社法              |                     |       |          |             |               |       |    |      | <b>I</b> | <u>Å</u> |    | 县(I) | +        | 不              | E                      | E           |
| 牧权钉逊               | 42                  | 43    | 44       | 45          | 46            | 47    |    |      |          |          | N  | 走(J) |          | 省              | 定                      | 定           |
|                    |                     |       |          |             |               | Ŷ     |    |      |          |          |    |      |          |                |                        |             |
|                    | 48                  | 49    | 50       | 51          | 52            |       |    |      |          |          |    |      |          |                |                        |             |
| 交叉针迹               | ×                   |       | X        |             | <b>X</b>      |       |    |      |          |          | N  | 否    | 大        | 否              | 是                      | 是           |
| 对于 <i>你</i> 上 你儿 你 | 53                  | 54    | 55       | 56          | 57            | 58    | 59 | 60   | 61       | 62       |    |      |          |                |                        |             |
| 表师级纹<br>针迹         | }                   |       | <b>\</b> |             | \$            |       | 5  | *    |          | Ya fayaK | N  | 否    | 大        | 是              | 是                      | 是           |

\*进行调整的花样

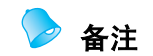

● 若要选择 第1,请按 (彖)(装饰针迹键)一次。

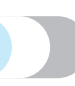

| 针迹类型       |              |                                               |        |            | 花  | 样<br>() | 2            |                                 |      |            | 压脚  | 双针                 | 花样<br>大小 | 可调<br>针迹<br>密度 | 可调<br>花样<br>长度 /<br>宽度 | 左 / 右<br>翻转 |
|------------|--------------|-----------------------------------------------|--------|------------|----|---------|--------------|---------------------------------|------|------------|-----|--------------------|----------|----------------|------------------------|-------------|
|            | 01           | 02                                            | 03<br> | 04         | 05 | 06      | 07           | 11                              | 12   | 13         |     |                    |          |                |                        |             |
|            |              |                                               |        | X<br>X     | Įξ |         | $\sim$       |                                 |      |            |     |                    |          |                |                        |             |
|            | 16           | 17                                            | 18*    | 20         | 21 | 22      | 23           | 24                              | 25   | 26         | 1   | 是                  |          |                |                        |             |
|            |              | E                                             | 32353  |            |    | }       | $\bigotimes$ | $\left \hat{\mathbf{x}}\right $ | XXXX | ~~~<br>~~~ | J** | (* 不可<br>能)<br>(J) |          |                |                        | 是           |
|            | 27*          | 28                                            | 29     |            |    |         |              |                                 |      |            |     |                    |          |                |                        |             |
|            | E            |                                               |        |            |    |         |              |                                 |      |            |     |                    |          |                |                        |             |
|            | 08           | 09                                            | 10     |            |    |         |              |                                 |      |            |     |                    |          |                |                        |             |
| 实用装饰<br>针迹 |              |                                               |        |            |    |         |              |                                 |      |            | G** | 否                  | 否        | 否              | 是                      | 否           |
|            | 14           | 15                                            |        |            |    |         |              |                                 |      |            |     |                    |          |                |                        |             |
|            |              | 14 15<br>~~~~~~~~~~~~~~~~~~~~~~~~~~~~~~~~~~~~ |        |            |    |         |              |                                 | R**  | 否          |     |                    |          | 否              |                        |             |
| <u>1</u> 1 | 19*          | 30*                                           | 31     | 32         | 33 | 34      | 35           | 36                              | 37   | 38         |     |                    |          |                |                        |             |
|            |              | 2                                             | E      | **<br>  ** | *  | MMM     | 8            |                                 | 目    | 2          | N   | 否<br><i>(</i> * 右可 |          |                |                        | 旦           |
|            | 39           |                                               |        |            |    |         |              |                                 |      |            |     | 能)                 |          |                |                        | 是           |
|            | <sup>2</sup> |                                               |        |            |    |         |              |                                 |      |            |     |                    |          |                |                        |             |

\*\* 当与其它花样组合时使用交织字母压脚 "N"

▶ 备注

● 若要选择 身2,请按 (彖)(装饰针迹键)两次。

4

| 针迹类型            |                                 |                    |                    |                    | 花<br>A             | #                  | 1                  |                    |                    |                    | 压脚 | 双<br>针 | 花样<br>大小 | 可调<br>针迹<br>密度 | 可调花样<br>长度 /<br>宽度 | 左 / 右翻转 |
|-----------------|---------------------------------|--------------------|--------------------|--------------------|--------------------|--------------------|--------------------|--------------------|--------------------|--------------------|----|--------|----------|----------------|--------------------|---------|
|                 | 01<br>  <u>A</u><br>  11<br>  K | 02<br>B<br>12<br>L | 03<br>C<br>13<br>M | 04<br>D<br>14<br>N | 05<br>E<br>15<br>O | 06<br>F<br>16<br>P | 07<br>G<br>17<br>Q | 08<br>H<br>18<br>R | 09<br>I<br>19<br>S | 10<br>J<br>20<br>⊤ |    |        |          |                |                    |         |
| 文字针迹<br>(哥特式字体) | 21<br>U<br>31<br>0              | 22<br>V<br>32<br>1 | 23<br>W<br>33<br>2 | 24<br>×<br>34<br>3 | 25<br>Y<br>35<br>4 | 26<br>乙<br>36<br>5 | 27<br>&<br>37<br>6 | 28<br>?<br>38<br>7 | 29<br>∮<br>39<br>8 | 30<br><br>40<br>9  | N  | 否      | 大、小      | 否              | 否                  | 是       |
|                 | 41,<br>51                       | 42<br>,<br>52      | 43                 | 44<br>(<br>54      | 45<br>)<br>55      | 46                 | 47<br>Ä            | 48<br>Å            | 49<br>Æ            | 50<br>Ñ            |    |        |          |                |                    |         |
|                 | O I                             | Ø.                 | ĮÇ.                | U I                | B                  |                    |                    |                    |                    |                    |    |        |          |                |                    |         |

▶ 备注

● 若要选择 △ (哥特式字体),请按 ▲ (文字针迹键)一次。

| 针迹类型                |                    |                    |                 |                    | 花<br>A              | *                  | Ţ                  |                    |                    |                    | 压脚 | 双<br>针 | 花样<br>大小 | 可调<br>针迹<br>密度 | 可调花样<br>长度 /<br>宽度 | 左 / 右翻转 |
|---------------------|--------------------|--------------------|-----------------|--------------------|---------------------|--------------------|--------------------|--------------------|--------------------|--------------------|----|--------|----------|----------------|--------------------|---------|
|                     | 01<br>A<br>11<br>K | 02<br>B<br>12<br>L | 03<br>6<br>13   | 04<br>D<br>14      | 05<br>ළි<br>15<br>ල | 06<br>F<br>16<br>P | 07<br>G<br>17<br>Ø | 08<br>H<br>18<br>R | 09<br>J<br>19<br>S | 10<br>₽<br>20<br>7 |    |        |          |                |                    |         |
| <b>文字针迹</b><br>(草体) | 21<br>U            | 22<br>V<br>32      | 23<br>101<br>33 | 24<br>£<br>34      | 25<br>Vj<br>35      | 26<br>E<br>36      | 27<br>&            | 28<br>?<br>38      | 29<br>/<br>39      | 30<br>             | N  | 否      | 大        | 否              | 否                  | 是       |
|                     | 0<br>41,<br>51     | 42<br>52           | 2<br>43<br>53   | 3<br>44<br>(<br>54 | 45<br>45<br>)<br>55 | 5<br>46<br>-       | 6<br>47<br>Å       | 7<br>48<br>Å       | 8<br>49<br>Æ       | 9<br>50<br>1       |    |        |          |                |                    |         |
|                     | Ö                  | Ø                  | Ģ               | Ü                  | ß                   |                    |                    |                    |                    |                    |    |        |          |                |                    |         |

▶ 备注
 ● 若要选择 <u>→</u>(草体),请按 (▲)(文字针迹键)两次。

| 针迹类型   |          |          |         |          | 花<br>A   | *<br>《   |          |         |          |         | 压脚 | 双<br>针 | 花样<br>大小 | 可调<br>针迹<br>密度 | 可调花样<br>长度 /<br>宽度 | 左 / 右翻转 |
|--------|----------|----------|---------|----------|----------|----------|----------|---------|----------|---------|----|--------|----------|----------------|--------------------|---------|
|        | 01<br>A  | 02<br>13 | 03<br>© | 04<br>D  | 05<br>臣  | 06<br>(루 | 07<br>G  | 08<br>띩 | 09<br>][ | 10<br>J |    |        |          |                |                    |         |
|        | 11<br>K  | 12<br>L  | 13<br>M | 14<br>N  | 15<br>©  | 16<br>P  | 17<br>Q  | 18<br>R | 19<br>S  | 20<br>T |    |        |          |                |                    |         |
| 文字针迹   | 21<br>U  | 22<br>V  | 23<br>W | 24<br>X  | 25<br>딸  | 26<br>Z  | 27<br>&3 | 28<br>ڇ | 29<br>0  | 30      | N  | 不      | 大、       | 一不             | 不                  | E.      |
| (空心字体) | 31<br>() | 32<br>[] | 33<br>2 | 34<br>3  | 35<br>④  | 36<br>5  | 37<br>8  | 38<br>7 | 39<br>8  | 40<br>9 |    |        | 小        |                |                    |         |
|        | 41       | 42<br>,  | 43<br>• | 44<br>(( | 45<br>)) | 46       | 47<br>Å  | 48<br>人 | 49<br>麗  | 50<br>Ñ |    |        |          |                |                    |         |
|        | 51<br>Ö  | 52<br>Ø  | 53<br>Ç | 54<br>U  | 55<br>B  |          |          |         |          |         |    |        |          |                |                    |         |

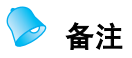

● 若要选择 <u>▲</u> (空心字体),请按 ▲ (文字针迹键)三次。

4

## 维护和维修保养

下面介绍简单的缝纫机维修保养操作。

### 卸下针板盖。 清洁缝纫机表面 拆卸针板盖的方法因型号而异。 ■ 如果针板盖中有螺丝 如果缝纫机表面变脏,用布轻轻蘸湿中性溶剂,用 力拧净,然后擦拭缝纫机表面。用湿布清洁一次后, 使用盘状螺丝刀卸下针板盖中的螺丝。 再用干布将其擦拭。 ● 清洁缝纫机前请先拔出电源线,否则可能 会导致受伤或触电。 清洁走梭板 抓住针板盖两侧,向自身方向滑动。 2 如果梭芯盒中积蓄了灰尘,缝制性能会下降;因此 应定期进行清洁。 关闭缝纫机电源开关。 1 ۩ ① 针板盖 ▶ 卸下针板盖。 ■ 如果针板盖中没有螺丝 将电源线从缝纫机右侧的电源插口拔出。 2 抓住针板盖两侧,向自身方向滑动。 (1 小心 ● 清洁缝纫机前请先拔出电源线,否则可能 会导致受伤或触电。 卸下附加工作平台。 1 针板盖 卸下针板盖。
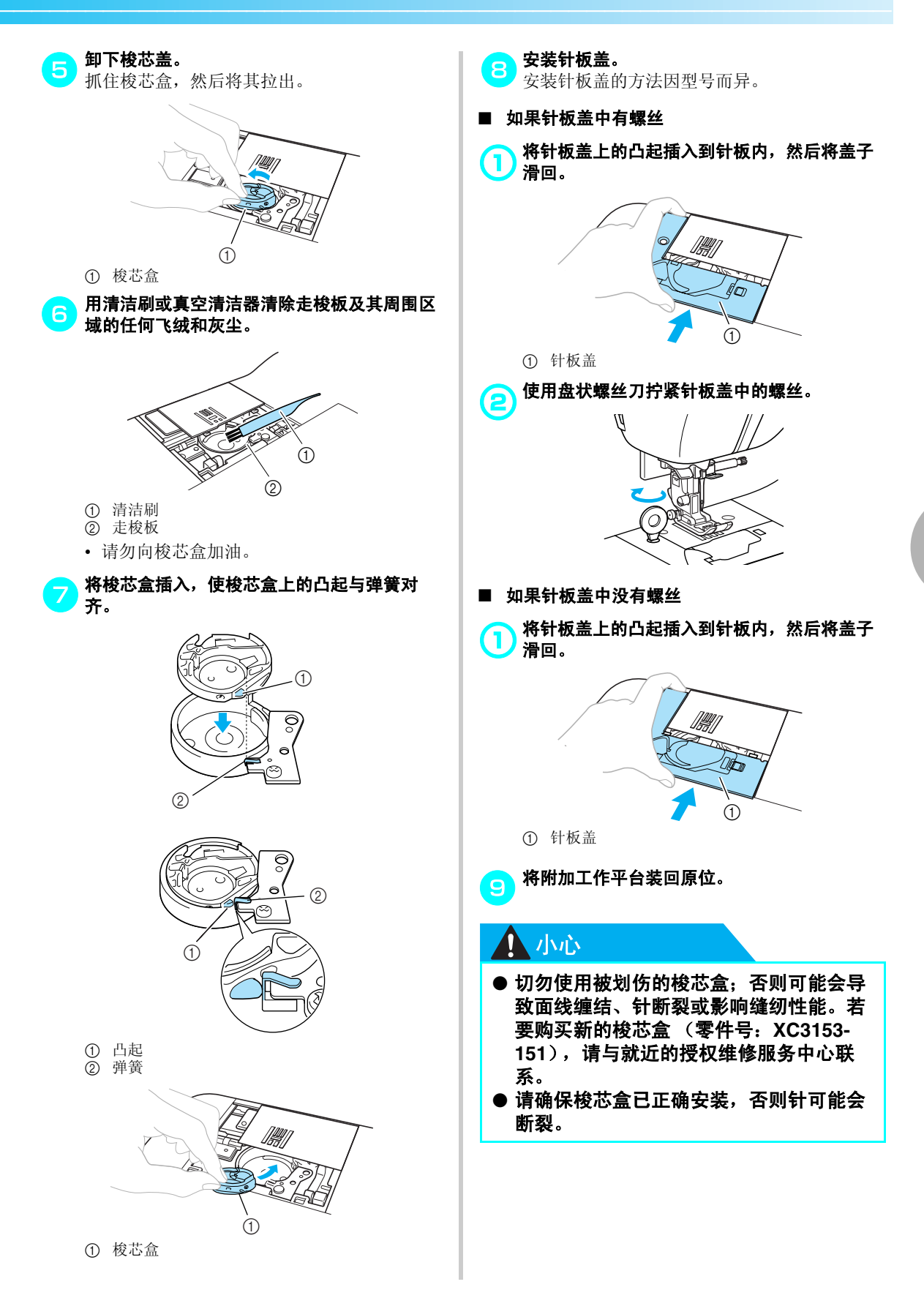

# 故障排除

若缝纫机无法正常工作,请在请求维修前确认如下可能出现的问题。若问题仍然存在,请与经销商或就近的授权维修服务中心联系。

| 现象      | 可能原因                           | 解决方法                                                        | 参考      |
|---------|--------------------------------|-------------------------------------------------------------|---------|
|         | 未打开缝纫机电源开关。                    | 打开缝纫机电源开关。                                                  | 第 17 页  |
|         | 未按下"开始/停止"按钮。                  |                                                             |         |
| 缝纫机不工作。 | 压脚拨杆被抬起。                       | 医脚拨杆被抬起。                                                    |         |
|         | 尽管脚踏控制器已连接,但是"开始/<br>停止"按钮已按下。 | 脚踏控制器已连接时,请勿使用<br>"开始/停止"按钮。若要使用<br>"开始/停止"按钮,请断开脚<br>踏控制器。 | 第 52 页  |
|         | 未正确安装针。                        | 正确安装针。                                                      |         |
|         | 针夹螺丝松弛。                        | 用螺丝刀将螺丝拧紧。                                                  | 第 39 页  |
|         | 针弯曲或太钝。                        | 更换针。                                                        |         |
|         | 未选用正确的布料、线、针的组合。               | 请选用与所缝制布料类型匹配的<br>线和针。                                      | 第 38 页  |
|         | 所选用的压脚与要缝制的针迹不匹配。              | 安装与要正在缝制的针迹匹配的<br>压脚。                                       | 第 134 页 |
|         | 面线张力太紧。                        | 调松面线张力。                                                     | 第 57 页  |
| 针断裂。    | 布料拉的太紧。                        | 请轻轻引导布料。                                                    | -       |
|         | 未正确安装线筒。                       | 正确安装线筒。                                                     | 第 28 页  |
|         | 针板孔周围被划伤,或者上面有毛刺。              | 更换针板。请与经销商或就近的<br>授权维修服务中心联系。                               | -       |
|         | 压脚孔周围被划伤,或者上面有毛刺。              | 更换压脚。请与经销商或就近的<br>授权维修服务中心联系。                               | -       |
|         | 梭芯盒被划伤或上面有毛刺。                  | 更换梭芯盖。请与经销商或就近<br>的授权维修服务中心联系。                              | -       |
|         | 未使用专为本缝纫机而设计的梭芯。               | 不正确的梭芯将无法正常工作。<br>只能使用专为本缝纫机而设计的<br>梭芯。                     | 第 22 页  |

| 现象       | 可能原因                                                    | 解决方法                                    | 参考            |
|----------|---------------------------------------------------------|-----------------------------------------|---------------|
|          | 面线穿线不正确 (例如,线筒未正确<br>安装,线筒盖对于正在使用的线筒太<br>大,或者线脱出针杆导线槽)。 | 修正面线穿线。正确的安装线筒。                         | 第 28 页        |
|          | 线死结或缠线。                                                 | 清除任何死结或缠线。                              | -             |
|          | 所选的针与所使用的线不匹配。                                          | 请选用与所使用线的类型相匹配<br>的针。                   | 第 38 页        |
|          | 面线张力太紧。                                                 | 调松面线张力。                                 | 第 57 页        |
|          | 例如在梭芯盒中发生缠线。                                            | 排除缠线。若在梭芯盒中发生缠<br>线,请清洁走梭板。             | 第 142 页       |
| 面线断线。    | 针弯曲或太钝。                                                 | 更换针。                                    | 笠 20 页        |
|          | 未正确安装针。                                                 | 正确安装针。                                  | 弗 <b>39</b> 贝 |
|          | 针板孔周围被划伤,或者上面有毛刺。                                       | 更换针板。请与经销商或就近的<br>授权维修服务中心联系。           | -             |
|          | 压脚孔周围被划伤,或者上面有毛刺。                                       | 更换压脚。请与经销商或就近的<br>授权维修服务中心联系。           | -             |
|          | 梭芯盒被划伤或上面有毛刺。                                           | 更换梭芯盖。请与经销商或就近<br>的授权维修服务中心联系。          | -             |
|          | 未使用专为本缝纫机而设计的梭芯。                                        | 不正确的梭芯将无法正常工作。<br>只能使用专为本缝纫机而设计的<br>梭芯。 | 第 22 页        |
|          | 未正确安装梭芯线。                                               | 正确安装梭芯线。                                | 第 26 页        |
|          | 梭芯被划伤或者旋转不均匀,或上面有<br>毛刺。                                | 更换梭芯。                                   | -             |
| 底线缠结或断线。 | 发生缠线。                                                   | 排除缠线,清洁走梭板。                             | 第 142 页       |
|          | 未使用专为本缝纫机而设计的梭芯。                                        | 不正确的梭芯将无法正常工作。<br>只能使用专为本缝纫机而设计的<br>梭芯。 | 第 22 页        |

| 现象       | 可能原因                   | 解决方法                                    | 参考                |
|----------|------------------------|-----------------------------------------|-------------------|
|          | 面线穿线不正确。               | 修正面线穿线。                                 | 第 28 页            |
|          | 未正确缠绕梭芯线。              | 正确缠绕梭芯线。                                | 第 26 页            |
|          | 未选用正确的布料、线、针的组合。       | 请选用与所缝制布料类型匹配的<br>线和针。                  | 第 38 页            |
| 底线张力不正确。 | 未正确安装压脚支架。             | 正确安装压脚支架。                               | 第 43 页            |
|          | 底线张力不正确。               | 调整面线张力。                                 | 第 57 页            |
|          | 未使用专为本缝纫机而设计的梭芯。       | 不正确的梭芯将无法正常工作。<br>只能使用专为本缝纫机而设计的<br>梭芯。 | 第 22 页            |
|          | 面线穿线不正确,或者未正确安装梭<br>芯。 | 正确地穿面线并正确地安装梭芯。                         | 第 26 页,<br>第 28 页 |
| 布料出现皱褶。  | 未正确安装线筒。               | 正确安装线筒。                                 | 第 28 页            |
|          | 未选用正确的布料、线、针的组合。       | 请选用与所缝制布料类型匹配的<br>线和针。                  | 第 38 页            |
|          | 针弯曲或太钝。                | 更换针。                                    | 第 39 页            |
|          | 如果正在缝制薄布料,针迹太长。        | 缩短针迹长度或在布料下放衬布<br>进行缝制。                 | 第 59 页            |
|          | 底线张力不正确。               | 调整面线张力。                                 | 第 57 页            |
|          | 面线穿线不正确。               | 修正面线穿线。                                 | 第 28 页            |
|          | 未选用正确的布料、线、针的组合。       | 请选用与所缝制布料类型匹配的<br>线和针。                  | 第 38 页            |
| 跳针。      | 针弯曲或太钝。                | 更换针。                                    | 第 39 页            |
|          | 未正确安装针。                | 正确安装针。                                  | 第 39 页            |
|          | 针板下面或梭芯盒中积累了灰尘。        | 卸下针板盖,清洁走梭板。                            | 第 142 页           |

| 现象               | 可能原因              | 解决方法                                    | 参考      |
|------------------|-------------------|-----------------------------------------|---------|
|                  | 在推布齿条或梭芯盒中积累了灰尘。  | 清洁走梭板。                                  | 第 142 页 |
| 缝制时发出尖锐<br>的嗓音。  | 面线穿线不正确。          | 修正面线穿线。                                 | 第 28 页  |
|                  | 梭芯盒被划伤或上面有毛刺。     | 更换梭芯盒。请与经销商或就近<br>的授权维修服务中心联系。          | -       |
|                  | 未使用专为本缝纫机而设计的梭芯。  | 不正确的梭芯将无法正常工作。<br>只能使用专为本缝纫机而设计的<br>梭芯。 | 第 22 页  |
| 工计体田森秘密          | 针未抬起到正确的位置。       | 按"针位置"按钮。                               | 第 31 页  |
| <b>尤法使用牙</b> 线器。 | 未正确安装针。           | 正确安装针。                                  | 第 39 页  |
| 针迹缝制得不<br>正确。    | 所选用的压脚与要缝制的针迹不匹配。 | 安装与要正在缝制的针迹匹配的<br>压脚。                   | 第 134 页 |
|                  | 底线张力不正确。          | 调整面线张力。                                 | 第 57 页  |
|                  | 例如在梭芯盒中发生缠线。      | 排除缠线。若在梭芯盒中发生缠<br>线,请清洁走梭板。             | 第 142 页 |
|                  | 放低推布齿条。           | 将下垂进布拨杆滑到右侧。<br>(从机器后面看)                | 第 104 页 |
|                  | 针迹太短。             | 加长针迹长度。                                 | 第 59 页  |
| 布料无法前进。          | 所选用的压脚与要缝制的针迹不匹配。 | 安装与要正在缝制的针迹匹配的压脚。                       | 第 134 页 |
|                  | 压脚的压力太小。          | 将压脚压力转盘转向左侧,增加<br>压脚的压力。                | 第 43 页  |
|                  | 例如在梭芯盒中发生缠线。      | 排除缠线。若在梭芯盒中发生缠<br>线,请清洁走梭板。             | 第 142 页 |
| 缝纫机照明灯<br>不亮。    | 缝制照明灯已坏。          | 请与经销商或就近的授权维修服<br>务中心联系。                | -       |
| LCD 上无显示。        | LCD 的亮度太亮或太暗。     | 调整 LCD 亮度。                              | 第 149 页 |

# 错误信息

如果在缝纫机正确安装前或执行错误的操作时按下 ()("开始 / 停止"按钮), LCD 中会显示错误信息。遵循显示的指示。如果在显示信息时按下 (or)(确定键)或 (与)(取消 / 清除键),信息将消失。

| 错误信息                                          | 可能原因                                                        |
|-----------------------------------------------|-------------------------------------------------------------|
| 🛈 Can not change.                             | 使用所选花样无法更改所选的设置。<br>※【无法更改。】                                |
| Change speed                                  | 使用缝制速度控制器调整针迹宽度的设置设定为 [ON] 时,未连接脚踏                          |
| controller mode                               | 控制器便按下了"开始/停止"按钮。                                           |
| to "OFF".                                     | ※【将速度控制器模式更改为"关"。】                                          |
| () Delete the                                 | 针迹模式被更改。                                                    |
| selected pattern.                             | 此信息在要删除当前花样时显示。                                             |
| ()Cancel ()K)Delete                           | ※【删除所选的花样。 ᠫ取消 or 删除】                                       |
| O Disconnect                                  | 连接脚踏控制器的同时,"开始/停止"按钮已按下。                                    |
| foot control.                                 | ※【断开脚踏控制器。】                                                 |
| C Lift                                        | 放低钮孔拨杆的同时,选择了钮孔针迹、加固针迹或织补针迹之外的                              |
| buttonhole                                    | 针迹并且按下了"开始/停止"按钮。                                           |
| lever.                                        | ※【抬起钮孔拨杆。】                                                  |
| C Lower                                       | 抬起钮孔拨杆的同时,选择了钮孔针迹、加固针迹或织补针迹并且按                              |
| buttonhole                                    | 下了"开始/停止"按钮。                                                |
| lever.                                        | ※【放低钮孔拨杆。】                                                  |
| C Lower presser<br>foot lever.                | 抬起压脚的同时,按下了"开始/停止"按钮、"反向/加固针迹"<br>按钮或"切线刀"按钮。<br>※【放低压脚拨杆。】 |
| ① No more<br>stitches can<br>be combined.     | 尝试组合超过 70 种的装饰针迹、缎纹针迹、交叉针迹或组合实用针迹。<br>※【无法再组合更多针迹。】         |
| 🕐 Release twin                                | 选择了无法使用双针缝制的花样时,选择了双针设置。                                    |
| needle setting.                               | ※【解除双针设置。】                                                  |
| • Return bobbin                               | 向右移动梭芯绕线轴的同时,按下了"反向/加固针迹"按钮、"针                              |
| winding shaft                                 | 位置"按钮或"切线刀"按钮。                                              |
| to left.                                      | ※【将梭芯绕线轴返回到左侧。】                                             |
| Saving                                        | 正在保存花样。或者,正在保存针迹设置。<br>※【正在保存】                              |
| 🕐 Select pattern.                             | 删除针迹后按下"开始/停止"按钮或"反向/加固针迹"按钮。<br>※【选择花样。】                   |
| A The safety<br>device has been<br>activated. | 马达因缠线而锁定。<br>※【安全设备已启动。】                                    |
| Winding                                       | 梭芯绕线器卷绕在梭芯上。                                                |
| bobbin thread.                                | ※【正在卷绕梭芯线】                                                  |

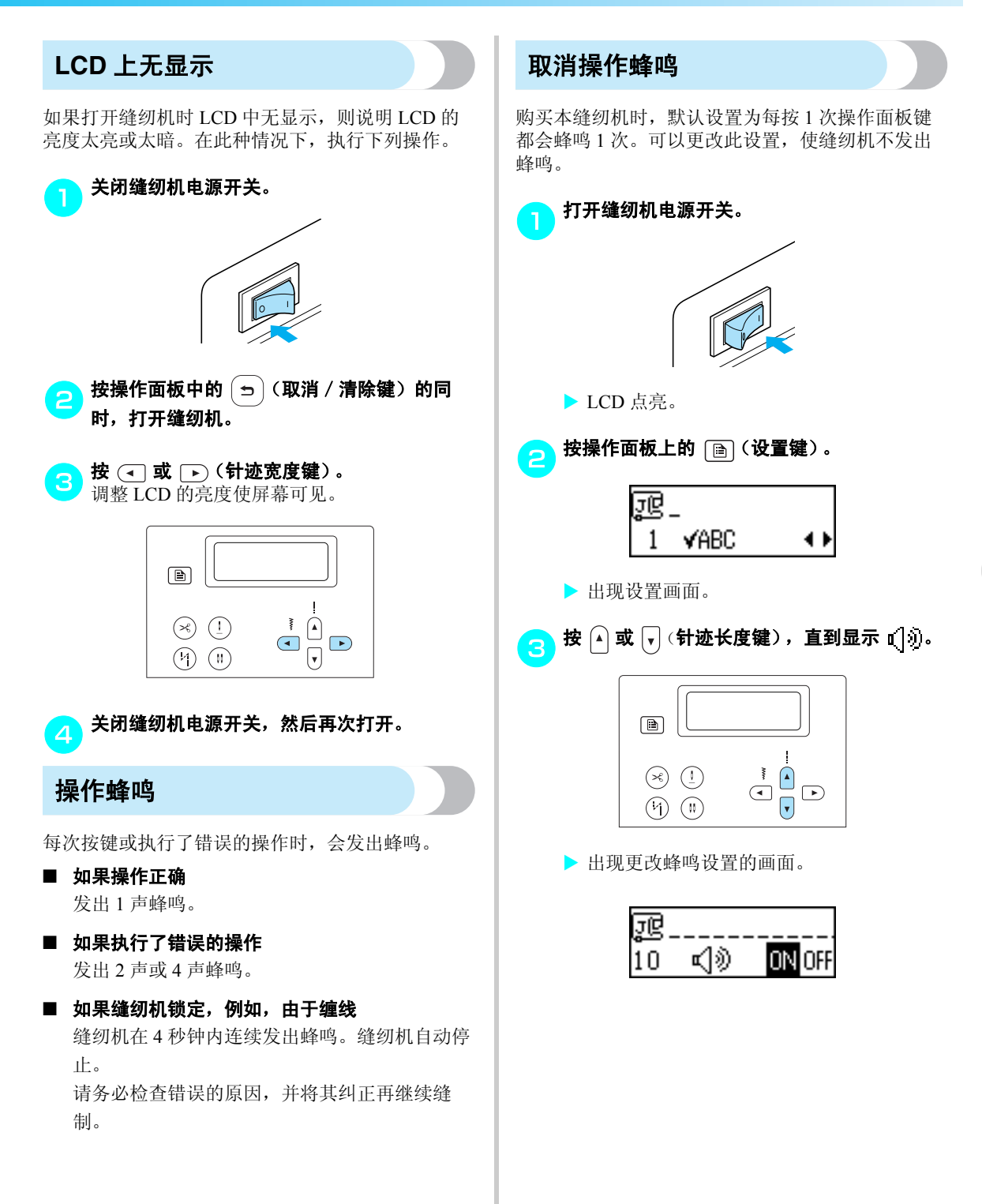

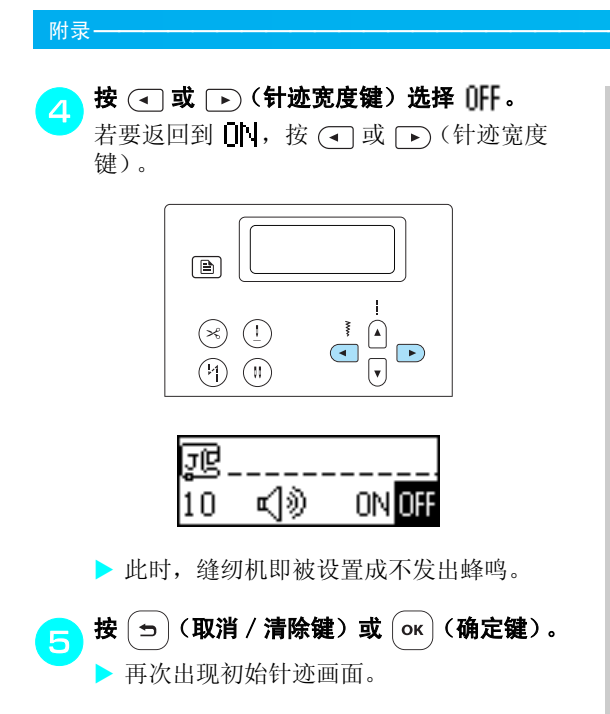

# 索引

### 数字

|         | 9  |
|---------|----|
| 2 点曲折针迹 | 77 |
| 3 点曲折针迹 | 77 |

# A

| 暗缝针迹 |  |
|------|--|
| 安全须知 |  |

#### В

| 保存花样    | 126 |
|---------|-----|
| 保存针迹设置  |     |
| 贝壳边针迹   |     |
| 备用线筒轴   |     |
| 编程切线    |     |
| 编号选择    |     |
| 薄布料     |     |
| 不规则绗缝针迹 |     |
|         |     |

# С

| 操作面板                        | .9 |
|-----------------------------|----|
| 侧切刀                         | 3  |
| 拆缝小刀 8                      | 8  |
| \$1.52 <b>1</b> .7 <b>1</b> | 7  |
| 重复缝制                        | 1  |
| 重设键1                        | 3  |
| 重新排列12                      | 7  |
| 重新排列花样12                    | 7  |
| 穿线                          | 1  |
| 刺绣针迹11                      | 4  |
| 存储键1                        | 3  |
| 错误信息14                      | 8  |

## D

| 大小               | 122             |
|------------------|-----------------|
| 带导线杆的 1/4 英寸绗缝压脚 |                 |
| 底线穿线             |                 |
| 电源               |                 |
| 电源插口             |                 |
| 电源插座             |                 |
| 兜角               |                 |
| 缎纹针迹             | , 105, 119, 138 |

#### F

| 翻转      |    |
|---------|----|
| 方格纸     | 9  |
| 放置布料    |    |
| 非粘式压脚   | 67 |
| 缝纫机设置   |    |
| 缝纫机针    |    |
| 缝制速度    |    |
| 缝制速度控制器 |    |

# G

| 改变缝纫机设置 |    |
|---------|----|
| 改变缝制方向  | 65 |
| 改变设置    | 19 |
| 更换针     |    |
| 功能      |    |
| 故障排除    |    |

#### Н

| 绗缝             | k# |  |
|----------------|----|--|
| 绗缝守线(<br>始放 回明 | 間  |  |
| <b>绗</b> 建 上 脚 |    |  |
| 序印科<br>古式紀迹    |    |  |
| 化式 印 应<br>龙 栏  |    |  |
| 花样长度           |    |  |
| 花样大小           |    |  |
|                |    |  |

# J

| <u> </u> |  |
|----------|--|
|          |  |
| 基线       |  |
| 加固针迹     |  |
| 检查花样     |  |
| 检索花样     |  |
| 交叉针迹     |  |
| 脚踏控制器    |  |
| 镜像图像     |  |
| 均匀缝边     |  |

## κ

| 开口          | 107 |
|-------------|-----|
| 开始 / 停止按钮   |     |
| 开始缝制        | 52  |
| 可调拉链 / 嵌边压脚 |     |
| 宽台          |     |

### L

| LCD  |  |
|------|--|
| 亮度   |  |
| 拉链针迹 |  |
| 亮度   |  |
| 螺丝刀  |  |
|      |  |

## Μ

| My Custom Stitch (自定义针迹) |  |
|--------------------------|--|
| 面线                       |  |
| 面线穿线                     |  |
| 面线张力                     |  |
| 面线张力调整                   |  |
| 面线张力转盘                   |  |

#### Ν

| 内藏针迹 |  |
|------|--|
| 钮孔拨杆 |  |
| 钮孔压脚 |  |
| 钮孔针迹 |  |
| 钮扣缝制 |  |

#### Ρ

| 盘状螺丝刀       | 9        |
|-------------|----------|
| 配件包         | 9        |
| 皮革 / 塑料涂层布料 | 67       |
| 拼接          | 102      |
| 拼接针迹100,    | 102, 116 |

#### Q

| 切线刀      |     |
|----------|-----|
| 切线刀按钮    |     |
| 清洁       | 142 |
| 清洁刷      | 143 |
| 曲线       | 65  |
| 取消 / 清除键 |     |

## S

| 三角针        |    |
|------------|----|
| 三重伸缩针迹     |    |
| 扇形针迹       |    |
| 设计花样       |    |
| 设置键        |    |
| 伸缩布料       |    |
| 试缝         |    |
| 实用针迹       |    |
| 实用针迹键      |    |
| 实用装饰针迹     |    |
| 手动存储键      |    |
| 手轮         |    |
| 数字键        |    |
| 双针         |    |
| 松紧带        |    |
| 梭芯         |    |
| 梭芯盖        |    |
| 梭芯盒        |    |
| 梭芯绕线       |    |
| 梭芯绕线槽和预张力盘 |    |
| 梭芯绕线器      |    |
| 梭芯绕线轴弹簧    |    |
| 梭芯线        |    |
| 拉起         | 36 |

#### т

| 抬脚器      |  |
|----------|--|
|          |  |
| 贴布绣      |  |
| 同步压脚     |  |
| 筒型布料     |  |
| 推布齿条     |  |
| 推布齿条位置开关 |  |
|          |  |

#### W

|       | 142  |
|-------|------|
| 维修保养  | 142  |
| 文字针迹  | 140  |
| 文字针迹键 | . 13 |

# X

| 线筒盖 . |                                        |
|-------|----------------------------------------|
| 线筒轴.  |                                        |
| 袖     |                                        |
| 选购配件  | 9                                      |
| 洗择针迹  | 72                                     |
| ~     | ······································ |
|       |                                        |

#### Y

| 压脚  |              |  |
|-----|--------------|--|
| 压脚  | 玉力           |  |
| 压脚  | 玉力转盘         |  |
| 压脚) | 支架           |  |
| 预设  | 实用针迹 / 保存花样键 |  |
| 语言  |              |  |

# Z

| 针            |                   |
|--------------|-------------------|
| 针板           |                   |
| 针的停止位置       |                   |
| 针的位置         |                   |
| 针迹长度         |                   |
| 针迹长度键        |                   |
| 针迹花样板        | 9                 |
| 针迹宽度         |                   |
| 控制           |                   |
| 针迹宽度键        |                   |
| 针迹密度         |                   |
| 针迹模式         |                   |
| 针迹设置         |                   |
| 针迹压脚导线杆      |                   |
| 针夹螺丝         |                   |
| 针模式选择键       |                   |
| 针停止位置键       |                   |
| 针眼           |                   |
| 针眼锥          |                   |
| 织补           |                   |
| 直接选择         |                   |
| 直线针迹         |                   |
| 主电源开关        |                   |
| 装嵌边          |                   |
| 装饰缎纹针迹       |                   |
| 装饰针迹         | 71, 112, 119, 138 |
| 装饰针迹键        |                   |
| 自动反向 / 加固针迹键 |                   |
| 自动反向针迹       |                   |
| 自动加固针迹       |                   |
| 自动切线         |                   |
| 自动切线键        |                   |
| 自由臂缝制        |                   |
| 自由绗缝         |                   |
| 走梭板          |                   |
| 组合花样         |                   |
| 祖传针迹         |                   |
|              |                   |

Chinese 885-U22 XE1366-001 Printed in China